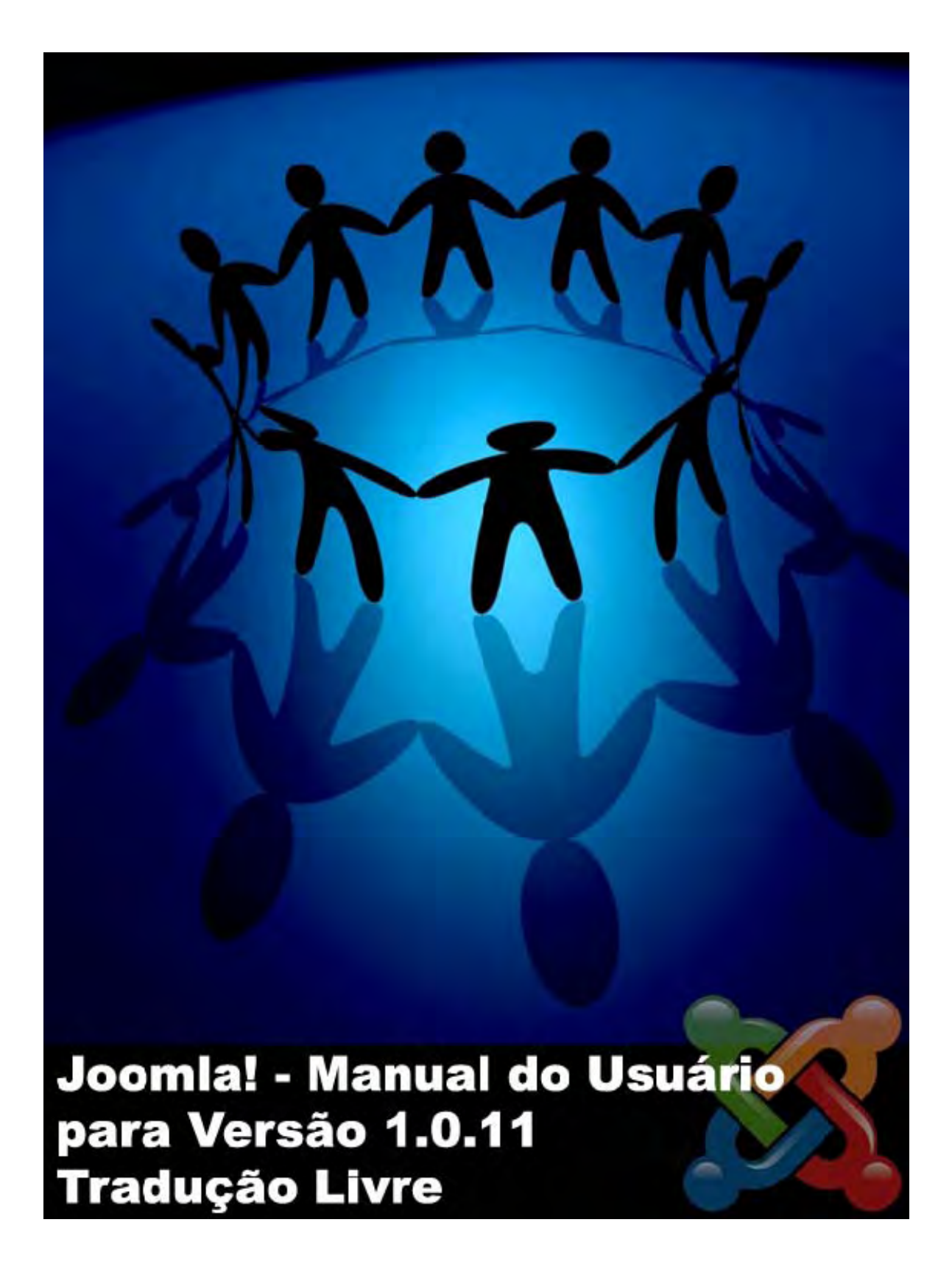

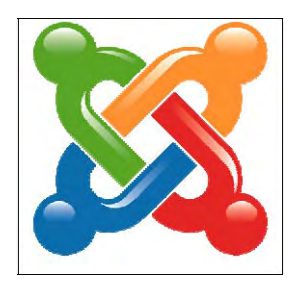

# Joomla! Manual do Usuário

# Joomla! V1.0.11

# 21 Outubro 2006

Steve White – Websdezined.com and Andy Wallace

> Tradução: Geciel Rangel Costa 11 Abril 2007

# Índice

| Tabela de Conteúdo                                 |               |   |
|----------------------------------------------------|---------------|---|
| Tabela de Figuras                                  |               | 2 |
| Lista das Tabelas                                  |               | 7 |
| Agradecimentos                                     |               | 3 |
| Licença & Direitos Autoriais                       |               | 3 |
| Sugestões, Modificações e Correções                |               | 3 |
| Tabela de Alterações                               |               | 3 |
| Capítulo 1: Bem-vindo ao Joomla!                   |               | 9 |
| Introdução                                         |               | 9 |
| O que é um Sistema de Gerenciamento de Conteúdo (  | (CMS)? 19     | 9 |
| Joomla! para Usuários finais                       |               | 9 |
| Levando o Joomla! ao próximo nível                 |               | 9 |
| Joomla! para Desenvolvedores                       |               | ) |
| E então, Qual é a vantagem?                        |               | ) |
| Objetivos deste Manual do Usuário                  |               | ) |
| Como usar este Manual do Usuário                   | 21            | 1 |
| Estilos & Convenções                               |               | 1 |
| Capítulo 2: Iniciando                              |               | 3 |
| Introdução                                         |               | 3 |
| Requisitos do Sistema                              |               | 3 |
| Instalando o Joomla!                               |               | 3 |
| Obtendo os Arquivos                                |               | 3 |
| Instalando Localmente                              |               | 1 |
| Instalando Remotamente                             |               | 1 |
| Instalação via Navegador                           |               | 1 |
| Verificação da pré-instalação                      |               | 5 |
| Detalhes da Página de Verificação da pré-instalaçã | ăo 25         | 5 |
| GNU/GPL Aceitação dos Termos da Licença            |               | 7 |
| Joomla! 1.0.11 Manual do Usuário 3                 | Versão 1.0.1. |   |

| Instalação: Passo 1                                               | 28  |
|-------------------------------------------------------------------|-----|
| Instalação: Passo 2                                               | 29  |
| Instalação: Passo 3                                               | 30  |
| Instalação: Passo 4                                               | 31  |
| E depois?                                                         | 32  |
| Visão Geral dos Elementos Instalados em um Site da Web do Joomla! | 33  |
| Introdução                                                        | 33  |
| Templates (Modelos)                                               | 33  |
| Componentes                                                       | 34  |
| Módulos                                                           | 34  |
| Mambots                                                           | 34  |
| Ciclo de Desenvolvimento do Joomla!                               | 34  |
| Considerações sobre o Ciclo de Desenvolvimento do Joomla!         | 35  |
| Capítulo 3: Usuários do Joomla!                                   | 36  |
| Introdução                                                        | 36  |
| Tipos de Usuários e Permissões de Acesso                          | 36  |
| Usuários da área de visualização                                  | 36  |
| Usuários da área de manutenção                                    | 37  |
| Registro                                                          | 38  |
| Recuperando a Senha Perdida                                       | 38  |
| Logging In and Out                                                | 39  |
| Log In                                                            | 39  |
| Menu do Usuário (User Menu)                                       | 39  |
| Seus Detalhes                                                     | 40  |
| Editor do Usuário                                                 | 40  |
| Logout                                                            | 40  |
| Capítulo 4: Acessando Funções a partir da área de visualização    | 41  |
| Introdução                                                        | 41  |
| Gerenciamento do Conteúdo                                         | 41  |
| Autor                                                             | 41  |
| Joomla! 1.0.11 Manual do Usuário 4 Versão 1.0.                    | .1. |

| Submetendo conteúdo via area de visualização                             | 41         |
|--------------------------------------------------------------------------|------------|
| Aba: Images (Imagens)                                                    | 45         |
| Aba: Publishing (Publicando)                                             | <b>46</b>  |
| Aba: Metadata (Dados diversos)                                           | <b>4</b> 8 |
| Editor                                                                   | <b>4</b> 8 |
| Publicador                                                               | <b>49</b>  |
| Submetendo um Link da Web                                                | 50         |
| Verificando Meus Itens                                                   | 51         |
| <i>Capítulo 5:</i> Introdução às Funções de Acesso da área de manutenção | 52         |
| Introdução                                                               | 52         |
| Logando na área de manutenção                                            | 52         |
| O Painel de Controle                                                     | 52         |
| Opções de Menu:                                                          | 53         |
| Botões de Acesso Rápido:                                                 | 53         |
| Control Panel (Painel de Controle)                                       | 54         |
| Outras Telas                                                             | 55         |
| Módulos do Administrador:                                                | 56         |
| Aba: Logged (Logado)                                                     | 56         |
| Aba: Components (Componentes) e Popular                                  | 56         |
| Aba: Latest Itens (Últimos Itens)                                        | 57         |
| Aba: Menu Stats (Menu de Estatísticas)                                   | 57         |
| Verificar por novas versões                                              | 58         |
| Setagens de Segurança                                                    | 58         |
| Capítulo 6: Acessando funções a partir da área de mantenção:             |            |
| Manager (Gerente)                                                        | 59         |
| Introdução                                                               | 59         |
| Media Manage (Gerenciamento de Mídia)                                    | 60         |
| Criando uma pasta                                                        | 61         |
| Fazendo o Upload e apagando uma imagem                                   | 61         |
| Empregando a imagem/Código URL                                           | 62         |
| Joomla! 1.0.11 Manual do Usuário 5 Versão 1                              | .0.1.      |

| Pré-Visualização                                                      | 63        |
|-----------------------------------------------------------------------|-----------|
| In New Window (Em Nova Janela)                                        | 63        |
| <i>Inline</i> (Na mesma janela)                                       | 63        |
| <i>Inline with Positions</i> (Na mesma janela com posições)           | 63        |
| Statistics (Estatísticas)                                             | 64        |
| Browser, OS, and Domain (Navegador, Sistema Operacional, e Domínio)   | 64        |
| Page Impressions (Impressões da Página)                               | 65        |
| Search Text (Busca de Texto)                                          | 65        |
| Itens de Gerenciamento de Menu <u></u>                                | 65        |
| O Gerenciamento de Menu                                               | 65        |
| Criar um Novo Item de Menu                                            | 67        |
| Publicar e Cancelar a Publicação de um Item de Menu                   | <b>68</b> |
| Mover um Item de Menu                                                 | <b>69</b> |
| Copiar um Item de Menu                                                | <b>69</b> |
| Apagar um Item de Menu                                                | 70        |
| Empregando a Opção de Menu Principal para Controlar a apresentação na |           |
| página de abertura                                                    | 70        |
| Gerenciamento de Conteúdo                                             | 71        |
| Introdução                                                            | 71        |
| Gerenciamento de Seções                                               | 73        |
| O Gerenciamento de Seções                                             | 73        |
| Criar uma Nova Seção                                                  | 74        |
| Copiar uma Seção                                                      | 75        |
| Apagar uma Seção                                                      | 75        |
| Gerenciamento de Categorias                                           | 75        |
| O Gerenciamento de Categorias                                         | 75        |
| Criar uma Nova Categoria                                              | 76        |
| Mover uma Categoria                                                   | 78        |
| Copiar uma Categoria                                                  | 78        |
| Apagar uma Categoria                                                  | 79        |
| Joomla! 1.0.11 Manual do Usuário 6 Versão 1.                          | .0.1.     |

|   | Gerenciamento de Itens de Conteúdo                             | 79        |
|---|----------------------------------------------------------------|-----------|
|   | Introdução                                                     | 79        |
|   | O Gerenciamento de Itens de Conteúdo                           | 79        |
|   | Criar um Novo Item de Conteúdo                                 | 81        |
|   | Aba: Bloco de Setagens                                         | 83        |
|   | Mover um Item de Conteúdo                                      | <b>90</b> |
|   | Copiar um Item de Conteúdo                                     | 91        |
|   | Apagar um Item de Conteúdo                                     | 91        |
|   | Arquivar um Item de Conteúdo                                   | 92        |
|   | Conteúdo Estático                                              | 92        |
|   | Criar um Novo Item Estático                                    | 93        |
|   | Gerenciamento da Página de abertura                            | 93        |
|   | Introdução                                                     | 93        |
|   | Remover um Item da Página de abertura                          | 94        |
|   | Empregando o Componente da Página de abertura quando           |           |
|   | compartilhando informações de seu Site                         | 94        |
|   | Gerenciamento de Arquivo                                       | 95        |
|   | Desarquivar                                                    | 95        |
|   | Itens de Arquivo da Lixeira                                    | <b>96</b> |
|   | Impressões da Página                                           | <b>96</b> |
| ( | Capítulo 7: Acessando Funções a partir da área de manutenção – |           |
| 1 | Administrador                                                  | 97        |
|   | Introdução                                                     | 97        |
|   | Gerenciamento da Lixeira                                       | 97        |
|   | Gerenciamento de Usuários                                      | <b>99</b> |
|   | Criar um Usuário                                               | 100       |
|   | Apagar um Usuário                                              | 101       |
|   | Logout de um Usuário                                           | 101       |
|   | Gerenciamento de Menus                                         | 101       |
|   | Criar um Novo Menu                                             | 103       |
|   | Joomla! 1.0.11 Manual do Usuário 7 Versão 1.                   | .0.1.     |

| Copiar um Menu                                       | 103   |
|------------------------------------------------------|-------|
| Apagar um Menu                                       | 104   |
| Editar um Menu                                       | 105   |
| Gerenciamento de Componentes                         | 105   |
| Introdução                                           | 105   |
| Instalando um Componente                             | 105   |
| Desinstalando um Componente                          | 106   |
| Gerenciamento de Componentes Específicos             | 106   |
| Banners (Anúncios)                                   | 106   |
| Gerenciamento de Clientes                            | 107   |
| Gerenciamento de Anúncios                            | 109   |
| Contacts (Contatos)                                  | 111   |
| Criando uma Nova Categoria de Contato                | 113   |
| Gerenciamento de Contatos                            | 114   |
| Criar um Contato                                     | 114   |
| Aba: Publishing (Publicador)                         | 115   |
| Aba: Images (Imagens)                                | 116   |
| Aba: Parameters (Parâmetros)                         | 116   |
| Mass Mail (Correio em Massa)                         | 118   |
| News Feeds (Suprimento de Notícias)                  | 119   |
| Gerenciamento de Categoria de Suprimento de Notícias | 119   |
| Criar uma Nova Categoria de Suprimento de Notícias   | 120   |
| Gerenciamento de Suprimento de Notícias              | 122   |
| Polls (Pesquisas)                                    | 124   |
| Criar uma Nova Pesquisa                              | 124   |
| Syndicate (Compartilhar informações)                 | 126   |
| Web Links (Links da Web)                             | 128   |
| Gerenciamento da Categoria [Componente Links da Web] | 128   |
| Criar uma Nova Categoria de Links da Web             | 129   |
| Gerenciamento de Links da Web                        | 130   |
| Joomla! 1.0.11 Manual do Usuário 8 Versão 1.         | .0.1. |

| Criar um Novo Link da Web                                      | 131   |
|----------------------------------------------------------------|-------|
| Gerenciamento de Módulos                                       | 132   |
| Introdução                                                     | 132   |
| Tela de Gerenciamento de Módulo                                | 132   |
| Instalando um Módulo                                           | 133   |
| Upload de Pacote de Arquivos                                   | 134   |
| Instalando a partir de um Diretório                            | 134   |
| Desinstalando um Módulo                                        | 134   |
| Tela do Módulo do Site                                         | 134   |
| Módulos do Administrador                                       | 136   |
| Gerenciamento de Módulos Específicos – Propósitos e Parâmetros | 137   |
| Banners (Anúncios)                                             | 137   |
| Main Menu (Menu Principal)                                     | 138   |
| Who's Online (Quem está Online)                                | 139   |
| User Menu (Menu do Usuário)                                    | 139   |
| Other Menu (Outro Menu)                                        | 139   |
| Login Form (Formulário de Login)                               | 140   |
| Syndicate (Compartilhar informações)                           | 141   |
| Statistics (Estatística)                                       | 141   |
| Template Chooser (Seleção de Template)                         | 142   |
| Archive Sections (Seções de Arquivo)                           | 142   |
| Wrapper (Encaixar ou página de inclusão)                       | 143   |
| Polls (Pesquisas)                                              | 143   |
| Random Image (Imagem Aleatória)                                | 144   |
| Newsflash (Resumo de Notícias)                                 | 145   |
| Related Items (Itens Relacionados)                             | 146   |
| Latest News (Últimas Notícias)                                 | 146   |
| Search (Busca)                                                 | 147   |
| Popular (Popular ou mais acessados)                            | 147   |
| Top Menu (Menu Superior)                                       | 148   |
| Joomla! 1.0.11 Manual do Usuário 9 Versão 1                    | .0.1. |

| Gerenciamento de Mambots                                     | 148   |
|--------------------------------------------------------------|-------|
| Instalando um Mambot                                         | 148   |
| Upload um Pacote de Arquivo                                  | 149   |
| Instalando a partir de um Diretório                          | 149   |
| Desinstalando um Mambot                                      | 149   |
| Conteúdo dos Mambots                                         | 149   |
| MOS Image (MOS Imagem)                                       | 149   |
| Legacy Mambot Includer (Inclusão de Mambots herdados)        | 149   |
| Code Support (Suporte do Código)                             | 149   |
| SEF                                                          | 150   |
| MOS Rating (MOS Avaliação)                                   | 150   |
| E-mail Cloaking (Ocultação de E-mail)                        | 150   |
| GeSHi                                                        | 150   |
| Load Module Positions (Carregar Posições dos Módulos)        | 150   |
| MOS Pagination (MOS Paginação)                               | 150   |
| Search Mambots (Mambots de Busca)                            | 151   |
| Editor Mambots (Editor de Mambots)                           | 151   |
| Editor Extension Mambots (Editor de Extensão de Mambots)     | 151   |
| Capítulo 8: Acessando Funções a partir da área de manutenção |       |
| (Super Administrador)                                        | 152   |
| Introdução                                                   | 152   |
| Configuração Global                                          | 152   |
| Site Tab (Aba Site)                                          | 153   |
| Locale Tab (Aba Localização)                                 | 154   |
| Content Tab (Aba Conteúdo)                                   | 155   |
| Database Tab (Aba Banco de Dados)                            | 156   |
| Server Tab (Aba Servidor)                                    | 157   |
| Metadata Tab (Aba Dados Diversos)                            | 158   |
| Mail Tab (Aba Correio)                                       | 159   |
| Cache Tab (Aba Cache <u>)</u>                                | 160   |
| Joomla! 1.0.11 Manual do Usuário 10 Versão 1                 | .0.1. |

| Statistics Tab (Aba Estatísticas)                | 160 |
|--------------------------------------------------|-----|
| SEO Tab (Aba SEO)                                | 161 |
| Gerenciamento de Idioma                          | 161 |
| Adicionando um Novo Idioma                       | 162 |
| Desinstalando um Idioma                          | 163 |
| Editar um Arquivo de Idioma                      | 163 |
| Gerenciamento de Templates                       | 163 |
| Introdução                                       | 163 |
| O Gerenciamento de Template                      | 164 |
| Instalar um Novo Template                        | 165 |
| Apagar um Template                               | 165 |
| Designar um Template                             | 165 |
| Editar um Arquivo HTML                           | 166 |
| Editar um Arquivo CSS                            | 166 |
| Templates do Administrador                       | 167 |
| Posições de Módulos                              | 169 |
| Mensagens                                        | 170 |
| Configuração                                     | 170 |
| Caixa de Entrada de Mensagem                     | 170 |
| Ver uma mensagem                                 | 171 |
| Criar uma Nova mensagem                          | 171 |
| Apagar uma mensagem                              | 171 |
| Informação do Sistema                            | 171 |
| Verificar a Versão                               | 171 |
| Informação do Sistema                            | 171 |
| Verificação Global                               | 172 |
| Apêndice A: Creative Commons Licence             | 174 |
| Apêndice B: Opções de Menu da área de manutenção | 175 |
| Apêndice C: Parâmetros dos Itens de Menu         | 178 |
| Apêndice D: Glossário                            | 183 |
| Apêndice E: Mapa do Site Joomla!                 | 189 |

| Lista | de | Figuras |
|-------|----|---------|
|-------|----|---------|

| Figura 1: Verificação de Pré-instalação                                 | 25       |
|-------------------------------------------------------------------------|----------|
| Figura 2: Página de Verificação - parte 1                               | . 26     |
| Figura 3: Página de Verificação - parte 2                               | . 26     |
| Figura 4: Página de Verificação - parte 3                               | 26       |
| Figura 5: Página de Verificação - parte 4                               | . 26     |
| Figura 6: Página de Verificação - parte 5                               | . 27     |
| Figura 7: Licença GNU/GPL                                               | . 27     |
| Figura 8: Instalação - Passo 1                                          | 28       |
| Figura 9: Passo 1 Confirmação                                           | 29       |
| Figura 10: Instalação - Passo 2                                         | 29       |
| Figura 11: Instalação - Passo 3                                         | 30       |
| Figura 12: Instalação - Passo 4                                         | 31       |
| Figura 13: Página Principal do site do Joomla!                          | 32       |
| Figura 14: Tela de Login do Administrador do Joomla!                    | 32       |
| Figura 15: Caixa de Login da área de visualização                       | 38       |
| Figura 16: Requisição de Senha Perdida                                  | 38       |
| Figura 17: Menu do Usuário (User Menu)                                  | 39       |
| Figura 18: A tela User Details (Detalhes do Usuário)                    | . 39     |
| Figura 19: Menu estendido de seleção do User Editor (Editor do Usuário) | 39       |
| Figura 20: Adicionar Conteúdo a partir da área de visualização          | 42       |
| Figura 21: Adicionando texto de introdução                              | 44       |
| Figura 22: Índice de Itens de Conteúdo de Várias Páginas                | 45       |
| Figura 23: Aba Images (Imagens) da área de visualização                 | 46       |
| Figura 24: Aba Publishing (Publicando) da área de visualização          | 47       |
| Figura 25: Aba Metadata (Dados diversos)                                | 48       |
| Figura 26: Tela de Lista de Categorias                                  | 49       |
| Figura 27: Aba Publishing (Publidando) de Publishers (Publicadores)     |          |
| da área de visualização                                                 | 49       |
| Figura 28: Submeter um Link da Web                                      | 50       |
| Joomla! 1.0.11 Manual do Usuário 12 Versã                               | o 1.0.1. |

| Figura 29: Agradecimento pela sugestão de um Link da Web                    | 50     |
|-----------------------------------------------------------------------------|--------|
| Figura 30: Tela de Link da Web                                              | 51     |
| Figura 31: Item Travado                                                     | 51     |
| Figura 32: Tela de Login da área de manutenção                              | 52     |
| Figura 33: Tela do Painel de Controle                                       | 52     |
| Figura 34: Links de Acesso Rápido no Painel de Controle                     | 53     |
| Figura 35: Módulo do Administrador - Aba: Logged (logado)                   | 56     |
| Figura 36: Módulo do Administrador - Aba: Components (Componentes)          | 56     |
| Figura 37: Módulo do Administrador - Aba: Popular (Mais acessados)          | 57     |
| Figura 38: Módulo do Administrador - Aba: Latest Items (Últimos Itens)      | 57     |
| Figura 39: Módulo do Administrador - Aba: Menu Stats (Menu de Estatísticas) | 57     |
| Figura 40: Verificar por nova versão                                        | 58     |
| Figura 41: PHP – Setagens de Segurança                                      | 58     |
| Figura 42: Painel de Controle -Manager (Gerente)                            | 59     |
| Figura 43: Tela de Gerenciamento de Mídia                                   | 60     |
| Figura 44: Detalhes da Tela de Gerenciamento de Recursos                    | 61     |
| Figura 45: Fazendo o Upload de uma imagem                                   | 61     |
| Figura 46: Tela de pré-visualização na mesma janela                         | 63     |
| Figura 47: Tela na mesma janela com marcas de posições                      | 64     |
| Figura 48: Tela de Gerenciamento de Menu                                    | 66     |
| <i>Figura</i> 49: Tela Novo Item de Menu                                    | 67     |
| Figura 50: Tela de Adicionar no Item de Menu                                | 67     |
| <i>Figura 51:</i> Tela para Mover Itens de Menu                             | 69     |
| Figura 52: Tela para Copiar Itens de Menu                                   | 70     |
| Figura 53: Template de três colunas                                         | 72     |
| Figura 54: Apresentação em três colunas com uma escondida                   | 72     |
| Figura 55: Tela de Gerenciamento de Seção                                   | 73     |
| Figura 56: Tela de Nova Seção                                               | 74     |
| Figura 57: Tela de Copiar Seção                                             | 75     |
| Figura 58: Tela de Gerenciamento de Categoria                               | 76     |
| Joomla! 1.0.11 Manual do Usuário 13 Versão                                  | 1.0.1. |

| Figura 59: Tela de Nova Categoria                                  | 77        |
|--------------------------------------------------------------------|-----------|
| Figura 60: Tela de Mover Categorias                                | 78        |
| Figura 61: Tela de Copiar uma Categoria                            | 78        |
| Figura 62: Tela de Gerenciamento de Itens de Conteúdo              | 79        |
| Figura 63: Tela de Novo Item de Conteúdo                           | 82        |
| Figura 64: Aba Publishing (publicação) de um novo item             | 83        |
| Figura 65: Aba Novos Itens de Images (Imagens)                     | 85        |
| Figura 66: Aba Novos Itens de Parameters (Parâmetros)              | 87        |
| Figura 67: Aba Novo Item de Meta Info (Informações diversas)       | 89        |
| Figura 68: Aba Novo Item de Link to Menu (Link para o menu)        | 90        |
| Figura 69: Tela de Move Items (Mover Itens)                        | 90        |
| Figura 70: Tela Copy Items (Itens copiados)                        | 91        |
| Figura 71: Tela Static Content Manager (Gerenciamento de Conteúdo  |           |
| Estático)                                                          | 92        |
| Figura 72: Tela Frontpage Manager (Gerenciamento de página de      |           |
| abertura)                                                          | 94        |
| Figura 73: Tela Archive Manager (Gerenciamento de arquivo)         | 95        |
| Figura 74: Tela Page Impressions (Impressões da Página)            | <b>96</b> |
| Figura 75: Tela de Gerenciamento da Lixeira                        | 97        |
| Figura 76: Tela de Gerenciamento da Lixeira de Itens Apagados      | <b>98</b> |
| Figura 77: Tela de Aviso: Você tem certeza?                        | <b>98</b> |
| Figura 78: Tela de Gerenciamento da Lixeira para Itens Recuperados | <b>98</b> |
| Figura 79: Caixa de Diálogo de Confirmação de Recuperação          | <b>98</b> |
| Figura 80: Tela de Gerenciamento de Usuário                        | <b>99</b> |
| Figura 81: Tela de Adicionar Usuário                               | 100       |
| Figura 82: Tela de Adicionar Usuário II                            | 101       |
| Figura 83: Tela de Gerenciamento de Menu                           | 102       |
| Figura 84: Tela de Detalhes de Menu                                | 103       |
| Figura 85: Tela de Copiar Menu                                     | 104       |
| Figura 86: Tela de Apagar Menu                                     | 104       |
| Joomla! 1.0.11 Manual do Usuário 14 Versão 1                       | 1.0.1.    |

| Figura 87: Tela de Editar Menu                                        | 105    |
|-----------------------------------------------------------------------|--------|
| Figura 88: Tela de Instalar Novo Componente                           | 106    |
| Figura 89: Tela de Gerenciamento de Cliente do Anúncio                | 107    |
| Figura 90: Tela de Novo Cliente do Anúncio                            | 107    |
| Figura 91: Tela de Edição de Cliente de Anúncio                       | 108    |
| Figura 92: Tela de Gerenciamento de Anúncio                           | 109    |
| Figura 93: Tela de Novo Anúncio                                       | 110    |
| Figura 94: Caixa de diálogo para upload de imagem para Anúncio        | 111    |
| Figura 95: Tela de Gerenciamento de Categoria                         | 112    |
| Figura 96: Tela de Nova Categoria                                     | 113    |
| Figura 97: Tela de Gerenciamento de Contato                           | 114    |
| Figura 98: Tela de Novo Contato                                       | 114    |
| Figura 99: Aba Novas Imagens do Contato                               | 116    |
| Figura 100: Aba Novos Parâmetros do Contato                           | 116    |
| Figura 101: Tela de Correio de Grupo                                  | 118    |
| Figura 102: Tela de Gerenciamento da Categoria Suprimento de Notícias | 120    |
| Figura 103: Tela de Novo Item da Categoria Suprimento de Notícias     | 120    |
| Figura 104: Caixa de Diálogo do Link de Menu                          | . 121  |
| Figura 105: Tela de Gerenciamento de Suprimento de Notícias           | 122    |
| Figura 106: Tela de Novo Suprimento de Notícias                       | . 123  |
| Figura 107: Tela de Gerenciamento de Pesquisa                         | . 124  |
| Figura 108: Tela de Nova Pesquisa                                     | . 125  |
| Figura 109: Tela de Configuração de compartilhamento de informações   | . 126  |
| Figura 110: Tela de Gerenciamento da Categoria Links da Web           | 129    |
| Figura 111: Tela de Novo item da Categoria Links da Web               | 129    |
| Figura 112: Tela de Gerenciamento de Links da Web                     | 130    |
| Figura 113: Tela de Novo Link da Web                                  | . 131  |
| Figura 114: Tela de Gerenciamento de Módulos                          | . 132  |
| Figura 115: Tela de Instalação de Novos Módulos                       | 134    |
| Figura 116: Tela de Gerenciamento de Módulos                          | . 136  |
| Joomla! 1.0.11 Manual do Usuário 15 Versão                            | 1.0.1. |

| Figura 117: Tela de Instalação de Novos Mambots                         | 148 |
|-------------------------------------------------------------------------|-----|
| Figura 118: Painel de Controle – Tela do Super Administrador            | 152 |
| Figura 119: Tela de Configuração Global – Aba Site                      | 153 |
| Figura 120: Tela de Configuração Global – Aba Localização               | 154 |
| Figura 121: Tela de Configuração Global – Aba Content (Conteúdo)        | 155 |
| Figura 122: Tela de Configuração Global – Aba Database (Banco de Dados) | 156 |
| Figura 123: Tela de Configuração Global – Aba Server (Servidor)         | 157 |
| Figura 124: Tela de Configuração Global – Aba Metadata (Dados Diversos) | 158 |
| Figura 125: Tela de Configuração Global – Aba Mail (Correio)            | 159 |
| Figura 126: Tela de Configuração Global – Aba Cache                     | 160 |
| Figura 127: Tela de Configuração Global – Aba Statistics (Estatísticas) | 160 |
| Figura 128: Tela de Configuração Global – Aba SEO                       | 161 |
| Figura 129: Tela de Gerenciamento de Idioma                             | 161 |
| Figura 130: Tela de Instalação de um Novo Idioma                        | 162 |
| Figura 131: Tela de Edição de Idioma                                    | 163 |
| Figura 132: Tela de Gerenciamento de Template                           | 164 |
| Figura 133: Tela de Edição em HTML do Template                          | 166 |
| Figura 134: Tela de Edição em CSS do Template                           | 167 |
| Figura 135: Tela de Gerenciamento do Template (Administrador)           | 168 |
| Figura 136: Tela de Posicionamento dos Módulos                          | 169 |
| Figura 137: Tela de Configuração de Mensagens Particulares              | 170 |
| Figura 138: Tela da Caixa de Entrada de Mensagem                        | 170 |
| Figura 139: Tela de Informações do Sistema                              | 171 |
| Figura 140: Tela de Verificação Global                                  | 172 |

### Lista das Tabelas

| Tabela 1: Sumário dos Capítulos                           | 19 |
|-----------------------------------------------------------|----|
| Tabela 2: Arquivos do template                            | 33 |
| Tabela 3: Considerações sobre o leioute de um site da web | 35 |
| Tabela 4: Usuários Registrados na área de visualização    | 37 |
| Tabela 5: Usuários Registrados na área de manutenção      | 37 |
| Tabela 6: Opções do <b>User Menu</b> (Menu do Usuário)    | 39 |
| Tabela 7: Botões do Painel de Controle                    | 54 |
| Tabela 8: Botões de Outras Telas                          | 55 |
| Tabela 9: Opções de apresentação na Página de Abertura    | 71 |
| Tabela 10: Botões de Itens de Conteúdo                    | 81 |
| Tabela 11: Permissões de Nível de Usuário                 | 99 |

#### Agradecimentos

Muitas pessoas contribuíram, de alguma maneira, para a produção deste Manual do Usuário Joomla!. Em particular, gostaria de agradecer a David Maggiano (**Scribe**) pelo rascunho dos Capítulos 3 & 4. Andy Wallace (**Humvee**) pelo desenvolvimento do escopo e estilo do manual e auxílio na revisão. Brian Teeman (**brian**) pela revisão. Também, outros membros do Time de Documentação do Joomla!: Michelle (**Michelle Bisson**), Jennifer (**visionspin**), Brian (**usagi**) e Richard (**rdb**) por seus encorajamentos. E, ainda, os contribuintes do site do **Help** (Ajuda) do Joomla! (<u>http://help.joomla.org/</u>) e Dicas da Anna´s sobre o Joomla! (<u>http://www.teachmejoomla.net/joomla/mambo-tutorials-and-howtos/general-questions/annasjoomla-tips.html</u>), de onde algum material foi retirado. Ross Carrel, meu sócio no <u>http://www.websdezined.com</u>, que orientou-me durante todo o processo e muito mais. Aos que foram citados e aos que não foram, meus sinceros agradecimentos.

Steve White (ledzep)

# Licença & Direitos Autoriais

O conteúdo do Manual do Usuário do Joomla! é protegido por direitos autorais (© copyright 2006) por contribuição individual e somente pode ser usado de acordo com a licença da **Creative Commons License**, de atribuição, não comercial e distribuição idêntica, veja o Apêndice A.

# Sugestões, Modificações e Correções

Sugestões para aprimoramentos, adições, modificações e correções para este manual são bemvindas.

Por favor, apresente as possíveis sugestões, modificações e/ou correções ao fórum oficial do Joomla! em:

http://forum.joomla.org/index.php/board,352.0.html

ou, alternativamente, em

http://joomlausermanual.com/forums.

# Tabela de Alterações

Uma listagem geral de alterações e suas datas de aplicação:

| Date            | Version | Correction | Detail                                        |
|-----------------|---------|------------|-----------------------------------------------|
| 21 Outubro 2006 | 1.0.1   | Geral      | Alterada a formatação corrompida              |
|                 |         |            | Mudados Gráficos. Alterada pontuação.         |
| 19 Outubro 2006 | 1.0.0   |            | Lançamento de Novo Documento.                 |
| Junho 2006      | 0.0.1   |            | Lançamento do Rascunho do Documento Original. |

# Capítulo 1: Bem-vindo ao Joomla!

# Introdução

Obrigado por escolher o programa de Sistema de Gerenciamento de Conteúdo (CMS) Joomla! Você fez uma grande escolha, selecionando um dos mais poderosos e versáteis Sistema de Código Fonte Aberto de Gerenciamento de Conteúdo disponível.

Joomla! É um CMS premiado que irá ajudá-lo a construir seus sites e outras poderosas aplicações. O melhor do Joomla! É que ele é uma solução de Sistema de Código Fonte Aberto, que é livremente disponibilizado para todos.

# O que é um Sistema de Gerenciamento de Conteúdo (CMS)?

Um CMS é um sistema em programas de computador empregado para organizar e facilitar a criação colaborativa de documentos e outros tipos de conteúdos. Um CMS é freqüentemente uma aplicação web empregada para gerenciar sites e conteúdo da web.

# Joomla! para Usuários Finais

O pacote básico do Joomla! é programado para ser instalado facilmente, mesmo para aqueles que não são programadores. Muitas pessoas não tiveram problemas em instalar e fazer nosso sistema funcionar, e há muito suporte disponível no fórum do Joomla! em:

http://forum.joomla.org.

Tão logo o Joomla! esteja instalado e funcionando, é muito simples, mesmo para usuários nãotécnicos, acrescentar ou editar conteúdo, fazer o **upload** (carregamento) e adicionar imagens, e gerenciar os dados críticos que fazem a sua companhia ou organização funcionar. Qualquer um com habilidades básicas em processamento de texto pode facilmente aprender a gerenciar um site do Joomla!

Você será capaz de facilmente acrescenter novas informações e novos itens, gerenciar as páginas de apoio, criar uma ilimitada quantidade de Seções, Categorias e Itens de Conteúdo no seu site através de uma interface simples, baseada em **browser** (navegador).

# Levando o Joomla! ao Próximo Nível

Abrindo o jogo, Joomla! presta um grande serviço no gerenciamento do conteúdo necessário para fazer o seu site funcionar. Contudo, para muitas pessoas, a grande força do Joomla! reside no modelo de sua aplicação que torna possível milhares de desenvolvedores ao redor do mundo criar poderosas ferramentas e extensões (Componentes, Módulos, e Mambots). Aqui estão alguns exemplos de centenas de extensões disponíveis:

- x criadores de formulários dinâmicos
- Miretórios de Organizações ou Negócios
- Serenciamento de Documentos
- X Galeria de imagem e multimídia
- E-commerce e carrinho de compras
- Fóruns e programas de bate-papo
- **Calendários**
- **Programa de Blogging**
- 尾 E-mail informativo
- Coleção de Dados e ferramentas de relatórios
- Sistemas de Anúncios (Banners)
- Serviços de assinaturas

E, muito, muito mais.

Você pode encontrar exemplos no crescente diretório de Extensões e Componentes do Joomla! em <u>http://extensions.joomla.org/</u>. Prepare-se para se impressionar com a quantidade de excitantes trabalhos produzidos por nossa ativa comunidade de desenvolvedores!

# Joomla! para Desenvolvedores

Muitas companhias ou organizações têm necessidades que vão além do que é disponibilizado no pacote básico do Joomla! ou nas extensões de terceiros livremente disponibilizadas.

Graças!, o Joomla! oferece um modelo de aplicação que torna-se fácil para desenvolvedores criar sofisticadas ferramentas que ampliam a força do Joomla! em direções virtuais ilimitadas.

Empregando o modelo do núcleo do sistema, desenvolvedores podem facilmente construir:

- Sistemas Integrados de E-commerce
- Sistemas de Controle de Inventário
- ጆ Ferramentas de Relatório de Dados
- X Catálogo de Produtos Customizados
- **INTERPORTATIONS DE LA COMPLEXOS**
- 尾 Sistemas de Agendamento e Reservas
- 尾 Ferramentas de Comunicação
- **Diversas** Aplicações

Ou qualquer tipo de aplicação que atenda a uma demanda específica.

Se a sua companhia ou organização contrata alguma empresa de desenvolvedores em Joomla!, ou constrói programas específicos empregando o Sistema Joomla!, você está fazendo-o em uma plataforma aberta que não o amarra a nenhum desenvolvedor ou proprietário de aplicação de código fonte fechado.

Você pode aprender mais sobre o desenvolvimento no Sistema Joomla! em nossa rede de desenvolvedores em <u>http://dev.joomla.org/</u>. A beleza do Joomla! é que você pode aprimorar nosso sistema e a inteface do usuário para entregar aplicações para seus usuários finais em um ambiente familiar e poderoso.

# E então, Qual é a Vantagem?

Não há vantagem. Simplesmente, o Joomla! é livre e disponível para todos sob a licença GPL. Veja mais informações sobre isto em <u>http://www.joomla.org/content/view/5/6/</u>.

Não estamos declarando que o Joomla! é perfeito e não podemos prometer que atenda a todas as necessidades do mundo. Contudo, para muitas aplicações de web, nosso sistema é perfeitamente adequado para o trabalho.

Estamos adicionando novos recursos valiosos e, com o apoio e aconselhamento de nossa incrível comunidade, planejamos entregar um sistema premiado nos anos vindouros.

### **Objetivos deste Manual do Usuário**

Os objetivos deste Manual do Usuário são:

- 🜌 Ajudá-lo a instalar e configurar o Joomla!
- Prover um caminho das muitas facetas da instalação do núcleo do sistema Joomla!
- **XX** Descrever os vários tipos de usuários em conjunto com as suas permissões de acesso.
- Prover instruções detalhadas para o gerenciamento e entradas no site a partir do **Front-end** (área de visualização ou de acesso) e **Back-end** (área de manutenção ou administração) em conjunto com os modelos de usuários do Joomla! desde os Autores, Editores, Publicadores, Gerentes, Administradores e Super-Administradores.

Este não é um Manual Técnico e por isso não vamos nos aprofundar em modificações, modelagem e desenvolvimento dos vários elementos do sistema Joomla! ou de qualquer espécie de programa. Há guias e sites na web que provêem essas informações. Também, não vamos entrar em detalhes sobre PHP, MySQL ou qualquer outro programa especial que você deva entender.

### Como usar este Manual do Usuário

Este Manual do Usuário apresenta o processo de instalação, os tipos de usuários que o sistema Joomla! contempla, as funcionalidades da área de acesso e da área de manutenção. Um resumo dos capítulos e apêndices é apresentado a seguir.

| Capítulo    | Detalhes                                                                                                    |
|-------------|----------------------------------------------------------------------------------------------------|
| Capítulo 1: | Apresenta você ao sistema Joomla!, seus benefícios, versatilidades e forças.                                                             |
| Capítulo 2: | Apresenta o processo de instalação do Joomla! e um visão geral dos elementos de uma<br>instalação típica.                                |
| Capítulo 3: | Provê informações sobre os diferentes tipos de usuários do sistema Joomla! e quais<br>funcionalidades os mesmos podem ter acesso.        |
| Capítulo 4: | Trata do acesso às funcionalidades da área de acesso e provê detalhes sobre o que o<br>Autor, Editor e Publicador podem fazer.           |
| Capítulo 5  | Trata do logging (entrada) na área de manutenção, Painel de Controle e Botões.                                                           |
| Capítulo 6: | Apresenta o que um Gerente pode fazer.                                                                                                   |
| Capítulo 7: | Apresenta o que um Administrador pode fazer.                                                                                             |
| Capítulo 8: | Trata sobre o que um Super-Administrador pode fazer.                                                                                     |
| Apêndice A: | Este manual é liberado sob a licença da The Creative Common License, veja detalhes<br>aqui.                                              |
| Apêndice B: | Uma listagem das opções de menu da área de manutenção em conjunto com detalhes<br>de qual nível de usuário é necessário para acessá-las. |
| Apêndice C: | Uma listagem dos parâmetros dos Itens de Menu.                                                                                           |
| Apêndice D: | Uma listagem de todas as palavras chaves e frases empregadas no sistema Joomla! e<br>um breve detalhamento de suas funções/emprego.      |
| Apêndice E: | Mapa do site das opções de menu da área de manutenção do sistema Joomla!                                                                 |

# Estilos & Convenções

Neste manual referenciaremos itens específicos de informação das seguintes maneiras:

|   | Nota:       | Você verá isto quando um detalhe adicional precisar ser feito.                                                                                                    |
|---|-------------|----------------------------------------------------------------------------------------------------|
| ٩ | Mais inform | ações: Você verá isto como uma referência para um outro capítulo ou publicação externa.                                                                                                    |
| 6 | Acesse:     | Você verá isto quando for direcionado, via uma seqüência de menu, para acessar um<br>Componente, Categoria, Módulo, Mambot, Item de Conteúdo ou outro arquivo<br>específico.                               |
| 4 | Cuidado:    | Você verá isto quando tiver que tomar cuidado ou a "devida atenção" para evitar problemas que poderão ocorrer imediatamente ou potencialmente depois.                                                      |
| • | Atenção:    | Você verá isto quando houver um grande risco de dano à sua instalação de alguma maneira. Faça tudo com grande cuidado. Procure novas orientações se você se sentir inseguro quanto ao que estiver fazendo. |

• Código que poderá ser necessário ser digitado, referenciado ou alterado, de alguma forma, será apresentado conforme o exemplo abaixo:

<meta name="description" content="Joomla!: the dynamic portal
engine and content management system. This article provides simple
information on using the Joomla! CMS." />
<meta name="keywords" content="Joomla!, Joomla!, Joomla! CMS</pre>

<meta name="keywords" content="Joomla!, Joomla!, Joomla! author editor publisher" />

• Botões/icones que deverão ser clicados/selecionados no decurso de um procedimento, são apresentados como se segue:

Clique o botão **Save** (Salvar). Selecionar o botão tipo-rádio **Yes** (Sim). Selecionar **Show** (Mostrar) ou **Hide** (Esconder) ou **Global Setting** (Setagem Global). Botões disponíveis na barra de ferramentas: **Delete** (Apagar), **Save** (Salvar), **Edit** (Editar), **Publish** (Publicar), **Unpublish** (Não Publicar).

- Endereços internos ou endereços onde você precisa digitar os seus detalhes (arquivos do seu site) são mostrados como: http://www.mydomainname.com/ ou /usr/local/apache/htdocs
- Endereços da web de outros recursos são apresentados como mostrado a seguir: <u>http://www.joomla.org</u>.
- Se algum ponto precisar de ênfase, tal como o nome de uma parte do programa, ou um caminho particular ou elemento, que esteja sendo referenciado, então ele será destacado das seguintes formas: *MySQL* ou **Component xyz**.

Este manual emprega os seguintes tipos de fontes:

- Arial como fonte base,
- Palatino Linotype empregada em Títulos e Lista com marcadores,
- e Courier New para todas as representações em HTML.

De acordo com os requisitos do Grupo de Trabalho de Documentação do Joomla! este documento foi produzido em inglês britânico. O Guia de Estilo de Documentação do Joomla! foi seguido onde apropriado.

Se precisar de detalhes adicionais, por favor entre em contato com Steve White (**ledzep**) ou Andy Wallace (**Humvee**). Um modelo em arquivo do tipo '**word**' está disponível.

# Capítulo 2: Iniciando

# Introdução

Antes de começarmos, é importante entender que o Usuário no Joomla! tem um conjunto prédefinido de permissões, isto é, tarefas as quais pode fazer. Entretanto, no contexto do gerenciamento de um site da web, dependerá das tarefas que o proprietário do site deseja que sejam delegadas as responsabilidades para que os tipos de Usuários sejam estabelecidos.

Por exemplo, um proprietário talvez só tenha uma pessoa para gerenciar todos os aspectos do site. Neste caso, uma conta de **Super Administrator** (Super Administrador), criada durante o processo de instalação, por definição, seja o suficiente. Por outro lado, um outro proprietário talvez precise de uma pessoa para controlar todo processo de publicação de itens de conteúdo criados por outros, e outras pessoas responsáveis pelas tarefas administrativas. Neste caso, pode-se criar: um **Author** (Autor) para a criação do conteúdo, um **Publisher** (Publicador) para revisar e publicar o conteúdo, e um **Super Administrator** (Super Administrador) para manter o modelo do projeto do site, Componentes, configurações de Módulos e etc.

Não há regras rígidas. Certifique-se que entendeu as permissões e, então, as funcionalidades dadas a um tipo de usuário em particular. Você pode criar múltiplos usuários e no nível que melhor atenda aos requisitos de gerenciamento do seu site.

**Mais informações**: Capítulo 3: Usuários no Joomla!

Tendo dito isso, vamos começar!

### **Requisitos do Sistema**

Você precisa estar certo de que o seu servidor, ou o providenciado por seu **web host** (hospedeiro), atenda aos requisitos mínimos, antes de fazer o **download** (baixar para o seu computador) os programas do Joomla! Os requisitos são:

PHP 4.2.x ou acima: <u>http://www.php.net</u>

MySQL 3.23.x ou acima: <u>http://www.mysql.com</u>

Apache 1.13.19 ou acima: <u>http://www.apache.org</u>

Assegure-se de que o MySQL, XML, e o Zlib estejam integrados ao PHP.

O Sistema Joomla! pode ser empregado com os principais navegadores (**browsers**), incluindo: *Firefox, Internet Explorer* (version 5.5+), and *Netscape*. Estes navegadores têm grande vantagem na interface administrava de manutenção do Joomla!

### Instalando o Joomla!

### Obtendo os arquivos

Primeiro, você deve ter o básico para rodar o Joomla!, como estabelecido nos Requisitos do Sistema.

Testamos intensamente o Joomla! no: *Linux, Free BSD, Mac OS X e Windows NT/2000*. Estas são as plataformas mais comuns, porém, qualquer outra que possa rodar o servidor Apache com PHP & MySQL pode ser aplicável.

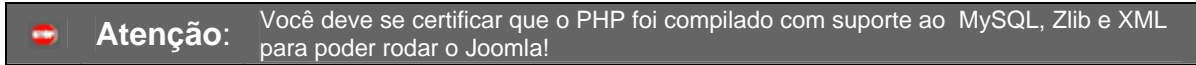

Faça o download dos principais arquivos da distribuição do Joomla! a partir do <u>http://developer.joomla.org</u>. Os arquivos estão contidos em um arquivo comprimido. Você precisará de um programa utilitário, como **WinRAR**, instalado locamente ou no hospedeiro, que possa descompactar o arquivo comprimido.

#### Instalando Localmente

Descompacte o arquivo de distribuição em uma pasta na raiz do diretório do seu servidor de web. Se você estiver executando o Apache como servidor de web, este é o diretório típico: c:\apache\groupapache\htdocs, no Windows, e /usr/local/apache/htdocs, no sistema Unix, mas isto pode variar. Estamos assumindo que você tem um servidor web em funcionamento e que você sabe onde deve copiar os arquivos a serem apresentados no servidor.

#### Instalando Remotamente

O que você deve fazer para instalar o Joomla! em um hospedeiro depende de quais facilidades serão fornecidas e de suas habilidades em acessar o servidor. Contudo, um procedimento típico e simples pode envolver:

- 1. Descompactar os arquivos da distribuição Joomla! em um diretório local.
- Transferir os arquivos para o servidor do seu hospedeiro e copiá-los em uma pasta na raiz do servidor. Há muitos programas de Protocolo de Transferência de Arquivo (FTP) disponível para fazer isso, por exemplo: <u>Filezilla</u>.
- 3. Acessar a instalação a partir do seu navegador digitando o endereço da URL, por exemplo: http://www.yourdomainname.com.

#### Instalação via Navegador

Antes de tentar instalar o Joomla! verifique se o seu hospedeiro atende aos padrões apresentados acima nos Requerimentos do Sistema. Assumindo que ele atenda, você está em condições de instalar o Joomla!

- 1. Descompacte os arquivos da distribuição do Joomla! para um diretório local em seu computador.
- Transfira todos os arquivos e pastas para o seu hospedeiro via <u>FTP</u>, colocando-os ou diretamente ou sob um diretório da raiz do servidor. Certifique-se de preservar a integridade dos arquivos e pastas.
- Quando terminar de carregar os arquivos e pastas, vá para a sua página principal, <u>http://www.yourdomainname.com</u>. Neste momento você poderá ver a página de verificação de pré-instalação gerada pelo Joomla!

O processo de instalação consiste de uma pré-instalação, verificação de licença e outros quatro passos apresentados em detalhe abaixo.

#### Verificação da pré-instalação

|                                                                                                    | Http://www.anglowinder.uhp                                                                                                    |                                                                                                    | = 0 + C.                                                                               |   |
|----------------------------------------------------------------------------------------------------|----------------------------------------------------------------------------------------------------|----------------------------------------------------------------------------------------------------|----------------------------------------------------------------------------------------|---|
| MJoomlal .                                                                                                    | Dounds - Web Installer                                                                                                    |                                                                                                    |                                                                                        | - |
| in a second second seco | Jessite Charts                                                                                                    | stallation ch<br>1 Robbe (Surbow ) 23 Au                                                                                                    | eck (Beef 21)<br>(Dent Agent<br>part 2006 20 00 UTC                                    |   |
| 1.1                                                                                                    | T any of two loss, or<br>dependent of two loss, or<br>adapting to a the second frame,<br>a Pairwey of a second reactive pro-<br>duced of adaption of function of<br>second evaluation of functions<br>prevents                                                                                                    | PPF server = 41.0<br>- pti conpression reased<br>- interpression reased<br>- interpression<br>contriportion ptill<br>- benciss sinn public<br>- benciss                                                                                                    | Tee<br>Ayunaan<br>Ayunaan<br>Ayunaan<br>Madaan<br>Madaan<br>Madaan<br>Madaan<br>Madaan |   |
|                                                                                                    | Figure and the second second s                             | The second of a                                                                                                    | nenn (* 0.17 Basin ) e<br>Gage ald<br>Mener-version                                    |   |
|                                                                                                    | Security Check:<br>Fiducity PP Server Selfage an<br>extraplication of Security and its<br>restrictions of the Security and its<br>Participation of the Security<br>Security Deck and the Security<br>Security Deck and the Security<br>Security Deck and the Security<br>Security Deck and the Security<br>Security Deck and the Security<br>Security Deck and the Security Security<br>Security Deck and the Security Security Security<br>Security Deck and Security Security Security Security<br>Security Security Security Security Security Security<br>Security Security Se | A home to contain the first area of the first area of the first ar | Fording in 1997 eached of 1997 in                                                      |   |

Figura 1: Verificação da pré-instalação

Se não estiver vendo a página de verificação acima, por favor verifique o seguinte:

- Todos os arquivos e pastas do Joomla! foram carregadas com sucesso para o seu site?
- Foram removidos (e feito cópia) dos arquivos e pastas antigas do site antigo?
- Você tem um servidor Apache/MySQL/PHP?
- Todos os módulos necessários do MySQL, Zlib, e XML estão ativados no PHP?

Se tudo estiver de acordo, e ainda assim você não vê a página de verificação, tente: http://www.yourdomainname.com/installation/index.php. Este é o endereço direto da página de verificação. Se ela não aparecer, ou se você vir uma série de erros e outros treque-treques próprios da informática, você provavelmente não tem um servidor *Apache/MySQL/PHP*. Verifique isto com o seu provedor hospedeiro.

Se tudo ocorrer como planejado você verá a página de verificação acima.

#### Detalhes da Página de Verificação da Pré-instalação

A página de verificação da pré-instalação é dividida em cinco partes:

A primeira verifica se o seu sistema atende aos requisitos necessários para rodar o Joomla!

| Required Settings Chec               | k:                         |           |  |
|--------------------------------------|----------------------------|-----------|--|
| If any of these items are            | PHP version >= 4.1.0       | Yes       |  |
| highlighted in red then please take  | - zlib compression support | Available |  |
| actions to correct them.             | - XML support              | Available |  |
| Failure to do so could lead to your  | - MySQL support            | Available |  |
| Joomla! installation not functioning | configuration.php          | Writeable |  |
| correctly.                           | Session save path          | Writeable |  |
|                                      | /tmp                       |           |  |

Figura 2: Página de Verificação - parte 1

A segunda verifica se você está instalando a versão mais atualizada do Joomla! Clicar no botão **Check for newer version** (Verificar por nova versão) para verificar isso.

| t is important to Always install the |                                              |
|--------------------------------------|----------------------------------------------|
| atest Stable version of Joomla!      | This version of Joomla! [ 1.0.11 Stable ] is |
|                                      | 33 days old                                  |
| More information can always be       |                                              |
| found at www.joomla.org              | Check for newer version                      |
|                                      | Check für newer version                      |

Figura 3: Página de Verificação - parte 2

A terceira é uma verificação de segurança relacionada à register\_globals e RG\_EMULATION (variáveis) do arquivo *globals.php*, localizado na pasta raiz do Joomla! Recorra ao fórum oficial do Joomla!, <u>http://forum.joomla.org</u> para maiores informações sobre isso.

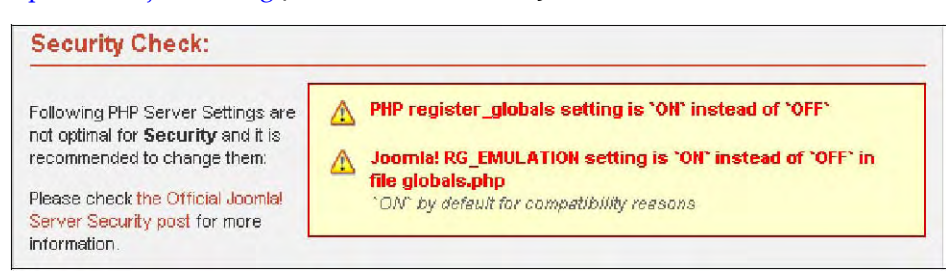

Figura 4: Página de Verificação - parte 3

| Recommended Settings                                                                             | Check:                      |             |        |
|--------------------------------------------------------------------------------------------------|-----------------------------|-------------|--------|
| These settings are recommended<br>for PHP in order to ensure full<br>compatibility with Joomla!. | Directive                   | Recommended | Actual |
|                                                                                                  | Safe Mode:                  | OFF:        | OFF    |
|                                                                                                  | Display Errors:             | ON:         | ON     |
| However, Joomla! will still operate<br>if your settings do not quite match<br>the recommended    | File Uploads:               | ON:         | ON     |
|                                                                                                  | Magic Quotes GPC:           | ON:         | ON     |
|                                                                                                  | Magic Quotes Runtime:       | OFF:        | OFF    |
|                                                                                                  | Register Globals:           | OFF:        | ON     |
|                                                                                                  | Output Buffering:           | OFF:        | OFF    |
|                                                                                                  | Session auto start:         | OFF:        | OFF    |
|                                                                                                  | Register Globals Emulation: | OFF:        | ON     |

#### Figura 5: Página de Verificação - parte 4

A quinta seção é relacionada à permissões de arquivos e diretórios:

| In order for Joomla! to function<br>correctly it needs to be able to<br>access or write to certain files or<br>directories. | administrator/backups/    | Writeable |
|----------------------------------------------------------------------------------------------------|---------------------------|-----------|
|                                                                                                    | administrator/components/ | Writeable |
|                                                                                                    | administrator/modules/    | Writeable |
|                                                                                                    | administrator/templates/  | Writeable |
| f you see "Unwriteable" you need                                                                                            | cache/                    | Writeable |
| to change the permissions on the file or directory to allow, loopilal to                                                    | components/               | Writeable |
| write to it.                                                                                                    | images/                   | Writeable |
|                                                                                                    | images/banners/           | Writeable |
|                                                                                                    | images/stories/           | Writeable |
|                                                                                                    | language/                 | Writeable |
|                                                                                                    | mambots/                  | Writeable |
|                                                                                                    | mambots/content/          | Writeable |
|                                                                                                    | mambots/editors/          | Writeable |
|                                                                                                    | mambots/editors-xtd/      | Writeable |
|                                                                                                    | mambots/search/           | Writeable |
|                                                                                                    | mambots/system/           | Writeable |
|                                                                                                    | media/                    | Writeable |
|                                                                                                    | modules/                  | Writeable |
|                                                                                                    | templates/                | Writeable |

Figura 6: Página de Verificação - parte 5

Se tudo estiver marcado como Writeable (habilitado para escrita), clicar o botão Next (próximo).

Se alguns itens estiverem destacados na cor vermelha como **Unwriteable** (não habilitado para escrita), mude as permissões das pastas relevantes empregando seu programa de FTP ou peça ao seu provedor de serviço hospedeiro para corrigir o problema para você. Se não for posssível corrigir, você ainda pode clicar o botão **Next** (próximo) e ver o que acontece.

#### GNU/GPL Aceitação dos Termos da Licença

A próxima página apresenta a licença do Joomla! para assegurar que você está ciente dos termos e condições de uso do programa.

| pre-installation check | license                                                                                                    | Next >> |
|------------------------|----------------------------------------------------------------------------------------------------|---------|
| license                |                                                                                                    |         |
| step 1                 | GNU/GPL License:                                                                                                    |         |
|                        | Joomla is Free Software released under the GNU/GPL License.                                                               |         |
| step 2                 | Table of Contents                                                                                                    | -       |
| step 3                 | <u>GNU GENERAL PUBLIC LICENSE</u> A Preamble                                                                              |         |
| step 4                 | TERMS AND CONDITIONS FOR COPYING, DISTRIBUTION AND MODIFICATION     How to Apply These Terms to Your New Programs         |         |
|                        | GNU GENERAL PUBLIC LICENSE                                                                                                |         |
|                        | Version 2, June 1991                                                                                                    |         |
|                        | Copyright (C) 1989, 1991 Free Software Foundation, Inc.<br>59 Temple Place - Suite 330, Boston, MA 02111-1307, USA        |         |
|                        | Everyone is permitted to copy and distribute verbatim copies<br>of this license document, but changing it is not allowed. |         |
|                        | Preamble                                                                                                    |         |
|                        | The licenses for most software are designed to take away your freedom to share and change it. By                          | -       |

#### Figura 7: Licença GNU/GPL

Clicar o botão Next (próximo) para ir para o passo 1 do processo de instalação.

#### Instalação: Passo 1

O step (passo) 1 trata da configuração do banco de dados MySQL.

| pre-installation check | step 1                                                                                                    |                                                                    | Next                                                                                                    |
|------------------------|----------------------------------------------------------------------------------------------------|--------------------------------------------------------------------|----------------------------------------------------------------------------------------------------|
| license                |                                                                                                    |                                                                    |                                                                                                    |
| step 1                 | MySQL database configu                                                                                      | iration:                                                           |                                                                                                    |
| step 2                 | Setting up Joomla to run on your<br>server involves 4 simple steps                                          | Host Name                                                          | This is usually 'localhost'                                                                                     |
| step 3                 | Please enter the hostname of the<br>server Joomla is to be installed on.                                    | MySQL User Name                                                    | Either something as 'root' or a<br>username given by the hoster                                                 |
| step 4                 | Enter the MySQL username,<br>password and database name                                                     | MySQL Password                                                     | For site security using a password for the mysql account is mandatory                                           |
|                        | you wish to use with Joomia.<br>Enter a table name prefix to be                                             | MySQL Database Name                                                | Some hosts allow only a certain DB<br>name per site. Use table prefix in this<br>case for distinct loomla sites |
|                        | select what to do with existing tables from former installations.                                           | MySQL Table Prefix                                                 | Lase for Walmer obumna sites.                                                                                   |
|                        | Install the sample data unless you<br>are an experienced Joomlal User<br>wanting to start with a completely | Drop Existing Tables                                               | Any existing backup tables from former                                                                          |
|                        | empty site.                                                                                                 | <ul> <li>Dackup Old Tables</li> <li>Install Sample Data</li> </ul> | Joomla installations will be replaced<br>Don't uncheck this option unless you                                   |

Figura 8: Instalação - Passo 1

Digite os dados da configuração do banco de dados MySQL.

O **Host Name** (Nome do Hospedeiro) do banco de dados *MySQL* dependerá de como o seu provedor hospedeiro configurou-o.

Normalmente o **Host Name** é nomeado como **localhost** (hospedeiro local), porém, você deve verificar com o seu provedor para esclarecer. Se o **localhost** não for o nome do servidor do banco de dados, você deverá contatar o seu provedor; por exemplo: *Go Daddy* pode ser o seu **Host Name** assim como **mysql123.secureserver.net** ou similar.

Os provedores de hospedagem, empregando o *cPanel (Control Panel – Painel de Controle)*, geralmente permitem que você estabeleça o seu próprio **User Name** (Nome do Usuário), **Password** (Senha), e **Database Name** (Nome do Banco de Dados). Novamente, se houver dúvida sobre o assunto, consulte o seu provedor de hospedagem para maiores informações.

A opção de **Drop Existing Tables** (Abandonar Tabelas Existentes) no banco de dados em questão é disponibilizada assim como a de **Backup Old Tables** (Fazer cópia de Tabelas Antigas).

Você pode também **Install Sample Data** (Instalar Dados de Amostras). Se esta for a sua primeira instalação do Joomla!, recomendamos que você marque esta opção e verá os benefícios que conseguirá quando visualisar o seu site pela primeira vez.

Quando tiver digitado as informações do seu banco de dados corretamente, clique no botão **Next** (Próximo). Confirme as informações do banco de dados, quando for solicitado.

| step 1                                     | MySQL database configu                                             | uration:               |                                                                                                 |       |
|--------------------------------------------|--------------------------------------------------------------------|------------------------|-------------------------------------------------------------------------------------------------|-------|
|                                            |                                                                    | ar man of the          |                                                                                                 |       |
| step Z                                     | Setting up Joomla to run on your<br>server involves 4 simple steps | Host Name<br>localhost | - This is usually 'localhost'                                                                   |       |
| step 3                                     | Please enter the hostname of the                                   | MySQL User Name        | _ Either something as 'root' or a                                                               |       |
|                                            | server Joomia is to be installed on.                               | root                   | username given by the hoster                                                                    |       |
| step 4                                     | Enter the MySQL username,                                          | MySQL Password         | For site security using a password to                                                           | e.    |
|                                            | password and database name<br>you wish to use with Joomla          | 0000000000             | the mysgl account is mandatory                                                                  |       |
|                                            | The mento doc theresenes.                                          | MySQL Database Name    | Some hosts allow only a certain DB                                                              |       |
|                                            | Enter a table name prefix to be<br>used by this Joontal Instal and | mydatabase             | <ul> <li>name per site. Use table pretix in this<br/>case for distinct Joomla sites.</li> </ul> | *     |
|                                            | select what to do with existing                                    | MySQL Table Prefix     | and the statement of a statement of the                                                         |       |
|                                            | tables from former installations.                                  | 05_                    | -                                                                                               |       |
|                                            | Install the cample data unlass unu                                 |                        |                                                                                                 |       |
| ittp://localhost                           |                                                                    |                        | × chine tables from for                                                                         |       |
|                                            | and a second second                                                |                        | Vons will be replaced                                                                           | Per l |
| <ol> <li>Are you sure these set</li> </ol> | tings are correct?                                                 |                        | his option unless you                                                                           |       |
| The founded and see                        | and a second second second                                         |                        | tua shekan mula sa Jaw                                                                          |       |

Figura 9: Passo 1 - Confirmação

Clicar o botão **OK** se você estiver satisfeito e puder continuar. O programa de instalação criará as tabelas necessárias e instalará dados de amostra. A próxima página apresentará qualquer erro que ocorra durante o processo de inicialização do banco de dados.

#### Instalação: Passo 2

O passo 2 é uma página simples onde você digita o nome do seu site. Isto aparecerá no arquivo de Configurações Globais.

|         | step z                                                                          |        |        |                         |   |
|---------|---------------------------------------------------------------------------------|--------|--------|-------------------------|---|
| license | ~                                                                               |        |        |                         |   |
| step 1  | Enter the name of your                                                          | Joomla | site:  |                         |   |
| step 2  | SUCCESS!                                                                        | Ste    | my ste |                         | - |
| step 3  | site. This name is used in email<br>messages so make it something<br>meaninghil |        |        | e.g. The Home of Joomia |   |
| step 4  | meaningtu.                                                                      |        |        |                         |   |
|         |                                                                                 |        |        |                         |   |
|         |                                                                                 |        |        |                         |   |
|         |                                                                                 |        |        |                         |   |
|         |                                                                                 |        |        |                         |   |

Figura 10: Instalação – Passo 2

|           | Nota  |
|-----------|-------|
| <b>NI</b> | nota. |

Caracteres especiais podem ser empregados nesta área.

#### Instalação: Passo 3

O passo 3 é a página para você confirmar o diretório de instalação (**Path**), a URL para o seu site do Joomla!, digitar o seu endereço de email, e aceitar ou alterar a **password** (senha) do **administrator** (administrador).

| pre-installation check | step 3                                                                                                    |                                                                                                 | Next > |
|------------------------|----------------------------------------------------------------------------------------------------|-------------------------------------------------------------------------------------------------|--------|
| license                |                                                                                                    |                                                                                                 |        |
| step 1                 | Confirm the site URL, pa                                                                                                    | th, admin e-mail and file/directory chmods                                                      |        |
| step 2                 | If URL and Path look correct then                                                                                                    | URL http://www.mysile.com                                                                       |        |
| step 3                 | are not sure then please contact<br>your ISP or administrator. Usually<br>the values displayed will work for                                                                   | Path homepages/42/usr/htdocs/myste                                                              | =      |
| step 4                 | your ste.                                                                                                    | Admin password signin_password                                                                  | -      |
|                        | be the e-mal address of the ste<br>SuperAdministrator.      The permission settings will be<br>used while installing Joonia Itself,                                            | File Permissions<br>© Dont CHMOD files (use server defaults)                                    |        |
|                        |                                                                                                    | C CHMOD riles to:                                                                               |        |
|                        | by the Jooma addon-installers<br>and by the next in manager. It you<br>are unsure what flags shall be<br>set, leave the default settings at<br>the memory You can still change | Directory Permissions     Ont CHMOD directories (use server defaults)     CHMOD directories to: |        |
|                        | these flags later in the site global<br>configuration.                                                                                                    |                                                                                                 |        |

Figura 11: Instalação – Passo 3

O endereço de email é para o seu usuário **Super Administrator** (Super Adminstrador). O processo de instalação automaticamente cria a conta desse usuário para você. O **username** (nome de usuário) desse primeiro Super Administrador é **admin**. Você pode alterar a senha aleatória gerada conforme desejar. A conta do **admin** empregará a senha que você digitar.

| <ul> <li>Mais informações: Por razões de segurança, você pode alterar o nome do usuário (admi após ter completado o processo de instalação. Veja: Capítulo 7: Gerenciamento Usuários.</li> </ul> | ו) |
|----------------------------------------------------------------------------------------------------|----|
|----------------------------------------------------------------------------------------------------|----|

As setagens de permissão de arquivo são essenciais durante o processo de instalação do Joomla!, propriamente para a instalação de ferramentas do Joomla!, e para o gerenciamento de mídias. Se você estiver inseguro quanto às opções a escolher, aceite as sugeridas, por enquanto. Você poderá alterar depois no seu site, no arquivo de configurações globais.

Clique no botão Next (próximo).

#### Instalação: Passo 4

A página final permite-lhe copiar informação para o arquivo *configuration.php* (arquivo este que registra as variáveis de configuração do site).

| pre-Installation check | step 4                                                                                     |                                                                                                    | View Site Admin                                                                                       | istratio       |
|------------------------|--------------------------------------------------------------------------------------------|----------------------------------------------------------------------------------------------------|----------------------------------------------------------------------------------------------------|----------------|
| license                |                                                                                            |                                                                                                    |                                                                                                    |                |
| step 1                 | Congratulations! Jooml                                                                     | a is installed                                                                                                    |                                                                                                    | _              |
| step 2                 | Click the "View Site" button to<br>start Joonia site or<br>"Administration" to take you to | PLEASE REMET                                                                                                    | MBER TO COMPLETELY<br>STALLATION DIRECTORY                                                            |                |
| step 3                 | administrator login.                                                                       | Administr                                                                                                    | ation Login Details                                                                                   |                |
| step 4                 |                                                                                            | User                                                                                                    | name : admin                                                                                          |                |
|                        |                                                                                            | Passwor                                                                                                    | d : yourpassword                                                                                      |                |
|                        |                                                                                            | Your configuration file or directory<br>creating the configuration file. Yo<br>hand. Click in the tendarea to high        | is not writeable, or there was a pri<br>vill have to upload the following o<br>light all of the code. | blem<br>ide by |
|                        |                                                                                            | Cipho<br>EmoreContine officer = XV                                                                                        |                                                                                                    | -              |
|                        |                                                                                            | SposContig bort = localbor                                                                                                | Attensa RSS - Add Feed                                                                                | _              |
|                        |                                                                                            | SmosConfig_user = 'pma'                                                                                                   | Ureto                                                                                                 |                |
|                        |                                                                                            | SmosConfig_user = 'pma'<br>SmosConfig_password = 'Z/<br>SmosConfig_db = 'pma_icom                                         | Units<br>CVL                                                                                          | -              |
|                        |                                                                                            | SmosConfig_user = 'pina',<br>SmosConfig_password = 'Z/<br>SmosConfig_db = 'pina_joon4                                     | Lindo<br>Cue<br>Scorr                                                                                 | -              |
|                        |                                                                                            | SmosConfig_user = 'pma'<br>SmosConfig_password = 'ZA<br>SmosConfig_db = 'pma_ponfi                                        | Undo<br>Cut<br>Serve<br>Deste<br>Deste                                                                | -              |
|                        | Joomial is Free Software rel                                                               | BmosConfig_user = 'prine'<br>SmosConfig_password = 'ZA<br>SmosConfig_db = 'prine_confi<br>eased under the GNUJOPL License | Undo<br>Cut<br>Sopy<br>Batte AS<br>Delete<br>Select Al                                                | -              |

#### Figura 12: Instalação – Passo 4

Copie os dados do arquivo de configuração.

Você pode também copiá-lo diretamente no arquivo *configuration.php-dts* no servidor e renomear este arquivo para *configuration.php*, ou criar um arquivo *configuration.php* separado e carregá-lo para o diretório raiz do seu site do Joomla! Você somente precisa copiar e colar os dados se o processo de instalação não tiver criado o arquivo *configuration.php* para você. Contudo, não custa nada registrar esta informação em um arquivo local para referência futura.

|   | Nota:    | Assegure-se que o arquivo configuration.php tem as permissões de escrita corretas.                                                                                                    |
|---|----------|----------------------------------------------------------------------------------------------------|
| • | Atenção: | Não esqueça a senha e o nome de login do seu <b>Super Administrator</b> (Super<br>Administrador), porque não é possível ter acesso ao Painel de Controle da área de<br>manutenção sem os mesmos. Se você perder essas informações você terá que<br>recomeçar todo o procedimento de instalação. |
|   |          |                                                                                                    |
| 4 | Cuidado: | Por razões de segurança você deve apagar a pasta <b>installation</b> . De qualquer forma,<br>até que isso seja feito você não terá acesso ao seu site (na área de visualização ou<br>acesso) ou se logar ao Painel de Controle de Administração (na área de manutenção).                        |

#### **E Depois?**

Você terá dois botões de opção. Um permitirá o acesso ao seu site do Joomla! na área de visualização; e o outro à tela de Login do **Administrator** (Administrador) do site. Se esta é a sua primeira instalação, recomendamos que você clique o botão **View Site** (ver o site – ter acesso ao site – na área de visualização).

Você poderá ver, então, o seu novo site Joomla!

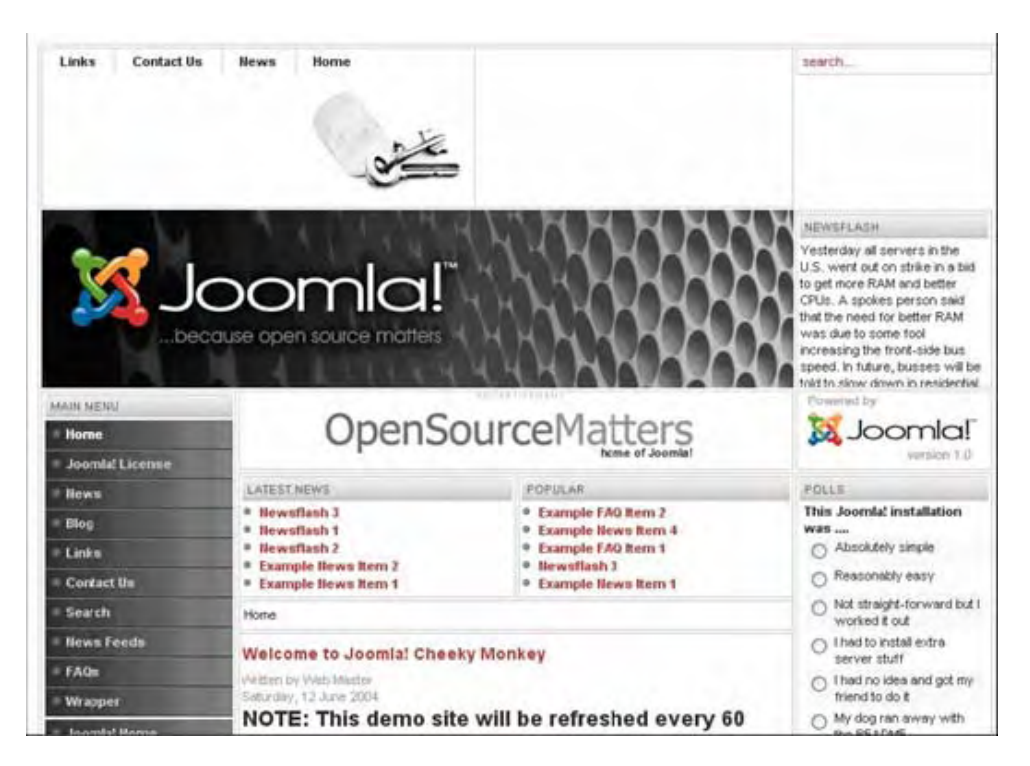

Figura 13: Página principal (Home Page) do site do Joomla!

Aproveite para experimentar algumas novas opções.

Quando estiver pronto, clique o link **Administrator** (Administrador) no **Main Menu** (Menu Principal) ou entre a URL <u>http://www.yourdomainname.com/administrator</u>. Isto apresentará a tela de Login.

| Vela prove ba Anno In | Login<br>Mermene<br>admin |  |
|-----------------------|---------------------------|--|
| control and a         | Patrent                   |  |
|                       | Lacin                     |  |

Figura 14: Tela de Login do Administrador do Joomla!

Digite o nome do **admin** (administrador) e a sua senha (**password**), como estabelecido no Passo 4 do processo de instalação.

Clique o botão Login e você terá acesso ao Painel de Controle do Administrador na área de manutenção.

Se esta não for a sua primeira vez, então você saberá o que fazer depois. Caso contrário, continue lendo!

O processo de instalação está terminado. Você está pronto para o JOOMLA!

# Visão Geral dos Elementos Instalados em um site do Joomla!

#### Introdução

Agora que você tem a sua instalação do Joomla! funcionando, segue algumas palavras sobre os diferentes elementos que constitui o seu site.

#### Templates (Modelos)

O **template** (modelo) e os seus arquivos associados provêem o visual característico do seu site e são mantidos separadamente do conteúdo do site. Isto é armazenado no bando de dados MySQL.

Uma instalação típica do Joomla! vem com dois **templates** pré-instalados chamados de **madeyourweb** e *rhuk\_solaflare\_ii*.

Os arquivos de **Template** (Modelo) estão localizados na pasta **templates**, no diretório raiz, e cada template consiste basicamente dos seguintes arquivos:

| Nome do Arquivo     | Detalhes                                                                                                    |
|---------------------|----------------------------------------------------------------------------------------------------|
| index.php           | Este arquivo é constituído por códigos HTML, PHP e/ou JavaScript que provê<br>a estrutura do modelo do seu site. Em combinação com os arquivos <b>.css</b> e<br><b>image</b> (imagem), ele constrói todo o leiaute e dispõe os elementos de<br>conteúdo do seu site.                                                                                                    |
| templateDetails.xml | Este arquivo é quem autoriza o emprego do template e contém referências para todos os arquivos empregados, por exemplo: <i>index.php</i> , o arquivo <b>.css</b> e etc.                                                                                                    |
|                     | Este arquivo e usado pelo gerenciador de <b>template</b> para prover, se                                                                                                    |
|                     | acessivei, una pequena ligura de representação,                                                                                                    |
|                     | arquive termilate three building and directoric raiz de pasta template                                                                                                    |
|                     | alquivo temptute_thumonuti.phg no diletono faiz da pasta template.                                                                                                    |
| template_css.css    | Localizado na pasta <b>css</b> , este arquivo de folha de estilo, <b>Cascading Style</b><br><b>Sheets</b> (CSS), possui o código que manipula os elementos visuais do site,<br>por exemplo: tamanho da fonte, cores e etc. Pode existir tantos arquivos<br>CSS quanto desejado, desde que providas as referências HTML apropriadas<br>no arquivo index.php. Por exemplo: |
|                     | php echo "<link rel=\"stylesheet\"<br href=\"\$GLOBALS[mosConfig_live_site]/<br>templates/\$GLOBALS[cur_template]<br>/css/template_css.css\" type=\"text/css\"/>" ; ?>                                                                                                    |
|                     | Embora este exemplo tenha sido apresentado em quatro linhas, não há espaçamento neste código.                                                                                                    |
| Image files         | Estes arquivos estão localizados na pasta <b>images</b> e as imagens podem ser do tipo .gif, .jpg, ou .png. Elas provêem os elementos gráficos do modelo do site.                                                                                                    |
|                     |                                                                                                    |

#### Tabela 2: Arquivos do Template

**Mais informações**: Este manual não cobre elaboração de template (modelo) em detalhe.

#### Componentes

Componentes são os elementos centrais das funcionalidades do Joomla! e são apresentados no corpo principal do **template** do site. O código para o corpo principal aparecerá no **template** como se segue: <?php mosMainBody(); ?>. Dependendo do estilo do **template** em uso, isto normalmente estará no centro da página da web.

Uma instalação típica do Joomla! vem com os seguintes componentes: **Banners** (Anúncios), **Contacts** (Contatos), **News Feeds** (Suprimento de Notícias), **Polls** (Pesquisas) e **Web Links** (Links da Web).

Os membros da comunidade Joomla! produzem diversos outros componentes continuamente. Visite os sites <u>http://extensions.joomla.org/</u> ou <u>http://developer.joomla.org</u> para uma listagem de componentes adicionais para download.

Mais informações: Capítulo 6: Acessando funções a partir da área de manutenção – Administrator (Administrador)

#### Módulos

Módulos ampliam as possibilidades do Joomla! dando ao programa novas funcionalidades. Um Módulo é uma pequena parte de um conteúdo que pode ser disposta em qualquer lugar que o seu **template** permita. Módulos são muitos fáceis de serem instalados na Seção do **Administrator** (Administrador), na área de manutenção.

Os Módulos do Joomla! incluem: **Main Menu** (Menu Principal), **Top menu** (Menu Superior), **Template Chooser** (Selecionador de Template), **Polls** (Pesquisas), **Newsflash** (Resumo de Notícias), **Hit Counter** (Contadores de Acesso), etc.

Os membros da comunidade Joomla! produzem, também, módulos freqüentemente. Eles são disponibilizados para download em <u>http://developer.joomla.org/</u> ou <u>http://extensions.joomla.org</u>.

Um exemplo de um código de módulo PHP é: <?php mosLoadModules ( 'user1' ); ?>.

| 1 | Mais informações: | Capítulo 6: Acessando funções a partir da área de manutenção –<br>Administrator (Administrador) |
|---|-------------------|-------------------------------------------------------------------------------------------------|
|---|-------------------|-------------------------------------------------------------------------------------------------|

#### Mambots

Um **Mambot** é uma pequena função, orientada por tarefa, que intercepta e manipula conteúdos, de alguma forma, antes de apresentá-los. O Joomla! provê um relativo número de **Mambots** no pacote de sua distribuição, sendo indicados por: {mospagebreak}, {mosimage} e etc.

| • | Mais informações: | Capítulo 6: Acessando funções a partir do Back – end – Administrator<br>(Administrador) |
|---|-------------------|-----------------------------------------------------------------------------------------|
|---|-------------------|-----------------------------------------------------------------------------------------|

### Ciclo de Desenvolvimento do Joomla!

Esta seção trata do ciclo de desenvolvimento típico e provê uma lista de verificação simples de perguntas e considerações que você precisa estar ciente, como um desenvolvedor web.

Há dois aspectos distintos para o desenvolvimento de site **CMS** com o Joomla!. O primeiro é o conteúdo e o segundo é o **template** (modelo): a aparência do site. Embora independentes, algumas considerações aproximam ambos.

# Considerações sobre o Ciclo de Desenvolvimento do Joomla!

#### Tabela 3: Considerações sobre o leioute de um site da web

| Aparência do template                                                                          | Cor | nteúdo do Site                                                  |
|------------------------------------------------------------------------------------------------|-----|-----------------------------------------------------------------|
| Considere todos os requisitos da aparência do                                                  | ×   | Produza uma lista de tópicos e informações que serão            |
| seu site, por exemplo: tipo formal, desenhado,                                                 |     | incluídas no seu site.                                          |
| colorido, etc.                                                                                 | ×   | Organize a lista em agrupamentos de tópicos com uma             |
|                                                                                                |     | estrutura hierárquica, se apropriado, por exemplo, um mapa      |
|                                                                                                |     | do site.                                                        |
|                                                                                                | ×   | Neste ponto, não se preocupe em como, eventualmente, a          |
|                                                                                                |     | informação será apresentada, por exemplo, um calendário ou      |
|                                                                                                |     | um diário podem ser itens de conteúdo que requeiram a           |
|                                                                                                |     | instalação de um componente adicional.                          |
| Considere todo o conjunto de informações que                                                   | ×   | Considere cada grupo de informação para determinar como         |
| serão apresentadas, incluindo o posicionamento                                                 |     | elas serão dispostas nas Seções, Categorias e Itens da          |
| do(s) menu(s), conteúdo principal, conteúdo                                                    |     | estrutura, se apropriado.                                       |
| secundario, por exemplo, uma insta de novos<br>itens, logomarcas, anúncios, direitos autoriais | ×   | Considere quais os componentes centrais que serão               |
| etc.                                                                                           |     | necessários.                                                    |
| Considere os requisitos de apresentação a                                                      | X   | Considere quais os Componentes adicionais que serão             |
| serem levados em conta no arquivo .CSS.                                                        |     | necessários.                                                    |
|                                                                                                | ×   | Considere quais os Componentes customizados, que deverão        |
|                                                                                                |     | ser programados, que serão necessários.                         |
|                                                                                                | ×   | Considere quais os Módulos centrais que serão necessários.      |
|                                                                                                | ×   | Considere quais Módulos adicionais serão necessários.           |
|                                                                                                | ×   | Considere quais Módulos customizados, que deverão ser           |
|                                                                                                |     | programados, que serão necessários.                             |
|                                                                                                | ×   | Considere quais Mambots serão necessários.                      |
| Considere o efeito do posicionamento dos                                                       |     |                                                                 |
| Modulos no desenho do template.                                                                |     |                                                                 |
| Considere os requisitos dos gráficos e produza                                                 | -   |                                                                 |
| rascunhos.                                                                                     |     | Monte as Seções, Categorías e Itens.                            |
| Produza rascunhos de template e arquivo .css,                                                  | X   | Digite textos de rascunhos da(s) descrição(ões) das             |
| incluindo de gráficos.                                                                         |     | Seção(ões), Categoria(s) e item(ns).                            |
|                                                                                                | ×   | Instale Componentes, Módulos e Mambots adicionais e insira      |
|                                                                                                |     | as informações pertinentes.                                     |
| Considere como o conteúdo será combinado                                                       |     |                                                                 |
| e/ou arrumado no template.                                                                     |     |                                                                 |
| Produza o template final e o arquivo .css,<br>incluindo os gráficos finais                     | ×   | Faça a revisão final do conteúdo e altere o que for necessário. |
| Reveia e revise o template, como necessário                                                    |     | ,                                                               |
| para adequá-lo ao conteúdo.                                                                    |     |                                                                 |

# Capítulo 3: Usuários do Joomla!

Este Capítulo trata de:

- S diferentes tipos de Usuários do Joomla!
- Registro de Usuário
- 🔀 Recuperando uma senha perdida
- **Logging** (Acessando) a área de visualização
- Marconta de Usuários

### Tipos de Usuários e Permissões de Acesso

Os Usuários dos sites do Joomla! podem ser divididos em duas categorias:

- 🔀 Convidados
- **U**suários Registrados

*Guests* (Convidados) são os visitantes normais ou corriqueiros do seu site Joomla! Dependendo de como o **Super Administrator** (Super Administrador) configurou o site, algum conteúdo somente poderá ser acessado por Usuários Registrados, enquanto que os visitantes somente poderão ter acesso a uma limitada quantidade de conteúdo, ou todo conteúdo pode ser acessível, dependendo das permissões estabelecidas.

**Registered Users** (Usuários Registrados) registraram-se em seu site para obter um nome de usuário (**username**) e uma senha (**password**). Este nome de usuário e senha possibilitará ao Usuário Registrado acessar o seu site, receber privilégios especiais, não disponíveis para os convidados. Os Usuários Registrados são divididos em dois grupos:

- Usuários de Front-end (área de visualização ou de acesso)
- Usuários de Back-end (área de manutenção ou administração)

O painel do admin (Administrador) refere-se a esses dois grupos de usuários como
 Public Front-end (Público da área de visualização) e Public Back-end (Público da área de manutenção).

#### Usuários da Área de Visualização

Os Usuários da área de visualização são usuários registrados e conseqüentemente têm direitos adicionais que os convidados (**guests**) não possuem, que podem incluir a habilidade para criar e publicar conteúdos no site. Chamamos estes usuários, normalmente, como provedores de conteúdo, pois o seu objetivo principal é o de prover conteúdo para o site e não para administrar ou alterar a aparência do mesmo.

Os provedores de conteúdo podem prover novos conteúdos a partir de uma interface de web empregando um editor embutido do tipo **WYSIWG** (**What You See Is What You Get** [O que você vê é o que você obtém]), sem que seja necessário qualquer conhecimento de código HTML.

Dentro da classificação de Usuários da área de visualização há quatro níveis específicos que o administrador do site pode especificar. Esses níveis são: **Registered** (Usuário Registrado), **Author** (Usuário Autor), **Editor** (Usuário Editor), e **Publisher** (Usuário Publicador).
#### Tabela 4: Usuários Registrados na área de visualização

| Usuário                                                                                            | Acesso & Permissão                                                                                 |
|----------------------------------------------------------------------------------------------------|----------------------------------------------------------------------------------------------------|
| Register                                                                                           | Registers (Usuários Registrados) têm a habilidade para criar, editar ou publicar um conteúdo no    |
| (Registrado)                                                                                       | site. Eles podem submeter novos links para publicação e podem, ainda, ter acesso a conteúdo        |
|                                                                                                    | restrito que não é disponibilizado para <b>guests</b> (convidados/visitantes).                     |
| Author                                                                                             | Authors (Autores) podem criar o seu próprio conteúdo, especificar certos aspectos de como o        |
| (Autor)                                                                                            | conteúdo será apresentado, e especificar a data que o material poderá ser publicado.               |
| Editor Editors (Editores) têm as mesmas habilidades de um Author (Autor) e podem editar o seu próp |                                                                                                    |
| (Editor)                                                                                           | conteúdo, assim como aqueles de qualquer Author (Autor).                                           |
| Publisher                                                                                          | Publishers (Publicadores) podem executar todas as tarefas de um Author (Autor) e Editor (Editor) e |
| (Publicador)                                                                                       | têm habilidade para publicar o conteúdo.                                                           |

O usuário padrão é o **Registered User** (Usuário Registrado). Para que o usuário da área de visualização receba qualquer outro direito, dependerá do **Administrator** (Administrador) ou **Super Administrator** (Super Administrador) para mudar o seu perfil através do painel do administrador na área de manutenção.

| 1 | Mais informações: | Capítulo 7: Gerenciando usuários |  |
|---|-------------------|----------------------------------|--|
|---|-------------------|----------------------------------|--|

# Usuários da Área de Manutenção

Back-end users -- Managers, Administrators, and Super Administrators -- are typically thought of as the site administrators, but they also have access to the Front-end interface. Just as with the Front-end Users, Back-end Users may have different privileges.

|--|

|                                              | -   |                                                                                                    |  |  |
|----------------------------------------------|-----|----------------------------------------------------------------------------------------------------|--|--|
| Usuário                                      | Acc | cesso & Permissoes                                                                                                    |  |  |
| <i>Manager</i><br>(Gerente)                  | ×   | Um <b>Manager</b> (Gerente) tem as mesmas permissões de um <b>Publisher</b> (Publicador), porém, possui acesso ao painel do Administrador da área de manutenção.                                                                                                    |  |  |
|                                              | ×   | Managers (Gerentes) têm acesso a todo conteúdo associado aos respectivos controles no painel do administrador, mas não tem permissão para alterar <b>templates</b> , esboço de páginas, ou acrescentar ou apagar extensões no Joomla!                                                                                                    |  |  |
|                                              | ×   | Managers (Gerentes), também, não podem adicionar usuários ou alterar os seus<br>respectivos perfis.                                                                                                    |  |  |
| Administrator                                | ×   | Administrators (Administradores) têm muito mais direitos que os Managers (Gerentes).                                                                                                    |  |  |
| (Administrador)                              | ×   | Administrators (Administradores) podem adicionar ou apagar extensões ao site, mudar<br>templates, alterar esboço de páginas, e podem mesmo alterar perfis de usuários até o seu<br>próprio nível de permissão ou abaixo.                                                                                                    |  |  |
|                                              | ×   | O que eles não podem é editar o perfil do <b>Super Administrator</b> (Super Administrador) ou alterar algumas características globais do site.                                                                                                    |  |  |
| Super Administrator<br>(Super Administrador) | ×   | Super Administrators (Super Administradores) não são mostrados na tela de<br>gerenciamento de usuário quando o mesmo se loga no site até com o perfil de<br>Administrator (Administrador).                                                                                                    |  |  |
|                                              | ×   | O <b>Super Administrator</b> (Super Administrador) tem as mesmas permissões que um usuário raiz (root) de um tradicional sistema linux e direitos irrestritos para executar todas as funções administrativas dentro do site. Somente os Super Administradores têm permissão para criar novos usuários Super Administradores ou estabelecer permissões de Super Administrador para usuários existentes. |  |  |

O único usuário que existe após a instalação do Joomla! é o **Super Administrator** (Super Administrador). Corresponde a conta do **admin** (administrador) criada durante o processo de instalação.

Mais informações: Capítulo 2: Instalação via navegador – Passo 4

# Registro

Além da conta do **Super Administrator** (**admin** – Super Administrador), que é criada, por padrão, quando o Joomla! é instalado, há duas maneiras para que convidados/visitantes possam se tornar membros registrados do seu site.

Primeiro, eles podem se registrar empregando o link de registro no formulário de login, se disponível. Segundo, o **Super Administrator** (Super Administrador) ou o **Administrator** (Administrador), se houver um, pode registrá-los diretamente empregando o painel do Administrador (na área de manutenção).

As duas figuras abaixo mostram o formulário de Login com e sem o link de Register (Registro).

| the second second second second            |                |
|--------------------------------------------|----------------|
| Lost Password?<br>No account yet? Register | Lost Password? |
| Login                                      | Login          |
| Remember me                                | Remember me    |
| Password                                   | Password       |
| Username                                   | Username       |
| LOGIN FORM                                 | LOGIN FORM     |

Figura 15: Caixa de Login da area de visualização

O Formulário de Login apresenta o link de **Register** (Registro) por padrão. O usuário **Super** Administrator (Super Administrador) pode desabilitar este recurso.

| (I) | Mais informações: | Capítulo 8: Configuração Global |
|-----|-------------------|---------------------------------|
|-----|-------------------|---------------------------------|

Para um registro direto, há uma ativação opcional por email para se ter garantia de que o potencial usuário está fornecendo um endereço de email válido, o padrão dessa opção também é estar habilitado. Quando habilitado, o usuário recebe um email contendo um link de validação que ele deve seguir de modo a completar o processo de registro.

# Recuperando uma senha perdida

Se você for como muitas pessoas atualmente, você deve ter muitas e muitas senhas e é inevitável que venha a esquecer uma delas. Joomla!, como muitos sistemas de hoje, permite-lhe resetar automaticamente a sua senha, se você a esqueceu.

A seguinte caixa de diálogo aparece quando você clica em **Lost Password?** (Perdeu Senha?) no formulário de Login.

| LOOT YOUR FACOWERD?                                                                                              |                                                                          |
|----------------------------------------------------------------------------------------------------|--------------------------------------------------------------------------|
| Veace enter Your Username and e mail address th<br>You will receive a new password shortly. Use this<br>Username | en blok on the Send Pessword button,<br>new password to access the stell |
| z-meil Accrese:                                                                                                  |                                                                          |
| Send Password                                                                                                    |                                                                          |

Figura 16: Requisição de Senha Perdida

Quando você preenche o **username** (nome do usuário) e o **e-mail address** (endereço de email), o Joomla! enviará uma nova senha para você acessar o sistema.

A razão para que o Joomla! não envie a senha antiga é porque ela é armazenada em formato criptografado, que não é reversível. Isto significa que nem mesmo o **Super Administrators** (usuários Super Administradores) não podem ver a sua senha.

Esta prática é comum em sites da web atualmente, portanto, não fique preocupado que não possa usar a senha antiga, fique satisfeito que as senhas estejam bem protegidas!

Cuidado:
 Novas senhas são enviadas por email e o email é inerentemente inseguro. É sempre
 uma boa prática mudar as senhas recebidas por email tão logo possível.

Se o seu endereço de email tiver mudado, a única opção que você tem é encontrar um link no site para contatar o usuário **Super Administrator** (Super Administrador) e ele enviará a sua nova senha.

# Logging In and Out

## Log In

Uma vez que você tenha se registrado no site, por opção, e respondido o seu email de validação, basta digitar o **username** (nome do usuário) e **password** (senha) no formulário de Login e clicar o botão de Login para se logar no site.

# Menu do Usuário

| USER MENL  | J          |
|------------|------------|
| Your Det   | tails      |
| 🔍 Submit I | lews       |
| Submit \   | NebLink    |
| Check-li   | n My Items |
| Logout     |            |
| Joomlal    | Home       |
| Joomla!    | Forums     |
| OSM Ho     | пе         |
| Adminis    | trator     |

#### Figura 17: Menu do Usuário (User Menu)

Tão logo tenha se logado no site perceberá que um **User Menu** (Menu do Usuário) aparecerá no painel de navegação, à esquerda. Este menu pode conter mais ou menos opções, dependendo das configurações específicas do site.

A seguinte tabela apresenta um descrição típica de ítens de menu que você provavelmente verá:

| Tabela 6: Opcões | do User Menu | (Menu do Usuário) |
|------------------|--------------|-------------------|
|                  |              |                   |

| Opões de <u>Menu</u>                                | Detalhes/Opções                                                                                                    |
|-----------------------------------------------------|----------------------------------------------------------------------------------------------------|
| Your Details:<br>(Seus Detalhes)                    | Empregado para ver e/ou alterar os detalhes de sua conta.                                                                         |
| Submit News:<br>(Submeter Conteúdo)                 | Empregado para submeter (apresentar) novos ítens de conteúdo (para usuário <b>Author</b><br>[Autor] e acima).                     |
| <i>Submit Web Link:</i><br>(Submeter Link da Web)   | Empregado para submeter (apresentar) novos links de web que você encontrou (para usuário <b>Registered</b> [Registrado] e acima). |
| <b>Check-In My Items:</b><br>(Verificar Meus Itens) | Empregado para verificar qualquer ítem que tenha trabalhado e que não tenha sido salvo.                                           |

#### Seus Detalhes

Para ver os detalhes de sua conta você pode clicar na opção do menu **Your Details** (Seus Detalhes), que apresentará a você a seguinte tela de opção:

| Your Name:         | Joomla Joe         |               |   |  |
|--------------------|--------------------|---------------|---|--|
| e-mail             | joeuser@joomla.org |               |   |  |
| User Name:         | joomlajoe          |               |   |  |
| Password           |                    |               |   |  |
| Verify<br>Password |                    |               |   |  |
| User Editor        | -Se                | lect Editor - | ~ |  |

Figura 18: A tela User Details (Detalhes do Usuário)

Aqui você pode alterar o **Your Name** (Seu Nome), **e-mail** (endereço de email), **User Name** (Nome do Usuário – o que você especificar, que pode ser diferente do seu próprio nome) e **Password** (Senha).

#### User Editor (Editor do Usuário):

Você também pode selecionar o editor padrão ou WYSIWYG da lista de rolagem de seleção.

| TinyMCE WYSIWYG Editor 🔽 |
|--------------------------|
| - Select Editor -        |
| No WYSIWYG Editor        |
| TinyMCE WYSIWYG Editor   |

Figura 19: Menu rolagem de seleção do User Editor (Editor do Usuário)

Em uma instalação padrão o único editor disponível é o **TinyMCE**, que provê bons recursos para editar conteúdo diretamente no site. O **Administrator** (Administrador) pode instalar outros editores, em todo caso eles estarão disponíveis na lista de seleção. Você pode optar por não escolher o editor **WYSIWYG**, se desejar digitar conteúdo sem esse tipo de editor.

| Nota: Esta opção poderá requerer algum conhecimento de HTML. |  |
|--------------------------------------------------------------|--|
|--------------------------------------------------------------|--|

O Capítulo 4: explorará – Submeter Conteúdo, Links da Web, e Itens de Verificação.

### Logout:

Clicar no botão de Logout para encerrar (e/ou sair da) a seção atual.

# Capítulo 4: Accessando Funções a partir da Área de Visualização

# Introdução

Como você viu no capítulo anterior, tão logo tenha se registrado em um site Joomla! você verá um **User Menu** (Menu de Usuário) específico quando se logar.

Independente das permissões que tiver, isto é, se usuário **Registered** (Registrado), **Author** (Autor), **Editor** (Editor), ou **Publisher** (Publicador) você verá o mesmo Menu de Usuário. Contudo, as funções disponíveis no menu poderá variar dependendo das permissões de acesso que tenha.

Neste capítulo veremos:

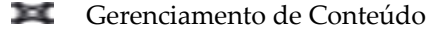

- Submeter Links da Web
- 💌 Verificar Itens

# Gerenciamento de Conteúdo

Em geral, o gerenciamento de conteúdo consistirá nas três seguintes operações:

- Submeter novo conteúdo para o sistema (Item de Conteúdo)
- Revisão de leitura e edição do conteúdo, se necessário
- **Publicação de conteúdo**

Na esquematização do Joomla!, **Authors** (Autores) são geralmente responsáveis por submeter conteúdo, **Editors** (Editores), fazem a revisão e/ou a edição do conteúdo, e os **Publishers** (Publicadores) fazem a publicação do conteúdo. Contudo, ambos, os Editores e Publicadores, podem submeter conteúdos e o Publicador pode editá-lo, também.

Para os propósitos deste capítulo, assumimos que os **Authors** (Autores) criam o conteúdo, os **Editors** (Editores) o editam, e os **Publishers** (Publicadores) publicam o conteúdo.

# Author (Autor)

Como dissemos antes, regras diferentes podem ser estabelecidas para os usuários de um site Joomla! Por padrão, isto é aplicado a usuários registrados. Outro tipo de usuário não pode submeter itens de conteúdo.

|       | De maneira a continuar com estes exemplos, ou você deve ter privilégios de                                                                                                |
|-------|----------------------------------------------------------------------------------------------------|
|       | administração do sistema, para editar as permissões do usuário ou requerer que o                                                                                          |
| Nota: | administrador do sistema estabeleça as permissões específicas apresentadas nos<br>exemplos. De outra forma, você poderá somente ler e experimentar os exemplos<br>depois. |

Submdendo Conteúdo via Área de Visualização

Acesse: Selecione User Menu > Submit News (Menu do Usuário > Submeter Conteúdo)

Quando um Author (Autor) clica no link de Submit News (Submeter Conteúdo) no seu User Menu

(Menu do Usuário) ele será apresentado a caixa de diálogo denominada **The News / Add Content** (Novo/Adicionar Conteúdo).

| Title:<br>Category<br>- Select Category - 💌                                  | tent. [info]                    |                                 |        | *    |
|------------------------------------------------------------------------------|---------------------------------|---------------------------------|--------|------|
| ntro Text (Required)                                                         |                                 |                                 |        | _    |
| B / U AK   医茎<br>任 [E   译  <br>- 2 3   X, X   1                              | ≥ =  -Styles-<br>2 = 0 ≤ 1<br>2 | - Format -                      |        | 1 1  |
| mage linter                                                                  | -                               |                                 |        |      |
| Main Text (Optional):                                                        |                                 |                                 |        |      |
| B / U ASC   E &<br>E  E   F   F  <br>2       X, X'   S<br>Interf   page ment |                                 | - Format-                       |        | 11 1 |
|                                                                              | -                               |                                 |        | -    |
| Images Publishing                                                            | Métadata                        |                                 |        |      |
| Sub-folder s: /<br>Galery Images<br>articles.jpg                             | Content Images                  | Edit Image<br>Source:<br>Align: | None 🗾 |      |

Figura 20: Adicionar Conteúdo a partir da Área de Visualização

#### A janela tem três principais áreas:

A janela superior contém os campos de entrada do **title** (título) do novo artigo e a seleção de uma **Category** (Categoria) apropriada para o item.

|       | As categorias disponíveis dependerão de como o conteúdo do site foi estabelecido. Em                                                                                      |
|-------|----------------------------------------------------------------------------------------------------|
| Nota: | geral, quando somente uma Seção é estabelecida, todas as categorías para aquela<br>seção serão disponibilizadas. Se você tiver múltiplas seções, precisará estabelecer os |
|       | multiplos links no <b>User Menu</b> (Menu do Usuario): um para cada Seção.                                                                                                |

Botões disponíveis na Barra de Ferramentas: Save (Salvar), Apply (Aplicar), e Cancel (Cancelar).

| Nota  | A opção Save (Salvar) salvará os dados e fechará a caixa de diálogo. A opção Apply |
|-------|------------------------------------------------------------------------------------|
| NOLA. | (Aplicar) salvará os dados, porém, manterá a tela de conteúdo aberta.              |

A segunda maior área da tela contém um editor **WYSIWYG**, onde o **Author** (Autor) poderá digitar o conteúdo a ser proposto. O editor padrão **WYSIWYG** que é incluído na instalação do Joomla! é o **TinyMCE**, que possui muitos recursos disponíveis para um programa simples de edição em HTML. Com esse editor você pode digitar e formatar conteúdos sem que precise saber nada em HTML. Aqui estão alguns dos recursos desse editor:

- Escolher tamanho, estilo e cor da fonte
- Inserir listas com marcadores ou numeradas
- Atribuir ao texto os atributos de justificar, margeado à esquerda, direita, ou centralizado
- Inserir hyperlinks
- Criar ou inserir tabelas para a inserção de conteúdo tabelado

Você poderá observar que há dois painéis do editor **WYSIWYG**. O primeiro possibilita que você digite o **Intro Text** (texto de introdução) para o artigo a ser escrito. Isto serve como um resumo do artigo e pode ser usado como um link chamativo para o artigo completo, quando o conteúdo for apresentado sob certas circunstâncias, como um artigo de Front Page (página de abertura), ou uma página no estilo de um blog, lembrando-se que isto é possível no Joomla! Não é necessário dividir o seu artigo por causa deste modelo, pois você pode digitar o seu texto completo nesta janela de texto de introdução.

O segundo painel do editor **WYSIWYG** é onde você pode digitar o **Main Text** (Texto Principal). Como dissemos, esta área é opcional, pois todo o texto pode ser digitado no campo do **Intro text** (texto de introdução).

| Title                                                                                                    |                                                                                                    |
|----------------------------------------------------------------------------------------------------|----------------------------------------------------------------------------------------------------|
| My First Article                                                                                                    |                                                                                                    |
| Category                                                                                                    |                                                                                                    |
| Lotest News                                                                                                    |                                                                                                    |
| intro Teid (Required):                                                                                                    |                                                                                                    |
|                                                                                                    | *************************************                                                                                                    |
| It's Time to                                                                                                    | Learn Jooml!                                                                                                    |
| (mosmage) Do you you need an friendly solution that allo<br>programming experience? Do you need to provide a way<br>using expensive HTML edding programs? If the answer to<br>can make your life easiert (notpagebreak) | rws you to build complex web sites in a hurry with no<br>for users of you web site to enter new content without<br>o these questions is yes then read on to see how Joania |
|                                                                                                    |                                                                                                    |
|                                                                                                    |                                                                                                    |
|                                                                                                    |                                                                                                    |
|                                                                                                    |                                                                                                    |
|                                                                                                    |                                                                                                    |
|                                                                                                    |                                                                                                    |

#### Figura 21: Adicionando texto de introdução

Além de todas as formatações típicas do padrão HTML, você também pode inserir imagens em seu item de conteúdo. A inserção de imagens é feita de maneira diferente no Joomla! do que a que você pode estar acostumado em programas como o Dreamweaver, por exemplo. Joomla! emprega marcadores, {mosimage}, em seu artigo para identificar onde as figuras podem estar; as figuras são inseridas pelo sistema, quando a página é chamada pelo visitante do site.

Logo abaixo da tela do editor **WYSIWYG**, você tem dois botões. O primeiro identificado com **Insert Image** (Inserir Imagem) possibilita que você insira o marcador da imagem em qualquer parte do texto. Quando você faz isso, observará que o editor simplesmente insere o marcador {mosimage} no texto.

O segundo botão, indicado como **Insert Page Break** (Inserir Interrupção de Página) insere uma interrupção de página em um ponto particular do documento. Clicando neste botão será inserido o marcador {mospagebreak} dentro do documento.

Documentos que possuam inserções de interrupção de páginas apresentarão um Article Index (Índice de Artigos) quando o documento for apresentado. Os links Next (Próximo) e Previous (Anterior), serão disponibilizados no final do documento para facilitar a navegação de uma página para outra.

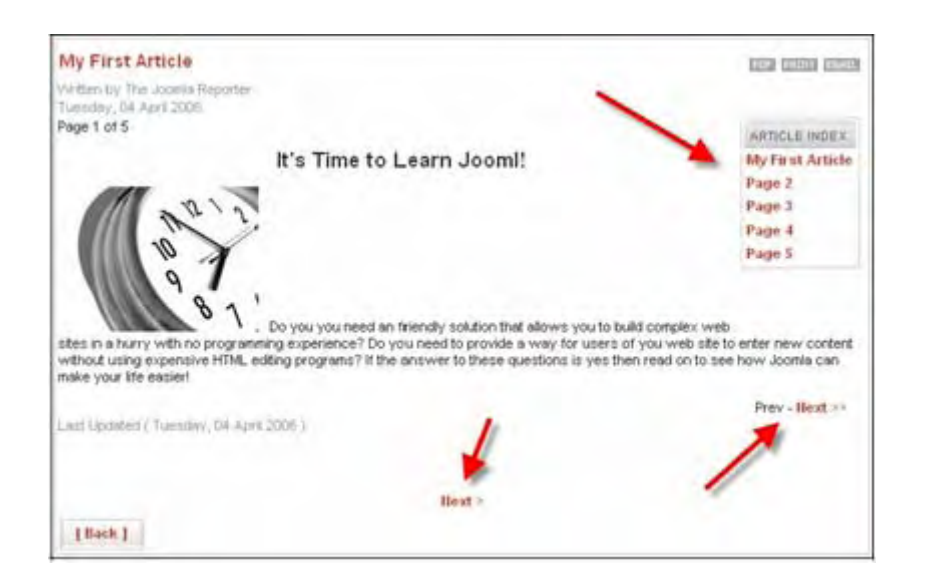

Figura 22: Índice de Itens de Conteúdo de Várias Páginas

A última das três seções contém três Abas denominadas de **Images** (Imagens), **Publishing** (Publicando), and **Metadata** (Dados diversos). Essas Abas são empregadas para controlar os vários aspectos do seu conteúdo, tais como associação de imagens com o marcador {mosimage}, estabelecimento de datas de publicação e de dados diversos para o seu artigo.

Cada uma das janelas dessas abas têm diferentes características, dependendo das permissões do usuário que estiver logado no sistema; a principal diferença é que os **Publishers** (Publicadores) terão um campo disponível na aba **Publishing** (Publicando) que o habilitará a publicar o artigo no site. Esta funcionalidade não estará disponível para usuários **Authors** (Autores) e **Editors** (Editores).

#### Aba: Images (Imagens)

A Aba **Images** (Imagens) possui as opções necessárias para especificar as imagens dos marcadores {mosimage} que foram inseridos no seu artigo. Um ponto importante para se ter em mente é que as imagens aparecerão no item de conteúdo na posição especificada no campo **Content Images** (Imagens do Conteúdo). Você pode empregar os botões **Up** (Para cima) e **Down** (Para baixo) para ajustar as posições das imagens.

A coluna mais à direita possui vários atributos que você pode especificar ou ajustar para a imagem que foi selecionada. Isto inclui o alinhamento da imagem, qualquer texto alternativo que você queira apresentar quando o mouse do usuário estiver passando sobre a imagem, um título para a mesma e a posição que queira que o título apareça. Tão logo tenha especificado os atributos desejados para a imagem, clique botão **Apply** (Aplicar).

| Images                                                                                       | Publishing | Metadata   |                      |                                                 |                   |
|----------------------------------------------------------------------------------------------|------------|------------|----------------------|-------------------------------------------------|-------------------|
| Sub-folder ::<br>Gallery Image                                                               | 1 💌        | Conter     | t Images             | Edit Image                                      |                   |
| articles.jpg<br>asterisk.png<br>clock.jpg<br>key.jpg<br>pastarchives.jpg<br>taking_notes.jpg |            | key.       | clock.jpg<br>key.jpg |                                                 | clock.jpg<br>None |
| web_links                                                                                    | jpg        | - 14       |                      | Caption:<br>Caption Position:<br>Caption Align: | Time to Learn     |
| Insert                                                                                       |            | Up         | Down                 | Caption Width:                                  | Apply             |
| 14                                                                                           |            | ( interest | 1                    |                                                 | Apply             |

Figura 23: Aba Images (Imagens) na Área de visualização

Tudo bem! Então vamos ver como especificar as imagens do marcador {mosimage} que inserimos em nosso documento. Mas de onde essas imagens vêm?

Joomla! possui um gerenciador de mídia, que você pode acessar através do painel do **Administrator** (Administrador) (na área de manutenção).

| 0 | Mais informações: | Capítulo 6: Gerenciamento de Mídia |
|---|-------------------|------------------------------------|
|---|-------------------|------------------------------------|

O gerenciador de Mídia permite que você faça o upload, armazene e organize as suas imagens. As imagens empregadas nos artigos são armazenadas na sub-pasta denominada de **stories** (estórias) sob o diretório das **images** (imagens).

No canto esquerdo-superior da Aba das **images** (Imagens) você verá uma lista de rolagem da sub-pasta. Empregue esta lista para selecionar a sub-pasta abaixo da pasta **stories** (estórias)

### Aba: Publishing (Publicando)

A próxima Aba nesta janela é a Aba **Publishing** (Publicando). Esta permite ao **Author** (Autor) especificar:

- **V** O público-alvo pretendido
- Manuel As datas de início e fim para a publicação
- Se o artigo será aparesentado na Página de abertura do site.

|                                | *                     |                                                             |        |
|--------------------------------|-----------------------|-------------------------------------------------------------|--------|
| Images Put                     | bishingi Metadata     | 1                                                           |        |
| Access Level:<br>Author Alies: | Registered<br>Special |                                                             |        |
| Ordering:                      | New items default t   | the first place. Ordering can be changed after this item is | saved. |
| Start Publishing:              | 2006-10-14            |                                                             |        |
| Finish Publishing:             | Never                 |                                                             |        |
| Show on Front Pag              | e: 🗖                  |                                                             |        |

#### Figura 24: Aba Publishing (Publicando) da Área de visualização

O primeiro campo, Access Level (Nível de Acesso), determina quem poderá ver o artigo:

| Nome do Campo                                        | Detalhes/Opções                                                                                                    |                                                                                                    |
|------------------------------------------------------|----------------------------------------------------------------------------------------------------|----------------------------------------------------------------------------------------------------|
| Access Level:<br>(Nível de Acesso)                   | Há três níveis de acesso:                                                                                                    |                                                                                                    |
|                                                      | Public (Público):                                                                                                    | O artigo será disponibilizado para qualquer usuário na área<br>pública do site, incluindo os <b>guests</b> (convidados).                                                                                                    |
|                                                      | <b>Registered</b> (Registrado):                                                                                                    | Se o Author (Autor) definir que o nível de acesso seja para<br>Registered (Registrado), o conteúdo será disponibilizado<br>somente para usuários registrados.                                                                                                    |
|                                                      | <b>Special</b> (Especial) <i>:</i>                                                                                                    | Determina que o artigo seja disponibilizado somente para<br>usuários que tenham permissão de <b>Manager</b> (Gerente),<br><b>Administrator</b> (Administrador), ou <b>Super Administrator</b> (Super<br>Administrador).                                                                      |
| Author Alias:<br>(Apelido do Autor)                  | O Author (Autor) pode crian<br>próprio nome de usuário qu<br>outros aspectos do artigo, é<br>(Editor) ou <b>Publisher</b> (Publi                     | r um novo artigo sob um pseudônimo ao invés de empregar o seu<br>e ele usou para se logar no site. Naturalmente, isto, além dos<br>susceptível de uma revisão editorial a ser feita pelo <b>Editor</b><br>icador).                                                                           |
| <b>Ordering:</b><br>(Ordenando)                      | Qualquer novo artigo é, por<br>contas, o <b>Editor</b> (Editor) ou<br>Contudo, o item deve ser sa                                                    | padrão, adicionado ao topo da lista de artigos. No final das<br>o <b>Publisher</b> (Publicador) é quem determinará a sua posição.<br>alvo antes.                                                                                                    |
| Start Publishing:<br>(Início da Publicação)          | O último campo da Aba <b>Pul</b><br>ele aparecerá na Página de<br>que o artigo permanecerá d                                                         | olishing (Publicando) determina quando o artigo aparecerá e se<br>e abertura. O campo permite ao autor especificar a data e a hora<br>lisponível no site.                                                                                                    |
|                                                      | O formato para especificar o<br>pode ver na figura acima, o<br>(Outubro) 14, 2006.                                                                   | um tempo é: ' <b>Year-Month-Day'</b> (Ano-Mês-Dia). Como você<br>artigo foi estabelecido para iniciar a publicação em <b>October</b>                                                                                                    |
| <i>Finish Publishing:</i><br>(Término da Publicação) | O campo <b>Finish publishing</b><br>campo <b>Start Publishing</b> (In<br>(Nunca), que permite que o                                                  | g (Término da Publicação) aceita a mesma formatação de data do<br>niciar Publicação), também entende a palavra chave <b>Never</b><br>artigo seja uma parte permanente do site.                                                                                                    |
|                                                      |                                                                                                    |                                                                                                    |
| O<br>P<br>Nota: or<br>P<br>au                        | conteúdo submetido por u<br>ublisher (Publicador) ou A<br>correr antes da data e hora<br>ublicação), o artigo não apo<br>utor) dever definir um temp | m Author (Autor) não aparecerá no site até que um<br>dministrator (Administrador) o publique. Se isto não<br>especificado na opção Start Publishing (Início da<br>arecerá no tempo especificado pelo autor; e por isso, ele (o<br>o razoável para que o artigo possa ser revisto e publicado |

Não é necessário sair para procurar um calendário para determinar as datas apropriadas de início e fim do tempo de publicação do artigo. O Joomla! inclui um utilíssimo calendário, que aparecerá

quando o botão 🛄, próximo a cada um dos campos, for pressionado.

Este calendário permite a você navegar pelos meses e anos, avançando ou retrocedendo,

Joomla! 1.0.11 Manual do Usuário

procurando a data apropriada. Selecione a data com um duplo clique na mesma. Se você clicar sobre uma data, a mesma ficará destacada e imediatamente aparecerá no campo de texto associado. Clicando em qualquer lugar na página, fora do calendário, o mesmo será fechado, qualquer que seja a data que você tenha selecionada permanecerá no campo de texto.

Nota: Quando você selecionar uma data com o calendário, o campo de time (hora) desaparecerá, então você terá que re-digitar o time (hora) manualmente se você tiver empregado o recurso do calendário para selecionar um dia. Lembre-se, o formato é: 'Year-Month-Day Hour:Minutes:Seconds' (Ano-Mês-Dia Hora:Minutos:Segundos).

#### Aba: Metadata (Dados Diversos)

A última Aba nesta janela de atributos é a Aba de **Metadata** (Dados Diversos), que é empregada para associar dados diversos com o artigo que o Autor acabou de digitar.

| anogus       | Publicity Contracts                                               |  |
|--------------|-------------------------------------------------------------------|--|
| Description: | This article provides simple information on using the Joomla CMS. |  |
| Keywords:    | Joomla CMS author editor publisher                                |  |

Figura 25: Aba Metadata (Dados diversos) na Área de visualização

Os campos **Description** (Descrição) e **Keywords** (Palavras Chaves) digitadas aqui, não serão visíveis no documento publicado. As máquinas de busca e outros sistemas usam-nas para classificar a informação contida no artigo. O seguinte código HTML aparecerá entre os marcadores <a href="https://www.ewendow.org">head><//www.ewendow.org</a> do documento HTML publicado.

<meta name="description" content="Joomla!: the dynamic portal engine and content management system. This article provides simple information on using the Joomla! CMS." />

<meta name="keywords" content="Joomla! CMS author editor publisher" />

# Editor (Editor)

No Joomla!, **Authors** (Autores) podem editar seus próprios conteúdos, uma vez que eles tenham sido publicados. Adicionalmente, **Editors** (Editores) e **Publishers** (Publicadores) também podem editar o conteúdo submetido por um **Author** (Autor) no site. Edição é o mesmo processo que se usa para submeter um novo conteúdo. Todas as telas são as mesmas e apresentam as mesmas funções. A única pequena diferença que você precisa entender é como acessar o artigo para estar apto para editá-lo.

Quando logados no sistema Joomla!, Authors (Autores), Editors (Editores) e Publishers

(Publicadores) verão um pequeno botão de edição () próximo ao artigo que eles tenham responsabilidade de autoria, edição ou publicação, respectivamente. Clicando neste botão trará o conteúdo da janela de edição com as mesmas telas já discutidas, anteriormente, pertinente à autoria do conteúdo. A partir daí, você pode editar o conteúdo e salvar o artigo mais uma vez.

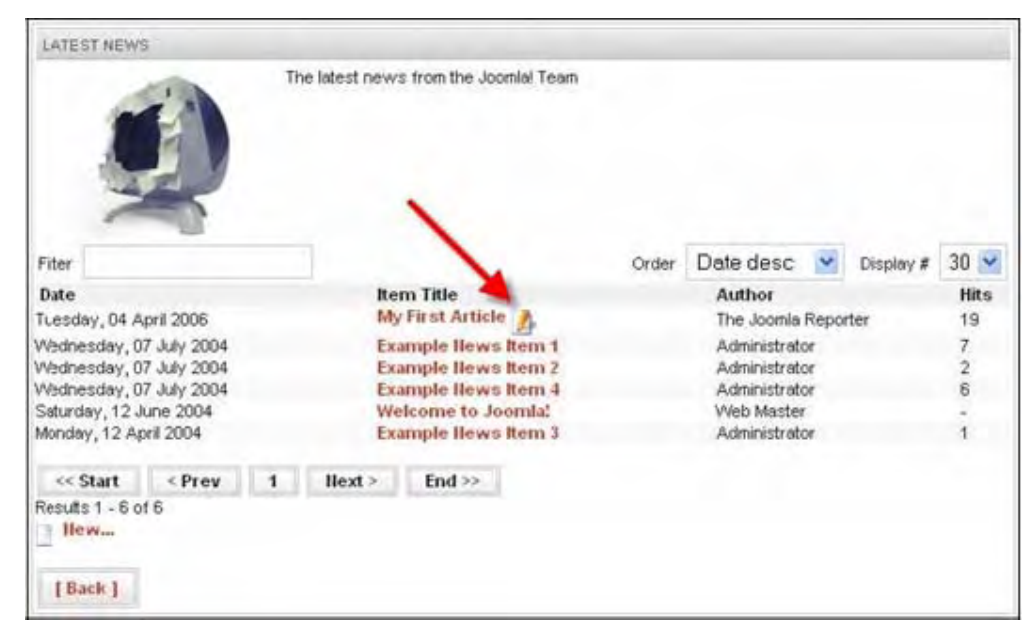

Figura 26: Tela de Lista de Categorias

Como você pode observar na figura acima, **Editors** (Editores) e **Publishers** (Publicadores) verão este botão associado a qualquer conteúdo no sistema, permitindo-lhes editar qualquer arquivo elaborado por qualquer **Author** (Autor).

### Publisher (Publicador)

**Publishers** (Publicadores) têm os mesmos direitos que os **Authors** (Autores) e **Editors** (Editores) mais o de publicar artigos no site. Todas as opções que vimos para submeter e editar um conteúdo, também está disponível para os **Publishers** (Publicadores). Um **Publisher** (Publicador) pode autorizar o seu próprio conteúdo, editar o conteúdo de **Authors** (Autores) ou **Editors** (Editores), e publicar artigos no site.

A diferença mais notável que um **Publisher** (Publicador) verá quando se logar no site é a adição de um novo campo chamado **State** (Estado) na Aba **Publishing** (Publicando), quando estiver incluindo um novo conteúdo ou editando um item de conteúdo existente. Isto permite ao **Publisher** (Publicador) publicar artigos sem que tenha acesso ao painel de Administração (na Área de manutenção).

| anages              | hing Metadata                            |           | _      | _      |     |       |        |     |    | _  |
|---------------------|------------------------------------------|-----------|--------|--------|-----|-------|--------|-----|----|----|
| State:              | Unpublished 💌                            |           | ×.     |        | 0   | ctobe | r, 200 | 16  |    | ×  |
|                     | Public                                   |           | 4      | e      |     | Too   | lay    |     |    | 39 |
| Access Level:       | Special *                                |           | wk     | Mon    | Tue | Wed   | Thu    | Fri |    |    |
| Author Alias:       |                                          |           | 39     | -      |     |       |        |     |    |    |
| Ordering:           | New items default to the first place. Or | rdering a | 40     | 9      | 10  | 11    | 12     | 13  | 14 |    |
| Start Publishing:   | 2006-10-14                               |           | 42     | 16     | 17  | 18    | 19     | 20  | 11 |    |
| Finish Publishing:  | Never                                    | -         | 43     | 23     | 24  | 25    | 26     | 27  |    |    |
| Show on Front Page: | Г                                        |           | Select | t date | 31  |       |        |     |    |    |

Figura 27: Aba Publishing (Publicando) de Publishers (Publicadores) na Página de Abertura

|       | Publishers (Publicadores) podem publicar artigos no site Joomla! Contudo, eles não         |
|-------|--------------------------------------------------------------------------------------------|
|       | têm acesso ao painel do Administrador (na Area de Manutenção). A regra equivalente         |
| Nota: | para um <b>Publisher</b> (Publicador), que permite o acesso ao painel do Administrador (na |
|       | Área de Manutenção) é o usuário <b>Manager</b> (Gerente). Isto será discutido              |
|       | oportunamente neste manual.                                                                |

### Submeter um Link da Web

O Link da Web é uma outra forma de conteúdo que o site do Joomla! utiliza.

Links da Web são links simples para outros sites de interesse e todos os usuários registrados podem submetê-los, ou seja, sugerir.

Você acessa essa função clicando no item de menu **Submit Web Link** (Submeter um Link da Web) no **User Menu** (Menu do Usuário).

Como se pode observar na figura abaixo, quando você clica no item de menu **Submit Web Link** (Submeter um Link da Web) uma nova caixa de diálogo aparece, que permite você digitar o **Name** (Nome), **Section** (Seção), **URL** (Endereço na web) e **Description** (Descrição) do Link.

| Sublin A Heb | Line                                                                                        |  |
|--------------|---------------------------------------------------------------------------------------------|--|
| Name:        | JSAS, The Joomla Stand Alone S∋rver                                                         |  |
| Section      | leimool.                                                                                    |  |
| URL          | http://www.jsas.joomlasolutions.com                                                         |  |
| Description  | This application allows you to<br>develop Jocmia Applications from your<br>windows desktop. |  |

Figura 28: Submeter um Link da Web

Você observará que imediatamente após ter submetido um novo Link da Web, que o sistema retornará para você, na página principal, uma pequena mensagem, freqüentemente bem apresentada, agradecendo-o por sua sugestão e confirmando que ela será revista antes de ser disponibilizada no site.

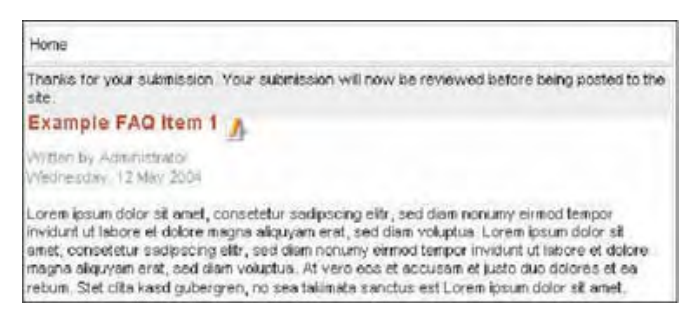

Figura 29: Agradecimento pela sugestão de Link da Web

Há um interessante aviso quanto à função de submeter Links de Web no site do Joomla! Os Links da Web não são publicados a partir da área de visualização. Isto significa que qualquer link submetido por qualquer usuário, requer privilégios de um usuário de administração, na área de manutenção, para publicar o link, antes que ele esteja disponível na Área de visualização.

Após ser publicado, um link da web ficará disponível na seção Links do site. Em uma instalação padrão do Joomla!, o acesso dar-se-á através do item Links no Main Menu (Menu Principal).

Isto levará você até a página que apresenta as categorias de links disponíveis. Escolhendo uma das categorias produzirá a apresentação de uma página, como a mostrada abaixo, onde pode-se ver um novo link disponível.

| JOOMLAN<br>A selection of links that are all related to the Joomlai Project.                                                                                                    |      |
|----------------------------------------------------------------------------------------------------|------|
| A all                                                                                                    |      |
| 981                                                                                                    |      |
| Web Link                                                                                                    | Hits |
| JSAS, The Joomla Stand Alone Server<br>This application allows you to develop Joomla Applications from your windows desitop.                                                                                                    | 1    |
| B Joomla:<br>Home of Joonlal                                                                                                    | -2   |
| OpenSourceMatters<br>Home of OSM                                                                                                    | 2    |
| Joomlal - Forums                                                                                                    | 2    |
| plp.net     plp.net     p | 0    |
| MySOL     The database that Joonial uses                                                                                                    | 0    |
| = Joomila! (6)                                                                                                    |      |
| [Back]                                                                                                    |      |

#### Figura 30: Tela de Link da Web

|   | Nota: O texto acesso | introdutório da página da Categoria de Links da Web é editável. O<br>é feito através do arquivo de idioma. |
|---|----------------------|----------------------------------------------------------------------------------------------------|
| Ð | Mais informações:    | Capítulo 8: Gerenciamento de idioma                                                                        |

#### Verificar os meus itens

Quando trabalhando em uma das janelas de edição, como a que um Autor está criando um novo conteúdo, você precisará sempre clicar os botões **Cancel** (Cancel) ou **Save** (Salvar) para sair daquela página. A razão para isso é o Joomla! trava o conteúdo enquanto ele estiver sendo editado, prevenindo-se que outros usuários, como Editores e Publicadores, tenham acesso àquele conteúdo.

Saindo dessa janela de edição de maneira inapropriada pode ocorrer que o item fique travado para outros. Aqui estão alguns casos quando isso pode ocorrer:

- O usuário pode, acidentalmente, fechar a janela do seu navegador antes de cancelar ou salvar a transação.
- O usuário pode usar funções de navegação do navegador para sair do site sem antes cancelar ou salvar a transação.
- X Talvez uma falha de alimentação venha a derrubar o seu PC em hora indevida.

Qualquer que seja a razão, não salvar ou cancelar a transação apropriadamente pode travar os usuários de poderem acessar o artigo depois.

Se você clicar no botão **Edit** (Editar), para editar um artigo e a seguinte caixa de diálogo abaixo aparecer, isto significa que alguém não salvou ou cancelou a sessão de edição inadequadamente.

| IT T | ne module [ My Fir | st Article ] is curr | ently being edite | d by another person |
|------|--------------------|----------------------|-------------------|---------------------|
|      |                    |                      |                   |                     |
|      |                    | C or                 |                   |                     |

#### Figura 31: Item Travado

Para corrigir isto, o usuário que deixou o item aberto deve fazer uma das seguintes ações:

- Empregar a opção Check-In My Items (Verificar meus Itens) no User Menu (Menu do Usuário).
- Redigitar o item para completar ou cancelar o processo de edição que eles estavam executando.
- Solicitar ao **Super Administrator** (Super Administrador) para executar um **Global Checkin** (Verificação Global).

# Capítulo 5: Introdução às Funções de Acesso da Área de Manutenção

# Introdução

Neste capítulo, nós vamos:

- Ver como os usuários **Managers** (Gerentes), **Administrators** (Administradores), e **Super Administrators** (Super Administradores) se logam às funções da Área de manutenção.
- Examinar o Painel de Controle localizado na página Principal da Área de manutenção.

Example 2 Descrever os botões padrões empregados pelo Joomla!

# Logando na Área de manutenção

As funções da Área de manutenção são disponibilizadas a partir do logging na área de manutenção, acessando a URL www.yourdomainname.com/administrator.

#### A seguinte tela de Login será apresentada.

|                                                                                       | Login             |  |
|---------------------------------------------------------------------------------------|-------------------|--|
| Visitore to Joostial                                                                  | Username<br>edmin |  |
| Use a valid username and<br>password to gain access to<br>the administration console. | Password.         |  |
|                                                                                       | Login             |  |

Figura 32: Tela de Login da Área de manutenção

Digite o **Username** (Nome do Usuário) e **Password** (Senha) nos seus respectivos campos e clique o botão de Login. A página principal do Painel de Controle será apresentada.

# **O** Painel de Controle

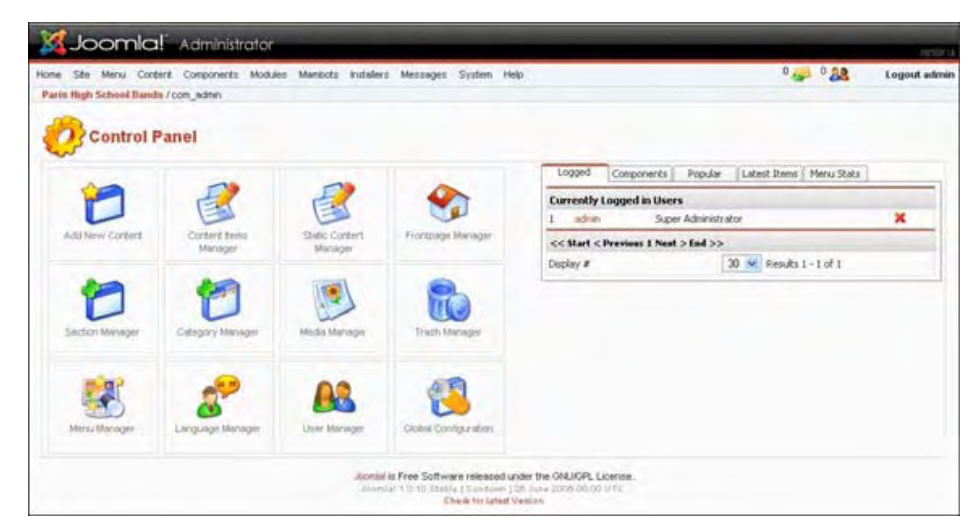

Figura 33: Tela Painel de Controle

O Painel de Controle, também conhecido como Página Principal, é sempre acessável a partir da opção de menu **Home** (Principal).

O Painel de Controle consiste de quatro áreas distintas:

# **Opções de Menu:**

Home Site Menu Content Components Modules Mambots Installers Messages System Help

O menu provê o acesso às funções disponíveis na Área de manutenção. As opções de menu e submenu apresentadas, podem variar de acordo com o perfil do Usuário, isto é, se **Manager** (Gerente), **Administrator** (Administrador) ou **Super Administrator** (Super Administrador).

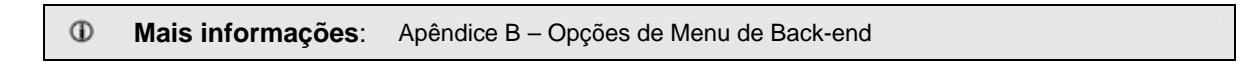

No lado direito, há botões representando o número de mensagens privadas que você tem ( ), e o número de Usuários logados ( ) e um link para logout.

# Botões de Link de Acesso Rápido:

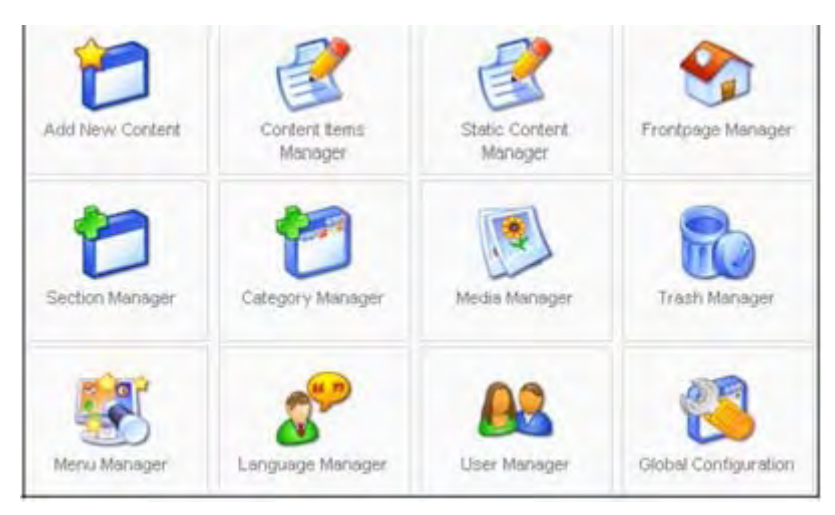

Figura 34: Links para acesso rápido no Painel de Controle

Esses botões possibilitam o acesso rápido à diversas tarefas comuns com somente um clique.

# Control Panel (Painel de Controle)

### Tabela 7: Botões do Painel de Controle

| Imagem do<br>Botão | Funções                         | Descrição                                                                  |
|--------------------|---------------------------------|----------------------------------------------------------------------------|
| 1                  | Adicionar novo conteúdo         | Apresenta o item de conteúdo: Nova janela                                  |
|                    | Gerenciar itens de conteúdo     | Apresenta a tela do gerenciamento dos itens de conteúdo<br>[Seções: todas] |
| <b>3</b>           | Gerenciar conteúdo estático     | Apresenta a tela do gerenciamento do conteúdo estático                     |
| <b>S</b>           | Gerenciar Página de<br>Abertura | Apresenta a tela do gerenciamento da Página de Abertura                    |
| 1                  | Gerenciar Seção                 | Apresenta a tela do gerenciamento de Seção                                 |
| 1                  | Gerenciar Categoria             | Apresenta a tela do gerenciamento de conteúdo<br>[Conteúdo: todos]         |
|                    | Gerenciar Recursos              | Apresenta a tela do gerenciamento de Recursos                              |
|                    | Gerenciar Lixeira               | Apresenta a tela do gerenciamento da lixeira                               |
| <b>:</b>           | Gerenciar Menu                  | Apresenta a tela do gerenciamento de Menu                                  |
| 8                  | Gerenciar Idioma                | Apresenta a tela do gerenciamento de Idioma [Site]                         |
| <u>88</u>          | Gerenciar Usuário               | Apresenta a tela do gerenciamento de usuário                               |
| <b>(3</b> )        | Configuração Global             | Esta opção apresentará a tela de Configuração Global                       |

# <u>Outras Telas</u>

#### Tabela 8: Botões de Outras Telas

| Imagem do<br>Botão | Funções                                                             | Descrição                                                                                                    |
|--------------------|---------------------------------------------------------------------|----------------------------------------------------------------------------------------------------|
|                    | Salvar                                                              | Clique <b>Save</b> (Salvar) para salvar os dados na tela que<br>você estava usando e voltar para a lista de tela apropriada,<br>exemplo: <b>Content Items Manager [Section: All]</b><br>(Gerenciamento de Itens de Conteúdo [Seções: todas]) |
|                    | Aplicar                                                             | Salvar os dados da tela e permanecer na própria tela                                                                                                    |
| *                  | Cancelar, Logout.                                                   | A maneira correta de sair de uma tela de login ou forçar o logout                                                                                                    |
| 8                  | <b>Help</b> (Ajuda)                                                 | Acessar o sistema interno de ajuda. Este botão não é<br>citado na barra de ferramentas de botões: lista os<br>processos descritos neste manual, e está disponível em<br>todas as telas                                                       |
|                    | Publicar, Padronizar,<br>Especificar e enviar correio<br>eletrônico | Empregado com Sections (Seções), Categories<br>(Categorias), e Content Items (Itens de Conteúdo), etc.,<br>para controlar a publicação, especificar um template ou<br>enviar uma correspondência eletrônica para um grupo de<br>usuários.    |
| 1                  | Cancelar publicação                                                 | Empregado em <b>Sections</b> (Seções), <b>Categories</b><br>(Categorias), e <b>Content Items</b> (Itens de Conteúdo), etc.,<br>para controlar a publicação                                                                                   |
|                    | Apagar, Lixeira, Desinstalar                                        | Empregado para apagar dados do banco de dados, enviar<br>para o gerenciador da lixeira ou desinstalar um<br>Componente, Módulo ou <b>Mambot</b>                                                                                              |
|                    | Editar                                                              | Empregado para editar Sections (Seções), Categories (Categorias) e etc.                                                                                                    |
| 1                  | Novo                                                                | Empregado para criar novos itens de conteúdo, etc.                                                                                                    |
|                    | Upload (Carregar)                                                   | Empregado para fazer o upload de imagens para o gerenciamento de mídia                                                                                                    |
|                    | Editar HTML                                                         | Empregado para editar um template.                                                                                                    |
|                    | Editar CSS                                                          | Empregado para editar o arquivo ( <b>.css</b> ) do template                                                                                                    |
| 5                  | Recuperar                                                           | Empregado para recuperar itens que foram enviados para<br>o gerenciador da lixeira                                                                                                    |
| e                  | Copiar                                                              | Empregado para copiar itens de conteúdo e etc.                                                                                                    |
| 1                  | Mover                                                               | Empregado para mover itens de conteúdo entre<br>seções/categorias e etc                                                                                                    |
| 1                  | Arquivar                                                            | Empregado para arquivar itens de conteúdo                                                                                                    |

### Módulos do Administrador:

O módulo apresenta os usuários logados, os **Components** (Componentes) instalados, os **Popular** (itens de conteúdo mais visitados ou acessados), os **Latest Itens** (últimos itens de conteúdo) publicados e os **Menu Status** (Menu de Estatística) com o número de links existentes por menu.

A seqüência e quais módulos serão apresentados, ou não, pode ser controlado pela opção de menu:

Acesse: Selecionar Modules (Módulos) > Administrator Modules (Módulos do Administrador)

#### Aba: Logged (Logado ):

| Logged    | Components       | Popular   | Latest Items | Menu Stats       |   |
|-----------|------------------|-----------|--------------|------------------|---|
| Currently | Logged in User   | 's        |              |                  |   |
| 1 admi    | n                | Super Adm | inistrator   |                  | * |
| c that c  | Desulour 1 Newl  | Super Adm | inscrator    |                  | _ |
| . Start   | Previous I rieat | > Civa >> |              | -                |   |
| Display # |                  |           | 30           | Results 1 - 1 of | 1 |

#### Figura 35: Módulo do Administrador – Aba: Logged (Logado)

Esta apresenta uma lista de usuários que estão, presentemente, logados, com seus respectivos níveis de acesso (ambos nas seções da Área de manutenção e de visualização). Clique um nome de usuário para ir à página de edição daquele usuário. Para forçar o logout de um usuário basta clicar a cruz na cor vermelha.

#### Aba: Components e Popular:

| Logged Components    | Popular Latest Items Menu Stats |
|----------------------|---------------------------------|
| Components           |                                 |
| Banners              |                                 |
| Manage Banners       |                                 |
| Manage Clients       |                                 |
| Contacts             |                                 |
| Maniege Contacts     |                                 |
| · Contact Categories |                                 |
| joomlaXplorer        |                                 |
| Mass Mail            |                                 |
| News Feeds           |                                 |
| Manage News Feeds    |                                 |
| Manage Cabegories    |                                 |
| Polls                |                                 |
| Syndicate            |                                 |
| Web Links            |                                 |
| + Weblink Items      |                                 |
| Weblink Categories   |                                 |

Figura 36: Módulo do Administrador – Aba: Components (Componentes)

Esta apresenta uma lista dos componentes instalados. Clicar sobre o título de um Componente para acessá-lo.

| Most Popular Items         | Created             | Hits |
|----------------------------|---------------------|------|
| Example FAQ Item 1         | 2004-05-12 11:54:06 | 11   |
| Example FAQ Item 2         | 2004-05-12 11:54:06 | 10   |
| Joomlal License Guidelines | 2004-08-19 20:11:07 | 10   |
| Example News Item 4        | 2004-07-07 11:54:06 | 6    |
| Example News Item 1        | 2004-07-07 11:54:06 | 4    |
| Example News Item 2        | 2004-07-07 11:54:06 | 2    |
| NewsFlash 3                | 2004-08-09 08:30:34 | 1    |
| Example News Item 3        | 2004-04-12 11:54:06 | 1    |
| Newsflash 2                | 2004-08-09 08:30:34 | 0    |
| Newsflash I                | 2004-08-09 08:30:34 | 0    |

Figura 37: Módulo do Administrador – Aba: Popular (Mais acessados)

Clicar nesta Aba para acessar a tela que apresenta, em ordem, os itens de conteúdos mais **Popular** (populares ou acessados) no seu site. Incluso está a data/hora em que o item foi criado e a quantidade de acessos. Clicar no item de conteúdo para editá-lo.

#### Aba: Latest Items (Últimos Itens):

| <b>Most Recently Added Content</b> |                     |               |
|------------------------------------|---------------------|---------------|
| Joomla) License Guidelines         | 2004-08-19 20:11:07 | Administrator |
| Newsflash 1                        | 2004-08-09 08:30:34 | Administrator |
| Newsflash 2                        | 2004-08-09 08:30:34 | Administrator |
| Newsflash 3                        | 2004-08-09 08:30:34 | Administrator |
| Example News Item 1                | 2004-07-07 11:54:06 | Administrator |
| Example News Item 4                | 2004-07-07 11:54:06 | Administrator |
| Example News Item 2                | 2004-07-07 11:54:06 | Administrator |
| Welcome to Joomlal                 | 2004-06-12 11:54:06 | Web Master    |
| Example FAQ Item 1                 | 2004-05-12 11:54:06 | Administrator |
| Example FAQ Ibem 2                 | 2004-05-12 11:54:06 | Web master    |

Figura 38: Módulo do Administrador – Aba: Latest Items (Últimos Itens)

Clicar esta Aba para acessar a tela que apresenta a lista dos Itens de Conteúdo adicionados mais recentemente. Isto inclui a data de criação e o nome do autor. Clicar no nome do Item de Conteúdo para poder editá-lo.

### Aba: Menu Stats (Menu de Estatística):

| coggeu    | Compositeries | ropadi | Learest techio | * |         |
|-----------|---------------|--------|----------------|---|---------|
| Menu      |               |        |                |   | # Items |
| mainmenu  |               |        |                |   | 9       |
| othermenu |               |        |                |   | 4       |
| topmenu   |               |        |                |   | 4       |
| usermenu  |               |        |                |   | 5       |

Figura 39: Módulo do Administrador - Aba: Menu Stats (Menu de Estatística)

Clicar nesta Aba para acessar a tela que apresenta todos os menus e o número de itens de cada um deles. O número de links corresponde ao total criado, não ao publicado. Clicar no nome do menu para acessar a tela que listará os itens daquele menu.

### Verificar por nova versão

Na Página Principal, o seguinte botão está disponível para verificar a existência de uma nova versão do Joomla! Esta opção levará você a <u>http://www.joomla.org/content/blogcategory/32/66/</u> com os detalhes da última versão.

| Your version of Joomlal [1 | 1.0.11 Stable] is |
|----------------------------|-------------------|
| 53 days ol                 | ld                |
| Check for newer            | version           |

Figura 40: Verificar por nova versão

## Setagens de Segurança

Se a seguinte caixa de diálogo for apresentada em algum momento, você deve tomar ciência de que as setagens do servidor relativas ao PHP não estão ótimas para garantir a segurança do site.

Siga o link <u>http://forum.joomla.org/index.php/topic,81058.0.html</u> para encontrar informação adicional.

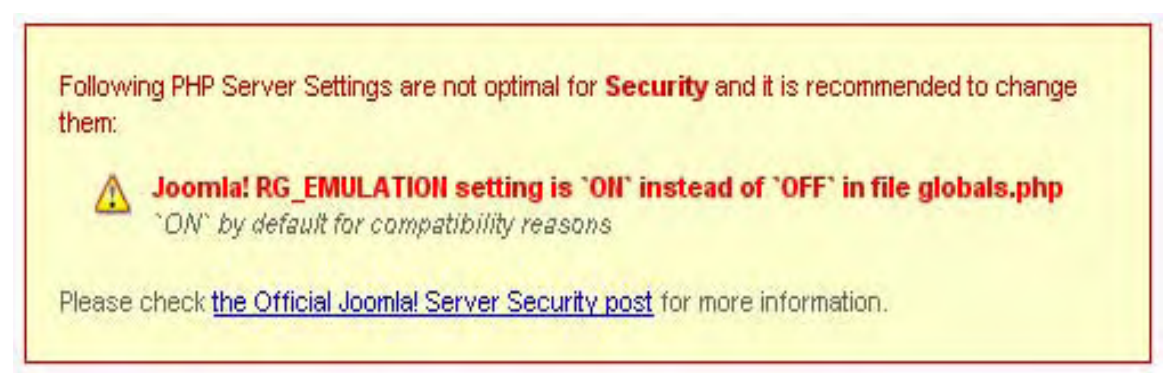

Figura 41: PHP Setagens de Segurança

# Capítulo 6: Accessando Funções a partir da Área de Manutenção: Manager (Gerente)

# Introdução

O **Manager** (Gerente) tem todos os privilégios de acesso da Área de visualização de um **Publisher** (Publicador). Em adição, ele tem os seguintes privilégios da Área de manutenção, que serão vistos em detalhe neste capítulo:

- Marcel Gerenciamento de Recursos
- M Pré-visualização
- **Estatísticas**
- 尾 Itens de Menu
- Jerenciamento conteúdo: Seções, Categorias e Itens de Conteúdo
- Marcela de Abertura Gerenciamento da Página de Abertura
- 🜌 Gerenciamento Arquivo

Quando um **Manager** (Gerente) se loga no Painel de Controle, como descrito no capítulo anterior, ele verá a seguinte tela:

| Control P           | e ve                      |                        |                     |               | ,                                                  | - 14A                   | Logist many |
|---------------------|---------------------------|------------------------|---------------------|---------------|----------------------------------------------------|-------------------------|-------------|
| 1                   | R                         | R                      | -                   | 1             | LODES Papalar (Later)<br>Correctly Lopped in Lines | Dens   Next Sales       | -           |
| Officer Calified    | Cathed Barry<br>Manager   | Bala Seried<br>Merajai | Automa Manger       | Seller Income | C.C. Mart / Provision & New Y Land                 | We In the second second | -           |
| 0                   |                           |                        |                     |               |                                                    | 10.22                   |             |
|                     | tioner<br>B               | El dage ofd            | 1244+jH             |               |                                                    |                         |             |
| tuning hit Server 1 | Vitings are not spende to | · Security and to man  | mendad tucking from |               |                                                    |                         |             |
| ·····               | Chronouting mass          | -                      |                     |               |                                                    |                         |             |

Figura 42: Painel de Controle - Manager (Gerente)

Você perceberá que os menus são limitados às opções **Home** (Principal), **Site**, **Menu**, **Content** (Conteúdo) e **Help** (Ajuda). Com essas, há um conjunto completo de sub-opções de menu.

**Mais informações**: Apêndice B: Opções de Menu da Área de manutenção

# Media Manager (Gerenciamento de Mídia)

Acesse: Selecionar Site > Media Manager (Gerenciamento de Mídia)

A tela Media Manager (Gerenciamento de Mídia) será apresentada.

| Die Meter C    | Creater Frage |              |                |                    |                     |              |                                   | · (m)          | AA.           |     |   | Logo | kit manag |
|----------------|---------------|--------------|----------------|--------------------|---------------------|--------------|-----------------------------------|----------------|---------------|-----|---|------|-----------|
| An / 200, make |               |              |                |                    |                     |              |                                   |                |               | 2   | 0 | *    | 8         |
| Media          | Manager       |              |                |                    |                     |              | Creats Developy<br>Image Ref Code | _              |               | _   |   |      |           |
| Breetury       | 1 2           |              |                |                    |                     | -            | Advet   Was + 10 W                |                |               |     |   | (BOH |           |
| D              | D             | D            | 0              | 0                  | 0                   | 0            | q                                 | ٥              |               | 3   | ß |      | -         |
| n jinapa<br>B  | tarren<br>B   | atin<br>B    | 2              | Thursda de<br>B    | Applicant (see<br>B | 100,00<br>2/ | 11. <sup>6</sup> .                | 1+4.5pt-<br>3/ | summer<br>B / | 17  | - |      |           |
| *              | 6             | ß            | 6              | 14. isomkof        |                     | 1            | 12 horas                          |                | 6             | 1   | × |      |           |
| 17             | 1.Com         | 11.6n.<br>17 | 100.000-<br>3/ | 10000,000-<br>10 / | 37m                 | 100.00M      | 2/                                | 2/             | 7414.C.       | 100 | - |      |           |
| R              |               | *            | 9              |                    | -                   |              |                                   |                |               |     |   |      |           |
| 100.00         | mon.          | 14.04        | water-         |                    | what,0-             |              |                                   |                |               |     |   |      | -         |

Figura 43: Tela de Gerenciamento de Mídia

Esta tela apresenta o conteúdo completo da pasta **images** (imagens), por exemplo: www.yourdomainname.com/images. Isto é útil para se lembrar, como você precisará selecionar a sub-pasta correta para fazer o uplod de imagens, e quais imagens estão disponíveis para o seu item de conteúdo.

Normalmente, você verá as seguintes sub-pastas:

**M\_images**, **banners**, **smilies**, e **stories** (empregadas para armazenar as imagens para os itens de conteúdo). Em acréscimo, você verá outras imagens na pasta **images** (imagens).

Alguns componentes de terceiros, por exemplo, **Zoom Gallery**, pode criar sub-pastas na pasta **images** (imagens).

| ¢ | Acesse: | Clicar em um botão de uma pasta ou a caixa de seleção do Directory (Diretório) para |
|---|---------|-------------------------------------------------------------------------------------|
|   |         | acessar uma sub-pasta.                                                              |

Empregar o botão de diretório **Up** (Para cima) (<sup>29</sup>) para mover-se para cima na pasta, na hierarquia da sub-pasta.

| Nota: | As imagens para uso nos itens de conteúdo são armazenadas na sub-pasta <b>stories</b><br>(estórias). É uma boa idéia organizar as imagens em um conjunto lógico de sub-pastas.<br>Lembro-me de uma pessoa colocando centenas de imagens diretamente na sub-pasta<br><b>stories</b> . Não somente levou muito tempo para serem carregadas, pois ele tinha uma<br>ipfindóvel quantidade de imagens, mas dificultou o sou goropaiamento. |
|-------|----------------------------------------------------------------------------------------------------|
|       | infindavel quantidade de imagens, mas dificultou o seu gerenciamento.                                                                                                    |

Nesta seção veremos:

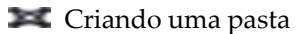

- 🜌 Fazendo o upload uma imagem
- 尾 Apagando uma imagem
- 尾 Empregando o código da imagem/URL

### Criando uma pasta

Clicar no botão da sub-pasta stories (estórias).

| Nota: | A mudança na caixa de seleção de diretório para a sub-pasta <b>/stories</b> . |
|-------|-------------------------------------------------------------------------------|
|       |                                                                               |

|       | y [      | Create Director<br>Image Url Cod |           |               | a Manager | Media    |
|-------|----------|----------------------------------|-----------|---------------|-----------|----------|
| Toors | r        | çdoad ( Nat + SER )              | File I    |               | /Manar 🙁  | Deectory |
|       | <b>1</b> | 0                                | 2-6       | And and a set |           |          |
|       | -1.00    | the second                       | pataota . | 10.000        | 1         | 2        |

Figura 44: Detalhes da Tela de Gerenciamento de Mídia

Digite um nome no campo Create Directory (Criar um Diretório)

| Noto  | Preferencialmente, empregue todas as letras minúsculas, sem espaços, ou com |
|-------|-----------------------------------------------------------------------------|
| Nota. | subinnado, e um nome pequeño e significativo, por exemplo, novositens ou    |
|       | novos_itens.                                                                |

Então, clique no botão **Create** (criar). Quando a tela for atualizada, a nova pasta será adicionada à sub-pasta **images/stories**.

### Fazendo o Upload e Apagando uma Imagem

Ok; então você criou uma sub-pasta, vamos fazer o upload de uma imagem. Empregar o botão **Browse** (navegar) para encontrar a imagem desejada no seu computador local que você quer fazer o upload.

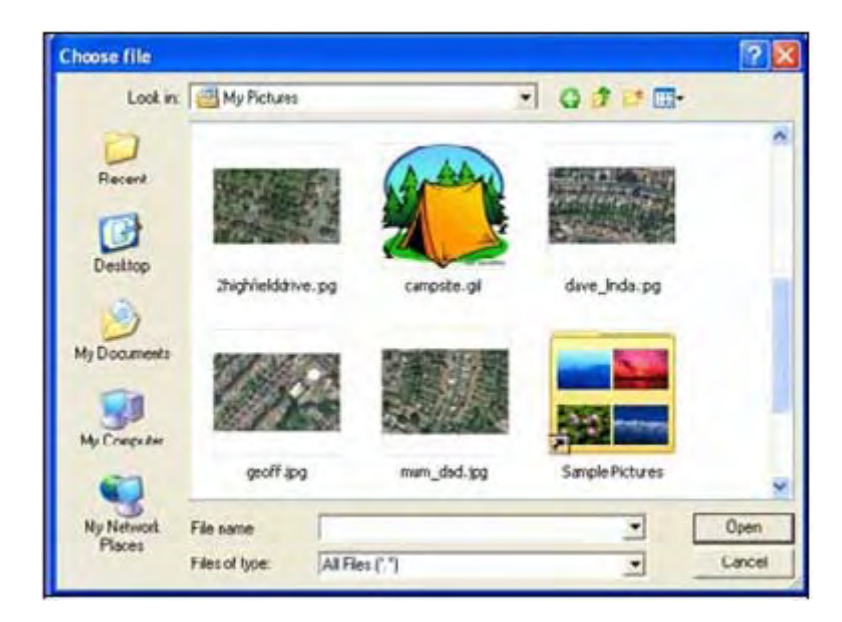

Figura 45: Fazendo o upload de uma imagem

A partir da caixa de diálogo **Choose File** (escolher arquivo), clicar sobre a imagem selecionada e clicar o botão **Open** (abrir). O caminho da imagem selecionada será apresentado na caixa **File** (Arquivo) do arquivo a ser feito o upload.

Agora clique no botão Upload (carregar)

Na conclusão do upload uma confirmação, **Upload completed** (upload completado), será apresentado na tela e uma amostra da imagem será adicionada na sub-pasta /stories.

Há duas coisas que deve ser observado sobre amostras de imagens:

C botão **Trash** (Lixeira) permite a você apagar a imagem da pasta.

C botão Edit (Editar) permite a você gerar o caminho da imagem no campo Image/URL code.

|    | Nota: | Notas sobre imagens:                                                                                                    |
|----|-------|----------------------------------------------------------------------------------------------------|
|    | 1.    | Percebi que era melhor manter os nomes das imagens tão pequeno quanto possível. Empregar<br>letras minúsculas e/ou números sem espaços. Sempre uso sublinhado, _, para colocar espaços<br>em um nome, se eu preciso dele, por exemplo: camp_tent.gif.                                                                                                    |
|    | 2.    | Lembre-se de manter os arquivos e imagens em tamanhos pequenos.                                                                                                    |
| E. | 3.    | <ul> <li>Tamanho do arquivo: Alguém me perguntou porque uma página da web, com uma pequena imagem e um grande número de texto, leva mais de 1 minuto para ser carregada. A resposta é simples:</li> <li>(A) A imagem original, que era grande, foi reduzida para um comprimento pequeno e era, contudo, ainda do mesmo tamanho (em bites). (B) Quando se reduz uma imagem em uma página da web não se reduz em nada o tamanho do arquivo. (C) O que você está fazendo é dizer para o seu navegador para reduzir a imagem durante o processo de geração da página. Isto cria um monte de trabalho para o navegador.</li> </ul>                                                                                                    |
|    | 4.    | Quando você emprega um programa de edição de imagem para alterar o comprimento de uma<br>imagem e a salva como .jpg ou .gif, você, de fato, criou uma imagem menor e, ainda, um arquivo<br>menor.                                                                                                    |
|    | 5.    | Se você deseja otimizar suas imagens, a primeira coisa que você precisa saber são os três tipos<br>de formatos de imagem reconhecidos por seu navegador.                                                                                                    |
|    | 6.    | gif: Estes são gif (pronunciados 'jif' como em 'Jiffy'), .jpg/jpeg (pronunciados 'Jay-Peg') e .png<br>(pronunciados 'ping'). As imagens .gif, .jpg e .png são comprimidas. Isto significa que as<br>informações são organizadas dentro do arquivo de uma maneira especial para minimizar o seu<br>tamanho.                                                                                                    |
|    | 7.    | A diferença entre os tipos de arquivos .gif, .jpg e .png é como eles processam a compressão dos<br>dados. JPG: a compressão JPG é especificada para otimizar fotografias ou imagens com um<br>suave gradação de cores.                                                                                                    |
| Ē. | 8.    | PNG: A compressão GIF é especificada para otimizar imagens com amplas áreas contínuas de cores, tais como ilustrações. A compressão do formato de arquivos do tipo PNG foi desenvolvida por um comitê de internet expressamente para ser de patente livre. Esse tipo de compressão provê um grande número de melhorias sobre o formato GIF. Assim como um arquivo GIF, um arquivo comprimido no padrão PNG é comprimido de modo a reduzir as perdas (isto significa que as informações da imagem é recuperada quando o arquivo é descompactado durante a sua visualização). Um arquivo PNG não tem a intenção de substituir o formato JPEG, que tem, ainda, uma menor perda, porém, deixemos o criador fazer as suas opções pertinentes à tamanho do arquivo e qualidade da imagem quando uma imagem é compactada. |
| Ē  | 9.    | Tipicamente, uma imagem em um arquivo do tipo PNG pode ser de 10 a 30% mais compactada<br>que um formato GIF. Uma imagem de cerca de 19.5k em tamanho levará aproximadamente 3.5<br>segundos para download a 56kbps. Embora a largura da banda de acesso à internet esteja em<br>crescimento, não se esqueça de modelar um site para o mínimo denominador comum. O acesso<br>discado ainda representa um significativo número de usuários.                                                                                                    |
|    | 10.   | Dimensões de imagens: refira-se às dimensões do seu <b>template</b> para evitar adicionar uma grande<br>imagem que vá exceder a largura do seu <b>template</b> , particularmente se você estiver empregando<br>uma tabela com largura fixa. Por exemplo: se eu tenho uma tabela fixa de 760 pixels e um bloco<br>do lado esquerdo de 150 pixels para o menu, isto deixa-me 610 pixels para trabalhar com o corpo<br>principal do site. Se eu incluo uma imagem de 500 pixels de largura e quero que o texto envolva<br>os seus lados, isto deixa-me, apenas, 110 pixels para o texto. Isto pode ser muito estreito.                                                                                                    |

### Empregando a Imagem/Código Url

O campo **image/url code** (código da imagem/url) permite a você inserir o rótulo <img>, com o seu caminho correto, dentro de um item de conteúdo, sem empregar o rótulo {mosimage}.

A partir da tela de Gerenciamento de Mídia, clicar no botão Edit (editar) para gerar o código no Joomla! 1.0.11 Manual do Usuário 62 Versão 1.0.1.

#### campo image/url Code.

Copiar o código do campo **image/url Code** e salvá-lo para ser empregado no Item de Conteúdo ou em qualquer outra tela que tenha código HTML, por exemplo: campo de **Category description** (descrição de categoria).

# Pré-visualização

A **Preview** (pré-visualização) é uma função que permite a você visualizar o site (na Área de visualização) a partir do painel do administrador (na Área de manutenção).

| 6 | Acesse: | Selecionar Site > Preview | (Pré-visualização) |
|---|---------|---------------------------|--------------------|
|---|---------|---------------------------|--------------------|

O menu de **Preview** (pré-visualização), encontrado sob as opções do menu **Site**, tem três sub-opções, que serão explicadas abaixo.

### In New Window (Em nova janela)

Esta opção abrirá o site do Joomla! em uma nova janela do seu navegador padrão.

### **Inline** (Na mesma janela)

Esta opção abrirá o site do Joomla! dentro da interface do administrador. Há uma opção a partir da opção **Inline Site Preview** (pré-visualização do site na mesma janela) para abrir em **Open in new window** (abrir em uma nova janela) para ver o site em uma nova janela do navegador.

| My bin / ( ,  | Countries Manhoe Meetings                                                                                                    | Romer Manager Tatles His                                                                                                    |                                                                                                    |                                                                                                    | 10° .W | Light alte |
|---------------|----------------------------------------------------------------------------------------------------|----------------------------------------------------------------------------------------------------|----------------------------------------------------------------------------------------------------|----------------------------------------------------------------------------------------------------|--------|------------|
| Site Province |                                                                                                    |                                                                                                    |                                                                                                    |                                                                                                    | - the  |            |
|               |                                                                                                    | oomla!                                                                                                    |                                                                                                    | The second second secon |        | ×          |
|               | Australia Connect<br>Minore<br>Connect Sta<br>Connect Sta | A Secolarit even<br>A Secolarit (1)<br>Bernardiant (2)<br>Bernardiant (2)<br>Bernardiant (2)<br>Bernardiant (2)<br>France<br>Example FAD Secon (2)<br>France<br>Example FAD Secon (2)<br>France<br>Bernardiant (2)<br>France<br>Bernardiant (2)<br>France | And Control of the Second Advanced Advanced | Annu Parket State State S      |        |            |
|               | Line Form                                                                                                    | Road Start                                                                                                    |                                                                                                    |                                                                                                    |        | -1         |

Figura 46: Tela de pré-visualização inline (na mesma janela)

### **Inline with Positions** (Na mesma janela com posições)

Esta opção abrirá o site do Joomla!, em um formulário esquemático, dentro da interface do administrador.

|            |                                                                                                    |                                                                                                    |         | Algorit M. Anton |
|------------|----------------------------------------------------------------------------------------------------|----------------------------------------------------------------------------------------------------|---------|------------------|
|            |                                                                                                    |                                                                                                    |         | -                |
| <b>X</b> . | Joomla                                                                                                    | ali (                                                                                                    | -       |                  |
|            |                                                                                                    |                                                                                                    | TolmooL |                  |
|            |                                                                                                    | -                                                                                                    |         |                  |
|            |                                                                                                    |                                                                                                    |         |                  |
|            | Example FAG Ren 1                                                                                                    | constraint associating allo, and plant natures retraint beingst-<br>ages interactions and, and allow constraints. Lowest sectors during the<br>matrix of advances and and the sectors of a discovery of an<br>enveloped of the sector of advances of plants and detrange of a dis-<br>plants and advances and advances of plants and detrange of a dis-<br>traint and advances and advances of plants and advances of advances<br>of a sector advances and advances of plants and advances of advances<br>of a sector advances and advances and advances and advances of advances<br>of advances and advances advances advances advances advances advances<br>of advances advances advances advances advances advances advances advances<br>advances advances advances advances advances advances advances advances advances advances advances advances advances advances advances<br>advances advances |         |                  |
|            | the second second |                                                                                                    |         |                  |

Figura 47: Tela na mesma janela com marcas de posições

Todas as posições de módulos são apresentadas com os respectivos rótulos. A posição do corpo da página principal será apresentada na informação da tela de abertura e as imagens empregadas no **template** serão visíveis.

Há uma opção para **Open in new window** (abrir em nova janela) desta visualização, para ver o site em nova janela do navegador.

# **Statistics** (Estatísticas)

|   | Nota: h      | /ocê precisará dos direitos de um <b>Super Administrator</b> (Super Administrador) para nabilitar <b>Statistics</b> (Estatísticas). |
|---|--------------|----------------------------------------------------------------------------------------------------|
|   |              |                                                                                                    |
| 0 | Mais informa | ições: Capítulo 8: Para Detalhes de Configuração Global.                                                                            |
|   |              |                                                                                                    |
| • | Acesse: S    | Selecionar <b>Site &gt; Statistics</b> (Estatísticas)                                                                               |

A opção de **Statistics** (Estatística), encontrada sob a opção de menu **Site**, tem até três sub-opções, dependendo da configuração estabelecida na Configuração Global, que serão explicadas abaixo.

### Browser, OS, and Domain (Navegador, Sistema Operacional e Domínio)

Esta opção apresentará três Abas denominadas de **Browsers** (Navegador), **OS Stats** (Estatística do Sistema Operacional), e **Domain Stats** (Estatística do Domínio) e mostrará as seguintes informações:

- O título do navegador, Sistema Operacional ou o tipo de Domínio.
- Um gráfico de barra horizontal com o número de amostras.
- Solution Contractional de todo o conjunto da Categoria.
- X O número de amostras.

# Page Impressions (Impressões da página)

Esta opção apresenta o número de visualizações ou acessos que o item de conteúdo teve, em ordem decrescente.

Nota: A visualização de um item de conteúdo na Página de abertura, somente, não será contabilizado. Para contabilizar-se, faz-se necessário que o artigo seja clicado.

### **Search Text** (Procura de texto)

Esta opção lista as palavras procuradas pelos visitantes na **Search Box** (caixa de busca). O número de vezes que o pedido de busca foi feito, o tempo requerido e o número de resultados retornados.

Atenção: A busca do acesso de conteúdo por data listará uma grande quantidade de dados!

# Itens de Gerenciamento de Menu

Nota: Criar e apagar menus é reservado somente aos usuários que possuam níveis de acesso de Administrador e Super Administrador.

Nesta seção abordaremos:

- ጆ Como adicionar um novo item de menu
- **Publicar e Cancelar publicações de itens de menu**
- Mover itens de menu
- 🜌 Copiar itens de menu
- 🜌 Apagar itens de menu
- X Empregar a opção de Home Menu (Menu da página principal) para controlar a

apresentação da página de abertura

Por padrão, existem os seguintes tipos de menu: **mainmenu** (menuprincipal), **othermenu** (outromenu), **topmenu** (menudetopo) e **usermenu** (menudousuário).

### O Gerenciamento de Menu

Neste exemplo, estaremos adicionando um link de menu ao **mainmenu** (menuprincipal) para apresentar o componente **Web Links** (links da web).

#### Acesse: Selecionar Menu > mainmenu (menuprincipal)

Isto apresentará a tela **Menu Manager [mainmenu]** (Gerenciamento de Menu [menuprincipal]). Todos os itens de menu existentes serão apresentados.

|    |                 |           |     |       | * The   | ou cannot " a | Bern in this | enu as it is required for the proper oper<br>menu (maintenu) is the default 'Honepi | don of Joontal "<br>age" for the site |
|----|-----------------|-----------|-----|-------|---------|---------------|--------------|-------------------------------------------------------------------------------------|---------------------------------------|
| *  | Menu Rem        | Published | Rec | e der | Order 📑 | Access        | Remid        | Type                                                                                | CE                                    |
| t  | Home            | 5         |     |       | 1       | PLERC         | 1            | Component - FrontPage                                                               | 10                                    |
| 2  | WUSAS           | ×         | -   | ٧     | 2       | PLERC         | 26           | Law - State Content                                                                 | 12                                    |
| 3  | Joomini Lacence | 5         | -   | ٠     | 3       | Public        | 6            | Link - Static Content                                                               | 15                                    |
| 4  | fiews           | 5         | -   | ų.    | 4       | FLERC         | 2            | Table - Content Section                                                             | 1                                     |
| ŝ. | Bog             | \$        |     | ۷     | 5       | PUBRC         | 9            | Blog - Content Section                                                              | 0                                     |
| 6  | Lines -         | \$        | -   | ¥     | 6       | FLERC         | 20           | Component - Web Links                                                               | 4                                     |
| 7  | Contact Up      |           | -   |       | 7       | Public        | 3            | Component - Contacts                                                                | 7                                     |
| 8  | Search          | 5         | -   | -     | 8       | Public        | 5            | Component - Search                                                                  | 16                                    |
| 9  | Hirory Possia:  |           | 4   | ٣     | 9       | Public        | 7            | Component - Nervis Feeds                                                            | 12                                    |
| 10 | FAGe            | 5         | -   | ¥     | 10      | Public        | 25           | Table - Content Category                                                            | 7                                     |
| 11 | Vitragger       | 9         | -   |       | 11      | PLERC         | . 6          | Wrapper                                                                             | 0                                     |

Figura 48: Tela de Gerenciamento de Menu

Botões disponíveis na barra de ferramentas: Publish (Publicar), Unpublish (Cancelar Publicação), Move

(Mover), Copy (Copiar), Trash (Lixeira), Edit (Editar), e New (Novo).

|    |            |        | ~     | ~     |               |
|----|------------|--------|-------|-------|---------------|
| Λc | coguntoc   | intorm | 20000 | coroo | anrocontadac  |
| A5 | Securities | пполл  | acues | Selau | aureseniauas. |
|    | 0090       |        |       |       |               |

| Nome da Coluna                        | Detalhes/Opções                                                                                                    |
|---------------------------------------|----------------------------------------------------------------------------------------------------|
| <i>Menu Item:</i><br>(Item de Menu)   | Este é o nome dado ao item de menu e é apresentado no menu na Área de<br>visualização                                                                                                    |
| <b>Published:</b><br>(Publicado)      | Isto indica se o item de menu está ou não publicado. Clicando no botão alternará o estado daquele item de menu entre <b>Published</b> (Publicado) <b>e Unpublished</b> (Cancelar publicação).                                                                       |
| <b>Reorder:</b><br>(Reordenar)        | Você pode empregar as setas de <b>Up</b> (para cima) ou <b>Down</b> (para baixo) para alterar a ordem em que os itens de menu são apresentados.                                                                                                    |
| <b>Order:</b><br>(Ordenar)            | Você pode escolher a ordem em que os itens de menu serão apresentados.<br>Empregar o botão <b>Save</b> para salvar as mudanças efetuadas.                                                                                                    |
| Access:<br>(Acessar)                  | Isto indica o tipo de usuário que tem acesso ao item de menu. Clicando no título você pode altenar entre <b>Public</b> (Público), <b>Registered</b> (Registrado), <b>e Special</b> (Especial).                                                                      |
| Itemid:<br>(identificação do<br>item) | Isto mostra a <b>ID (identification code)</b> [código de identificação] para este menu específico empregado no banco de dados.                                                                                                    |
| <b>Туре:</b><br>(Тіро)                | Isto indica o tipo de link empregado para o item de menu em questão. Se ele é Link<br>Content Item (Link de item de conteúdo), ou um Link Static Content (Link de<br>conteúdo estático), você pode editar o conteúdo diretamente clicando o tipo de item<br>de menu |
| CID:                                  | Isto apresenta o <b>Component ID</b> (Componente de identificação) deste item de menu específico no banco de dados.                                                                                                    |

Demais funções disponíveis e inclusas nesta tela:

| <i>Max Levels:</i><br>(Níveis máximos) | Esta opção de menu tipo <b>drop down</b> (rolagem) permite a você selecionar os níveis<br>máximos de menu a serem apresentados. Isto é útil se você tem um menu<br>hierárquico complexo e longo.                                                                                                    |
|----------------------------------------|----------------------------------------------------------------------------------------------------|
| <b>Display #</b> :<br>(Apresenta)      | Esta opção de menu tipo de rolagem permite a você selecionar o número<br>máximo de itens de menu a serem apresentados por página. Observe a<br>existência da barra de navegação << Start < Previous [page number] Next ><br>End >> (<< Início < Anterior [número da página] Próximo > Fim >>) para se<br>mover entre as páginas. |

### Criar um Novo Item de Menu

Para criar um novo item de menu, clicar no botão **New** (Novo). Isto apresentará a tela **New Menu Item** (Novo Item de Menu).

|                                 | * Note that som | ie menu types appear in more than one grouping, but t | hey are still the same men |
|---------------------------------|-----------------|-------------------------------------------------------|----------------------------|
| Content                         |                 | Components                                            |                            |
| Boy - Content Calegory          | 0               | Component                                             | 0                          |
| Blog - Content Category Archive | 0               | Los - Component Ben                                   | 0                          |
| Blog - Content Section          | 0               | Link - Contact liem                                   | 0                          |
| Bog - Content Section Anthing   | 0               | Link - Newsleed                                       | 0                          |
| Link - Content Item             | 0               | Table - Contact Category                              | 0                          |
| Link - Sbillo Content           | 0               | Table - Newsbeed Collegory                            | 0                          |
| Submit - Content                | 0               | Table - Weblink Category                              | 0                          |
| Table - Content Category        | 0               | Links                                                 |                            |
| Table - Content Section         | 0               | Lins - Component tem                                  | 0                          |
| Miscellaneous                   |                 | Line - Context Rem                                    | 0                          |
| Separator /Placeholder          | 0               | Link - Content Rem                                    | 0                          |
| Wesper                          | 0               | Link - Newsthand                                      | 0                          |
| Submit                          |                 | Link - Statio Content                                 | 0                          |
| Sutant - Content                | 0               | Link - Uni                                            | 0                          |

#### Figura 49: Tela Novo Item de Menu

| R | Nota  | Alguns tipos de menus aparecem em mais de um grupo de apoio, eles são, contudo, o |
|---|-------|-----------------------------------------------------------------------------------|
|   | Nota. | mesmo tipo de menu.                                                               |

Clicar no link **Component** (Componente) na caixa de componentes. Isto apresentará a tela **Add Menu Item: Component** (Adicionar Item de Menu: Componente).

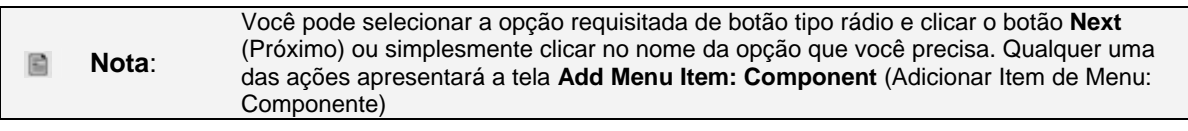

| Details         |                                                                                                   | Parameters                                                        |
|-----------------|---------------------------------------------------------------------------------------------------|-------------------------------------------------------------------|
| Name:           |                                                                                                   | Parameter int will be available once you save this liew menu item |
| Conportent:     | Contexts<br>FixeRingen<br>Lungen<br>Lungens<br>HisterLifedd<br>Pola<br>Search<br>Wieb Links       |                                                                   |
| un              |                                                                                                   |                                                                   |
| Parent Sen:     | Home<br>MuCAS<br>Jocial Literate<br>Name<br>Blog<br>Linke<br>Contact Ut<br>Search,<br>Name Feedix |                                                                   |
| Orderig.        | New Renn clobed to the last place. On inving can be stranged after this feet is name              |                                                                   |
| Access<br>Layed | Regiment                                                                                          |                                                                   |
| Addated         | Chan Per view                                                                                     |                                                                   |

Figura 50: Tela de Adicionar no Item de Menu

Preencher os seguintes campos:

| Nome do Campo                                     | Detalhes/Opções                                                                                                    |
|---------------------------------------------------|----------------------------------------------------------------------------------------------------|
| <i>Name:</i><br>(Nome)                            | Digite um nome a ser apresentado no menu.                                                                                                    |
| <i>Component:</i> (Componente)                    | Selecionar o componente, clicando no nome do mesmo na caixa de opções.                                                                                                    |
| <i>Parent Item:</i><br>(item relacionado <b>)</b> | Por padrão, é adicionado como um item de relevância (nível superior) sob a opção de<br><b>Parent Item</b> (Item Relacionado). Se você desejar fazê-lo como uma opção de sub-<br>menu, selecione o apropriado <b>Parent Item</b> (Item Relacionado). |
| <b>Access Level:</b><br>(Nível de Acesso)         | Por padrão, o item de menu é disponibilizado para acesso público. Se você desejar restringir o seu acesso, selecionar o nível de acesso apropriado: <b>Public</b> (Público), <b>Registered</b> (Registrado), or <b>Special</b> (Especial).          |
| <b>Published:</b><br>(Publicado)                  | Selecionar: No (Não) ou Yes (Sim). A opção padrão é o Yes (Sim).                                                                                                    |

#### Clicar o botão Save (Salvar).

Alguns itens de menu têm outros parâmetros, ainda, que poderão estar visíveis quando você fizer o primeiro estabelecimento de menus ou torná-lo visível após salvá-lo, por exemplo, **Blog – Content Category** (**Blog** – Categoria de Conteúdo), tem outros parâmetros para controlar a forma como o conteúdo é apresentado.

**Mais informações**: Apêndice C: Parâmetros de Itens de Menu possui uma lista completa.

#### Publicar e Cancelar a Publicação de um Item de Menu

A Publicação e o Cancelamento de um item de menu é fácil de fazer. Você tem duas opções:

- Clicar o ícone Published (Publicado) para cancelar a publicação ou clique no ícone not Published (Cancelar a publicação) para publicar; ou
- Selecionar o botão tipo rádio do lado esquerdo do item do menu, e clique **Publish** (Publicado) ou **Unpublish** (Cancelar a publicação) como apropriado.

### Mover um Item de Menu

Botões disponíveis na barra de ferramentas: Move (Mover), ou Cancel (Cancelar).

Esta função permite a você mover item(ns) de menu entre os menus.

Selecionar o(s) item(ns) que você deseja mover, marcando a caixa de seleção existente no lado esquerdo do(s) mesmo(s).

Clicar o botão Move (Mover). A tela Move Menu Items (Mover Itens de Menu) será apresentada.

| Move to Menu:                                | Menu Items being moved |
|----------------------------------------------|------------------------|
| mainmenu<br>othermenu<br>topmenu<br>usermenu | 1. Joomla/License      |

Figura 51: Tela para Mover Itens de Menu

Clicar sobre o menu para o qual você deseja mover o(s) item(ns) de menu.

Clicar o botão Move (Mover).

Você retornará para a tela de Menu Manager (Gerenciamento de Menu).

Nota: A legenda (Number of items [Número de itens] dos itens de Menu são movidos para (Menu Name [Nome do Menu]) no topo da tela.

#### Copiar um Item de Menu

Botões disponíveis na barra de ferramenta: Copy (Copiar) ou Cancel (Cancelar).

Esta função permite a você copiar item(ns) de menu para outros menus.

Na opção **Menu Manager** (Gerenciamento de Menu), selecionar o(s) item(ns) de menu que você deseja copiar selecionando-o na caixa de seleção existente no lado esquerdo do(s) item(ns).

Clicar o botão Copy (Copiar).

Será apresentada a tela Copy Menu Items (Copiar itens de Menu).

| Copy to Menu:                                | Menu Items being copie |
|----------------------------------------------|------------------------|
| mainmenu<br>othermenu<br>topmenu<br>usermenu | 1. News<br>2. MyJSAS   |

Figura 52: Tela para Copiar Itens de Menu

Selecionar o menu para o qual você deseja copiar o item de menu.

Clicar o botão Copy (Copiar).

Você voltará para a tela Menu Manager (Gerenciamento de Menu).

|  | Nota: | A legenda (Number of items [Número de itens] dos itens de Menu são copiados para |
|--|-------|----------------------------------------------------------------------------------|
|  |       | (Menu Name [Nome do Menu]) no topo da tela.                                      |

#### <u>Apagar um Item de Menu</u>

Botão disponível na barra de ferramenta: Trash (Lixeira).

Esta opção permitirá a você apagar o item de menu. Na tela de (Gerenciamento de Menu), selecionar o(s) item(ns) de menu que você deseja apagar marcando-o na caixa de seleção localizado no lado esquerdo do(s) item(ns).

Clicar o botão Trash (Lixeira).

|   | Nota:      | A legenda ( <b>Number of items</b> [Número de itens] dos itens enviados para a lixeira apresentada no topo da tela. |
|---|------------|----------------------------------------------------------------------------------------------------|
|   | Nota:      | O <b>Trash Manager</b> (Gerenciamento da Lixeira) permite a você recuperar itens de menu apagados.                  |
| ٢ | Mais infor | mações: Capítulo 7: Gerenciamento da Lixeira                                                                        |

## *Empregando a opção de Home Menu (Menu Principal) para Controlar a apresentação na Página de Abertura*

Esta seção ilustra como você pode variar o posicionamento dos Itens de Conteúdo na Página de Abertura empregando o item **Home menu** (Menu Principal).

#### Tabela 9: Opções de apresentação na Página de Abertura

Você pode controlar os itens de conteúdo a serem apresentados na Página de abertura empregando a opção de menu **Home** (Principal) Clicar na opção de menu **Home** para editá-lo. Os quatro itens que podem ser configurados são:

- 尾 A estória ou estórias mais importantes,
- Itens de Conteúdo de Intro Text (texto de introdução), somente para um número especificado de itens,
- 💓 O número de colunas a apresentar a estória no Intro Text (texto de introdução), e
- X Títulos de Itens de Conteúdo, lincáveis, para um número específico de itens.

A amostra abaixo ilustra várias opções.

| Lead Content Item        |                          | Lead Content Item                                                                                                    | Lead Content Item        |
|--------------------------|--------------------------|----------------------------------------------------------------------------------------------------|--------------------------|
| Intro Text               | Intro Text               | Lead Content Item                                                                                                    | Intro Text               |
| Linked Item Title        |                          | Intro Text                                                                                                    |                          |
|                          |                          | Linked Item Title                                                                                                    |                          |
|                          |                          | and the second second sec |                          |
|                          |                          |                                                                                                    |                          |
| Intro Text               | Intro Text               | Intro Text                                                                                                    | Intro Text               |
| Intro Text<br>Intro Text | Intro Text<br>Intro Text | Intra Text<br>Intra Text                                                                                                    | Intro Text<br>Intro Text |

| ٩ | Cuidado: | Embora você possa colocar o <b>Lead Story</b> (Estória mais importante ou principal) e o<br><b>Intro Text</b> (texto de introdução) em <b>0</b> (zero), você não pode colocar ambos ao mesmo<br>tempo. Isto resultará em um erro na página. |
|---|----------|----------------------------------------------------------------------------------------------------|
|   |          |                                                                                                    |
|   | Nota:    | Este controle pode ser empregado, também, em qualquer tipo de menu de Blog.                                                                                                    |

# Gerenciamento de Conteúdo

# Introdução

Há três níveis para organizar o Sistema de Gerenciamento de Conteúdo do Joomla!:

- **Seções** são grandes depósitos; elas abrigam as **Categorias**.
- **Categorias** são depósitos menores; eles abrigam os **Itens de Conteúdo**.
- **Itens de Conteúdo** são todos os textos e imagens que você deseja que apareça no site.

A única vantagem é que você não pode criar um **Item de Conteúdo** sem que tenha, antes, uma **Seção** e uma **Categoria** para que ele seja abrigado.

Imagine um sistema de arquivo físico: **Seções** são gavetas, **Categorias** são as pastas e os **Itens de Conteúdo** são as folhas de papel (os documentos).

Se você tem todas as suas folhas de papel jogadas em sua sala, isto parecerá uma confusão. Se, contudo, você as tiver organizado em pastas e se essas estiverem espalhadas no chão, a confusão será menor. Se você tiver todas as folhas em uma gaveta, sem que estejam organizadas em uma pasta, isto, ainda, não será bom.

Então, para manter as coisas organizadas, você precisa colocar todas as folhas (Itens de Conteúdo) dentro de pastas (Categorias) e estas dentro de gavetas (Seções).

Uma outra grande idéia em se ter Seções e Categorias é que você pode especificar diferentes **templates** para cada uma delas.

O diagrama abaixo ilustra um template típico de três colunas.

|      | Header                                      |               |
|------|---------------------------------------------|---------------|
| Menu | Product<br>Features<br>page with<br>content | Login<br>Poll |

#### Figura 53: Template de três colunas

Contudo, se você deseja apresentar a seção **News** (Novidades) em duas colunas ao invés de três, você pode.

| I     | HEADER                     |
|-------|----------------------------|
| MENII | News<br>Section            |
| MENU  | Main<br>Content in<br>here |

Figura 54: Apresentação em três colunas com uma escondida

| Nota: | Depois de tudo isso, depois de ter estabelecido as <b>Sections</b> (Seções) e <b>Categories</b> (Categorias), há uma maneira para se criar um item de conteúdo que não pertence à Seção ou Categoria. Este é o <b>Static Content Item</b> (Item de Conteúdo Estático). Isto não significa que estático seja o estático da relação versus o dinâmico, apenas significa |
|-------|----------------------------------------------------------------------------------------------------|
|       | que o item não é atribuído nem a uma Seção ou Categoria.                                                                                                    |
Então, pense como o seu site será organizado e se você deseja que as diferentes partes do mesmo tenha um visual diferente.

Em Managing Content (Gerenciamento de Conteúdo), nós estaremos vendo:

- **Sections** (Seções)
- **Categories** (Categorias)
- **Content Items** (Itens de Conteúdo)
- **Static Content Items** (Itens de Conteúdo Estático)

#### Gerenciamento de Seções

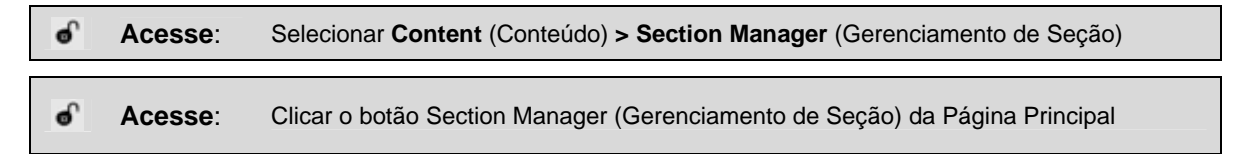

#### O Gerenciamento de Seção

A tela de Section Manager (Gerenciamento de Seção) será apresentada.

| Section flame                                     | Patiented | Be | neder | Order | 13 | Acress | Sealine ID | #Catogration | FArthe | a Trash |
|---------------------------------------------------|-----------|----|-------|-------|----|--------|------------|--------------|--------|---------|
| D De Text (Sext )                                 | 5         |    | Ψ     | •     |    | HER    | 1          | 1            | U      | v       |
| <ol> <li>Figurety and account (Radiu).</li> </ol> | 5         | -  | ÷     | 2     |    | D.PP   | ,          | 34           | 2      | n       |
| 7 Devenant set Cleven Ashes 1                     | 5         | -  |       | 2     |    | MER    |            | 4            | 2      | U       |

#### Figura 55: Tela de Gerenciamento de Seção

A seguinte informação é apresentada:

| Nome da Coluna                                 | Detalhes/Opções                                                                                                    |
|------------------------------------------------|----------------------------------------------------------------------------------------------------|
| <b>Section Name:</b><br>(Nome da Seção)        | O título da Seção.                                                                                                    |
| <b>Published:</b><br>(Publicado)               | O estado de publicado ou não de uma Seção.                                                                                                    |
| <b>Reorder:</b><br>(Reordenar)                 | Você pode empregar as setas <b>Up</b> (para cima) ou <b>Down</b> (para baixo) para alterar<br>a ordem em que a Seção será apresentada.                                                        |
| <b>Order:</b><br>(Ordenar)                     | Você pode especificar a ordem em que você deseja que os itens da Seção sejam apresentados. Clicar no botão <b>Save</b> (Salvar) para salvar as alterações efetuadas.                          |
| Access:<br>(Acessar)                           | Isto indica o tipo de usuário que tem acesso à Seção. Clicando sobre o título, você pode alternar entre <b>Public</b> (Público), <b>Registered</b> (Registrado), e <b>Special</b> (Especial). |
| <b>Section ID:</b><br>(Identificador de Seção) | Este é o identificador de cada Seção, como definido no Banco de Dados.                                                                                                    |
| # Categories:<br>(Categorias)                  | Este é o número de Categorias definida para uma Seção específica.                                                                                                    |
| # Active:<br>(Ativo)                           | Este é o número do item de conteúdo publicado na Seção.                                                                                                    |
| #Trash:<br>(Lixeira)                           | Número de itens de conteúdo pertencente à Seção em questão e existente no<br>Gerenciador da Lixeira.                                                                                          |

Outras funções disponíveis nesta tela incluem:

| Display #:     | Este menu de rolagem permite a você selecionar o número máximo de Seções a serem apresentadas por página no Gerenciador de Seção. Observe a existência do menu de |
|----------------|----------------------------------------------------------------------------------------------------|
| (Apresentação) | navegação << Start < Previous [page number] Next > End >> (<< Início < Anterior [número da página] Próximo > Fim >>) para se mover entre as páginas.              |

Botões disponíveis na barra de ferramentas: **Publish** (Publicar), **Unpublish** (Cancelar publicação), **Copy** (Copiar), **Delete** (Apagar), **Edit** (Editar), and **New** (Novo).

#### Criar uma Nova Seção

Clicar o botão New (Novo). A tela Section: New [New Section] (Seção: Nova [Nova Seção]) será apresentada.

| Section Details |                                                                                                    |                                 |
|-----------------|----------------------------------------------------------------------------------------------------|---------------------------------|
| Scoper          | content                                                                                                    | Mexu links available when saved |
| Tale            |                                                                                                    |                                 |
| Section Name:   |                                                                                                    | MOSImage Directories            |
| Ordering:       | New items default to the last place. Ordering can be changed after this item as saved.                                                                                                    | None                            |
| inoge -         | - Select Image - 👒                                                                                                    |                                 |
| image Postion   | Left 🐨                                                                                                    | Amarching                       |
| Access Level    | Pita-<br>Registered                                                                                                    |                                 |
| Published       | O No O Yes                                                                                                    |                                 |
| Description:    |                                                                                                    |                                 |
|                 | c ≡ ≡ ≡ = Spier-∞ - Format-∞<br>= Spier-∞ - Spier-Spier-Spie |                                 |

Figura 56: Tela de Nova Seção

Complete os seguintes campos:

| Nome do Campo     | Detalhes/Opções                                                                   |
|-------------------|-----------------------------------------------------------------------------------|
| Title:            | Digite um nome pequeno e significativo para a nova Seção que aparecerá nos        |
| (Título)          | menus                                                                             |
| Section Name:     | Entre um nome maior (um título) para a nova Seção que será apresentada nos        |
| (Nome da Seção)   | campos destacados de cabeçalho                                                    |
| Image:            | Selecione uma imagem a ser apresentada para esta Seção (uma pré-visualização      |
| (Imagem)          | da imagem será apresentada).                                                      |
| Access Level:     | Selecione qual o tipo de nível do usuário para acessar a Seção: Public (Público), |
| (Nível de Acesso) | Registered (Registrado), ou Special (Especial).                                   |

Clicar o botão Save (Salvar).

| P | Nota  | Você retornará para a tela de Section Manager (Gerenciamento de Seção), que agora |
|---|-------|-----------------------------------------------------------------------------------|
|   | NOLA. | apresentará o nome da nova seção que você criou.                                  |

#### <u>Copiar uma Seção</u>

Selecionar a Seção que você deseja copiar empregando a caixa de verificação localizada no lado esquerdo do título. Clicar o botão **Copy** (Copiar). A tela **Copy Section** (Copiar Seção) será apresentada.

| Copy Section     |                                         |                                                                           |                                                                                                    |
|------------------|-----------------------------------------|---------------------------------------------------------------------------|----------------------------------------------------------------------------------------------------|
| Copy to Section: | Categories being copied:<br>1. NewsBash | Content Rems being copied:<br>1. Meching Tigers<br>2. PHS Band Excellence | This will copy the Categories listed<br>and all the tents within the category (also listed)<br>to the new Section created. |

Figura 57: Tela de Copiar Seção

Digitar um novo nome de Seção no campo Copy to Section (Copiar para a Seção).

#### Clicar o botão Save (Salvar).

Isto irá copiar as Categorias listadas e todos os itens que pertencem àquela Categoria (também são listados) para a nova Seção criada.

<u>Apagar um Seção</u>

| R | Nota <sup>.</sup> | Assegure-se que todos os itens de Conteúdo e as Categorias das Seções a serem |
|---|-------------------|-------------------------------------------------------------------------------|
|   | Nota.             | apagadas foram mesmo movidas e apagadas.                                      |

Selecionar a Seção que você deseja apagar empregando a caixa de verificação localizado no lado direito do nome da Seção. Clicar o botão **Delete**. A caixa de diálogo **Are you Sure?** (Tem certeza?) aparecerá. Clicar o botão **Ok**.

A Seção será removida da lista do banco de dados.

### **Gerenciamento Categorias**

<u>O Gerenciamento de Categorias</u>

| ¢ | Acesse: | Selecionar Content (Conteúdo) > Category Manager (Gerenciamento de Categoria)       |
|---|---------|-------------------------------------------------------------------------------------|
|   |         |                                                                                     |
| ¢ | Acesse: | Clicar o botão de Category Manager (Gerenciamento de Categoria) da página principal |

A tela **Category Manager [Content All]** (Gerenciamento de Categoria [Todo Conteúdo]) será apresentada.

|    | Category Name                               | Published | Order 🛅 | Access | Section              | Category ID | # Active | # Trash |
|----|---------------------------------------------|-----------|---------|--------|----------------------|-------------|----------|---------|
| ŧ. | Latert News ( Latert )                      | 0         | 0       | PLDIC  | News                 | 3           | 0        | 0       |
| 2  | Newstath (Newstath)                         | \$        | 0       | Public | Newsthistes          | 3           | 2        | D       |
| 3  | Hardning Types Band ( Meching Types Band )  |           | 1       | Public | Marching Tigm's Band | 14          | +        | 0       |
| 4  | Pep Band ( Pep Band )                       | 5         | 1       | Public | Pep Bent             | 16.         |          | D       |
| 5  | Jacz Benil ( Jacz Benil )                   | 9         | 1       | Public | Jazz Bield           | 17          |          | 0       |
| 6  | Concert Band ( Concert Band )               | \$        | 1       | Public | Conjurent Blank      | 15          | +        | 0       |
| 7  | General Information ( General Information ) | 10        | 1       | Public | General Intorindity  | 13          | 2        | 0       |

Figura 58: Tela de Gerenciamento de Categoria

A seguinte informação será apresentada:

| Nome da Coluna                                      | Detalhes/Opções                                                                                                    |
|-----------------------------------------------------|----------------------------------------------------------------------------------------------------|
| <i>Category Name:</i><br>(Nome da Categoria)        | O título da Categoria.                                                                                                    |
| <b>Published:</b><br>(Publicado)                    | O estado de publicado ou não publicado. Clicar o botão para alternar entre esses dois estados.                                                                                                  |
| <b>Order:</b><br>(Ordenar)                          | Você pode selecionar a ordem em que deseja que os itens de menu sejam apresentados.<br>Clicar o botão <b>Save</b> (Salvar) para salvar as mudanças efetuadas.                                   |
| Access:<br>(Acessar)                                | Este indica o tipo de usuário que terá acesso ao item de menu. Clicando no título você pode alternar entre <b>Public</b> (Público), <b>Registered</b> (Registrado) e <b>Special</b> (Especial). |
| <b>Section:</b><br>(Seção)                          | Este é o nome da Seção para a qual a Categoria foi especificada.                                                                                                    |
| <i>Category ID:</i><br>(Identificador de Categoria) | Este é o identificador da Categoria armazenado no banco de dados.                                                                                                    |
| <b># Active:</b><br>(Ativa)                         | Este é o número de Itens de Conteúdo publicados na Categoria.                                                                                                    |
| <b>#Trash:</b><br>(Lixeira)                         | Número de Itens de Conteúdo pertencente à Categoria e existente na Lixeira.                                                                                                    |
| <b>Display #:</b><br>(Apresentar)                   | Este menu tipo de rolagem permite a você selecionar o número máximo de Categorias a<br>serem apresentadas.                                                                                      |

Os botões disponíveis na barra de ferramentas: **Publish** (Publicar), **Unpublish** (Cancelar Publicação), **Move** (Mover), **Copy** (Copiar), **Delete** (Apagar), **Edit** (Editar), e **New** (Novo).

|       | Observar os comandos de navegação << Start (início) < Previous (anterior)                           |
|-------|----------------------------------------------------------------------------------------------------|
| Nota: | <b>[page number</b> (número da página) <b>] Next</b> (próxima) <b>&gt; End</b> (fim)>> <b>p</b> ara |
|       | navegar entre as páginas.                                                                           |

## Criar uma nova Categoria

Clicar o botão New (Novo). A tela Category: New [Content] (Categoria: Novo [Conteúdo]) será apresentada.

| Category (         | etails                                                                                            |                                |
|--------------------|---------------------------------------------------------------------------------------------------|--------------------------------|
| Category<br>Title; |                                                                                                   | Menu links available when save |
| Name:              |                                                                                                   |                                |
| Section:           | News                                                                                              |                                |
| mage:              | - Select Image - 🔗                                                                                |                                |
| mage<br>Position:  | Left 💌                                                                                            |                                |
| Ordering           | New items default to the last place. Ordering Preview<br>can be changed after this item is saved. |                                |
| Access<br>Level    | Public<br>Registered<br>Special                                                                   |                                |
| Published          | O No @ Yes                                                                                        |                                |
| Description:       | B / U AN E E I II . Stales Fremat                                                                 |                                |
|                    |                                                                                                   |                                |
|                    |                                                                                                   |                                |

#### Figura 59: Tela de Nova Categoria

Completar os seguintes campos:

| Nome do Campo                                   | Detalhes/Opções                                                                                                    |
|-------------------------------------------------|----------------------------------------------------------------------------------------------------|
| <b>Category Title:</b><br>(Título da Categoria) | Digitar um nome pequeno e significativo para aparecer nos menus.                                                                    |
| <b>Category Name:</b><br>(Nome da Categoria)    | Digitar um nome mais extenso (título) a ser apresentado nos campos destacados.                                                      |
| Section:<br>(Seção)                             | Selecionar a Seção apropriada a partir do menu tipo de rolagem.                                                                     |
| <b>Image:</b><br>(Imagem)                       | Se desejado, selecionar a imagem a ser apresentada para esta Categoria (uma pré-<br>visualização da imagem será apresentada).       |
| <i>Image Position:</i><br>(Posição da Imagem)   | Selecionar se a imagem aparecerá à Right (Direita) ou Left (Esquerda) do texto.                                                     |
| <b>Ordering:</b><br>(Ordenamento)               | Inicialmente este campo está indisponível até que a Categoria seja salva. Ele<br>poderá ser editado posteriormente.                 |
| <b>Access Level:</b><br>(Nível de Acesso)       | Selecionar quem poderá ver a nova Categoria. <b>Public</b> (Público), <b>Registered</b> (Registrado), ou <b>Special</b> (Especial). |
| <b>Description:</b><br>(Descrição)              | Digitar uma descrição para a Categoria na janela do editor.                                                                         |

Clicar o botão Save (Salvar).

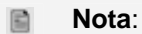

Quando você retornar para a tela de **Category Manager** (Gerenciamento de Categoria), esta aprentará, agora, o novo nome da categoria que você criou.

#### Mover uma Categoria

Selecionar a Categoria que deseja mover.

Clicar o botão Move (Mover). A tela Move Category (Mover Categoria) será apresentada.

| Move Category                                                                                        |                         |                                                                 |                                                                              |
|----------------------------------------------------------------------------------------------------|-------------------------|-----------------------------------------------------------------|------------------------------------------------------------------------------|
| Move to Section:<br>Band Paveth Association                                                          | Edlegeries being moved: | Contant Rems being moved:                                       | This will nave the Common Lemma<br>will be been within the company street th |
| Concert Bland<br>General Information<br>Jacz Band<br>Macching Topes Band<br>Newsflashing<br>Pep Band | 1, Marvel Danit         | <ol> <li>Melding Tgell</li> <li>PH2 Banil Excellence</li> </ol> | Lothe policited Sector                                                       |

Figura 60: Tela de Mover Categorias

Selecionar a Seção para a qual a Categoria e seus Itens de Conteúdo associados serão movidos.

Clicar o botão Save (Salvar).

#### Copiar uma Categoria

Selecionar a Categoria que você deseja copiar.

Clicar o botão Copy (Copiar). A tela Copy Category (Copiar Categoria) será apresentada.

| Copy Calegory                                                                                                    |                           |                             |                                                                                                    |
|----------------------------------------------------------------------------------------------------|---------------------------|-----------------------------|----------------------------------------------------------------------------------------------------|
| Cerry to Sections<br>Band Parenti Association<br>Concest Band<br>Jact Band<br>Maching Topp: Band<br>News/Istree:<br>Peo Band | Callegories being copied? | Context Barns being copied: | The will your the Categories lists<br>with all the time setting the progeny (and it<br>to the pation of Setting |

Figura 61: Tela de Copiar uma Categoria

Selecionar a Seção para a qual a Categoria e seus Itens de Conteúdo associados serão copiados.

Clicar o botão Save (Salvar).

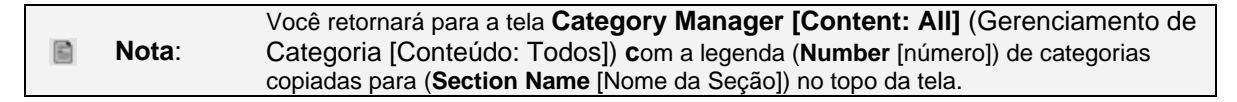

#### <u>Apagar uma Categoria</u>

|  | Nota: | Assegure-se que todos os itens de Conteúdo a serem apagados foram mesmo movidos<br>e apagados. |
|--|-------|------------------------------------------------------------------------------------------------|
|--|-------|------------------------------------------------------------------------------------------------|

Selecionar a categoria que você deseja apagar empregando a caixa de verificação localizada no lado esquerdo do nome da Seção.

Clicar o botão Delete (Apagar).

A caixa de diálogo **Are you Sure?** (Tem certeza?) aparecerá. Clicar o botão **OK**. A Categoria será removida da lista e do banco de dados.

#### Gerenciamento de Itens de Conteúdo

#### <u>Introdução</u>

**Managers** (Gerentes), **Administrators** (Administradores) e **Super Administrators** (Super Administradores) podem criar, editar e, geralmente, gerenciar itens de conteúdo a partir da tela da Área de manutenção, assim como a da Área de visualização.

Nesta Seção estaremos vendo como:

- 🜌 Criar um novo Item de Conteúdo
- Mover um Item de Conteúdo
- **X** Copiar um Item de Conteúdo
- X Arquivar um Item de Conetúdo

#### O Gerenciamento de Itens de Conteúdo

| 9  | Acesse: | Selecionar Content (Conteúdo) > All Content Items (Todos os itens de Conteúdo)       |
|----|---------|--------------------------------------------------------------------------------------|
| 0  | _       | Clicar no botão <b>Content Items Manager</b> (Gerenciamento de Itens de Conteúdo) da |
| ٥. | Acesse: | Página principal                                                                     |

A tela **Content Items Manager [Section: All]** (Gerenciamento de Itens de Conteúdo [Seção: Todas]) será apresentada.

|    | a mare              | Published. | Front Page | Desceller | Order 📑        | Access       |       | Section                      | Category         | Author         | Date     |
|----|---------------------|------------|------------|-----------|----------------|--------------|-------|------------------------------|------------------|----------------|----------|
| 0  | Example FAQ Ban 1   | 5          | ×          | ų         | 5              | Public       | 10    | FADE                         | Example FAGe     | Administrator  | 05/120   |
|    | Example FAG Bart 2  |            | ×          | -         | 5              | Pale         |       | PADE.                        | Exercis PAGe     | Vebraater      | 05/12/0  |
| 0. | Metanie to 25A38    |            | *          |           | 1              | Pate:        | 13    | Henry                        | Lanest Revue     | Autostatio     | 11/14(0  |
|    | Pressone to Journal |            | *          |           | 2              | Public,      | 1     | Interest                     | Latest Pervic    | VVeb Mauter    | 06/12/0  |
| 0: | Example News Ben 1  |            | ×          |           | 1              | Pater        | -6    | Birty N.                     | Labort Biewer    | Adventudor     | 17.07.0  |
| 0  | Elançie News Ban 2  | 5          | ×          |           | 4              | Public       | 1     | News                         | Later Barvet     | Approximator   | 107/07/0 |
| 0  | Everyte News Ben 2  |            |            | 4.9       | 5              | Public       | .8    | News                         | Latest Strees    | Autopristenter | 04/12/0  |
|    | Europie News Berl A | •          | ×          |           | 6              | Public       |       | Herest.                      | A second disease | Administration | 07/07/0  |
|    | Henry flach 1       |            | ۲          | Ŷ         | 1              | Public       | .2    | Hewer Maries                 | NewyBast         | Administration | 08/05/0  |
|    | Nervis Repti 2      | 5          | ۲          |           | 2              | Paper        | 2     | Personal and a second second | Newrollinst      | Administration | 05/05/0  |
| 0, | Nerves Bank (3      |            | *          |           | 3              | Pate         | 4     | Newstaties                   | Amorg Back       | Alexistrativ   | 08090    |
| _  |                     |            | _          |           | + Start + Pre- | ious 1 Red P | End + |                              |                  |                |          |

Figura 62: Tela de Gerenciamento de Itens de Conteúdo

O Gerenciamento de Itens de Conteúdo apresenta uma lista dos Itens de Conteúdo existentes no seu site.

As seguintes informações são apresentadas:

| Nome da Coluna                            | Detalhes e Opções                                                                                                    |
|-------------------------------------------|----------------------------------------------------------------------------------------------------|
|                                           | Esta é o título do Item de Conteúdo e é listado em conjunto com a Seção e Categoria.                                                                                                    |
| Title:<br>(Título)                        | Clicar no botão <b>Padlock</b> (cadeado fechado), Ӫ, para mostrar que ele está marcado.<br>Para liberar, clicar no título.                                                                                            |
| <b>Published:</b><br>(Publicado)          | Esta é para mostrar se o item está <b>Published</b> , (Publicado) 🚩, ou <b>Não</b> , ጁ. Passe o<br>mouse sobre este botão para ver um resumo da informação publicada. Clicar para<br>mudar o estado.                  |
| <i>Frontpage:</i><br>(Página de abertura) | Esta indica se o item será publicado ou não na Página de abertura.                                                                                                    |
| Reorder:                                  | Clicar os botões em forma de seta Up (para cima) e Down (para baixo) para mover o                                                                                                    |
| (Reordenar)                               | item para cima ou para baixo na lista.                                                                                                    |
| <b>Order:</b><br>(Ordenar)                | Mostra o ordenamento dos Itens de Conteúdo. Digite a seqüência no campo existente e clique o botão <b>Save</b> (Salvar) para salvar a nova ordem.                                                                     |
| Access:<br>(Acessar)                      | Esta é pertinente ao tipo de nível de acesso do usuário para o Item de Conteúdo. Clicar no nível de acesso para alterá-lo para <b>Public</b> (Público), <b>Registered</b> (Registrado), ou <b>Special</b> (Especial). |
| <b>Section:</b><br>(Seção)                | Esta é pertinente à Seção associada ao Item de Conteúdo. Clicar no título da Seção<br>para editar a página da Seção.                                                                                                  |
| <b>Category:</b><br>(Categoria)           | Esta é relativa à Categoria associada ao Item de Conteúdo. Clicar no Título da<br>Categoria para editar a página da Categoria.                                                                                        |
| Author:<br>(Autor)                        | Esta mostra o nome do autor do conteúdo. Se o nome do autor é apresentado na cor<br>vermelha, clicar para editar a informação do autor.                                                                               |

Outras funções disponíveis nesta tela incluem:

Você pode digitar um texto na caixa **Filter** (Filtro) para refinar a lista de procura do texto. Digite gualquer texto e pressione a tecla TAB.

Você pode também limitar a lista a um específico **Author** (Autor), **Category** (Categoria) ou **Section** (Seção), selecionando uma ou mais combinações a partir das caixas de seleção do tipo de rolagem.

Os botões disponíveis na barra de ferramentas: **Archive** (Arquivar), **Publish** (Publicar), **Unpublish** Cancelar publicação), **Move** (Mover), **Copy** (Copiar), **Trash** (Lixeira), **Edit** (Editar), e **New** (Novo).

Um resumo das funções são listadas abaixo:

| Botão    | Função                                        | Detalhes                                                                                                    |
|----------|-----------------------------------------------|----------------------------------------------------------------------------------------------------|
| Ŷ        | <b>Archive:</b><br>(Arquivar)                 | Verifique os Itens a serem arquivados e clique no botão <b>Archive</b> (Arquivar) para colocar os Itens de Conteúdo em um estado de arquivado. Eles estarão acessíveis a partir da área de visualização do seu site, se estiver no estado de publicado.         |
|          | <b>Publish:</b><br>(Publicar)                 | Selecionar o botão tipo rádio do item a ser publicado e clique o botão <b>Publish</b> (Publicar).                                                                                                    |
| P        | <b>Unpublish:</b><br>(Cancelar<br>publicação) | Selecionar o botão tipo rádio do item a ter cancelada a sua publicação e clique no botão <b>Unpublish</b> (Cancelar publicação).                                                                                                    |
| <b>E</b> | <b>Move:</b><br>(Mover)                       | Clicar o botão <b>Move</b> (Mover) para mover os Itens de Conteúdo para uma outra Seção ou Categoria.                                                                                                    |
| D        | <b>Copy:</b><br>(Copiar)                      | Clicar o botão <b>Copy</b> (Copiar) para copiar os Itens de Conteúdo para uma outra Seção ou Categoria.                                                                                                    |
|          | <b>Trash:</b><br>(Lixeira)                    | Clicar o botão <b>Trash</b> (Lixeira) para colocar os Itens de Conteúdo na lata da lixeira. Ele não será completamente removido, mas não mais será apresentado no seu site. Você poderá restaurar estes Itens de Conteúdo na opção de Gerenciamento da Lixeira. |
|          | <b>Edit:</b><br>(Editar)                      | Clicar o botão Edit (Editar) para editar o Item de Conteúdo.                                                                                                    |
| 1        | New:<br>(Novo)                                | Clicar o botão New (Novo) para criar um novo Item de Conteúdo.                                                                                                    |

#### Tabela 10: Botões de Itens de Conteúdo

# Criar um Novo Item de Conteúdo

Há diversas maneiras para acessar a tela Content Item: New (Item de Conteúdo: Novo).

| 9 | Acesse: | Clicar o botão de Add New Content (Adicionar novo Conteúdo) na página principal                                                                                            |
|---|---------|----------------------------------------------------------------------------------------------------|
| 6 | Acesse: | Selecionar <b>Content</b> (Conteúdo) > <b>All Content Items</b> (Todos os Itens de Conteúdo) > <b>New</b> (Novo).                                                          |
| ø | Acesse: | Selecionar Content (Conteúdo) > Content by Section (Conteúdo por Seção) ><br>[Section Name] (Nome da Seção) > [Section Name] Items ([Nome da Seção] Itens) ><br>New (Novo) |

Qualquer uma dessas ações apresentará a tela Content Item: New (Item de Conteúdo: Novo).

| Nem Details                                                                                                    |                                       |                | Publishing Images                                                                                                    | Parameters Meta Info Link to Menu                                                                                                    |
|----------------------------------------------------------------------------------------------------|---------------------------------------|----------------|----------------------------------------------------------------------------------------------------|----------------------------------------------------------------------------------------------------|
| The Alas:<br>The Alas:<br>The Alas: | Sector<br>Category:<br>-Styles Format | Select Section | Publishing Info<br>Show on Frontpage:<br>Published:<br>Access Level:<br>Author Alles:<br>Change Oreator:<br>Ordering:<br>Override Created Date<br>Start Publishing:<br>Prish Publishing:<br>State:<br>Hits :<br>Revised :<br>Last Modified | Administrator<br>Respective<br>Reverse default to the first place. Ordering can<br>be changed after this item is saved.<br>2006 10-10 13:21:28<br>Never<br>Published<br>D times<br>New document<br>Net modified |
| Main Text: (optional)<br>B I U A+K   E E = 3 ■   <br>:::::::::::::::::::::::::::::::::::                                                                                                    | - Shies - V - Format - 19             |                |                                                                                                    |                                                                                                    |

Figura 63: Tela de Novo Item de Conteúdo

Botões disponíveis na barra de ferramentas: **Preview** (Pré-visualização), **fazer o Upload** (de imagem), **Save** (Salvar), **Apply** (Aplicar) e **Cancel** (Cancelar).

Esta tela é dividida em duas principais áreas. A da esquerda é empregada para entrada de texto, rótulos de imagens e outro conteúdo. A da direita gerencia vários parâmetros, que controla o que e como o conteúdo será apresentado.

Complete os seguintes campos:

| Título do Campo                            | Detalhes                                                                                                    |
|--------------------------------------------|----------------------------------------------------------------------------------------------------|
| <b>Title:</b><br>(Título)                  | Digitar um Título.                                                                                                    |
| <b>Section:</b><br>(Seção)                 | Selecionar uma Seção.                                                                                                    |
| <i>Title Alias:</i><br>(Apelido do Título) | Digitar um apelido (um rótulo simples e significativo) para o Título.                                                                                                    |
| Category<br>(Categoria)                    | Selecionar uma Categoria (associada à Seção selecionada).                                                                                                    |
| Intro Text:<br>(Texto de Introdução)       | Digitar o texto de Introdução. Todo o conteúdo deste Item de Conteúdo poderá ser<br>totalmente digitado neste campo de <b>Intro Text</b> (Texto de Introdução).                                                                                                    |
| <i>Main Text:</i><br>(Texto Principal)     | O corpo do Texto Principal (é opcional), digitado diretamente abaixo do<br>campo de texto de introdução, é empregado especificamente quando você<br>deseja publicar o Item de Conteúdo na Página de abertura ou apresentar<br>uma Categoria tipo Blog. O texto de introdução será apresentado na Página<br>de abertura com um link Read More (Leia Mais). |
| Nota:                                      | O texto <b>Read More</b> (Leia mais) pode ser alterado no arquivo de idioma.                                                                                                    |

**Mais informações**: Capítulo 8 – Editar o arquivo de idioma no Joomla!

# Aba: Bloco de Setagens

Aba **Publishing** (Publicação)

| Publishing Images     | s Parameters Meta Info Link to Menu                                                        |  |
|-----------------------|--------------------------------------------------------------------------------------------|--|
| Publishing Info       |                                                                                            |  |
| Show on Frontpage:    |                                                                                            |  |
| Published:            | P                                                                                          |  |
| Access Level:         | Public<br>Registered<br>Special                                                            |  |
| Author Alias:         |                                                                                            |  |
| Change Creator:       | Administrator 👻                                                                            |  |
| Ordering:             | New items default to the first place. Ordering can be<br>changed after this item is saved. |  |
| Override Created Date |                                                                                            |  |
| Start Publishing:     | 2006-06-06 20:06:50                                                                        |  |
| Finish Publishing:    | Never                                                                                      |  |
| State:                | Published                                                                                  |  |
| Hits :                |                                                                                            |  |
| Revised :             | 0 times                                                                                    |  |
| Created               | New document                                                                               |  |
|                       | Not modified                                                                               |  |

Figura 64: Aba Publishing (publicação) de um novo item

A Aba Publishing (Publicação) contém as setagens para como e quando o Item de Conteúdo for publicado:

| Nome do Campo                                                        | Detalhes/Opções                                                                                                    |                                  |                               |                           |                              |                              |                            |                       |                |
|----------------------------------------------------------------------|----------------------------------------------------------------------------------------------------|----------------------------------|-------------------------------|---------------------------|------------------------------|------------------------------|----------------------------|-----------------------|----------------|
| <b>Show on Frontpage:</b><br>(Apresentar na Página de<br>abertura)   | Esta determina se o Item de Conteúdo ser<br>a opção não marcada. Marque esta opção<br>Página de abertura.                                                                                                    | á apres<br>se voci               | entado<br>è dese              | o na P<br>ja pub          | ágina o<br>olicar o          | de abe<br>Item o             | ertura.<br>de Cor          | O pao<br>nteúdo       | Irão é<br>) na |
| <b>Published:</b><br>(Publicado)                                     | Esta determina se o Item de Conteúdo ser<br>marcado. Desmarque-o se você não desej<br>particularmente útil quando o Item de Cont<br>tentativa.                                                                                                    | á ou nã<br>ar publi<br>eúdo ná   | o publi<br>car o l'<br>ăo pud | icado.<br>tem d<br>er ser | A opç<br>e Cont<br>finaliz   | ão pao<br>eúdo.<br>ado na    | drão é<br>Isto é<br>a prim | o iten<br>eira        | ١              |
| Access Level:<br>(Nível de Acesso)                                   | Esta determina quem poderá ver o Item. A<br>(Público). Se você deseja restringir o aces<br>apropriado para o mesmo.                                                                                                    | opção<br>so a est                | é, por<br>e Item              | padrã<br>, esta           | o, esta<br>beleça            | beleci<br>o níve             | ida err<br>el de a         | Publ                  | ic             |
| <i>Author Alias:</i><br>(Apelido do Autor)                           | O autor do Item de Conteúdo é normalmer<br>deseja sobrescrever isto, e as opções de C<br>estabelecidas para apresentar o nome do<br>seja apresentado.                                                                                                    | ite o us<br>Configur<br>Autor, d | uário lo<br>ação (<br>igite o | ogado<br>Global<br>nome   | que c<br>l e Para<br>e do au | ria o n<br>âmetro<br>Itor qu | nesmo<br>os são<br>e vocé  | . Se v<br>dese        | ocê<br>ja que  |
| <b>Change Creator</b> :<br>(Alterar o Criador)                       | Selecionar da lista de Usuários disponíveis.                                                                                                    |                                  |                               |                           |                              |                              |                            |                       |                |
| <b>Ordering:</b><br>(Ordenar)                                        | Você pode definir a posição do Item de Conteúdo aparecerá dentro da Seção e Ca<br>no Gerenciamento de Itens de Conteúdo.                                                                                                    |                                  |                               |                           | Catego                       | oria,                        |                            |                       |                |
|                                                                      | Esta sobrescreve a data automática<br>criada para o Item de Conteúdo. Esta é                                                                                                    | -                                |                               |                           | June,                        | 2006                         |                            |                       | ×              |
|                                                                      | uma ferramenta útil quando é<br>necessário reordenar um Item, que, por<br>padrão, é estabelecido para a data<br>atual. Se você desejar sobrescrever<br>com, digamos, uma data no futuro,<br>clique () no botão do calendário.<br><i>Start Publishing:</i> (Iniciar a Publicação)<br>Clicar na data de início da publicação<br>desejada. |                                  | •                             |                           | Тос                          | lay                          |                            | •                     | ю              |
|                                                                      |                                                                                                    | wk                               | Mon                           | Tue                       | Wed                          | Thu                          | Fri                        |                       |                |
|                                                                      |                                                                                                    | 22                               |                               |                           |                              | 1                            | 2                          |                       | 4              |
| <b>Override Created Date:</b><br>(Subrescrever a Data da<br>Criação) |                                                                                                    | 23                               | 5                             | 6                         | 7                            | 8                            | 9                          | 10                    | 11             |
|                                                                      |                                                                                                    | 24                               | 12                            | 13                        | 14                           | 15                           | 16                         | 17                    | 18             |
|                                                                      |                                                                                                    | 25                               | 19                            | 20                        | 21                           | 22                           | 23                         | 24                    | 25             |
|                                                                      |                                                                                                    | 26                               | 26                            | 27                        | 28                           | 29                           | 30                         |                       | 0              |
|                                                                      |                                                                                                    |                                  |                               |                           | Select                       | t date                       |                            |                       |                |
|                                                                      | Alternativamente, digite uma data/hora no seguinte formato: YYYY-MM-DD HH:MM:SS (a hora é opcional).                                                                                                    |                                  |                               |                           |                              |                              |                            |                       |                |
| <i>Finish Publishing:</i><br>(Encerrar a Publicação)                 | Esta data pode ser sobrescrita para o seu<br>estabelecimento é efetuada da mesma foru<br>(Iniciar Publicação), acima.                                                                                                    | valor pa<br>na que               | adrão o<br>o expl             | que é<br>icitado          | <b>Never</b><br>o no ca      | (Nunc<br>ampo \$             | ca). A f<br>Start F        | orma<br><b>Publis</b> | de<br>hing     |

| Nome do Campo                                 | Detalhes/Opções                                                                                                    |
|-----------------------------------------------|----------------------------------------------------------------------------------------------------|
| <b>State:</b><br>(Estado)                     | Identifica se o Item está Publicado ou não.                                                                                                    |
| Hits:<br>(Acesso)                             | Apresenta o número de vezes que um Item foi visto (clicado). Um botão de <b>Reset</b><br>Hit Count (Zerar contador de acesso) aparecerá logo que o Item for visto. |
| <b>Revised:</b><br>(Revisado)                 | Apresenta o número de vezes que o Item foi editado.                                                                                                    |
| Created:<br>(Criado)                          | Identifica a data em que o Item foi criado.                                                                                                    |
| <i>Last Modified:</i><br>(Última Modificação) | Identifica a data da última vez que o Item foi editado. Identifica a pessoa que executou a edição.                                                                 |
|                                               |                                                                                                    |

O painel inferior da Aba Publishing (Publicando) é um relatório do estado do Item:

| <b>Nota</b> . O contador de acesso não inclui a visualização do item que aparece na pagina principal | , , , , , , , , , , , , , , , , , , , , |  | Nota: | O contador de acesso não inclui a visualização do item que aparece na página principal |
|----------------------------------------------------------------------------------------------------|-----------------------------------------|--|-------|----------------------------------------------------------------------------------------|
|----------------------------------------------------------------------------------------------------|-----------------------------------------|--|-------|----------------------------------------------------------------------------------------|

#### Aba Images (Imagens)

| Publishing mages Parameter                                                                                                    | rs Meta Info Link to Menu | _ |
|----------------------------------------------------------------------------------------------------|---------------------------|---|
| MOSImage Control                                                                                                    |                           |   |
| Gallery Images:<br>articles ipg<br>activitis, png<br>clock, pg<br>clock, pg<br>clock, pg<br>pastachives, pg<br>bailing, notes, pg<br>web_links, pg | Content Inages:           |   |
| sub-folder: 1                                                                                                    | op bown                   |   |
| Sample Image:                                                                                                    | Active Image:             |   |
| Edit the image selected:                                                                                                    |                           |   |
| Image Align: None                                                                                                    |                           |   |
| Alt Text:                                                                                                    |                           |   |
| Border                                                                                                    |                           |   |
| Caption:                                                                                                    |                           |   |
| Caption Position: Bottom                                                                                                    |                           |   |
| Caption Align: None *                                                                                                    |                           |   |
| Caption Width:                                                                                                    |                           |   |
| Apply                                                                                                    |                           |   |

Figura 65: Aba Novos Itens de Images (Imagens)

A Aba Imagens localizada no lado direito é empregada para selecionar e editar imagens para inclusão no Item de Conteúdo.

Inserir uma imagem em um Item de Conteúdo é feito por um processo de dois estágios:

O primeiro é o de selecionar a imagem e adicionar atributos opcionais na mesma.

- O conjunto de imagens está armazenado na sub-pasta images/stories. Abaixo desta está a caixa rolagem de seleção. Se necessário, selecionar a sub-pasta para apresentar o conjunto de imagens.
- 2. Selecionar o conjunto de imagens necessárias clicando no nome do arquivo. Uma mostra da imagem em miniatura aparecerá.
- 3. Empregar a seta para direita para copiá-las para o Conteúdo das Imagens. Uma imagem ativa em miniatura aparecerá.

Repetir os três primeiros passos para cada imagem adicional, se necessário.

4. Os seguintes passos são opcionais: Joomla! 1.0.11 Manual do Usuário

85

- Clicar na Imagem do Conteúdo que você deseja editar. O nome do arquivo aparecerá no campo Source (Fonte).
- Selecionar o alinhamento da imagem desejado, como **None** (Nenhum), **Centre** (Centro), **Left** (Esquerda) ou **Right** (Direita).
- Digite o texto Alt (alternativo): que aparecerá no local da imagem e na dica da ferramenta.
- Digite o valor da Border (Borda). O padrão é 0.
- Digite o Caption (Título) e selecione a Position (posição) (Bottom [abaixo] ou Top [acima]), o Alignment (Alinhamento) (None (Nenhum), Centre (Centro), Left (Esquerda), ou Right (Direita)), e a Width (Largura).
- Clicar o botão Apply (Aplicar).

O segundo estágio do processo é inserir um rótulo da imagem no Item:

1 Colocar o cursor no caixa de digitação do **Intro Text** (texto de introdução) ou **Main Text** (texto principal) que você deseja que a imagem seja apresentada.

|       | As imagens que serão alinhadas à esquerda ou direita podem ser inseridas no início da |
|-------|---------------------------------------------------------------------------------------|
| Nota: | linha. Em qualquer um dos casos, o texto aparecerá no entorno das imagens ou à        |
|       | direita ou à esquerda, conforme apropriado.                                           |

2 Clicar o botão **insert image** (inserir imagem). Um rótulo de {mosimage} será inserido no texto.

#### Aba de Parameters (Parâmetros)

| Parameter Control                      |                                                  |
|----------------------------------------|--------------------------------------------------|
| " These Parameters only con<br>fully " | strol what you see when you click to view an ite |
| Page Class Suffly                      |                                                  |
| Back Button                            | Use Globel 💌                                     |
| Page Title                             | O Hide  Show                                     |
| Linked Titles                          | Use Global 💌                                     |
| Intro Text                             | O Hide () Show                                   |
| Section Name                           | Hide ○ Show                                      |
| Section Name Linkable                  | ⊙ No ○ Yes                                       |
| Category Name                          | Hide O show                                      |
| Category Name Linkable                 | ● No ○ Yes                                       |
| Item Rating                            | Uce Global 🐨                                     |
| Author Names                           | Use Global 💌                                     |
| Created Date and Time                  | Use Global 💌                                     |
| Modified Date and Time                 | Use Global 💌                                     |
| PDF Icon                               | Use Global 💌                                     |
| Print Icon                             | Uze Global 🞯                                     |
| Email Icon                             | Use Global 💌                                     |
| Key Reference                          |                                                  |
| DocBook Type                           |                                                  |

Figura 66: Aba Novos Itens de Parameters (Parâmetros)

Esses parâmetros controlam o que você vê quando olha um Item de Conteúdo em tela cheia. Marque, desmarque ou selecione a partir de uma caixa de menu de rolagem, conforme for apropriado. A próxima lista apresenta o detalhamento dos parâmetros:

| Parâmetro                                                     | Detalhes                                                                                                    |
|---------------------------------------------------------------|----------------------------------------------------------------------------------------------------|
| <b>Page Class Suffix:</b><br>(Sufixo de Classe da<br>Página)  | Permite a você estabelecer estilos customizados para a página. O sufixo digitado aqui é<br>automaticamente adicionado às classes CSS para a página, e terá que ser definida na folha<br>de estilo CSS do <b>template</b> .                                                                                                    |
| <i>Back Button:</i><br>(Botão Retorno)                        | Controla o que mostrar ou não a partir do emprego do link de texto <b>Back</b> (Retornar) que aparecerá na parte de baixo da página e retornará o usuário à página vista anteriormente. O menu do tipo de rolagem permite a escolha de <b>Use Global</b> (Seleção Global) para o emprego dos parâmetros definidos na Cofiguração Global, devendo ser selecionado <b>Show</b> (Mostrar) ou <b>Hide</b> (Esconder). |
| <b>Page Title</b> :<br>(Título da Página)                     | Show (Mostrar) ou Hide (Esconder) o texto do Título da Página.                                                                                                    |
| <i>Linked Title</i><br>(Título Lincável)                      | Opções de menu tipo de rolagem: <b>Use Global</b> (Seleção Global) para empregar os<br>parâmetros como definido na Configuração Global, a partir das opções <b>Show</b> (Mostrar) ou<br><b>Hide</b> (Esconder).                                                                                                    |
| <i>Intro Text:</i><br>(Texto de Introdução)                   | Show (Mostrar) ou Hide (Esconder) o texto de introdução na apresentação da página do<br>artigo completo. Opção útil se você deseja que o texto de chamada na Página de abertura<br>seja diferente ou formatado diferente, do que o item da página completa.                                                                                                    |
| <b>Section Name</b> :<br>(Nome da Seção)                      | Show (Mostrar) ou Hide (Esconder) o nome da Seção que o Item pertence.                                                                                                    |
| Section Name Linkable:<br>(Nome da Seção Lincável)            | Permite a você tornar o item da seção lincável. Somente aplicável quando o nome da Seção estiver estabelecido para ser mostrado – opção <b>Show</b> (Mostrar).                                                                                                    |
| <b>Category Name</b> :<br>(Nome da Categoria)                 | Show (Mostrar) ou Hide (Esconder) o nome da Categoria que o item pertence.                                                                                                    |
| Category Name<br>Linkable:<br>(Nome da Categoria<br>Lincável) | Permite a você tornar o item da categoria lincável. Somente aplicável quando o nome da Categoria estiver estabelecido para ser mostrado – opção <b>Show</b> (Mostrar).                                                                                                    |

Para cada um dos sete itens listados acima, você pode empregar a opção estabelecida na Configuração Global, selecionando a opção **Use Global** (Empregar Global) ou poderá sobrescrever a opção selecionando **Show** (Mostrar) ou **Hide** (Esconder). Sobrescrever as setagens para os itens aqui não afetará as da Configuração Global e não afetará, também, aquelas dos Itens de Conteúdo do site.

| ① Mais informaçõe                                         | s: Capítulo 8: Configuração Global                                                                               |
|-----------------------------------------------------------|----------------------------------------------------------------------------------------------------|
|                                                           |                                                                                                    |
| Nome do Campo                                             | Detalhes/Opções                                                                                                  |
| Item Rating:<br>(Classificação do Item)                   | Show (Mostrar) ou Hide (Esconder) a classificação dada aos itens da Página principal pelos usuários do site.     |
| Author Names:<br>(Nomes dos Autores)                      | Show (Mostrar) ou Hide (Esconder) os nomes dos autores dos itens.                                                |
| Created Date and Time:<br>(Criar Data e Hora)             | Show (Mostrar) ou Hide (Esconder) a data e hora daqueles itens que foram criados.                                |
| <i>Modified Date and Time:</i><br>(Modificar Data e Hora) | <b>Show</b> (Mostrar) ou <b>Hide</b> (Esconder) a data e hora daqueles itens que foram modificados recentemente. |
| <b>PDF Button:</b><br>(Botão PDF)                         | Show (Mostrar) ou Hide (Esconder) o botão de link para a versão PDF do item.                                     |
| <b>Print Button:</b><br>(Botão Imprimir)                  | Show (Mostrar) ou Hide (Esconder) o botão de link para o formato de impressão do item.                           |
| <i>E-mail Button:</i><br>(Botão email)                    | Show (Mostrar) ou Hide (Esconder) o botão de link para a página que permite ao usuário enviar email para outros. |
| <i>Key Reference:</i><br>(Chave Referência)               | Um texto chave no qual o item será referenciado, como um item de ajuda.                                          |
| DocBook Type:<br>(Tipo Documento)                         | Experimental, não empregar em site de produção. Associa um tipo de documento ( <b>DocBook)</b> para este item.   |

# Aba Meta Info (Informações Diversas)

| Publishing   | Images    | Parameters | Meta Info | Link to Menu |
|--------------|-----------|------------|-----------|--------------|
| Meta Data    |           |            |           |              |
| Description: |           |            |           |              |
|              |           |            |           |              |
|              |           |            |           |              |
| Keywords:    |           |            |           |              |
|              |           |            |           |              |
|              |           |            |           |              |
| 4440.00      | C. UTal.  |            |           | _            |
| Add Secu     | Cat/Title |            |           |              |

#### Figura 67: Aba Novo Item de Meta Info (Informações diversas)

| Nome do Campo                                                | Detalhes/Opções                                                                                                    |
|--------------------------------------------------------------|----------------------------------------------------------------------------------------------------|
| <b>Description:</b><br>(Descrição)                           | Esta informação é inserida no cabeçalho do conteúdo, por exemplo, no marcador<br><head> que as ferramentas de buscas normalmente empregam.</head>                                                                                                    |
| <b>Keywords:</b><br>(Palavras-chaves)                        | Estas palavras-chaves estão relacionadas às informações de cabeçalho<br>fornecidas pelas ferramentas de buscas. Estas também direcionam os Módulos<br>dos Itens Relacionados para fornecer links automáticos para os demais Itens de<br>Conteúdo que partilham a mesma palavra-chave. |
| Add Sect/Cat/Title:<br>(Adicionar<br>Seção/Categoria/Título) | Clicando no botão Add Sect/Cat/Title (Adicionar Seção/Categoria/Título) é uma<br>maneira simples e conveniente para inserir informação de Itens de Conteúdo no<br>campo de palavras-chaves, incluindo o Conteúdo do Título, Nome da Seção e<br>Nome da Categoria.                     |

| ① Mais informações: Cap | ítulo 7: Módulo de itens relacionados. |
|-------------------------|----------------------------------------|
|-------------------------|----------------------------------------|

*Aba Link to Menu* (Link para Menu)

Esta Aba permite a você criar um Link: Content Item (Link: Item de Conteúdo) no menu que você selecionou.

| Link to Menu           |                                              |  |
|------------------------|----------------------------------------------|--|
| This will create a 'Li | nk - Content Item' in the menu you select    |  |
| Select a Menu          | mainmenu<br>othermenu<br>topmenu<br>usermenu |  |
| lenu Item Name         |                                              |  |
|                        | Link to Menu                                 |  |
| Existing Menu Li       | nks                                          |  |
| A STATE A CONTRACTOR   |                                              |  |

Figura 68: Aba Novo Item de Link to Menu (Link para o menu)

| Nome do Campo                                             | Detalhes/Opções                                                                                                    |
|-----------------------------------------------------------|----------------------------------------------------------------------------------------------------|
| <b>Select a Menu:</b><br>(Selecionar um Menu)             | Clicar o link no menu que você deseja adicionar.                                                                                                    |
| <i>Menu Item Name:</i><br>(Nome do Item do Menu)          | O Nome do Item de Menu como ele aparecerá no site.                                                                                                    |
| Link to Menu:<br>(Link para o Menu)                       | Clicar no botão Link to Menu (Link para o Menu) para criar um Item de Menu.                                                                              |
| <b>Existing Menu Items:</b><br>(itens de Menu Existentes) | Isto apresentará uma lista de todos os <b>Link Content Item</b> (Link para os Itens de Conteúdo) dos itens de menu referenciados no conteúdo em questão. |

## Mover um Item de Conteúdo

Selecionar o(s) Item(ns) de Conteúdo a serem movidos. Clicar o botão **Move** (Mover). Isto apresentará a tela de **Move Items** (Mover Itens).

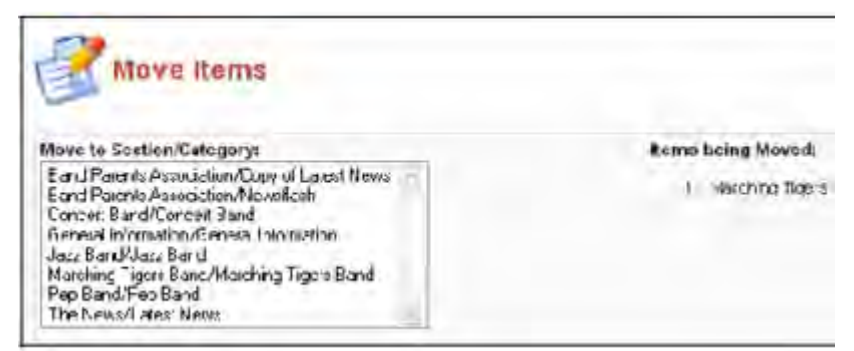

Figura 69: Tela de Move Items (Mover Itens)

Selecionar a combinação de **Section/Category** (Seção/Categoria) para a qual o Item de Conteúdo será movido.

Clicar o botão Save (Salvar).

| <ul> <li>Nota:</li> <li>Nota:</li> <li>Você retornará ao menu de Gerenciamento de Itens de Conteúdo com a legend</li></ul>                             | ι     |
|----------------------------------------------------------------------------------------------------|-------|
| (Number [número]) de Item(ns) movidos, com sucesso, para a Section: (Section: Name), Category: (Category Name) (Seção: (Nome da Seção), Categoria: (No | n     |
| Categoria), apresentada no topo da tela.                                                                                                    | ne da |

#### Copiar um Item de Conteúdo

Selecionar o(s) Item(ns) de Conteúdo que você deseja copiar empregando a caixa de seleção existente no lado esquerdo do título.

Clicar o botão Copy (Copiar).

A tela Copy Content Items (Itens de Conteúdo Copiados) será apresentada.

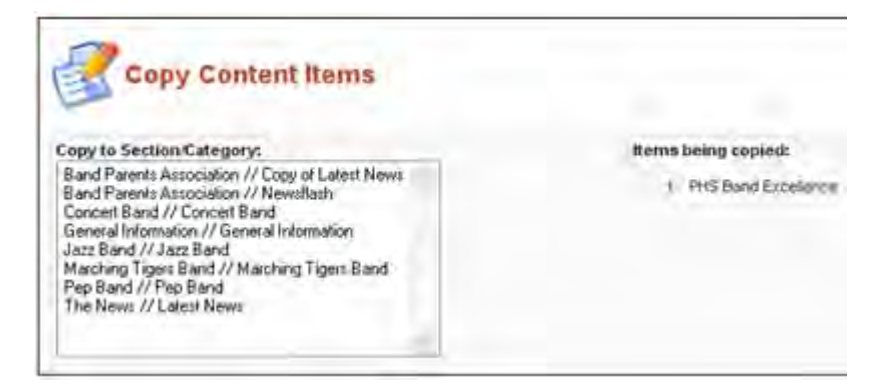

Figura 70: Tela Copy Items (Itens copiados)

Selecionar a combinação de **Section/Category** (Seção/Categoria) para a qual o Item de Conteúdo será copiado.

Clicar o botão Save (Salvar).

| Nota: | Você retornará ao menu de Gerenciamento de Itens de Conteúdo com a legenda<br>(Number [número]) de Item(ns) copiados, com sucesso, para a Section: (Section<br>Name). Category: (Category Name) (Secão: (Nome da Secão). Categoria: |
|-------|----------------------------------------------------------------------------------------------------|
|       | (Nome da Categoria), apresentada no topo da tela.                                                                                                    |

#### Apagar um Item de Conteúdo

Selecionar o(s) Item(ns) de Conteúdo que você deseja apagar empregando a caixa de seleção existente do lado esquerdo do nome da Seção. Clicar o botão **Delete** (Apagar). A caixa de diálogo **Are you Sure?** (Tem Certeza?) aparecerá. Se você vai, realmente, apagar o item, então, clique o botão **OK**.

O Item será removido da lista e do banco de dados.

### Arquivar o Item de Conteúdo

Selecionar o(s) Item(ns) de Conteúdo que você deseja arquivar empregando a caixa de seleção existente no lado esquerdo do nome do Item de Conteúdo. Clicar o botão Archive (Arquivar).

Nota: A legenda Number (Número) de Item(ns) arquivados com sucesso será apresentada.

# Conteúdo Estático

A diferença entre conteúdo estático e normal é que o conteúdo estático:

- 💓 Não tem uma estrutura de Seção e Categoria
- XIIII Não pode ser publicado na Página de abertura.

Selecionar Content (Conteúdo) > Static Content Manager (Gerenciamento de ം Acesse: Conteúdo Estático)

A tela do Static Content Manager (Gerenciamento de Conteúdo Estático) será apresentada.

| Static Content Manager      |                                                                 | Filler:            |            |          | Order: Ordering desc | - Select Author - Select Author |
|-----------------------------|-----------------------------------------------------------------|--------------------|------------|----------|----------------------|---------------------------------|
| 7 🗋 1800                    | Published Order                                                 | Access             |            | Links    | Author               | Date                            |
| t 🔲 Joenia Litense Oudelnee | <b>\$</b> 11                                                    | Public             | 5          | 0        | A desirvite stor     | 00/19/0                         |
|                             | ex Start + Praviour 1 haut >                                    | End xb             |            |          |                      |                                 |
|                             | Desplay # 30 💌 Res                                              | Its 1+1 of 1       |            |          |                      |                                 |
| S Published                 | out is <u>Pending</u>   🦈 Published and is <u>Current</u>   🛸 i | Published, but has | Explored I | X Not Pe | ublahed              |                                 |
|                             | Click on icon to taggle at                                      | ote.               |            |          |                      |                                 |

Figura 71: Tela Static Content Manager (Gerenciamento de Conteúdo Estático)

A tela do Gerenciamento do Conteúdo Estático apresenta uma lista dos Itens de Conteúdo Estático

do seu site.

| Nome da<br>Coluna                | Detalhes/Opções                                                                                                    |
|----------------------------------|----------------------------------------------------------------------------------------------------|
| <b>Title:</b><br>(Título)        | Este é o título do Item de Conteúdo Estático. Clicar o título para editar o conteúdo. Um<br>botão tipo cadeado fechado, próximo ao item, mostra se o mesmo está liberado ou não.<br>Para liberá-lo, clicar sobre o nome.     |
| <i>Published:</i><br>(Publicado) | Esta mostra se o item foi publicado ou não. Passe o mouse sobre o botão para ver um resumo da informação de publicação. Clicar para mudar o estado.                                                                          |
| <b>Order:</b><br>(Ordenar)       | Mostra a ordem do Item de Conteúdo Estático. Digite esta lista manualmente no campo disponível e clique o botão <b>Save</b> (Salvar) para salvar a nova ordem.                                                               |
| <b>Access:</b><br>(Acessar)      | Esta é relativa às permissões de acesso do usuário ao Item de Conteúdo Estático. Clicar o botão do nível de acesso para altenar entre <b>Public</b> (Público), <b>Registered</b> (Registrado), ou <b>Special</b> (Especial). |
| <b>ID:</b><br>(Identificador)    | O código identificador do item como atribuído no banco de dados.                                                                                                    |
| <b>Author:</b><br>(Autor)        | Esta apresenta o nome do autor do conteúdo. Se o nome do autor estiver na cor vermelha.<br>Clicar sobre o mesmo para editar a informação.                                                                                    |
| <b>Date:</b><br>(Data)           | A data em que o item foi criado ou modificado.                                                                                                    |

As seguintes informações são apresentadas:

#### Outras funções disponíveis nesta tela incluem:

| <i>Filter:</i>             | Você pode digitar um texto na caixa <b>Filter</b> (Filtro) para refinar a lista na qual o texto é apresentado. |
|----------------------------|----------------------------------------------------------------------------------------------------|
| (Filtro)                   | Digite qualquer texto e pressione a tecla <b>TAB</b> .                                                         |
| <b>Order:</b><br>(Ordenar) | Você pode, também, ordenar a lista em uma variedade de opções ou pela seleção do nome do autor.                |

Botões disponíveis na barra de ferramentas: **Publish** (Publicar), **Unpublish** (Cancelar Publicação), **Trash** (Lixeira), **Edit** (Editar) e **New** (Novo).

#### Criar um Novo Item Estático

Clicar o botão New (Novo). A tela Static Content Item: New (Item de Conteúdo Estático: Novo) será apresentada.

Esta tela tem todas as funcionalidades da tela Content Items: New (Item de Conteúdo: Novo)

exceto o que você não pode:

- 🜌 Especificar um Seção ou Categoria
- Dividir o texto em Introdução e Principal
- **Publicar na Página de abertura**.

Publicar, Cancelar a Publicação, Apagar e Editar são executados da mesma maneira que o apresentado no tópico do Item de Conteúdo.

### Gerenciamento da Página de abertura

#### <u>Introdução</u>

Primeiro, explicaremos o conceito dos Componentes de **Home page** (Página principal) e de **Front Page** (Página de abertura) no Joomla!, pois muta gente confunde os dois conceitos.

Quando o visitante digita a URL do seu site, por exemplo, http://www.yourdomainname.com (ou quando eles navegam para o seu site a partir de um outro site), a Home page (Página principal) é freqüentemente a primeira página a ser visitada.

A Home page (Página principal) propriamente dita é o primeiro item publicado localizado na seção **mainmenu** (menuprincipal) do Gerenciamento de Menu.

|       | Estabelecendo o primeiro item publicado no mainmenu (menuprincipal) diferente de     |
|-------|--------------------------------------------------------------------------------------|
|       | Home (Principal), por exemplo, Web Links (Links) será apresentado as páginas de      |
| Nota: | Link em sua página principal ( <b>home page</b> ) do site. Mesmo se o módulo de menu |
|       | principal não tenha sido publicado, sua Página Principal (home page) será, ainda,    |
|       | apresentada como a primeira ou a página inicial do seu site.                         |

O Componente **Frontpage** (Página de abertura) publica conteúdo para a sua página principal (enquanto o Componente **Frontpage** (Página de abertura) for a primeira opção no seu Menu Principal). Você pode especificar qualquer Item de Conteúdo em sua Página principal marcando o parâmetro **Show on Frontpage** (Apresentar na Página de abertura). A configuração padrão estabelece que o link para o Componente Frontpage (Página de abertura) será o primeiro item a ser publicado no mainmenu (menuprincipal). Contudo, assim como qualquer outro Componente, ele poderá ser colocado em qualquer lugar nos menus.

Acesse: Selecionar Content (Conteúdo) > Frontpage Manager (Gerenciamento da página de abertura).

A tela de Frontpage Manager (Gerenciamento da Página de abertura) será apresentada.

| 9    | D                       |           |     |     |         |        |               | Filler       | 4            |
|------|-------------------------|-----------|-----|-----|---------|--------|---------------|--------------|--------------|
|      | Title                   | Published | Reo | der | Order 🔒 | Access | Section       | Category     | Author       |
| 1 E  | Photome to JGASE        | 9         |     | ¥   | 1       | Pate:  | The Nerved    | Latest Noves | Anrektodor   |
| 2 🗆  | Weiningtone to Jucostal | 5         | -   | v   | 2       | Public | The News      | Local Nevel  | Vieb Macher  |
| 1    | Newsfacty1              | 9         | -   | ٠   | 3       | PLEAC  | lieve terres  | Newstein-    | Anterica dar |
| 4 [] | Nevertach 2             | 0         | -   | •   | 4       | P.680  | terrateines   | hervertexts  | Aireitate    |
| 5 E  | Newstach 3              | \$        | 4   |     | 5       | Pater  | faces factors | farwarfierts | Adresidenter |

Figura 72: Tela Frontpage Manager (Gerenciamento da página de abertura)

Botões disponíveis na barra de ferramentas: Archive (Arquivar), Publish (Publicar), Unpublish (Cancelar publicação), e Remove (Remover).

Esta página apresenta a lista dos Itens de Conteúdo especificados para o Componente **Frontpage** (Página de abertura). Você pode filtrar a apresentação por Seção, Categoria e/ou Autor.

A seguinte informação é apresentada:

| Nome da Coluna                  | Detalhes/Opções                                                                                                    |
|---------------------------------|----------------------------------------------------------------------------------------------------|
| <b>Title:</b><br>(Título)       | Este é o título do Item de Conteúdo apresentado na Página de abertura e é listada com as<br>Seções e Categorias. Clique no título para editar o conteúdo. Um botão de cadeado fechado,<br>próximo ao item, mostra se o mesmo está ou não marcado. Para desmarcar, clicar no nome. |
| <b>Publish:</b><br>(Publicado)  | Esta apresenta se o item está ou não publicado. Passe o mouse sobre o botão para ver um resumo<br>da informação publicada. Clicar para mudar o estado.                                                                                                    |
| <b>Reorder:</b><br>(Reordenar)  | Clicar o botão em seta para mover o item para cima ou para baixo na lista.                                                                                                    |
| <b>Order:</b><br>(Ordenar)      | Mostra a ordem que os Itens de Conteúdo são apresentados. Digite manualmente no campo disponível e clique o botão <b>Save</b> (Salvar) para salvar a nova ordem.                                                                                                    |
| Access:<br>(Acessar)            | Esta é relativa ao nível de acesso do usuário ao Item de Conteúdo. Clicar no nível de acesso para alternar entre <b>Public</b> (Público), <b>Registered</b> (Registrado), ou <b>Special</b> (Especial).                                                                           |
| <b>Section:</b><br>(Seção)      | Esta é seção que está associada ao Item de Conteúdo. Clicar no título da Seção para editar a<br>página da Seção.                                                                                                    |
| <b>Category:</b><br>(Categoria) | Esta é a Categoria associada ao Item de Conteúdo. Clicar no título da Categoria para editar a página da Categoria.                                                                                                    |
| Author:<br>(Autor)              | Esta apresenta o nome do autor do Item de Conteúdo. Se o nome do autor estiver na cor vermelha, clicar sobre o mesmo para editar a informação do autor.                                                                                                    |
|                                 |                                                                                                    |

Remover um Item da Página de Abertura

Para remover um Item da Página de Abertura:

Marque a caixa de seleção localizada ao lado do Item de Conteúdo para removê-lo. Clicar o botão **Remove** (Remover).

#### Empregando o Componente Página de Abertura quando Compartilhando informações em seu Site

Se você deseja compartilhar informações em seu site, o suprimento de notícias que você proverá é retirado do Componente **Frontpage** (Página de abertura), que foi especificado nos Itens de Conteúdo, listados no Gerenciamento da Página de abertura, mesmo se o componente NÃO for estabelecido para a sua Página principal, nem tiver nenhum Módulo publicado. Os parâmetros para apresentação são disponibilizados para edição do Componente Syndicate (Compartilhar informações).

**Mais informações:** Capítulo 7: Módulo e Componente de Compartilhamento de informações

### Gerenciamento de Arquivo

ഹ Acesse: Selecionar Content (Conteúdo) > Archive Manager (Gerenciamento de Arquivo).

A tela de **Archive Manager [Section: All]** (Gerenciamento de Arquivo [Seção: Todas]) será apresentada.

| Archive Manager / Section All | - Select Section - 🥩 - Select Category - 💓 - Select Author - 👾 |
|-------------------------------|----------------------------------------------------------------|
| Alemve manager [section: mi]  | Filter;                                                        |
| # 🗌 Title                     | Order 🔂 Category Author Date                                   |
| 1 Dangle FAQ ten 1            | 5 Example FAOs Administrator 05/120                            |
| 2 D Exergie FAQ Ben 2         | 5 Example FAOs Web matter 05/12/0                              |
| 44                            | et < Previous 1 Heat > End >>                                  |
| 1                             | play# 50 💌 Results1-2012                                       |

Figura 73: Tela Archive Manager (Gerenciamento de arquivo)

Botões disponíveis da barra de ferramentas: Unarchive (Desarquivar) ou Trash (Lixeira).

Esta página mostra a lista de Itens de Conteúdo arquivados. Você pode filtrar a apresentação por Seção, Categoria e/ou Autor.

A seguinte informação é apresentada:

| Nome da Coluna                  | Detalhes/Opções                                                                                                    |
|---------------------------------|----------------------------------------------------------------------------------------------------|
| <b>Title:</b><br>(Título)       | Este é o título do Item de Conteúdo arquivado.                                                                                                    |
| <b>Order:</b><br>(Ordenar)      | Mostra a ordem dos Itens de Conteúdo. Digitar a lista manualmente no campo disponível e clicar o botão <b>Save</b> (Salvar) para salvar a nova ordem.   |
| <b>Category:</b><br>(Categoria) | Esta é a Categoria associada ao Item de Conteúdo. Clicar no título da Categoria para editar a página de Categoria.                                      |
| <b>Author:</b><br>(Autor)       | Este apresenta o nome do autor do Item de Conteúdo. Se o nome do autor estiver na cor vermelha, clicar sobre o mesmo para editar a informação do autor. |
| <b>Date:</b><br>(Data)          | Esta é a data em que o Item foi criado.                                                                                                    |

#### <u>Desarquivar</u>

Selecionando o(s) Item(ns) de Conteúdo, empregando a caixa de verificação existente à esquerda do título, e clicando o botão **Unarchive** (Desarquivar), você pode restaurar o Item de Conteúdo para um estado ativo.

#### Itens de Arquivo da Lixeira

Selecionando o(s) Item(ns) de Conteúdo, empregando a caixa de seleção existente no lado esquerdo do título, e clicando o botão Trash (Lixeira), você poderá remover os Itens para o Trash Manager (Gerenciamento da Lixeira). Os itens podem ser apagados permanentemente do Trash Manager (Gerenciamento da Lixeira) ou Restaurado para o Arquivo.

### Impressões da Página

As impressões ou visualizações ou acessos à página provêem itens básicos de estatísticas.

**Acesse**: Selecionar **Content** (Conteúdo) > **Page Impressions** (Impressão de Página).

A Page Impression Statistics (Estatísticas da Impressão da Página) será apresentada.

| r Title                                         | Page Impressions |
|-------------------------------------------------|------------------|
| Merching Tigers Band (2006-08-23 23:38:25)      | 30               |
| 2 Who we are (2004-06-12 11:54.06)              | 26               |
| Deectors & Statt (2006-06-24 09:09:04)          | 14               |
| Joonlaf License Oudelines (2004-08-19 20:11:07) | 10               |
| Concort Bonst (2006-08-23 23:36:26)             | 2                |
| Pep Band (2006-00-23 23 30:25)                  | 0                |
| Juzz Band (2006-08-23 23:38:25)                 | 0                |
| Merching Tigers (2006-08-34 17:24.09)           | 0                |
| PHS Band Excellence (2005-08-24 13:20:48)       | 0                |
| 7 FHS Band Excellence (2006-06-24 13 20 48)     | 0                |

Figura 74: Tela Page Impressions (Impressões da Página)

Esta página lista cada Item de Conteúdo e o número de acessos que cada uma delas recebeu (as impressões não incluem os acessos (ou visualizações) ao conteúdo na Página de abertura).

# Capítulo 7: Accessando Funções a partir da Área de manutenção - Administrador

# Introdução

O Administrador tem todos os privilégios de acesso à área de visualização que tem um Publicador. Em adição, ele tem os seguintes privilégios da área de manutenção, assim como todos aqueles do Gerente, que será visto em detalhe neste capítulo:

- 🜌 Gerenciamento da Lixeira
- Marcelet Cerenciamento de Usuários
- Menus Gerenciamento de Menus
- Marcel Gerenciamento de Componentes
- Minimizer Gerenciamento de Módulos
- **I**Gerenciamento de Mambots

Assim como o Gerente, o Administrador não terá todos as opções de menu e sub-menu disponíveis.

**Mais informações**: Apêndice B – Opções de Menu da Área de manutençao

# Gerenciamento da Lixeira

Itens de Conteúdo e de Menu que são colocados na lixeira passam a ser controlados pelo Gerenciamento da Lixeira, aguardando serem, finalmente, apagados. Eles podem, contudo, serem restaurados para as suas pastas originais.

```
Acesse: Selecione Site > Trash Manager (Gerenciamento da Lixeira)
```

Isto irá apresentar a tela de Gerenciamento da Lixeira.

| Trash Manager           |                                              |          |    |
|-------------------------|----------------------------------------------|----------|----|
| nterel Term Mercu Items |                                              |          |    |
| Content Items           |                                              |          |    |
| # 🗆 Title               | Section                                      | Category | 10 |
| # 🗌 Tatle               | Section<br><< Start < Previous Newt > End >> | Category | ID |

Figura 75: Tela de Gerenciamento da Lixeira

A tela de Gerenciamento da Lixeira lista os Itens de Conteúdo e de Menu que foram transferidos para a lixeira.

Marque a caixa de seleção existente próximo ao item a ser permanentemente apagado ou restaurado, e clique o botão **Delete** (Apagar) ou o **Restore** (Restaurar). Se apagar os itens, a tela de **Delete Items** (Apagar Itens) será apresentada.

| Number of Items:<br>1 | Items being Deleted:<br>1. Site Map | * This will Permanently Bell<br>these tens from the Databas |
|-----------------------|-------------------------------------|-------------------------------------------------------------|
|                       |                                     | Distanta                                                    |

Figura 76: Tela de Gerenciamento da Lixeira de Itens Apagados

Clicar o botão **Delete** (Apagar) circundado por linhas tracejadas. A seguinte caixa de diálogo aparecerá.

| ) | Are you     | sure you w | ant to Delete | ed the liste | d items?   |
|---|-------------|------------|---------------|--------------|------------|
|   | This will F | Permanenti | y Delete ther | n from the   | e database |
|   |             |            |               |              |            |
|   |             |            |               |              |            |

Figura 77: Tela de Aviso: Você tem certeza?

#### Clicar **OK** para confirmar.

Se estiver restaurando os itens, a tela Restore Items (Items Restaurados) será apresentada.

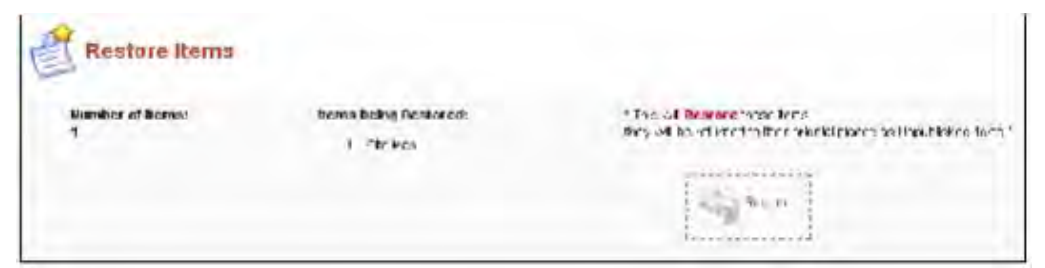

Figura 78: Tela de Gerenciamento da Lixeira para Itens Recuperados

Clicar o botão Restore (Restaurar). A seguinte caixa de diálogo aparecerá.

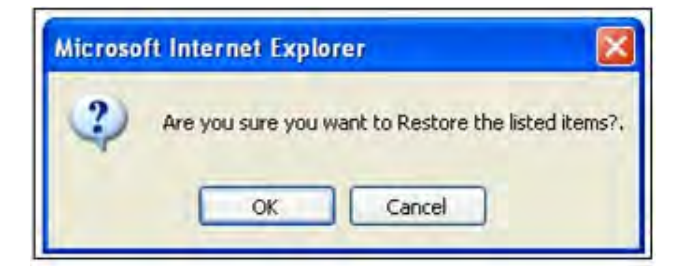

Figura 79: Caixa de Diálogo de Confirmação de Recuperação

Clicar **OK** para confirmar.

# Gerenciamento de Usuários

No **Capítulo 3: Usuários do Joomla!**, esboçamos os vários níveis de acessos existentes no Joomla! Esta seção trata da criação de usuários a partir da Área de manutenção. A tabela abaixo ilustra as permissões em cada nível de acesso.

| Criar Usuário                                |                                                            | Apagar Usuário                          | Editar Usuário                        | Alterar Nível de Acesso                                |
|----------------------------------------------|------------------------------------------------------------|-----------------------------------------|---------------------------------------|--------------------------------------------------------|
| Super Administrator<br>(Super Administrador) |                                                            |                                         |                                       |                                                        |
| Administrator<br>(Administrador)             |                                                            | $\checkmark$                            | $\checkmark$                          | (Veja Nota)                                            |
| <i>Manager</i><br>(Gerente)                  | $\checkmark$                                               | $\checkmark$                            | $\checkmark$                          | (Veja Nota)                                            |
| <b>Publisher</b><br>(Publicador)             |                                                            |                                         |                                       |                                                        |
| Editor<br>(Editor)                           |                                                            |                                         |                                       |                                                        |
| Author<br>(Autor)                            |                                                            |                                         |                                       |                                                        |
| <b>Registered</b><br>(Registrado)            | (somente o próprio)                                        |                                         |                                       |                                                        |
|                                              |                                                            |                                         |                                       |                                                        |
| Nota: p                                      | Gerentes e Administracionale de la construcción de acesso. | dores somente poo<br>Usuários Registrac | dem manter os usu<br>dos somente pode | uários até os seus níveis de<br>m manter suas próprias |

#### Tabela 11: Permissões de Nível de Usuário

| 6 | Acesse: | Selecione Site > User Manager (Gerenciamento de Usuário).                                                                                                    |
|---|---------|----------------------------------------------------------------------------------------------------|
|   | Nota:   | Gerentes e Administradores somente podem manter os usuários até os seus níveis de<br>permissão de acesso. Usuários Registrados somente podem manter suas próprias<br>contas. |

Isto apresentará a tela de Gerenciamento de Usuário.

| User Manager      |           |           |         | Fillen:             | - Select Group -                | - Select Log Status |      |
|-------------------|-----------|-----------|---------|---------------------|---------------------------------|---------------------|------|
| E 🗍 Name          | Username  | Legged in | Enabled | Group               | E-Mult                          | Last Visit          |      |
| Anviter           | adrin     | *         | *       | Super Administrator | Cutome service@websatched.com   | 2006-06-06 22:01 21 | 1.42 |
| 2 🔲 <del>me</del> | nanager   |           | *       | Manager             | daveg-sectored ine              | 2006-06-06 15 40 21 | 82   |
|                   | Condition |           | v       | Adventubaliz.       | discontract das graphical autor | 2005-05-01 17:15:44 |      |

Figura 80: Tela de Gerenciamento de Usuário

Botões disponíveis na barra de ferramentas: Logout (Sair do Sistema), Delete (Apagar), Edit (Editar) e New (Novo).

As seguintes informações são apresentadas:

| Nome da Coluna                         | Detalhes/Opções                                                                                                    |
|----------------------------------------|----------------------------------------------------------------------------------------------------|
| <b>Name:</b><br>(Nome)                 | O nome pelo qual o usuário é conhecido.                                                                              |
| <b>Username:</b><br>(Nome do Usuário)  | O nome com que o Usuário se loga, ou seja, entra no sistema.                                                         |
| Logged In:<br>(Logado)                 | Indica se está logado ou não.                                                                                        |
| <b>Enabled:</b><br>(Habilitar)         | Indica se está habilitado ou não.                                                                                    |
| <b>Group:</b><br>(Grupo)               | Indica qual o grupo que o Usuário pertence, por exemplo, se <b>Author</b> (Autor),<br><b>Manager</b> (Gerente), etc. |
| <b>E-Mail:</b><br>(Correio eletrônico) | Um endereço de e-mail válido.                                                                                        |
| <b>Last Visit:</b><br>(Última Visita)  | A data e hora do último acesso do Usuário.                                                                           |
| <b>ID:</b><br>(Identificação)          | O Identificador único do Usuário existente no banco de dados.                                                        |

# Outras funções disponíveis nesta tela:

| Filter:  | Você pode digitar um te                                                             | exto na caixa de <b>Filter</b> (Filtro) para refinar a lista na qual se baseia a |  |
|----------|-------------------------------------------------------------------------------------|----------------------------------------------------------------------------------|--|
| (Filtro) | procura do texto. Digite qualquer texto e pressione a tecla <b>Tab</b> (Tabulação). |                                                                                  |  |
|          | Group:<br>(Grupo)                                                                   | Você pode limitar a lista a um grupo particular                                  |  |
|          | Log Status:                                                                         | Você pode limitar a lista a um estado de acesso, selecionando uma                |  |
|          | (Estado de acesso)                                                                  | ou mais combinações a partir da caixa de seleção de rolagem.                     |  |

# Criar um Usuário

\_\_\_\_

Para criar um Novo Usuário, clicar o botão New (Novo). Isto apresentará a tela User: Add (Usuário: Adicionar).

| Jser Details     |                                                                                                    |
|------------------|----------------------------------------------------------------------------------------------------|
| lame:            |                                                                                                    |
| sername:         |                                                                                                    |
| imail:           |                                                                                                    |
| lew Password:    |                                                                                                    |
| /erify Password: |                                                                                                    |
| Əroup:           | Public Frontend<br>- Registered<br>- Author<br>- Editor<br>- Publisher<br>- Public Backend<br>- Manager<br>- Administrator<br>- Super Administrator |

Figura 81: Tela de Adicionar Usuário

| Nome do Campo                                  | Detalhes/Opções                                                                                                    |
|------------------------------------------------|----------------------------------------------------------------------------------------------------|
| <b>Name:</b><br>(Nome)                         | O nome 'real' do usuário.                                                                                                    |
| <b>Username:</b><br>(Nome do Usuário)          | O nome por meio do qual o usuário será identificado quando logado no site.                                                                                                    |
| <b>E-mail address:</b><br>(Endereço de e-mail) | Um endereço de e-mail válido. A validação pode ser utilizada para requerer um<br>email de confirmação a ser encaminhado e um link especial de ativação, devolvido<br>ao site pelo usuário. |
| <b>New Password:</b><br>(Nova Senha)           | Uma senha – uma mistura de números, letras e símbolos.                                                                                                    |
| Verify Password:<br>(Verificar Senha)          | A re-digitação da senha para verificar a correção da mesma.                                                                                                    |
| <b>Group:</b><br>(Grupo)                       | Selecione o Grupo para o qual o Usuário será especificado a partir das opções de<br>níveis de acesso.                                                                                      |
| <b>Block User:</b><br>(Bloquear Usuário)       | Opções: <b>Yes</b> (Sim) ou <b>No</b> (Não). Permite ao administrador a chance de bloquear o usuário, proibindo-o de se logar no site.                                                     |

| Parameters                                                |                                                   |
|-----------------------------------------------------------|---------------------------------------------------|
| User Editor                                               | - Select Editor -                                 |
| Contact Information                                       |                                                   |
| No Contact details linked to<br>See 'Components -> Contac | this User:<br>ct -> Manage Contacts' for details. |

#### Figura 82: Tela de Adicionar Usuário II

No lado direito da tela, você pode selecionar o Editor do Usuário. Este é o editor **WYSIWYG** preferido.

Se nenhum deles for selecionado, por padrão será especificado o Editor constante do arquivo de Configuração Global.

Clicar o botão Save (Salvar).

# Apagar um Usuário

Você pode apagar um Usuário a partir da tela de Gerenciamento de Usuário, empregando a caixa de seleção localizada ao lado do nome e clicando o botão **Delete** (Apagar).

### Logout de um Usuário

Você pode forçar um logout de um Usuário empregando o botão tipo rádio existente ao lado do nome e clicando o botão **logout** (forçar saída do sistema).

# Gerenciamento de Menus

Navegação e acesso ao conteúdo do seu site são possíveis empregando menus.

Menus no Joomla! são grupos de links para as Seções, Categorias, Itens de Conteúdo, Componentes, ou páginas externas. Estes links são chamados de **Menu Items** (Itens de Menus). Cada menu dever ter um nome de identificação, que é somente empregado internamente pelo Joomla! Um menu somente se torna visível em um site se ele tiver o correspondente Módulo *mod\_mainmenu* publicado, o qual o referencia. Um menu pode ter múltiplos módulos *mod\_mainmenu* referenciando-os.

Por padrão, você poderá encontrar os seguintes tipos de menus disponíveis sob a opção Menu: **mainmenu** (menuprincipal), **othermenu** (outromenu), **topmenu** (menudetopo), e **usermenu** (menudousuário).

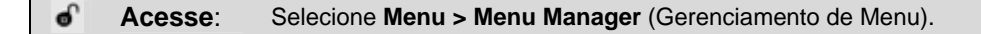

| # |   | Menu Name  | Menu kems | # Published | #Unpublished | #Trash | # Modules |
|---|---|------------|-----------|-------------|--------------|--------|-----------|
| 1 | c | manmenu    | 1         | 40          |              |        |           |
| 2 | C | othennenu  | 1         | 4           |              |        | i         |
| 3 | c | topimenu   | 1         | 4           | 1            |        | 1         |
| 4 | c | Liberment. | 1         | 5           |              |        |           |

Isto irá apresentar a tela de Gerenciamento de Menu.

Figura 83: Tela de Gerenciamento de Menu

Botões disponíveis na barra de ferramentas: Copy (Copiar), Delete (Apagar), Edit (Editar) e New (Novo).

As seguintes informações são apresentadas:

| Campo do Menu                                  | Descrição                                                                                                    |
|------------------------------------------------|----------------------------------------------------------------------------------------------------|
| <i>Menu Name:</i><br>(Nome do Menu)            | Este é o nome empregado pelo Joomla! para identificar o menu com o seu código. Ele deve ser único. É recomendável não empregar espaços com o nome. Por exemplo, no núcleo do Joomla! o Nome do Menu principal é <b>mainmenu</b> (menuprincipal). |
| <i>Menu Items</i> :<br>(Itens do Menu)         | Clicar o botão de <b>Menu Item</b> <a>[Item do Menu) para acessar os itens do<br/>menu na tela Menu Manager [menu name] (Gerenciamento de Menu<br/>[nome do menu]).</a>                                                                          |
| <b>#Published</b> :<br>(Publicado)             | O número do Item do Menu a ser publicado.                                                                                                    |
| <b>#Unpublished</b> :<br>(Cancelar publicação) | O número do Item do Menu a ter cancelada a sua publicação.                                                                                                    |
| <b>#Trash</b> :<br>(Lixeira)                   | O número do Item do Menu enviado para a lixeira.                                                                                                    |
| #Modules:<br>(Módulos)                         | Este é o número do Módulo do Menu associado ao Nome do Menu.                                                                                                    |

# Criar um Novo Menu

Clicar o botão New (Novo).

A tela de Detalhes do Menu será apresentada.

| Men           | u Details                                                                                                    |
|---------------|----------------------------------------------------------------------------------------------------|
| Menu Hame:    | 0                                                                                                    |
| Module Title: | 0                                                                                                    |
|               | * A new mod_mainmenu module, with the Title you have entered above will automatically be created when you save this menu, * |
|               | Parameters for the module created are to be edited through the 'Modules Manager [site]: Modules -> Site Modules             |

#### Figura 84: Tela de Detalhes de Menu

| Nome do Campo                              | Detalhes/Opções                                                                                                    |
|--------------------------------------------|----------------------------------------------------------------------------------------------------|
| Menu Name:<br>(Nome do Menu)               | Este é o nome que o Joomla! empregará para identificar este menu no banco de<br>dados. Ele deve ser único. Não deve existir espaços no nome.                                                                                                    |
| <i>Module Title:</i><br>(Título do Módulo) | Este é o nome dado ao novo Módulo <i>mod_mainmenu</i> , que é automaticamente<br>criado, quando você salva o menu. Ele é também o nome do menu, como ele<br>aparecerá no cabeçalho do Módulo, se você optou por publicá-lo. Isto poderá ser<br>alterado no futuro quando editando o Módulo. |

Clicar o botão Save (Salvar).

O seu novo menu aparecerá na lista de Gerenciamento de Menu.

# Copiar um Menu

Selecione o botão tipo rádio existente próximo do Nome do Menu que você deseja copiar. Então, clique o botão **Copy** (Copiar) da barra de ferramentas. Isto apresentará a tela **Copy Menu** (Copiar Menu).

| New Menu Name:   | Menu being copied:<br>mainmenu |
|------------------|--------------------------------|
|                  | Menu Items being copie         |
| New Module Name: | 1 Blog                         |
|                  | 2 Contact Us                   |
|                  | 3. FAQs                        |
|                  | 4. Home                        |
|                  | 5. Joomla! License             |
|                  | 6. Links                       |
|                  | 7. MyJSAS                      |
|                  | 8. News                        |
|                  | 9. News Feeds                  |
|                  | 10. Search                     |
|                  | Ad Million                     |

Figura 85: Tela de Copiar Menu

Uma página de Cópia, com os mesmos campos existentes na página **Create New Menu** (Criar Novo Menu) é apresentada. Também apresentará o nome do Menu que estiver sendo copiado e uma lista de Itens de Menu associados ao menu sendo copiado. Preencha os campos da mesma forma que na tela de criar Novo Menu.

Digite um novo Menu Name (Nome do Menu) e Module Name (Nome do Módulo).

Isto duplicará o menu. Você poderá copiar qualquer um dos seus menus. Copiando irá criar um novo Nome de Menu, contendo os mesmos Itens de Menu, que o menu sendo copiado, associado ao novo Módulo de Menu.

#### Apagar um Menu

Selecione o botão tipo rádio localizado próximo ao Nome do Menu que você apagou. Então, clique o botão **Delete** (Apagar). A tela do **Delete Menu** (Apagar Menu): nomedomenu aparecerá.

| T Balara manu. usa                         | menu                                                                                                    |                                                                                 |
|--------------------------------------------|----------------------------------------------------------------------------------------------------|---------------------------------------------------------------------------------|
| Madalahajaj huing Bulatad:<br>) Haur Mann. | Manu Banna Baing Deletad:<br>1 Christikhyl mes<br>2 graf<br>3 Sul-1N seri<br>4 Sul-1N seri<br>5 Yn e Deleta | • Tierwill Dadolo Hiethen.<br>Mill Tribanzh men ellin Prolector accese el ville |

Figura 86: Tela de Apagar Menu

Ela mostra o(s) Módulo(s) a serem apagados (o módulo *mod\_mainmenu* associado ao menu em questão) e os **Menu Items** (Itens de Menu) a serem apagados.

Clicar o botão **Delete** (Apagar) circundado por um linha tracejada. Isto apagará o menu, todos os seus itens de menu e os módulos associados.

Uma janela JavaScript de alerta dará a você a oportunidade de escolher **OK** ou **Cancel** (Cancelar) para esta ação.

# Editar um Menu

Selecione o botão tipo rádio existente próximo ao Nome do Menu que você deseja editar. Clicar o botão **Edit** (Editar). A tela **Menu Details** (Detalhes do Menu) aparecerá.

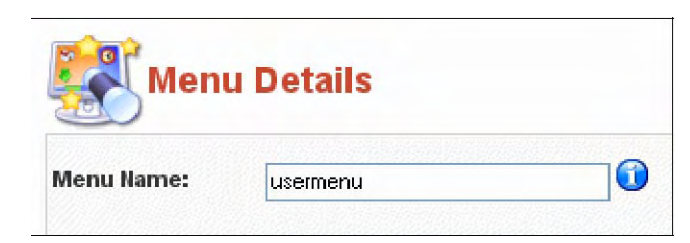

Figura 87: Tela de Editar Menu

Você somente pode editar o Nome do Menu que estiver na tela. Este é o nome que é apresentado na tela de Gerenciamento de Menu.

# Gerenciamento de Componentes

# Introdução

Os Componentes são elementos centrais das funcionalidades do Joomla! e são apresentados no corpo principal do **template** do site, isto é, *mainbody.php*. Dependendo do leiaute do template empregado, ele é, normalmente, o centro da página da web.

Uma instalação típica do Joomla! vem com os seguintes Componentes: **Banners** (Anúncios), **Contacts** (Contatos), **News Feeds** (Suprimento de Notícias), **Polls** (Pesquisas) e **Web Links** (Links da Web).

Os Membros da comunidade do Joomla! produzem outros Componentes continuamente. Dê uma olhada em <u>http://extensions.joomla.org/</u> ou <u>http://developer.joomla.org</u> para uma lista de Componentes disponíveis para downloads ou pesquise nos fóruns específicos.

Neste seção estaremos vendo:

- In terme de la companham a instalação do Joomla!
- **X** Como eles são configurados e empregados.
- Instalando e Apagando um Componente.

# Instalando um Componente

ഹ

Acesse: Selecione Installers (Instaladores) > Components (Componentes).

A tela de Install new Component (Instalar novo Componente) é apresentada.

| Install n                                                                                                    | ew Component                                                                                                 |                                                                                                    |                                                            |                                                                               |                                                                                                    |                                                                                                   |
|----------------------------------------------------------------------------------------------------|----------------------------------------------------------------------------------------------------|----------------------------------------------------------------------------------------------------|------------------------------------------------------------|-------------------------------------------------------------------------------|----------------------------------------------------------------------------------------------------|---------------------------------------------------------------------------------------------------|
| Upload Package File                                                                                                    | 8                                                                                                    |                                                                                                    |                                                            |                                                                               |                                                                                                    |                                                                                                   |
| Package File:                                                                                                    |                                                                                                    |                                                                                                    | Brok                                                       | use Uplood File                                                               | a Linstall                                                                                         |                                                                                                   |
| Install from directory                                                                                                    |                                                                                                    |                                                                                                    |                                                            |                                                                               |                                                                                                    |                                                                                                   |
| natali directory: E:Vrio                                                                                                    | pam Hestwampp/Unidoos/Jest1/                                                                                 | administration components                                                                             | voon_irInsta<br>media/<br>administr<br>compone<br>mages (r | White<br>inter/componental White<br>ents/ White<br>tories? White              | teable<br>teable<br>teable                                                                         |                                                                                                   |
| Installed                                                                                                    | Components                                                                                                   |                                                                                                    | Tingerso                                                   |                                                                               |                                                                                                    |                                                                                                   |
| Installed                                                                                                    | Components                                                                                                   | Author                                                                                                | Version                                                    | Date                                                                          | Author Email                                                                                       | Author URL                                                                                        |
| Currently Installed                                                                                                    | Components                                                                                                   | Author<br>Joomial Project                                                                             | Version<br>1.0.0                                           | Date<br>July 2004                                                             | Author Email<br>schnigscels org                                                                    | Author URL                                                                                        |
| Currently Installed<br>Currently Installed<br>Banners<br>Cycoenta/plorer                                                                                                    | Components<br>Component Menu Link                                                                            | Author<br>Joomial Project<br>QuiX Project; Soeren<br>Eberhardt                                        | Version<br>1.0.0<br>1.3.2                                  | Date<br>July 2004<br>November 2005                                            | Author Email<br>admin@joosla.org<br>sceren@virtuemert.net                                          | Author IRL<br>www.posta.org<br>Litzp.//acviticper.jposta.org                                      |
| Currently Installed<br>Currently Installed<br>Currently Installed<br>Currently Installed<br>Currently Installed<br>Currently Installed<br>Currently Installed<br>Currently Installed<br>Currently Installed<br>Currently Installed                                                                                                    | Components<br>Component Menu Link<br>option-com_loomilacployee                                               | Author<br>Joomial Project<br>GuiX Project, Soeren<br>Ebernardt<br>Joomial Project                     | Version<br>1.0.0<br>1.3.2<br>4.5.1                         | Date<br>July 2004<br>November 2005<br>February 2005                           | Author Email<br>Admin@joonsia.org<br>sceren@virtuemart.net<br>admin@comiss.org                     | Author IRL<br>www.pomle.org<br>Http://anveliger/pomle.org<br>www.joonle.org                       |
| Currently Installed<br>Currently Installed<br>Contexts<br>Contexts<br>Cont | Components<br>Component Menu Link<br>option-com_icomilarpitorer<br>option-com_inervistendis                  | Author<br>Joomiel Project<br>Ouix Project; Soeren<br>Ebernard<br>Joomiel Project<br>Joomiel Project   | Version<br>100<br>132<br>451<br>100                        | Date<br>July 2004<br>November 2005<br>February 2005<br>July 2004              | Author Email<br>Admin@joomla.org<br>scenen@vertuemert.net<br>admin@comla.org<br>within@comla.org   | Author URL<br>www.joonle.org<br>Mtp://avviliger.joonle.org<br>www.joonle.org<br>www.joonle.org    |
| Currently Installed<br>Currently Installed<br>Coerta/plorer<br>Mass Mai<br>News Feeds<br>C Polis                                                                                                    | Components<br>Component Menu Link<br>option-com_joomikoptoper<br>option-com_jnetvisteedb<br>option-com_jnoti | Author<br>Joomlal Project<br>CulX Project; Soeren<br>Ebernardt<br>Joomlal Project<br>Joomlal Project  | Version<br>1.0.0<br>1.3.2<br>4.5.1<br>1.0.0                | Date<br>July 2004<br>November 2005<br>February 2005<br>July 2004              | Author Email<br>admin@joomla.org<br>scenen@vetuemed.net<br>admin@joomla.org<br>wetnin@joomla.org   | Author IRL<br>www.joonla.org<br>Little //anveloper joonla.org<br>www.joonla.org<br>www.joonla.org |
| Currently Installed<br>Currently Installed<br>Corrently Installed<br>Corrently                                                                                                    | Components<br>Component Menu Link<br>option-com_localisapilorer<br>option-com_newsteeds<br>option-com_poil   | Author<br>Joomial Project<br>GuilX Project: Soeren<br>Ebernardt<br>Joomial Project<br>Joomial Project | Version<br>100<br>132<br>451<br>100                        | Date<br>July 2004<br>November 2005<br>Petruary 2005<br>July 2004<br>Unitroven | Author Email<br>Admin@joonla.org<br>scorren@virtuement.net<br>admin@joomla.org<br>admin@joomla.org | Author IRL<br>www.joonla.org<br>Hitp://anvelia.org<br>www.joonla.org<br>www.joonla.org            |

Figura 88: Tela de Instalar Novo Componente

Botão disponível na barra de ferramentas: Uninstall (Desinstalar).

A tela é dividida na parte superior e inferior. A superior é empregada para instalar Componentes, e a inferior, lista os Componentes instalados e que podem ser desinstalados.

Há dois métodos de se instalar um Componente:

O primeiro método de se instalar é através do upload do arquivo zipado, que é automaticamente instalado no servidor. Clique o botão **Browse**... para ir até a pasta onde está localizado o arquivo do Componente zipado no seu computador. Uma vez identificado, selecione o arquivo e pressione a opção **Open** (Abrir). O nome e a localização do arquivo será apresentado na caixa **Package File** (Pacote do Arquivo). Então clique o botão **Upload File & Install** (Upload Arquivo & Instale). Se tudo correu bem você será transferido para uma nova tela confirmando o sucesso da ação.

O segundo método é fazer o upload do arquivo em seu servidor. Digite a localização deste arquivo (deve ser uma localização absoluta), e clique o botão **Install** (Instale).

### Desinstalando um Componente

Marque a caixa localizada próxima ao Componente que você deseja desinstalar e clique o botão **Delete** (Apagar). Uma caixa de diálogo de alerta mostrará: **Are you sure, you want to delete selected items?** (Tem certeza que quer apagar os itens selecionados?).

Clicar o botão OK. A página será recarregada, apresentando a palavra Success (Sucesso).

# Gerenciamento de Componentes Específicos

# **Banners** (Anúncios)

Este Componente permite a você apresentar anúncios rotativos em seu site. Também permite alguns recursos avançados de gerenciamento de impressões, ou seja, de acesso e/ou visualização, e customização de códigos.

Os Anúncios podem ser apresentados no seu site simplesmente publicando o mesmo tão logo tenha sido criado, a partir do processo mostrado abaixo. A sua localização dependerá do estilo do

template em uso no seu site.

O Componente **Banner** (Anúncio) consiste de duas opções, **Manage Clients** (Gerenciamento de Clientes) e **Manager Banners** (Gerenciamento de Anúncios).

Gerenciamento de Clientes

Antes que você possa especificar um anúncio, você deve ter um cliente.

| ¢ | Acesse: | Selecione <b>Components</b> (Componentes) > <b>Banners</b> (Anúncios) > <b>Manage Clients</b> (Gerenenciamento de Clientes). |
|---|---------|----------------------------------------------------------------------------------------------------|
|---|---------|----------------------------------------------------------------------------------------------------|

A tela Banner Client Manager (Gerenciamento de Cliente do Anúncio) será apresentada.

| E | Banner Client Manager |                     |                              |                       |
|---|-----------------------|---------------------|------------------------------|-----------------------|
| # | Г                     | Client Name         | Contact                      | No. of Active Banners |
| 1 | Г                     | Open Source Mittera | Administrator                | 2                     |
|   |                       |                     | << Start < Previous 1 Next > | End >>                |
|   |                       |                     | Display # 30 - Res           | ults 1 - 1 of 1       |

Figura 89: Tela de Gerenciamento de Cliente do Anúncio

Botões disponíveis na barra de ferramentas: Delete (Apagar), Edit (Editar) e New (Novo).

Criar um Cliente de um Anúncio

Para adicionar um novo cliente, clicar o botão New (Novo).

A tela Banner Client: New (Cliente do Anúncio: Novo) será apresentada.

| Lietails      |   |  |
|---------------|---|--|
| Client Name:  |   |  |
| Contact Name: |   |  |
| Custed Enest  |   |  |
| Edra Infor    | - |  |
| Forainin      |   |  |
|               |   |  |
|               |   |  |
|               |   |  |
|               |   |  |
|               |   |  |

Figura 90: Tela de Novo Cliente do Anúncio

Botões disponíveis na barra de ferramentas: Save (Salvar) e Cancel (Cancelar).

Complete as opções de **Client Name** (Nome do Cliente), **Contact Name** (Nome do Contato), **Contact E-mail** (Email do Contato) e, opcionalmente, **Extra Info** (Informações Extras).

Clicar o botão Save (Salvar).

O nome do novo cliente será adicionado na lista de **Banner Client Manager** (Gerenciamento de Cliente do Anúncio).

#### Editar um Anúncio de um Cliente

Para editar os detalhes dos clientes, clicar o nome do cliente na lista **Banner Client Manager** (Gerenciamento de Cliente do Anúncio).

A tela Banner Client: Edit (Cliente do Anúncio: Editar) será apresentada.

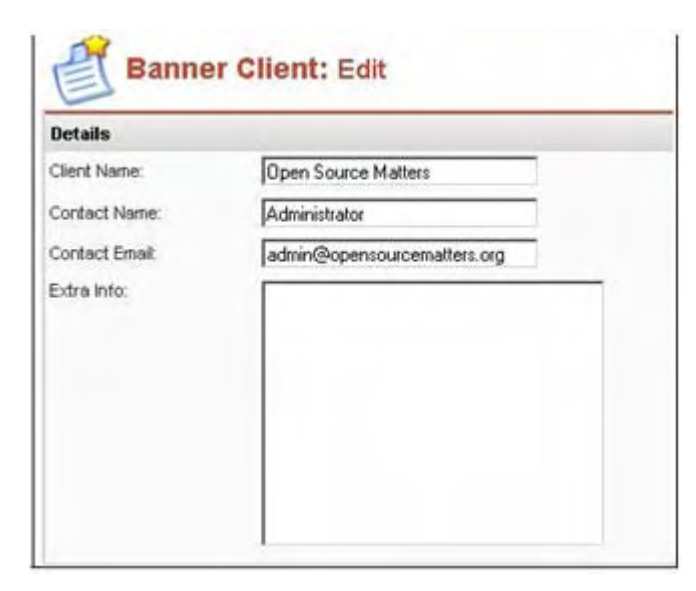

Figura 91: Tela de Edição de Cliente de Anúncio

Botões disponíveis da barra de ferramentas: Save (Salvar) e Cancel (Cancelar).

Mude o **Client Name** (Nome do Cliente), **Contact Name** (Nome do Contato), **Contact E-mail** (Email do Contato), ou **Extra Info** (Informações Extras) se necessário.

Clicar o botão Save (Salvar).

A tela retornará para o Gerenciamento de Anúncio.

#### Apagar um Anúncio de um Cliente

Na tela de Gerenciamento de Anúncio de Cliente, selecione a caixa de seleção existente próximo ao nome do Cliente do Anúncio que você deseja apagar e clique o botão **Delete** (Apagar). Uma caixa de diálogo de alerta questionará: **Are you sure you want to delete selected items**? (Tem certeza de que deseja apagar o item?)

Se você estiver certo, então clique o botão Ok, se não, clique o Cancel (Cancelar).
### Gerenciamento de Anúncios

| age Banners |
|-------------|
| ĺ           |

### A tela Banner Manager (Gerenciamento de Anúncio) será apresentada.

|   | F tame  | Name | Published | Impressions Made | Impressions Left | Clicks | % Clicks |
|---|---------|------|-----------|------------------|------------------|--------|----------|
|   | E 9581  |      | 9         | 44               | Unimbed          | ų      | U        |
| 3 | C 10012 |      | 5         | 51               | unimited         | 0      | 0        |

Figura 92: Tela de Gerenciamento de Anúncio

A tela de Gerenciamento de Anúncios detalha uma lista de todos os Anúncios disponíveis a serem apresentados.

Botões disponíveis na barra de ferramentas: **Upload** (de imagens), **Publish** (Publicar), **Unpublish** (Cancelar publicação), **Delete** (Apagar), **Edit** (Editar) e **New** (Novo).

A tela apresenta as seguintes informações:

| Nome da Coluna                              | Detalhes/Opções                                                                                                    |
|---------------------------------------------|----------------------------------------------------------------------------------------------------|
| <b>Banner Name:</b><br>(Nome do Anúncio)    | O nome do anúncio – usualmente associado com o do cliente ou imagem<br>associado ao anúncio.<br>Clicar no nome ou selecioná-lo na caixa de seleção localizada próximo ao<br>nome e clicar o botão <b>Edit</b> (Editar) para acessar as especificações do anúncio. |
| <b>Published:</b><br>(Publicado)            | O estado do anúncio. Clicar na imagem para ou publicar ou cancelar a<br>publicação do mesmo.                                                                                                    |
| Impressions Made:<br>(Impressões Feitas)    | O número de vezes que o anúncio foi apresentado.                                                                                                    |
| Impressions Left:<br>(Impressões deixadas)  | O número de vezes que o anúncio foi deixado para ser apresentado, se isto foi estabelecido quando o anúncio foi setado.                                                                                                    |
| Clicks:<br>(Cliques)                        | O número de vezes que o anúncio foi clicado para o acesso à URL relacionada ao mesmo.                                                                                                    |
| % <b>Clicks:</b><br>(Percentual de Cliques) | O percentual calculado do número de vezes que o anúncio foi clicado dividido<br>pelo número de vezes que ele foi apresentado.                                                                                                    |

### Criar um Novo Anúncio

Para criar um novo anúncio, clicar o botão New (Novo). A tela Banner: New (Anúncio: Novo) será apresentado.

| Details                |                                                                                                    |  |
|------------------------|----------------------------------------------------------------------------------------------------|--|
| Banner Name:           |                                                                                                    |  |
| Client Name            | Select Client                                                                                                   |  |
| Impressione Purchased  | Uninited 🗹                                                                                                    |  |
| Show Banner :          | No m                                                                                                    |  |
| Click URL:             |                                                                                                    |  |
| Clicks                 | 0 Reset Clicks                                                                                                  |  |
| Custom banner code     |                                                                                                    |  |
|                        |                                                                                                    |  |
|                        |                                                                                                    |  |
|                        |                                                                                                    |  |
| Banner Image Selector: | - Select Image -                                                                                                |  |
| Banner Image:          | The second second second second second second second second second second second second second second second se |  |

### Figura 93: Tela de Novo Anúncio

Botões disponíveis na barra de ferramentas: Upload (de imagens), Save (Salvar) e Cancel (Cancelar).

Complete os seguintes campos:

| Nome do Campo                                            | Detalhes/Opções                                                                                                    |
|----------------------------------------------------------|----------------------------------------------------------------------------------------------------|
| Banner Name:<br>(Nome do Anúncio)                        | Digite o nome do Anúncio, como ele aparecerá na tela de<br>Gerenciamento do Anúncio.                                                                |
| Client Name:<br>(Nome do Cliente)                        | Selecione o nome atribuído ao cliente a partir do menu de seleção<br>de rolagem.                                                                    |
| Impressions Purchased:<br>(Impressões Adquiridas)        | Digitar o número de vezes a apresentar o anúncio ou marcar a caixa de seleção para <b>unlimited</b> (ilimitado).                                    |
| Show Banner:<br>(Mostar o Anúncio)                       | Selecionar se o anúncio será publicado ou não, Selecionar <b>Yes</b><br>(Sim) ou <b>No</b> (Não).                                                   |
| <i>Click URL:</i><br>(Clicar a URL)                      | Digitar a URL completa da página que será aberta quando o anúncio for clicado.                                                                      |
| <i>Clicks:</i><br>(Cliques)                              | Grava o número de vezes que o anúncio foi clicado. Clique o botão <b>Reset Clicks</b> (Zerar Cliques) para zerar o número de cliques.               |
| Custom banner code:<br>(Código customizado do Anúncio)   | Você pode digitar algum código (veja o Manual do Desenvolvedor para mais informações).                                                              |
| Banner Image Selector:<br>(Seletor da imagem do Anúncio) | Selecione a imagem a ser apresentada.                                                                                                    |
| <b>Banner Image:</b><br>(Imagem do Anúncio)              | A imagem selecionada no <b>Banner Image Selector</b> (Seletor da<br>imagem do Anúncio) é apresentada aqui para a sua conveniência e<br>verificação. |

### Clicar o botão Save (Salvar).

### Apagar um Anúncio

Para apagar um anúncio selecione a caixa de seleção localizada próximo ao anúncio que você deseja apagar e clique o botão **Delete** (Apagar). Aparecerá uma caixa de diálogo questionando se você realmente tem certeza do que pretende fazer. Se tiver certeza, então clique o botão **Ok**, caso contrário, **Cancel** (Cancelar).

### Editar um Anúncio

Para editar um anúncio selecione a caixa de seleção existente próxima ao anúncio que você deseja editar e clique o botão **Edit** (Editar).

Edite as Opções/Detalhes que forem necessárias.

Clicar o botão **Save** (Salvar) para aceitar as alterações efetuadas ou **Cancel** (Cancelar) para rejeitar as mudanças. Você retornará à página de Gerenciamento de Anúncio.

### Upload de Novas Imagens para os Anúncios

Para fazer o upload de novas imagens para anúncios, clicar o botão **Upload** localizado na barra de ferramentas. A seguinte caixa de diálogo será apresentada.

| e Upload :      |        |
|-----------------|--------|
|                 | Browse |
| Inload Max size | = 16M  |

Figura 94: Caixa de diálogo para upload de imagem para Anúncio

Clicar o botão **Browse...** para localizar o arquivo em seu computador local. Uma vez localizado, selecione o arquivo e clique o botão **Open** (Abrir). Isto apresentará o nome do arquivo no campo de detalhes da caixa de diálogo. Clicar o botão **Upload** e o arquivo será transferido para a sua pasta .../images/stories/.

Uma mensagem informando o resultado da ação será apresentada. Clique o botão Ok.

| ×                             |
|-------------------------------|
| .,,images/stories/ successful |
|                               |

## Contacts (Contatos)

O Componente **Contacts** (Contatos) consiste de duas opções, **Manage Contacts** (Gerenciamento de Contatos) e **Contacts Categories** (Categorias de Contato) e provê a você a possibilidade de gerenciar a lista de contatos de seu site.

Você pode ter mais de um item de contato. Seus visitantes selecionarão os contatos a partir de uma lista de rolagem quando acessarem a página ou opção **Contact Us** (Entre Contato Conosco) na Página de abertura do seu site. Se você tiver apenas um endereço de contato, então não haverá lista de rolagem.

|   | Nota:   | Você deve criar uma Categoria antes de adicionar um Contato.                                                                                 |
|---|---------|----------------------------------------------------------------------------------------------------|
|   |         |                                                                                                    |
| 6 | Acesse: | Selecione <b>Components</b> (Componentes) <b>&gt; Contacts</b> (Contatos) <b>&gt; Contacts</b><br><b>Categories</b> (Categorias de Contato). |

A tela **Category Manager [Component: Contact]** (Gerenciamento de Categoria [Componente: Contato]) será apresentada.

| Category llame        | Published | Reorder | Order | 8 | Access | Category II |
|-----------------------|-----------|---------|-------|---|--------|-------------|
| Contacts ( Contacts ) |           |         | 0     |   | Public | 12          |

Figura 95: Tela de Gerenciamento de Categoria

Botões disponíveis na barra de ferramentas: **Publish** (Publicar), **Unpublish** (Cancelar Publicação), **Delete** (Apagar), **Edit** (Editar) e **New** (Novo).

As seguintes informações serão apresentadas:

| Nome da Coluna                                 | Detalhes/Opções                                                                                                    |
|------------------------------------------------|----------------------------------------------------------------------------------------------------|
| Name:<br>(Nome)                                | Este é o nome do contato. Pode ser uma pessoa, departamento ou o que quer que você queira. Será apresentado na área de visualização do seu site. Você pode clicar no nome para editar o contato.                                                                            |
| <b>Published:</b><br>(Publicado)               | Clicar o botão para altenar entre <b>Publish</b> (Publicar) e <b>Unpublish</b> (Cancelar Publicação) para decidir se o contato será apresentado ou não no seu site.                                                                                                    |
| <b>Reorder:</b><br>(Reordenar)                 | Clicar os botões em fomato de seta <b>up</b> (para cima) e <b>down</b> (para baixo)<br>para mover o ordenamento, para cima ou para baixo, na lista. A ordem é<br>empregada em ambas as páginas (gerenciamento de contato e página do<br>contato), que o visitante acessará. |
| <b>Category:</b><br>(Categoria)                | Você pode especificar diferentes categorias para os contatos. Esta coluna apresenta em qual categoria o contato está atribuído. Clicar na categoria para editá-lo.                                                                                                    |
| <i>Linked to User:</i><br>(Lincado ao Usuário) | Se o contato estiver lincado a um usuário Registrado do site, o nome do<br>usuário aparecerá aqui. Clique no nome do usuário para editá-lo.                                                                                                    |

Criar uma Nova Categoria de Contato

Clicar o botão New (Novo). A tela Category: New [Contact:] (Categoria: Novo [Contato]) será apresentada.

| Category Details |                                 |                                                               |
|------------------|---------------------------------|---------------------------------------------------------------|
| Category Title:  |                                 |                                                               |
| Category Name:   |                                 |                                                               |
| Section          | N/A                             |                                                               |
| Ordering:        | New items default to the        | last place. Ordering can be changed after this item is saved. |
| mage:            | - Select Image -                |                                                               |
| Image Position:  | Left 💌                          |                                                               |
| Access Level:    | Public<br>Registered<br>Special | Preview                                                       |
| Published:       | O No O Yes                      |                                                               |
| Description:     |                                 |                                                               |
| R / U ABG        |                                 | ules                                                          |
|                  | 1 = = =    - 30                 |                                                               |

Figura 96: Tela de Nova Categoria

Botões disponíveis na barra de ferramentas: **Upload** (de imagens), **Save** (Salvar), **Apply** (Aplicar) e **Cancel** (Cancelar).

Complete as seguintes informações.

| Nome do Campo                                   | Detalhes/Opções                                                                                                    |
|-------------------------------------------------|----------------------------------------------------------------------------------------------------|
| <b>Category Title:</b><br>(Título da Categoria) | Um nome curto para a Categoria.                                                                                                    |
| <b>Category Name:</b><br>(Nome da Categoria)    | Um nome extenso para a Categoria.                                                                                                    |
| <b>Image:</b><br>(Imagem)                       | Selecione uma imagem da lista de rolagem, se necessário.                                                                                        |
| <b>Image Position:</b><br>(Posição da Imagem)   | Selecione se a imagem será apresentada à Left (Esquerda) ou Right (Direita).                                                                    |
| Access Level:<br>(Nível de Acesso)              | Selecione o nível para qual categoria de acesso estará visível: <b>Public</b> (Público), <b>Registered</b> (Registrado), ou Special (Especial). |
| <b>Published:</b><br>(Publicado)                | Selecione <b>Yes</b> (Sim) ou <b>No</b> (Não).                                                                                                  |
| <b>Description:</b><br>(Descrição)              | Descrição opcional para a Categoria.                                                                                                    |

Clicar o botão Save (Salvar).

### Gerenciamento de Contato

| đ | Acesse: | Selecione <b>Components</b> (Componentes) > <b>Contacts</b> (Contatos) > <b>Manage Contacts</b> (Gerenciamento de Contatos). |
|---|---------|----------------------------------------------------------------------------------------------------|
|---|---------|----------------------------------------------------------------------------------------------------|

### A tela Contact Manager (Gerenciamento de Contato) será apresentada.

| E  | Contact Manager |                                      | Filter:    | Select Calegory - 1 |
|----|-----------------|--------------------------------------|------------|---------------------|
|    | I Banie         | Published Reords                     | a Category | Linked to User      |
| ŧ. | C Here          | ۲                                    | Generale.  |                     |
|    |                 | en Start + Previous 1 Nant > End > 1 |            |                     |
|    |                 | Display # 30 🐭 Reputs 1 - 1 pt 1     |            |                     |

Figura 97: Tela de Gerenciamento de Contato

Botões disponíveis na barra de ferramentas: **Publish** (Publicar), **Unpublish** (Cancelar Publicação), **Delete** (Apagar), **Edit** (Editar) e **New** (Novo).

### Criar um Contato

Clicar o botão **New** (Novo) para criar um novo contato. A tela **Contact: New** (Contato: Novo) será apresentada. A tela é dividida em duas partes. A da esquerda é pertinente aos campos de entrada normais e a da direita são três Abas, **Publishing** (Publicando), **Images** (Imagens) e **Parameters** (Parâmetro).

| Contact Details     |                       |
|---------------------|-----------------------|
| Category:           | - Select Category - 😒 |
| Linked to User:     | -No User -            |
| Name:               |                       |
| Contact's Position  |                       |
| E-mail              |                       |
| Street Address:     |                       |
| Town/Suburb:        |                       |
| State/County:       |                       |
| Country:            |                       |
| Postal Code/ZIP:    |                       |
| Telephone           |                       |
| Fax                 |                       |
| Miscellaneous Info: |                       |

Figura 98: Tela de Novo Contato

Completar as seguintes informações.

| Nome do Campo                                  | Detalhes/Opções                                                                                                    |
|------------------------------------------------|----------------------------------------------------------------------------------------------------|
| Category:                                      | Selecione a Categoria a partir do menu de rolagem de todas as categorias de                                                                                                    |
| (Categoria)                                    | contato publicadas. O Contato será, então, especificado para aquela Categoria.                                                                                                    |
| <i>Linked to User:</i><br>(Lincado ao Usuário) | Permite ao Contato estar associado a um usuário Registrado do site. Selecione o nome do menu de rolagem. Coloque em – <b>Not User</b> – (Nenhum Usuário) quando não desejar fazer associação. Isto é útil quando um usuário primário é uma companhia e o Contato precisa estar associado àquela companhia. |
| Name:                                          | Digitar o nome do contato, como será apresentado no site. Pode ser o nome de                                                                                                    |
| (Nome)                                         | uma pessoa ou departamento, um produto ou o que desejar.                                                                                                    |
| Contact's Position:                            | Melhor empregado com um Nome, assim como o título é apresentado se este                                                                                                    |
| (Posição do Contato)                           | campo estiver sendo empregado, por exemplo, CEO.                                                                                                    |
| E-mail:                                        | Digite o endereço de e-mail do Contato.                                                                                                    |

Os seguintes cinco campos poderão ser empregados para prover informação de acesso geográfico, se desejado:

| treet Address:   | Str  |
|------------------|------|
| Endereço)        | (End |
| own/Suburb:      | Τοι  |
| Cidade/Bairro)   | (Cid |
| tate/County:     | Sta  |
| Estado)          | (Est |
| Country:         | Co   |
| País)            | (Paí |
| Postal Code/ZIP: | Pos  |
| Código Postal)   | (Có  |

# Os seguintes dois campos poderão ser empregados para prover os números de telefone e fax do contato, se desejado:

| <b>Telephone</b> :<br>(Telefone)              |                                                                     |
|-----------------------------------------------|---------------------------------------------------------------------|
| Fax:                                          |                                                                     |
| Miscellaneous Info:<br>(Informações diversas) | Digite aqui qualquer informação que você deseja sobre este Contato. |

Botões disponíveis na barra de ferramentas: Save (Salvar) e Cancel (Cancelar).

### <u>Aba Publishing (Publicando)</u>

| Nome do Campo                    | Detalhe/Opções                                                                                                    |
|----------------------------------|----------------------------------------------------------------------------------------------------|
| <b>Published:</b><br>(Publicado) | Selecione <b>Yes</b> (Sim) ou <b>No</b> (Não) para mostrar isto.                                                                                                    |
| <b>Ordering:</b><br>(Ordenando)  | Contate os seus visitantes. Os contatos precisam ser salvos primeiro para ser<br>apresentada uma lista de rolagem, selecione aqui a ordem que este Contato será<br>publicado na lista de contatos do site. Selecione o Contato após o qual você deseja<br>apresentar o contato atual. |
| Access:<br>(Acessar)             | Determina o nível de acesso que o usuário poderá ver deste Contato na Área de<br>visualização, se publicado: <b>Public</b> (Público) <b>, Registered</b> (Registrado) ou <b>Special</b><br>(Especial)                                                                                 |

### Aba Images (Imagens)

| Publishing | Images     | Parameters |  |
|------------|------------|------------|--|
| Image Info | ,          |            |  |
| Image:     | - Select I | mage - 💌   |  |
|            | Preview    |            |  |

### Figura 99: Aba Novas Imagens do Contato

Você pode selecionar uma imagem (a partir da pasta images/stories) para apresentar próximo ao nome do contato, ou selecionar '-Select Image -' (Selecionar Imagem) para não apresentar qualquer imagem.

|  | Nota: | Se uma imagem for escolhida, ela será mostrada no bloco de Pré-visualização. |
|--|-------|------------------------------------------------------------------------------|
|--|-------|------------------------------------------------------------------------------|

### Aba Parameters (Parâmetros)

Estes Parâmetros controlam o que você vê quando clica para ver o item de um Contato.

| Parameters<br>* These Parameters only cor | trol what you see when you did to view a Contact See * |                  |                  |
|-------------------------------------------|--------------------------------------------------------|------------------|------------------|
| Mercu Imége                               | •Do Not Use ·                                          |                  |                  |
| Page Class Suffix                         |                                                        |                  |                  |
| Print Joon                                | Use Global +                                           |                  |                  |
| Back Button                               | Use Global                                             |                  |                  |
| Name                                      | C Hids & Show                                          | Enal description | Cush & Some      |
| Position                                  | C Hds & Show                                           | Description text |                  |
| Email                                     | @ Hde C Show                                           | Enval Form       | C Hde @ Show     |
| Street Address                            | C Hide & Show                                          | Enval Copy       | R Hde C Show     |
| Toen/Suburb                               | C Hde @ Ston                                           |                  |                  |
| State                                     | C ride @ Show                                          | Drog Down        | Finde C show     |
| Country                                   | C ride @ thee                                          |                  |                  |
| Post/Zp Code                              | C Hde @ Store                                          | 3cons/text       | loges +          |
| Telephone                                 | C Hde @ Show                                           | Address 3con     | - Use Default -  |
| Pas                                       | C Hde & Show                                           | Enval Icon       | -Use Default -   |
| Misc 3nho                                 | C ride @ Show                                          | Telephone Icon   | +Use Delault -   |
| Image                                     | C ride @ Show                                          | Facilion         | -Use Detault - + |
| vCard                                     | @ Hote C Show                                          | Misic Licon      | -Use Delault - + |

### Figura 100: Aba Novos Parâmetros do Contato

Nota:

Esta imagem foi editada para atender aos propósitos deste manual. Ela, de fato, aparece como uma simples lista longa.

| Nome do Campo                                      | Detalhes/Opções                                                                                                    |
|----------------------------------------------------|----------------------------------------------------------------------------------------------------|
| Menu Image:<br>(Imagem do Menu)                    | Permite que você estabeleça a imagem que aparecerá à esquerda ou direita<br>do item do menu. A imagem deve ser colocada no diretório /images/stories                                                                                                    |
| Page Class Suffix:<br>(Sufixo da Classe da Página) | Permite que você estabeleça estilos próprios para esta página. O tipo de sufixo que você digitar aqui será automaticamente adicionado as classe CSS para esta página.                                                                                                    |
| <b>Print Button:</b><br>(Botão de Imprimir)        | Mostra ou não o botão para lincar para um página amigável de impressão do item. A opção permite selecionar o <b>Use Global</b> (Empregar Global) para empregar os parâmetros definidos globalmente através da opção <b>Site-</b><br><b>&gt;Global Configuration</b> , <b>Show</b> , or <b>Hide</b> (Site > Configuração Global, Mostrar ou Esconder).                                                                    |
| <b>Back Button:</b><br>(Botão de Retorno)          | Controla se Mostra ou Esconde o texto de link que aparecerá na parte de<br>baixo da página e que retornará o usuário à página vista anteriormentre. A<br>opção permite selecionar o <b>Use Global</b> (Empregar Global) para empregar<br>os parâmetros definidos globalmente através <b>Site-&gt;Global</b><br><b>Configuration</b> , <b>Show</b> , or <b>Hide</b> (Site > Configuração Global, Mostrar ou<br>Esconder). |

# Os seguintes 12 campos definidos poderão ser escondidos ou mostrados, marcando os respectivos botões tipo rádio:

| <i>Name:</i><br>(Nome)                                  | Selecione Show (Mostrar) ou Hide (Esconder).                                                                                                    |
|---------------------------------------------------------|----------------------------------------------------------------------------------------------------|
| Position:<br>(Posição)                                  | Selecione Show (Mostrar) ou Hide (Esconder).                                                                                                    |
| E-mail:                                                 | Selecione Show (Mostrar) ou Hide (Esconder).                                                                                                    |
| Street Address:<br>(Endereço)                           | Selecione Show (Mostrar) ou Hide (Esconder).                                                                                                    |
| Town/Suburb:<br>(Cidade/Bairro)                         | Selecione Show (Mostrar) ou Hide (Esconder).                                                                                                    |
| State/County:<br>(Estado)                               | Selecione Show (Mostrar) ou Hide (Esconder).                                                                                                    |
| <i>Country:</i><br>(Estado)                             | Selecione Show (Mostrar) ou Hide (Esconder).                                                                                                    |
| Postal Code/ZIP:<br>(Código Postal)                     | Selecione Show (Mostrar) ou Hide (Esconder).                                                                                                    |
| Telephone:<br>(Telefone)                                | Selecione Show (Mostrar) ou Hide (Esconder).                                                                                                    |
| Fax:                                                    | Selecione Show (Mostrar) ou Hide (Esconder) Misc (Miscelâneas).                                                                                                    |
| Info:<br>(Informações)                                  | Selecione Show (Mostrar) ou Hide (Esconder).                                                                                                    |
| <b>Image:</b><br>(Imagem)                               | Selecione Show (Mostrar) ou Hide (Esconder).                                                                                                    |
| VCard:<br>(Cartão de Crédito)                           | Selecione Show (Mostrar) ou Hide (Esconder).                                                                                                    |
| <i>E-mail description:</i><br>(Descrição de e-<br>mail) | Show (Mostrar) ou Hide (Esconder) o texto descritivo abaixo.                                                                                                    |
| <i>Description text:</i><br>(Descrição do texto)        | Digite aqui o texto descritivo do formulário de e-mail. Se deixado em branco, será empregado a<br>definição de idioma estabelecida no <b>_E-MAIL_DESCRIPTION</b> .                                             |
| <i>E-mail Form:</i><br>(Formulário de E-<br>mail)       | Show (Mostrar) ou Hide (Esconder) o formulário do e-mail.                                                                                                    |
| <i>E-mail copy:</i><br>(Cópia de E-mail)                | <b>Show</b> (Mostrar) ou <b>Hide</b> (Esconder) a caixa de seleção para devolver uma cópia do e-mail para o<br>endereço de quem enviou.                                                                        |
| <b>Drop-down:</b><br>(Menu de rolagem)                  | Show (Mostrar) ou Hide (Esconder) a lista de seleção tipo de rolagem em tela cheia. Qualquer<br>que tenha sido o link acessado pelo contato, isto permitirá ao usuário escolher um contato para<br>apresentar. |
| Buttons/Text:<br>(Botões/Texto)                         | Isto permite que você decida se os campos listados abaixo mostrem botões associados, o texto padrão para os campos conforme inserido nos detalhes do contato ou nada.                                          |

| Address<br>(Endereço)                      | Selecione Show (Mostrar) ou Hide (Esconder).                                                                       |
|--------------------------------------------|----------------------------------------------------------------------------------------------------|
| E-mail                                     | Selecione Show (Mostrar) ou Hide (Esconder).                                                                       |
| <b>Telephone</b><br>(Telefone)             | Selecione Show (Mostrar) ou Hide (Esconder).                                                                       |
| Fax                                        | Selecione Show (Mostrar) ou Hide (Esconder).                                                                       |
| <i>Misc Info</i><br>(Informações Diversas) | Selecione Show (Mostrar) ou Hide (Esconder).                                                                       |
|                                            |                                                                                                    |
| Nota:                                      | Se você escolher uma imagem comum, esta será carregada para o diretório<br>images/stories no Gerenciador de Mídia. |

Você pode escolher um botão específico para introduzir os seguintes campos:

## Mass Mail (Correio em Massa)

Esta página permite que você envie uma mensagem para um ou mais grupos de usuários.

| đ | Acesse: | Selecione Components (Componentes) > Mass Mail (Correio em massa) |
|---|---------|-------------------------------------------------------------------|
|---|---------|-------------------------------------------------------------------|

A tela Mass Mail (Correio em Massa) será apresentada.

Botões disponíveis na barra de ferramenta: Publish (Publicar) e Cancel (Cancelar).

| Details                                                 |                                                                                                    |
|---------------------------------------------------------|----------------------------------------------------------------------------------------------------|
| Group:                                                  | -AltUser Groups -<br>Public Frontend<br>- Registered<br>- Author<br>- Editor<br>- Publisher<br>- Public Backend<br>- Manager<br>- Administrator<br>- Super Administrator |
| Mail to Child Groups:<br>Send in HTML mode:<br>Subject: |                                                                                                    |

Figura 101: Tela de Correio de Grupo

Complete as seguintes informações:

| Nome do Campo                                                     | Detalhes/Opções                                                                                                    |
|-------------------------------------------------------------------|----------------------------------------------------------------------------------------------------|
| <b>Group:</b><br>(Grupo)                                          | Fazer a seleção da lista. Selecione <b>All User Groups</b> (Todos os Grupos de Usuários) para enviar a mensagem para todos os usuários cadastrados.<br>Apenas uma seleção pode ser feita da lista.                                                                                                    |
| <i>Mail to Child Groups:</i><br>(Enviar para Grupos<br>afiliados) | Marque esta caixa de seleção para automaticamente incluir todos os grupos<br>específicos de um grupo selecionado. Por exemplo, se você selecionar o grupo<br>do Editor e marcar esta caixa de seleção, todos os usuários do grupo dos<br>Publicadores também serão incluídos na correspondência em grupo. |
| Send in HTML mode:<br>(Enviar no formato HTML)                    | Marque a caixa para <b>Yes</b> (Sim), deixar em branco para <b>No</b> (Não).                                                                                                    |
| <b>Subject:</b><br>(Assunto)                                      | Digite o assunto da mensagem.                                                                                                    |
| Message:<br>(Mensagem)                                            | Digite o corpo da mensagem.                                                                                                    |

Quando você terminar, clique o botão **Publish** (Publicar) para enviar a mensagem ou **Cancel** (Cancelar) para abortá-la.

|  | Nota <sup>.</sup> | Somente aos usuários do Grupo dos Super Administradores é permitido empregar este |
|--|-------------------|-----------------------------------------------------------------------------------|
|  | Nota.             | recurso.                                                                          |

### News Feeds (Suprimentos de Notícias)

Os Suprimentos de Notícias são uma maneira de compartilhar conteúdo entre diferentes sites. Um grande número de provedores de conteúdo compartilham partes de seu conteúdo via o Suprimento de Notícias tipo **RSS** (**Really Simple Syndication**).

Os Suprimentos de Notícias são obtidos de qualquer site que forneçam notícias no formato RSS. Joomla! é montado com um leitor de Suprimento de Notícias integrado. Suprimento de Notícias também podem ser disponibilizadas no seu site através da criação de Módulo próprio acessado a partir de **Modules > Site Modules** (Módulos > Módulos do Site).

O Componente de Suprimento de Notícias dá-lhe a habilidade de gerenciar os Suprimentos de Notícias existentes, colocando-as dentro de Categorias, e mudando o linking de informação necessária para receber novas, de diferentes provedores.

Para compartilhar o conteúdo do seu site você pode integrar o Módulo de Suprimento de Notícias em um template, que permitirá que as suas novidades fiquem disponibilizadas para outros.

O Componente de Suprimento de Notícicas consiste de duas opções, **Manage News Feeds** (Gerenciamento de Suprimento de Notícias) e **Manage Categories** (Gerenciamento de Categorias).

### Gerenciamento da Categoria de Suprimento de Notícias

Acesse:
Selecionar Components (Componentes) > News Feeds (Suprimento de Notícias) >
Manage Categories (Gerenciamento de Categorias).

A tela **Category Manager [Component: News Feeds]** (Gerenciamento de Categoria [Componente: Suprimento de Notícias]) será apresentada.

| # | Category Name                           | Published | Reorder  | Order 🔚 | Access | Category ID |
|---|-----------------------------------------|-----------|----------|---------|--------|-------------|
| 1 | Business: general ( Business: general ) |           | -        | 1       | Public | 5           |
| 2 | Joomlal ( Joomlal )                     |           |          | 2       | Public | 4           |
| 3 | Finance (Finance)                       | 9         | ▲ ▼      | 5       | Public | 9           |
| 4 | Linux ( Linux )                         |           | ▲ ♥      | 6       | Public | 10          |
| 5 | Internet (Internet )                    |           | <b>A</b> | 7       | Public | 11          |

Figura 102: Tela de Gerenciamento da Categoria Suprimento de Notícias

Botões disponíveis na barra de ferramentas: **Publish** (Publicar), **Unpublish** (Cancelar publicação), **Delete** (Apagar), **Edit** (Editar) e **New** (Novo).

Criar uma Nova Categoria de Suprimento de Notícias

Para criar uma nova Categoria, clicar o botão **New** (Novo). A tela **Category: New [Newsfeeds:]** Categoria: Novo [Suprimento de Notícias) será apresentada.

Botões disponíveis na barra de ferramentas: Upload (de imagem), Save (Salvar), Apply (Aplicar) e Cancel (Cancelar).

| Category Details |                                                                                                    |
|------------------|----------------------------------------------------------------------------------------------------|
| Category Title:  |                                                                                                    |
| Category Name:   |                                                                                                    |
| Section:         | N/A                                                                                                    |
| Ordering:        | New items default to the last place. Ordering can be changed after this item is saved.                                                                                                    |
| mage:            | - Select Image - 😒                                                                                                    |
| mage Position:   | Left 💌                                                                                                    |
| Access Level:    | Public M   Registered Preview   Special Image: Construction of the second second se |
| Published:       | 🔿 No 💿 Yes                                                                                                    |
| Description:     |                                                                                                    |
| BIUAR            | :   토 플 클 클   Styles 👽 Format 👽                                                                                                    |
| 日日連              | 🖹 🖃 🗠 🗇 🕹 💆 🥩 🞯 💷 🗟 👭 🏰 ன 🔾 🖽 🖬 🖏                                                                                                    |
| -201             |                                                                                                    |
|                  |                                                                                                    |
|                  |                                                                                                    |
|                  |                                                                                                    |

Figura 103: Tela de Novo Item da Categoria Suprimento de Notícias

Complete os seguintes campos:

| Nome do Campo                                   | Detalhes/Opções                                                                                                    |
|-------------------------------------------------|----------------------------------------------------------------------------------------------------|
| <b>Category Title:</b><br>(Título da Categoria) | Digite aqui o título da Categoria.                                                                                                    |
| <b>Category Name</b> :<br>(Nome da Categoria)   | Um nome extenso para a Categoria.                                                                                                    |
| <b>Ordering:</b><br>(Ordenar)                   | Por padrão, Joomla! adiciona novos itens ao final da lista de menu existente.<br>Depois de salvar e aplicar um novo item, você pode alterar sua ordem, quando<br>editando, empregando o menu tipo de rolagem, para selecionar o item após o qual<br>o novo aparecerá. |
| <b>Image:</b><br>(Imagem)                       | Selecione uma imagem da pasta stories, se necessário.                                                                                                    |
| <i>Image Position:</i><br>(Posição da Imagem)   | Selecione Left (Esquerda) ou Right (Direita) se uma imagem foi selecionada acima.                                                                                                    |
| Access Level:<br>(Nível de Acesso)              | Isto especifica quem poderá ver o item. Pode ser <b>Public</b> (Público) (todos podem vê-<br>lo), <b>Registered</b> (Registrado) (somente usuários registrados podem vê-lo), ou<br><b>Special</b> (Especial) (Gerentes e Administradores).                            |
| <b>Description:</b><br>(Descrição)              | Isto permite um texto descritivo.                                                                                                    |

Clicar os botões **Save** (Salvar) ou **Apply** (Aplicar). Outros parâmetros estarão disponíveis após salvar ou aplicar as especificações.

### Parâmetros:

Clicar o botão Link to Menu (Link para o Menu)

| Link to Menu          |                                                       |               |
|-----------------------|-------------------------------------------------------|---------------|
| This will create a ne | w menu item in the mer                                | nu you select |
| Select a Menu         | mainmenu<br>othermenu<br>test1<br>topmenu<br>usermenu |               |
| Select Menu Type      | Select Type                                           | •             |
| Menu Item Name        | [                                                     |               |
|                       | Link to Menu                                          |               |
| Existing Menu Lin     | ks                                                    |               |
| None                  |                                                       |               |

Figura 104: Caixa de Diálogo do Link de Menu

Link to Menu (Link para o Menu): Este parâmetro permite a você:

| Nome do Campo                                                                                                    | Detalhes/Opções                                                                                  |
|----------------------------------------------------------------------------------------------------|--------------------------------------------------------------------------------------------------|
| Select a menu:<br>(Selecione um Menu)                                                                                              | Clicar no nome do menu para o qual você deseja<br>criar o link.                                  |
| Select a menu type: (Newsfeed Category Table):<br>(Selecione um tipo de menu : [Tabela de Categoria de<br>Suprimento de Notícias]) | Selecione a Categoria para a qual este novo item será um membro.                                 |
| <i>Menu Item Name:</i><br>(Nome do Item de Menu)                                                                                   | Digite um nome pelo qual o novo item será<br>conhecido. Este será como ele aparecerá no<br>menu. |

### Gerenciamento de Suprimento de Notícias

Acesse:
Selecione Components (Componentes) > News Feeds (Suprimento de Notícias) >
Manage News Feeds (Gerenciamento de Suprimento de Notícias).

Isto apresentará a tela **Newsfeed Manager** (Gerenciamento de Suprimento de Notícias). Botões disponíveis na barra de ferramentas: **Publish** (Publicar) e **Unpublish** (Cancelar publicação), **Delete** (Apagar), **Edit** (Editar) e **New** (Novo).

| #  | News Feed                    | Published | Reore | ler | Category          | # Articles | Cache time |
|----|------------------------------|-----------|-------|-----|-------------------|------------|------------|
| 1  | Linux Today                  | *         |       | •   | Linux             | 3          | 3600       |
| 2  | Business News                | *         | 4     | •   | Business: general | 3          | 3600       |
| 3  | Web Developer News           | *         | 4     | •   | Internet          | 3          | 3600       |
| 4  | Linux Central:New Products   | ×         | 4     | -   | Linux             | 3          | 3600       |
| 5  | Linux Central:Best Selling   | *         | 4     | •   | Linux             | 3          | 3600       |
| 6  | Linux Central:Daily Specials | *         | -     | •   | Linux             | 3          | 3600       |
| 7  | Internet Finance News        | *         | 4     | •   | Finance           | 3          | 3600       |
| 8  | Joomlal - Official News      | ۲.        | 4     | •   | Joomlal           | 5          | 3600       |
| 9  | Joomlal - Community News     | *         | 4     | •   | Joomla!           | 5          | 3600       |
| 10 | OpenSourceMatters            | *         | 4     |     | Joomla!           | 5          | 3600       |

Figura 105: Tela de Gerenciamento de Suprimento de Notícias

#### A seguinte informação é apresentada:

| Nome da Coluna                                | Detalhes/Opções                                                                                                    |
|-----------------------------------------------|----------------------------------------------------------------------------------------------------|
| <b>News Feed:</b><br>(Suprimento de Notícias) | Nome do Suprimento de Notícias, como ele aparecerá no seu site. Se você clicar sobre o nome, você poderá editar os parâmetros relacionados.                                                                            |
| <b>Published:</b><br>(Publicado)              | lsto mostra se o Suprimento de Notícias está ou não publicado. Clicando no<br>botão, você pode alternar entre publicado e não.                                                                                         |
| <b>Reorder:</b><br>(Reordenar)                | Isto apresenta a ordem do Suprimento de Notícias na lista. Clicar o botão seta<br>para mover o item para cima ou para baixo na lista. Editando os parâmetros do<br>Item de Menu relacionado também pode mudar a ordem. |
| <b>Category:</b><br>(Categoria)               | O Suprimento de Notícias está associado a esta Categoria, clique para editar.                                                                                                    |
| <b>#Articles:</b><br>(Artigos)                | Isto apresenta o número de artigos a serem apresentados no seu site, conforme definido nos parâmetros do Suprimento de Notícias.                                                                                       |
| <b>Cache time:</b><br>(Tempo de cache)        | Este é o tempo entre atualizações, como definido no parâmetro do Suprimento<br>de Notícias.                                                                                                    |

### Criar um Novo Suprimento de Notícias

Para criar um novo Suprimento de Notícias, clicar o botão **New** (Novo). A tela **Newsfeed: New []** (Suprimento de Notícias: Novo []) será apresentada.

| Newsfeed: New []        |                                                                                        |  |
|-------------------------|----------------------------------------------------------------------------------------|--|
| Details                 |                                                                                        |  |
| Name                    |                                                                                        |  |
| Category                | - Select Category - 💌                                                                  |  |
| Link                    |                                                                                        |  |
| Number of Articles      | 5                                                                                      |  |
| Cache time (in seconds) | 3600                                                                                   |  |
| Ordering                | New items default to the first place. Ordering can be changed after this item is saved |  |
| Published:              | O No 💿 Yes                                                                             |  |

Figura 106: Tela de Novo Suprimento de Notícias

Botões disponíveis na barra de ferramentas: Save (Salvar) ou Cancel (Cancelar).

Complete os seguintes campos:

| Nome do Campo                              | Detalhes/Opções                                                                                                    |
|--------------------------------------------|----------------------------------------------------------------------------------------------------|
| <b>Name:</b><br>(Nome)                     | Digite aqui o nome do Suprimento de Notícias.                                                                                                    |
| Category:<br>(Categoria)                   | Selecione uma Categoria relevante da caixa de seleção tipo de rolagem.                                                                                                    |
| <i>Link:</i><br>(Link)                     | Digite a URL do Suprimento de Notícias, por exemplo,<br><u>http://www.Joomla!.org/index.php?option=com_rss_xtd&amp;feed=RSS2.0&amp;type=com_fr_ontpage&amp;Itemid=1</u>                                                                                        |
| Number of Articles:<br>(Número de Artigos) | Digite o número de artigos a serem apresentados no Suprimento de Notícias.                                                                                                    |
| <b>Cache time:</b><br>(Tempo de Cache)     | Digite o tempo, em segundos, antes que o suprimento de notícias seja atualizado.                                                                                                    |
| <b>Ordering:</b><br>(Ordenar)              | Por padrão, Joomla! adiciona novos itens ao final da lista de itens do menu<br>existente. Após salvar o novo item, você pode mudar a sua ordem, quando<br>editando, empregando o menu de rolagem, para selecionar o item após o qual o<br>novo item aparecerá. |
| <b>Published:</b><br>(Publicado)           | Especifica se o Suprimento de Notícias será ou não publicado. Por padrão, os novos itens são publicados. Clicar o botão <b>Save</b> (Salvar).                                                                                                    |

### **Polls** (Pesquisas)

Este Componente permite a você gerenciar e criar diferentes pesquisas para os seus visitantes. As perguntas feitas devem ser úteis para os propósitos de informação.

Depois de publicar uma pesquisa, você precisa ativar o Módulo **Polls** (Pesquisa). Você pode escolher onde você gostaria que a pesquisa fosse publicada e em que página. O Módulo disponibiliza um link para mostrar os resultados da pesquisa.

| ø | Acesse: | Selecione <b>Components</b> (Componentes) > <b>Polls</b> (Pesquisas). |
|---|---------|-----------------------------------------------------------------------|

A tela de **Poll Manager** (Gerenciamento de Pesquisa) será apresentada.

Botões disponíveis na barra de ferramentas: Publish (Publicar), Unpublish (Cancelar publicação),

Delete (Apagar), Edit (Editar) e New (Novo).

| Poll Manager   |           |         |       |
|----------------|-----------|---------|-------|
| ≠ 🔲 Poll Title | Published | Options | Lag   |
|                |           | e       | 96400 |

Figura 107: Tela de Gerenciamento de Pesquisa

As seguintes informações são apresentadas:

| Nome da Coluna                             | Detalhes/Opções                                                                                                    |
|--------------------------------------------|----------------------------------------------------------------------------------------------------|
| <b>Poll Title:</b><br>(Título da Pesquisa) | Este é o nome da pesquisa. Se você clicar neste nome você poderá editar os parâmetros relacionados.                               |
| <b>Published:</b><br>(Publicado)           | lsto apresentará se a pesquisa está publicada. Clicar o botão <b>Published</b><br>(Publicado) para alternar o estado da pesquisa. |
| Options:<br>(Opções)                       | Este é o número de opções na pesquisa.                                                                                            |
| Lag:<br>(Atraso)                           | Tempo, em segundos, entre os votos do mesmo usuário para a mesma pesquisa.                                                        |

### Criar uma Nova Pesquisa

Clicar o botão New (Novo). A tela Poll: New (Pesquisa: Nova) será apresentada.

Botões disponíveis na barra de ferramentas: Save (Salvar) e Cancel (Cancelar).

| Details    |                               |                                                        |
|------------|-------------------------------|--------------------------------------------------------|
| Title:     |                               | Show on menu items:                                    |
| Lag:       | 86400 (seconds between votes) | All                                                    |
| Published: | 0                             | None                                                   |
| Outinen    | V No V res                    | Unassigned                                             |
| options.   |                               | an info I Who we are                                   |
| 1          |                               | gen_info   Directors & Staff                           |
| 2          |                               | gen_info   Site Map                                    |
| 3          |                               | mainmenu Home                                          |
| 4          |                               | mainmenu   Joomla! License                             |
| -          |                               | mainmenu   Blog                                        |
| 5          |                               | mainmenu   Links                                       |
| 6          |                               | mainmenu   Search                                      |
| 7          |                               | mainmenu   News Feeds                                  |
| 8          |                               | mainmenu   Wrapper                                     |
| _          |                               | marchingband   Marching Tigers Band                    |
| 9          |                               |                                                        |
| 10         |                               | othermenu   Joomia! Home<br>othermenu   Joomia! Forums |
| 11         |                               | othermenu   OSM Home                                   |

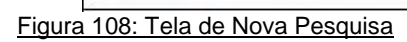

Complete os seguintes campos:

| Nome do Campo                                                                    | Detalhes/Opções                                                                                                    |
|----------------------------------------------------------------------------------|----------------------------------------------------------------------------------------------------|
| <b>Title:</b><br>(Título)                                                        | Digite aqui o título da pergunta da pesquisa, como ela aparecerá no seu site<br>(máximo de 100 caracteres).                                                                                                    |
| <b>Lag:</b><br>(Atraso)                                                          | Digite aqui o número de segundos que os usuários terão que esperar antes de estarem aptos a votar na mesma pesquisa novamente. Este intervalo é expresso em segundos. O valor padrão é 86400 (corresponde a 24 horas).                                                                           |
| <b>Published:</b><br>(Publicado)                                                 | Selecione <b>Yes</b> (Sim) ou <b>No</b> (Não).                                                                                                    |
| Options: (input fields 1 to<br>12)<br>(Opções: [campos de entrada<br>de 1 a 12]) | Preencha aqui as várias opções que os usuários podem selecionar para terem<br>o seu voto computado. Itens vazios não serão apresentados. Os usuários<br>podem selecionar somente uma das possíveis respostas.                                                                                    |
| Show on menu items:<br>(Mostrar nos itens de menu)                               | Selecione aqui em qual(is) página(s) a pesquisa deverá ser apresentada.<br>Permitindo lincar a pesquisa a itens de menu específico. Ele trabalha em<br>conjunto com o Módulo de Pesquisa (mod_poll) que apresenta a pesquisa<br>configurada. Você pode selecionar vários links de itens de menu. |
|                                                                                  |                                                                                                    |
| Nota: Você p                                                                     | ode acrescentar opções adicionais após a pesquisa ter sido iniciada. Apagar pode corromper os dados, neste caso, você deverá criar uma nova pesquisa.                                                                                                    |
| Como<br><b>Atenção</b> : salvar<br>menos                                         | em 03/02/05, isto causa um erro de programa, porque você tem permissão para<br>uma pesquisa sem itens, o que gerará um erro no MySQL. Você deve, ao<br>s, ter duas opções preenchidas.                                                                                                    |
| Isto sig<br>Nota: ter o M<br>(Modul                                              | nifica que o estabelecimento da pesquisa a um Item de Menu específico deve<br>ódulo da Pesquisa especificado para o mesmo Item de Menu a ser apresentado<br><b>es</b> (Módulos) <b>&gt; Site Modules</b> (Módulos do Site).                                                                      |

### Syndicate (Compartilhar informações)

Compartilhar informações do seu site é fazer os Itens de Conteúdo de seu site, especificados pelo Componente **Frontpage** (Página de abertura), disponíveis para **syndication** (compartilhamento) via arquivos de distribuição.

O componente **Syndication** (Compartilhamento de informações) é empregado para publicar **Newsfeed** (Suprimento de Notícias) dos Itens de Conteúdo Públicos, que foram publicados na na Página de abertura na Área de visualização do site.

| ົ | Acesse: | Selecione <b>Components</b> (Componentes) > <b>Syndication</b> (Compartilhar informações). |
|---|---------|--------------------------------------------------------------------------------------------|
|---|---------|--------------------------------------------------------------------------------------------|

| Parameters     |                          |
|----------------|--------------------------|
| Security Check | C No 👁 Yes               |
| Cache          | C No 📀 Yes               |
| Cache Time     | 3600                     |
| # Items        | 5                        |
| Title          | Powered by Joomla! 1.0   |
| Description    | Joomla! site syndication |
| Image          | - Use Default -          |
| Image Alt      | Powered by Joomla! 1.0   |
| Limit Text     | C No • Yes               |
| Text Length    | 20                       |
| RSS 0.91       | C Disable . Enable       |
| RSS 1.0        | C Disable 💿 Enable       |
| RSS 2.0        | C Disable 🙃 Enable       |
| ATOM 0.3       | C Disable 🙃 Enable       |
| OPML           | C Disable 🕫 Enable       |
| Order          | Frontpage Ordering       |
| Live Bookmarks | Off                      |

A tela Syndication Settings (Setagens do Compartilhamento de informações) será apresentada.

Figura 109: Tela de Configuração de Compartilhamento de informações

Botões disponíveis na barra de ferramentas: Save (Salvar) e Cancel (Cancelar).

Complete os seguintes campos:

| Nome do Campo                                           | Detalhes/Opções                                                                                                    |
|---------------------------------------------------------|----------------------------------------------------------------------------------------------------|
| <b>Security Check:</b><br>(Verificação de<br>Segurança) | Se habilitado, então a funcionalidade de compartilhamento de informações<br>somente funcionará se o Módulo de compartilhamento (mod_rssfeed) estiver<br>publicado.                                                                                                    |
| Cache:                                                  | Yes (Sim) ou No (Não)? Escolha o botão tipo rádio Yes (Sim) para criar e apresentar um novo News Feed (Suprimento de Notícias) dependendo do valor estabelecido no campo de Cache Time (Tempo de Cache). Escolha o botão tipo rádio No (Não) para um novo News Feed (Suprimento de Notícias) a cada vez que for adicionado um Componente na Página de abertura e a cada vez que o News Feed (Suprimento de Notícias) for acessado por um outro servidor. |
| <b>Cache Time</b> :<br>(Tempo de Cache)                 | Este é o número de segundos antes que o banco de dados do seu site seja verificado por atualizações. O padrão no Joomla! é de 3600 segundos, ou seja, 60 minutos ou 1 hora. Depois desse tempo, o <b>News Feed</b> (Suprimento de Notícias) será atualizado automaticamente.                                                                                                    |
|                                                         |                                                                                                    |
| Atenção:                                                | Colocando o cache para NÃO causará o seu suprimento de notícias ser verificado<br>todo tempo que alguém visitar qualquer site onde o seu suprimento de notícias estiver<br>compartilhado, isto pode, potencialmente, causar uso excessivo de banda, assim                                                                                                    |

como intenso acesso aos recursos do seu servidor.

| <b>#Items:</b><br>(Itens)                                 | Digite o número de itens que você deseja <b>syndicate</b> (compartilhar) e apresentar em<br>seu Suprimento de Notícias.                                                                                                    |
|-----------------------------------------------------------|----------------------------------------------------------------------------------------------------|
| <b>Title:</b><br>(Título)                                 | Digite o título que você deseja apresentar acima de seus artigos com seus Suprimentos de Notícias compartilhados, quando ele for apresentado nos sites e páginas, que o mesmo estiver compartilhado. O título aparecerá como um link no seu site.                                              |
| <b>Description:</b><br>(Descrição)                        | Digite um breve comentário para descrever o seu Suprimento de Notícias. Se nada for<br>digitado, este será o padrão para comparlilhar do site Joomla!                                                                                                    |
| <b>Image:</b><br>(Imagem)                                 | Selecione uma imagem do menu de rolagem a ser incluído em seu Suprimento de<br>Notícias. Se você não tiver uma imagem, você pode fazer o upload de uma via o <b>Media</b><br><b>Manager</b> (Gerenciamento de Mídia).                                                                          |
| <b>Image Alt:</b><br>(Texto alternativo<br>para a imagem) | Digite o texto para o marcador HTML ' <b>alt</b> ' para complementar a imagem que você<br>selecionou para incluir em seu Suprimento de Notícias via o menu de rolagem de<br>imagem.                                                                                                    |
| <i>Limit Text:</i><br>(Limite de Texto)                   | Yes (Sim) ou No (Não)? Escolha o botão tipo rádio Yes (Sim) se desejar limitar o<br>campo Text Length (Comprimento do Texto). Escolha No (Não) para forçar o valor do<br>campo Text Length (Comprimento de Texto) para ser ignorado, apresentando, então,<br>o conteúdo completo de cada item. |
| <b>Text Length</b> :<br>(Comprimento do<br>Texto)         | Digite o número de palavras apresentadas por item de Suprimento de Notícias.                                                                                                    |

|  | Nota  | O botão tipo rádio de Limit Text (Limite de Texto) deve ser colocado em Yes (Sim) |
|--|-------|-----------------------------------------------------------------------------------|
|  | Nota. | para ativar essa função.                                                          |

| RSS 0.91, RSS<br>1.0, RSS, 2.0,<br>ATOM 0.3, e<br>OPML: | Habilita ou não o compartil                                                    | hamento do suprimento de notícias.                                                         |
|---------------------------------------------------------|--------------------------------------------------------------------------------|--------------------------------------------------------------------------------------------|
| Order:                                                  | A ordem em que os itens s                                                      | erão listados no Gerenciamento da Página de abertura que                                   |
| (Ordenar)                                               | será apresentada:                                                              |                                                                                            |
|                                                         | Default:                                                                       | Arruma os itens de acordo com a ordem estabelecida no                                      |
|                                                         | (Padrão)                                                                       | Gerenciamento da Página de abertura                                                        |
|                                                         | <i>Frontpage Ordering:</i><br>(Ordenamento na Página de<br>abertura)           | Mesmo do de cima.                                                                          |
|                                                         | Oldest first:                                                                  | Arruma os itens em ordem cronológica, com os itens mais                                    |
|                                                         | (Primeiro as mais antigas)                                                     | antigos primeiro.                                                                          |
|                                                         | Most recent first:                                                             | Arruma os itens em ordem cronológica, com os itens mais                                    |
|                                                         | (Primeiro as mais recentes)                                                    | recentes primeiro.                                                                         |
|                                                         | <b>Title Alphabetical:</b><br>(Título em Ordem<br>Alfabética)                  | Arruma os itens por título em ordem alfabética.                                            |
|                                                         | Title Reverse-<br>Alphabetical:<br>(Título em Ordem Alfabética<br>decrescente) | Arruma os itens por título em ordem alfabética decrescente.                                |
|                                                         | Author Alphabetical:<br>(Autor em Ordem Alfabética)                            | Arruma os itens por autor em ordem alfabética.                                             |
|                                                         | Author Reverse-<br>Alphabetical:<br>(Autor em Ordem Alfabética<br>decrescente) | Arruma os itens por autor em ordem alfabética decrescente.                                 |
|                                                         | <i>Most Hits:</i><br>(Mais acessadas)                                          | Arruma os itens de acordo com o número de acesso, com<br>os itens mais acessados primeiro. |
|                                                         | Least Hit:<br>(Menos acessadas)                                                | Arruma os itens de acordo com o número de acesso, com os itens menos acessados primeiro.   |
| Live Bookmarks:<br>(Lista de Favoritos<br>automática)   | Ativa o suporte à funcional                                                    | idade de Lista de Favoritos Automática do Firefox.                                         |

### Web Links (Links da Web)

O Componente **Web Links** (Links da Web) é uma coleção de links, tais como links de favoritos, links do Joomla! ou qualquer que você queira. O Componente torna possível contar o número de cliques em cada link e usuários Registrados podem apresentar sugestões de novos links a partir da Área de visualização.

O Componente tem duas opções, **Weblink Categories** (Categorias de Links da Web) e **Weblink Items** (Itens de Links da Web).

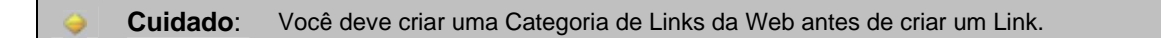

### Gerenciamento da Categoria [Componente Links da Web]

Acesse: Selecione Components (Componentes) > Web Links (Links da Web) > Weblink
Categories (Categorias de Links da Web).

A tela **Category Manager [Component: Web Links]** (Gerenciamento de Categoria [Componente: Links da Web]) será apresentada.

| Category Manager   Component: W | /eb Links ]   |               |          |        |             |
|---------------------------------|---------------|---------------|----------|--------|-------------|
| # 🔲 Category llame              | Published     | Reorder       | Order 🔚  | Access | Category ID |
| 1 Joomia! ( Joomia! )           |               |               | 0        | Public | 2           |
|                                 | << Start < Pr | evious 1 Next | > End >> |        |             |

Figura 110: Tela de Gerenciamento da Categoria Links da Web

Botões disponíveis na barra de ferramentas: **Publish** (Publicar), **Unpublish** (Cancelar publicação), **Delete** (Apagar), **Edit** (Editar) e **New** (Novo).

As seguintes informações são apresentadas:

| Nome da Coluna                                      | Detalhe//Opções                                                                                                    |
|-----------------------------------------------------|----------------------------------------------------------------------------------------------------|
| <b>Category Name:</b><br>(Nome da Categoria)        | Clicar no nome da Categoria para editar os parâmetros da Categoria.                                                                                                    |
| <b>Published:</b><br>(Publicado)                    | Clicar o botão para alterar o estado da publicação da Categoria.                                                                                                    |
| <b>Order:</b><br>(Ordenar)                          | Se você deseja mudar a ordem das categorias na tabela da área de<br>manutenção, então, digite o número da nova ordem e clique o botão<br><b>Save Order</b> (Salvar Ordem) no título da coluna. |
| Access:<br>(Acessar)                                | Clicar o link do texto <b>Public</b> (Público), <b>Registered</b> (Registrado), ou <b>Special</b> (Especial) para alterar o nível de acesso.                                                   |
| <b>Category ID:</b><br>(Identificador da Categoria) | Esta coluna apresenta o identificador de cada Categoria como definida no banco de dados.                                                                                                    |

### Criar uma Nova Categoria de Links da Web

Clicar o botão New (Novo). A tela Category: New [Weblinks:] (Categoria: Nova [Links da Web]) será apresentada.

Botões disponíveis na barra de ferramentas: Upload, Save (Salvar), Apply (Aplicar) e Cancel (Cancelar).

| Category Title: |                                                                                        |
|-----------------|----------------------------------------------------------------------------------------|
| Category Name:  |                                                                                        |
| Section:        | N/A                                                                                    |
| Ordering:       | New items default to the last place. Ordering can be changed after this item is saved. |
| mage:           | - Select Image - 💌                                                                     |
| mage Position:  | Lef: 💌                                                                                 |
| Access Level:   | Public Preview Special                                                                 |
| Published:      | O No 💿 Yes                                                                             |
| Description:    |                                                                                        |

Figura 111: Tela de Novo item da Categoria Links da Web

Complete os seguintes campos:

| Nome do Campo                                   | Detalhes/Opções                                                                                                    |
|-------------------------------------------------|----------------------------------------------------------------------------------------------------|
| <b>Category Title:</b><br>(Título da Categoria) | Digite o título da Categoria a ser apresentado no seu site.                                                                                          |
| <b>Category Name:</b><br>(Nome da Categoria)    | Digite o nome da Categoria que aparecerá no banco de dados e na área de<br>manutenção.                                                               |
| Ordering:<br>(Ordenar)                          | Selecione a ordem da Categoria em relação às demais.                                                                                                 |
| <b>Image:</b><br>(Imagem)                       | Selecione uma imagem a ser apresentada no texto descritivo da Categoria. A lista de rolagem permite selecionar uma imagem da pasta images/stories.   |
| <i>Image position:</i><br>(Posição da Imagem)   | Selecione a posição da imagem relativa ao texto de descrição. Left (Esquerda) ou Right (Direita).                                                    |
| Access Level:<br>(Nível de Acesso)              | Este corresponde ao Nível de Acesso do usuário à Categoria. <b>Public</b> (Público),<br><b>Registered</b> (Registrado) ou <b>Special</b> (Especial). |
| <b>Published:</b><br>(Publicado)                | Marque a caixa de seleção para apresentar o item em seu site.                                                                                        |
| Description:<br>(Descrição)                     | Digite aqui uma descrição da Categoria.                                                                                                    |

Clicar o botão Save (Salvar) ou Apply (Aplicar).

```
Nota: O Link para o parâmetro do Menu é habilitado depois que for salvo.
```

### Gerenciamento de Link da Web

| ອົ | Acesse: | Selecione <b>Components</b> (Componentes) <b>&gt; Web Links</b> (Links da Web) <b>&gt; Weblink Items</b> (Itens de Link da web). |
|----|---------|----------------------------------------------------------------------------------------------------|
|----|---------|----------------------------------------------------------------------------------------------------|

A tela **Weblink Manager** (Gerenciamento de Link da Web) será apresentada.

Botões disponíveis na barra de ferramentas: **Publish** (Publicar), **Unpublish** (Cancelar publicação), **Delete** (Apagar), **Edit** (Editar) e **New** (Novo).

| Weblink Manager     |           |     |      | Filter:  | - Select Category - 😒 |
|---------------------|-----------|-----|------|----------|-----------------------|
| ¥ 🔲 Title           | Published | Reo | rder | Category | Hits                  |
| Joomla!             | P         |     | -    | Joomla!  | 2                     |
| 2 OpenSourceMatters | <b>\$</b> |     | •    | Joomlal  | 2                     |
| Joomlal - Forums    | 9         | •   | •    | Joomlal  | 2                     |
| 4 php.net           |           |     | -    | Joomla!  | 0                     |
| 5 MySQL             | 2         |     |      | Joomla!  | 0                     |

Figura 112: Tela de Gerenciamento de Links da Web

| Nome da Coluna                   | Detalhes/Opções                                                                                  |
|----------------------------------|--------------------------------------------------------------------------------------------------|
| <b>Title:</b><br>(Título)        | Este é o nome do link da web. Clicar neste nome para editar o mesmo.                             |
| <b>Published:</b><br>(Publicado) | Clicar o botão <b>Published</b> (Publicado) para alterar o estado da publicação da Categoria.    |
| <b>Reorder:</b><br>(Reordenar)   | Clicar os botões de seta para cima ou para baixo, para mover o item para cima ou baixo na lista. |
| Category:<br>(Categoria)         | O link da web é especificado nesta Categoria.                                                    |
| Hits<br>(Acessos)                | Este é o número de acessos que o link da web teve.                                               |

Esta página mostra uma lista de links da web com as seguintes informações:

### Criar um Novo Link da Web

Clicar o botão **New** (Novo). A tela **Weblink: New** (Link da Web: Novo) será apresentada. Botões disponíveis na barra de ferramentas: **Save** (Salvar) e **Cancel** (Cancelar).

| Details                                                 |                   | Parameters |                                       |
|---------------------------------------------------------|-------------------|------------|---------------------------------------|
| Name:<br>Category:<br>URL:<br>Description:<br>Ordering: | Select Category · |            | Parent Window With Browser Navigation |

### Figura 113: Tela de Novo Link da Web

Complete os seguintes campos:

| Nome do                          | Detalhes/Opções                                                                                                    |
|----------------------------------|----------------------------------------------------------------------------------------------------|
| Campo                            |                                                                                                    |
| Name:<br>(Nome)                  | Digitar o nome do link da web como ele aparecerá no seu site.                                                                                                    |
| Category:<br>(Categoria)         | Selecione a Categoria desejada.                                                                                                    |
| URL:                             | Digitar o endereço completo da URL do link da web.                                                                                                    |
| Description:<br>(Descrição)      | Adicionar uma descrição para o texto do link.                                                                                                    |
| <b>Ordering:</b><br>(Ordenar)    | Escolher aqui a ordem do link na Categoria específica, como ele aparecerá no site,<br>quando apresentado na tabela: <b>Weblink Category Menu Item</b> (Item de Menu da<br>Categoria de Link da Web). |
| <b>Published:</b><br>(Publicado) | Este é pertinente ao link estar ou não publicado.                                                                                                    |
| Parameters:<br>(Parâmetros)      |                                                                                                    |
| Target:<br>(Alvo)                | Selecione se clicando no link<br>abrirá a tela de pré-visualização:                                                                                                    |
|                                  | Na mesma janela                                                                                                    |
|                                  | Em nova janela com o navegador                                                                                                    |
|                                  | Em nova janela sem o navegador.                                                                                                    |

Clicar o botão Save (Salvar).

# Gerenciamento de Módulos

# Introdução

Esta seção trata de:

- Explicar o que são Módulos.
- X Apresentar o Gerenciamento de Módulos e as suas funções associadas.
- 🜌 Instalação e Desinstalação de um Módulo.
- Explicar como configurar os Módulos instalados no site.

Os Módulos são empregados para apresentar várias informações e/ou recursos interativos em todo o seu site do Joomla!

Um Módulo pode conter desde um simples texto de HTML à conjuntos completos de aplicações. Os Módulos podem também apresentar conteúdo interativo, tais como, **polls** (pesquisas), **latest news** (últimas notícias), **Newsfeeds** (suprimento de notícias) e muito mais.

Os Módulos do Site são diferentes dos Módulos do Administrador, porque eles apresentam conteúdo na área de visualização do seu site, enquanto os Módulos do Administrador pertencem às várias tarefas/recursos de administração na área de manutenção;

Os Módulos podem ser criados por você (Módulo customizado do usuário) ou baixado e instalado.

## Tela de Gerenciamento do Módulo

O gerenciamento de Módulos é sempre feito pelo painel do Administrador (na área de manutenção).

| 6 | Acesse: | Selecione Modules (Módulos) > Site Modules (Módulos do Site). |  |
|---|---------|---------------------------------------------------------------|--|
|---|---------|---------------------------------------------------------------|--|

A tela **Module Manager** (Gerenciamento do Módulo) apresentará uma lista de Módulos instalados no Site.

| 5  |   |                       |           |          |     |         |            |          | Select Position | i - 💌   | Select Type · |
|----|---|-----------------------|-----------|----------|-----|---------|------------|----------|-----------------|---------|---------------|
|    | - | moune manager [ site] |           |          |     |         |            |          |                 | Filter: |               |
| #  |   | Module Name           | Published | Reor     | der | Order 🔚 | Access     | Position | Pages           | ID      | Туре          |
| 1  |   | Banners               | ×         |          |     | 1       | Public     | banner   | All             | 18      | mod_banners   |
| 2  |   | Newsflash             | ×         |          | •   | 1       | Public     | header   | All             | 13      | mod_newsflash |
| 3  |   | The Flash Module      |           | <b>A</b> |     | 2       | Public     | header   | All             | 39      | mod_flashmod  |
| 4  |   | Marching Band         |           |          | -   | 1       | Public     | left     | Varies          | 41      | mod_mainmenu  |
| 5  |   | General Information   |           | <b>A</b> | -   | 2       | Public     | left     | Varies          | 36      | mod_mainmenu  |
| 6  |   | Main Menu             | ×         | 4        | -   | 3       | Public     | left     | All             | 3       | mod_mainmenu  |
| 7  |   | Other Menu            | ×         | <b>A</b> | 7   | 4       | Public     | left     | All             | 30      | mod_mainmenu  |
| 8  |   | User Menu             | ×         | -        | -   | 5       | Registered | left     | All             | 2       | mod_mainmenu  |
| 9  |   | Statistics            | ×         | <b>A</b> | -   | 7       | Public     | left     | None            | 7       | mod_stats     |
| 10 |   | Syndicate             | ×         | 4        | ~   | 8       | Public     | left     | Varies          | 5       | mod rssfeed   |

Figura 114: Tela de Gerenciamento de Módulos

Botões disponíveis na barra de ferramentas: **Publish** (Publicar), **Unpublish** (Cancelar publicação), **Copy**, **Delete** (Apagar), **Edit** (Editar) e **New** (Novo).

A seguinte informação é apresentada:

| Nome da Coluna                          | Detalhes/Opções                                                                                                    |
|-----------------------------------------|----------------------------------------------------------------------------------------------------|
| <i>Module Name:</i><br>(Nome do Módulo) | Este é o título do módulo. É editável e será apresentado na área de visualização do seu site, se você quiser.                                                                                                    |
| <b>Published:</b><br>(Publicado)        | Esta informa se o conteúdo do módulo será mostrado na área de visualização do seu site. Clicar o botão para alternar entre publicado e não.                                                                                                    |
| <b>Reorder</b> :<br>(Reordenar)         | Esta coluna permite a você mudar a ordem em que os módulos serão apresentados na<br>área de visualização de sua(s) página(s) da web. Clicar o botão seta para cima ou para<br>baixo para aumentar o diminuir a ordem da posição do módulo.                                                                                 |
| <b>Order</b> :<br>(Ordenar)             | Esta mostra a ordem dos módulos como apresentado na area de visualização. Para<br>modificar esta ordem, digite o número que você gostaria que eles fossem<br>apresentados. Então, clique o botão <b>Save Order</b> (Salvar Ordem) localizado próximo ao<br>título da coluna.                                               |
| Access:<br>(Acessar)                    | Esta mostra quem pode ver os módulos na area de visualização. Clicando no link alternará entre <b>Public/Registered/Special</b> (Público/Registrado/Especial).                                                                                                    |
| <b>Position:</b><br>(Posição)           | Esta mostra a posição no <b>template</b> que o módulo será apresentado. Algumas posições comuns são: <b>User1</b> (Usuário1), <b>Left</b> (Esquerda), <b>Righting</b> (à Direita) e <b>Top</b> (Topo). NOTA: Você somente pode atribuir a posição de módulos para aquele que estiver especificado no seu <b>template</b> . |
| Pages:                                  | Esta mostra em quais páginas o módulo será apresentado. As opções incluem All (Todas), Varies (Várias) ou None (Nenhuma).                                                                                                    |
| (Páginas)                               | NOTA: Isto não é aplicável aos módulos do Administrador. Clicar no botão <b>Edit</b> (Editar) da barra de ferramentas para editá-lo.                                                                                                    |
| <i>ID:</i><br>(Identificador)           | Este é o número de Identificação do item do módulo. Este é alocado pelo sistema de site Joomla! quando a instância do módulo é salva.                                                                                                    |
| <b>Type:</b><br>(Tipo)                  | Este é o tipo do módulo. Um exemplo é <b>mod_mainmenu</b> , que é o tipo do módulo<br>empregado pelo <b>User Menu</b> (Menu do Usuário) e instâncias do módulo de <b>Main Menu</b><br>(Menu Principal).                                                                                                    |

No final da lista, você pode ver o recurso de paginação, que permite a você navegar para o próximo conjunto de módulos existente na lista. Você pode especificar o número de módulos que serão apresentados por página, selecionando o número na caixa de rolagem existente no final da tela.

Funções de filtragem também estão disponíveis no lado direito-superior da lista. Para filtrar os módulos apresentados por posição ou tipo, selecione pelo menu rolagem de **Select Position** (Seleção de Posição) e/ou **Select Type** (Seleção de Tipo). Você pode refinar seu filtro digitando no campo **Filter** (Filtro) a palavra-chave que você deseja empregar.

### Instalar um Módulo

ം

Acesse: Selecione Installers (Instaladores) > Modules (Módulos).

A tela **Install new Modules** (Instalar novos Módulos) será apresentada. Joomla! 1.0.11 Manual do Usuário 133

| Upload Package File                                           |                                        |                                                     |                             |                                      |                                                       |                                  |
|---------------------------------------------------------------|----------------------------------------|-----------------------------------------------------|-----------------------------|--------------------------------------|-------------------------------------------------------|----------------------------------|
| Package File:                                                 |                                        |                                                     |                             | Browse U                             | pload File & Install                                  |                                  |
| Install from directory                                        |                                        |                                                     |                             |                                      |                                                       |                                  |
| Install directory: W:\www\ph                                  | sband\administrator\cc                 | mponents\com_installer\m                            | iodule                      | Install                              |                                                       |                                  |
|                                                               |                                        |                                                     | media/                      | Wr                                   | iteable                                               |                                  |
|                                                               |                                        |                                                     | administ                    | trator/modules/ Wri                  | iteable                                               |                                  |
| 2                                                             |                                        |                                                     | modules                     | s) wr                                | Reable                                                |                                  |
| Installed M                                                   | odules                                 |                                                     |                             |                                      |                                                       | Filter: All                      |
| be (e)                                                        |                                        |                                                     |                             |                                      |                                                       |                                  |
| Coluthose Medules that a                                      | n he uninetalled are                   | diantword                                           | Madulaa                     | aspect he remain                     | und                                                   |                                  |
| Only those Modules that ca                                    | n be uninstalled are                   | e displayed - some Cor                              | e Modules                   | cannot be remo                       | ved.                                                  |                                  |
| Only those Modules that ca                                    | n be uninstalled are<br>Client         | e displayed - some Cor<br>Author                    | e Modules<br>Version        | cannot be remo<br>Date               | ved.<br>Author Email                                  | Author URL                       |
| Only those Modules that control of the file Ornod_contentitem | n be uninstalled are<br>Client<br>Site | e displayed - some Cor<br>Author<br>Eike Pierstorff | e Modules<br>Version<br>0.5 | cannot be remo<br>Date<br>April 2006 | ved.<br>Author Email<br>eikepierstorff@pierstorff.com | Author URL<br>www.pierstorff.com |

Figura 115: Tela de Instalação de Novos Módulos

Esta tela é dividida na parte superior e inferior. A parte superior é empregada para instalar Módulos e a inferior, lista os Módulos que podem ser desinstalados.

Botão na barra de ferramenta: Uninstall (Desinstalar).

Há dois métodos para instalar Módulos:

### Upload Pacote de Arquivo

O primeiro, e o método mais comum de instalar, é fazendo o upload de um pacote de arquivos zipados que serão automaticamente instalados pelo seu servidor. Clique o botão **Browse** para ir para a localização do arquivo zip do módulo no seu computador local. Selecione o arquivo e clique o botão **Open** (abrir). Isto adiciona o nome e localização do arquivo para fazer o upload. Então, clique o botão **Upload File & Install** (Upload Arquivo & Instalar).

#### Instale a partir de um Diretório

O segundo método é descompactar os arquivos localmente e fazer o upload para o servidor hospedeiro. Digite a localização destes arquivos (deve ser com localização absoluta), então, clique o botão **Install** (Instalar).

### Desinstalar um Módulo

Selecione o botão rádio localizado próximo ao Módulo que você deseja desinstalar e clique o botão **Delete** (Apagar).

Uma janela de alerta em JavaScript mostrará: **Are you sure, you want to delete selected items?** (Tem certeza, você deseja apagar os itens selecionados?) Clicar **OK**.

A página será recarregada apresentando a palavra Success (Sucesso).

### Tela do Módulo do Site

Esta opção abrange tanto a correção de módulos existentes como a criação de seus próprios módulos.

| 6 | Acesse: | Clicar no nome do Módulo.                                                                                         |
|---|---------|----------------------------------------------------------------------------------------------------|
|   |         |                                                                                                    |
| 9 | Acesse: | Marque a caixa de seleção localizado no lado esquerdo do nome do módulo e clique o<br>botão <b>Edit</b> (Editar). |

Todos os Módulos têm as mesmas opções de Detalhes e Itens/Página:

| Nome do Campo                                  | Detalhes/Opções                                                                                                    |
|------------------------------------------------|----------------------------------------------------------------------------------------------------|
| <b>Title:</b><br>(Título)                      | Este é o título do Módulo como aparecerá no seu cabeçalho.                                                                                       |
| <b>Show title:</b><br>(Mostrar título)         | Selecione se deseja que o título do Módulo apareça ou não.                                                                                       |
| <b>Position:</b><br>(Posição)                  | Selecione a posição que deseja que o módulo apareça.                                                                                             |
| <b>Module Order:</b><br>(Ordenar Módulo)       | Selecione a ordem que deseja que o Módulo apareça.                                                                                               |
| Access Level:<br>(Nível de Acesso)             | Selecione o Nível de Acesso: <b>Public</b> (Público), <b>Registered</b> (Registrado), ou <b>Special</b> (Especial), de quem poderá ver o Módulo. |
| <b>Published:</b><br>(Publicado)               | Yes (Sim) ou No (Não).                                                                                                    |
| <b>ID:</b><br>(Identificação)                  | O identificador para este Módulo.                                                                                                    |
| Description:<br>(Descrição)                    | Uma descrição da funcionalidade do Módulo.                                                                                                    |
| Menu Item Link(s):<br>(Links de Itens de Menu) | Selecione a(s) Página(s) ou Itens que o Módulo poderá ser apresentado.                                                                           |

# Se você estiver criando um novo módulo, campos adicionais serão listados:

| <i>Module Class Suffix:</i><br>(Sufixo da Classe do Módulo) | Digite o sufixo para a classe CSS para este Módulo, por exemplo.<br><i>moduletable_online</i> . Neste exemplo, o <b>-online</b> é o sufixo. Esta classe de<br>sufixo deve estar no arquivo de estilo do Template CSS. Isto permite que<br>classe CSS individuais possam ser aplicadas a certos Módulos<br>independentes no Template de classe CSS padrão. |
|-------------------------------------------------------------|----------------------------------------------------------------------------------------------------|
| Module Cache:<br>(Cache do Módulo)                          | Selecione se o conteúdo do módulo será colocado no cache.                                                                                                    |
| RSS URL:                                                    | Digite a URL para o Suprimento de Notícias RSS                                                                                                    |
| Feed Title:<br>(Título do Suprimento de<br>Notícias)        | Mostra o título do Suprimento de Notícias.                                                                                                    |
| Feed Description:<br>(Descrição do Suprimento)              | Mostra a descrição do Suprimento de Notícias.                                                                                                    |
| Feed Image:<br>(Imagem do Suprimento)                       | Mostra a imagem do Suprimento de Notícias.                                                                                                    |
| Items:<br>(Itens)                                           | Digite o número de Itens de RSS a serem apresentados.                                                                                                    |
| <i>Item Description</i> :<br>(Descrição do Item)            | Mostra a descrição ou o Texto de Introdução para o item.                                                                                                    |
| Word Count:<br>(Contar Palavra)                             | Permite a você limitar o número palavras de descrições e texto de introdução<br>a serem apresentadas. 0 (zero) mostrará todo o texto.                                                                                                    |
| <b>RSS Cache time:</b><br>(Tempo de Cache do RSS)           | Estabelece o tempo, em segundos, para o Suprimento de Notícias RSS.                                                                                                    |
| Custom Output:<br>(Saída Adaptada)                          | Esta pode incluir textos e imagens, código HTML e JavaScritp.                                                                                                    |

### Módulos do Administrador

**Acesse:** Selecione Modules (Módulos) > Administrator Modules (Módulos do Administrador).

A tela do **Module Manager [Administrator]** (Gerenciamento de Módulo [Administrador]) será apresentada.

| ~  | 7 |                              |                                |        |         |         | 1        | - Select Positio | on - 💌  | -Select Type - 🛛 💌 |
|----|---|------------------------------|--------------------------------|--------|---------|---------|----------|------------------|---------|--------------------|
|    |   | noutre manager [Auminsution] |                                |        |         |         |          |                  | Filter: |                    |
| #  |   | Module Name                  | Published                      | Ree    | order   | Order 🔚 | Position | Pages            | ID      | Туре               |
| 1  |   | Logged                       |                                |        | •       | 0       | cpanel   | None             | 32      | mod_logged         |
| 2  |   | Components                   | 10                             | -      | -       | 2       | cpanel   | None             | 19      | mod_components     |
| 3  |   | Popular                      |                                | 4      | •       | 3       | cpanel   | None             | 20      | mod_popular        |
| 4  |   | Latest Items                 |                                | 4      | -       | 4       | cpanel   | None             | 21      | mod_latest         |
| 5  |   | Menu Stats                   | \$                             |        |         | 5       | cpanel   | None             | 22      | mod_stats          |
| 6  |   | Unread Messages              |                                |        | •       | 1       | header   | None             | 23      | mod_unread         |
| 7  |   | Online Users                 |                                | ۵      |         | 2       | header   | None             | 24      | mod_online         |
| 8  |   | Quick Icons                  |                                |        |         | 1       | icon     | None             | 29      | mod_quickicon      |
| 9  |   | System Message               | \$                             |        |         | 1       | inset    | None             | 28      | mod_mosmsg         |
| 10 |   | Pathway                      |                                |        |         | 1       | pathway  | None             | 26      | mod_pathway        |
| 11 |   | Toolbar                      | \$                             |        |         | 1       | toolbar  | None             | 27      | mod_toolbar        |
| 12 |   | Full Menu:                   |                                |        |         | 1       | top      | None             | 25      | mod_fullmenu       |
|    |   |                              | << Start < Previous 1 Next > I | End >> |         |         |          |                  |         |                    |
|    |   |                              | Display # 30 🔜 Resu            | te 1 1 | 2 of 1: | 2       |          |                  |         |                    |

Figura 116: Tela de Gerenciamento de Módulos

Botões disponíveis na barra de ferramentas: **Publish** (Publicar), **Unpublish** (Cancelar publicação), **Copy** (Copiar), **Delete** (Apagar), **Edit** (Editar) e **New** (Novo). A seguinte informação será apresentada:

| Nome da Coluna                          | Detalhes/Opções                                                                                                    |
|-----------------------------------------|----------------------------------------------------------------------------------------------------|
| <i>Module Name:</i><br>(Nome do Módulo) | Este é o título do módulo. Ele é editável e poderá ser apresentado na área de<br>visualização do seu site, se assim você desejar.                                                                                                    |
| <b>Published</b> :<br>(Publicado)       | Isto dirá se o conteúdo do módulo será mostrado ou não na área de visualização do seu site.                                                                                                    |
| <b>Reorder:</b><br>(Reordenar)          | Esta coluna permite alterar a ordem que os módulos são apresentados na sua<br>página da área de visualização. Clicar as setas para cima e para baixo para<br>aumentar ou diminuir a ordem dos módulos de uma posição.                                                             |
| <b>Order:</b><br>(Ordenar)              | Esta mostra a ordem dos módulos a serem apresentados na tela da área de visualização do seu site. Para modificar esta ordem, digite o número que você gostaria que o item tivesse. Então, clique o botão <b>Save Order</b> (Salvar Ordem) localizado próximo ao título da coluna. |
| <b>Position</b> :<br>(Posição)          | Isto mostra as posições no template que o módulo será apresentado, por exemplo,<br><i>cPanel</i> (Painel de Controle).                                                                                                    |
| <b>Pages</b> :<br>(Páginas)             | Esta sempre estará em <b>None</b> (Nenhuma).                                                                                                    |
| <i>ID:</i><br>(Identificador)           | Este é o número de identificação do item do módulo. Isto é alocado pelo sistema<br>Joomla! quando a instância do módulo é salva.                                                                                                    |
| <b>Type:</b><br>(Tipo)                  | Este é o tipo do módulo. Um exemplo é <i>mod_logged</i> , que é o tipo do<br>módulo empregado pelo <b>User Menu</b> (Menu do Usuário) e instâncias do<br>módulo do <b>Main Menu</b> (Menu Principal).                                                                             |

Na parte de baixo da lista, você pode notar os recursos de paginação, que permitem a você navegar para a próxima página da lista de módulos. Você pode também especificar o número de módulos a serem apresentados na página, selecionando o número na caixa do menu de rolagem localizado no final da tela.

Funções de filtragem estão disponíveis na parte superior-direita da lista. Para filtar a apresentação dos módulos por Posição e tipo de módulo, selecione no menu de rolagem **Select Position** (Selecionar Posição) e/ou **Select Type** (Selecionar Tipo). Você pode refinar a apresentação digitando a palavra-chave que você deseja filtrar na no campo **Filter** (Filtro).

| æ | Mais informaçãos: | Veja Site Modules (Módulos do Site) para instruções pertinentes a New |
|---|-------------------|-----------------------------------------------------------------------|
| W | Mais mornações.   | Modules (Novos Módulos).                                              |

# Gerenciamento de Módulos Específicos – Propósitos e Parâmetros

A seção abaixo define o propósito de cada Módulo e detalha Módulos adicionais e parâmetros específicos disponíveis para cada um deles.

### **Banners** (Anúncios)

### Tipo: mod\_banners

O Módulo banner (anúncio) permite a você mostrar anúncios ativos fora do Componente no seu site.

### Parâmetros

| <b>Banner client:</b>                                                    | Insere a referência no identificador do cliente. Um 'vírgula' deve separar                                                                                                    |
|--------------------------------------------------------------------------|----------------------------------------------------------------------------------------------------|
| (Cliente do Anúncio)                                                     | múltipos identificadores de clientes.                                                                                                    |
| <b>Module Class</b><br><b>Suffix:</b><br>(Sufixo da Classe do<br>Módulo) | Digite o sufixo da classe CSS para este Módulo, por exemplo,<br>moduletable_online. Neste exemplo, _online é o sufixo. Esta classe de<br>sufixo deve estar especificada no arquivo de Template do Estilo CSS. Isto<br>permite que classe individuais CSS sejam aplicadas em certos módulos,<br>indepentemente do template de classe CSS padrão do site. |

Mais informações: Capítulo 7: Gerenciamento de Componentes - Anúncios

# Main Menu (Menu Principal)

### Tipo: mod\_mainmenu

### Este Módulo apresenta um menu.

| Menu Class Suffix:                                          | Uma extensão para a tabela de classe css 'table.moduletable', que                                                                                                    |  |  |  |  |
|-------------------------------------------------------------|----------------------------------------------------------------------------------------------------|--|--|--|--|
| (Sufixo da Classe do Menu)                                  | permite customização individual do Módulo.                                                                                                    |  |  |  |  |
| <i>Module Class Suffix:</i><br>(Sufixo da Classe do Módulo) | Digite o sufixo para a classe CSS deste Módulo, por exemplo,<br>moduletable_online. Neste exemplo, _online é o sufixo. Esta classe<br>de sufixo deve estar especificado no template do arquivo do estilo CSS.<br>Isto permite que classes de CSS individuais sejam aplicadas em certos<br>módulos independentes do template de classe CSS padrão do site. |  |  |  |  |
| Menu Name:                                                  | O nome do menu empregado, por padrão, este é o <b>mainmenu</b>                                                                                                    |  |  |  |  |
| (Nome do Menu)                                              | (menuprincipal).                                                                                                    |  |  |  |  |
| <i>Menu Style:</i><br>(Estilo do Menu)                      | Selecione Lista: Vertical, Horizontal ou Plana.                                                                                                    |  |  |  |  |
| Enable Cache:<br>(Habilita Cache)                           | Selecione se vai empregar o cache para este Módulo.                                                                                                    |  |  |  |  |
| Show Menu Buttons:<br>(Botões Mostrar Menu)                 | Apresenta o botão de menu que você selecionou dos seus itens de<br>menu.                                                                                                    |  |  |  |  |
| Menu Button Alignment:<br>(Alinhamento Botão do Menu)       | Selecione Left (Esquerda) ou Right (Direita). <i>Expand Menu</i> (Expandir Menu): Faz com que os itens de sub-menu apareçam todas as vezes.                                                                                                    |  |  |  |  |
| <b>Activate parent:</b><br>(Ativar pai)                     | Especifica o identificador de ativação para todos os menus parentes<br>existentes na árvore.                                                                                                    |  |  |  |  |
| Indent Image:                                               | Escolhe qual o afastamento da borda que vai ser utilizado para a                                                                                                    |  |  |  |  |
| (Afastar da margem a imagem)                                | imagem.                                                                                                    |  |  |  |  |
| Indent Image 1:<br>(Afastar da margem a imagem 1)           | Afastamento da borda da imagem do primeiro sub-nível.                                                                                                    |  |  |  |  |
| Indent Image 2:<br>(Afastar da margem a imagem 2)           | Afastamento da borda da imagem do segundo sub-nível.                                                                                                    |  |  |  |  |
| Indent Image 3:<br>(Afastar da margem a imagem 3)           | Afastamento da borda da imagem do terceiro sub-nível.                                                                                                    |  |  |  |  |
| Indent Image 4:<br>(Afastar da margem a imagem 4)           | Afastamento da borda da imagem do quarto sub-nível.                                                                                                    |  |  |  |  |
| <i>Indent Image 5:</i><br>(Afastar da margem a imagem 5)    | Afastamento da borda da imagem do quinto sub-nível.                                                                                                    |  |  |  |  |
| Indent Image 6:<br>(Afastar da margem a imagem 6)           | Afastamento da borda da imagem do sexto sub-nível.                                                                                                    |  |  |  |  |
| Spacer:<br>(Espaçador)                                      | Um espaçador para os menus horizontais.                                                                                                    |  |  |  |  |
| <b>End Spacer:</b><br>(Fim do Espaçador)                    | Um final de espaçador para menus horizontais.                                                                                                    |  |  |  |  |

## Who's Online (Quem está online)

#### Tipo: mod\_whosonline

O Módulo Quem está Online apresenta o número de usuários, sejam anônimos (que são os convidados) e os Registrados (aqueles que se logam no site), que estão, no momento, acessando o site.

### Parâmetros

| <b>Display</b> :                                     | Selecione o que será mostrado, # de Convidados/Membros, Nomes                                                                                                    |
|------------------------------------------------------|----------------------------------------------------------------------------------------------------|
| (Apresentar)                                         | dos Membros ou Ambos.                                                                                                    |
| Module Class Suffix:<br>(Sufixo de Classe do Módulo) | Digite o sufixo da classe CSS deste Módulo, por exemplo,<br><i>moduletable_online</i> . Neste exemplo, -online é o sufixo. Esta<br>classe de sufixo deve estar especificado no template do arquivo de<br>de Estilo CSS. Isto permite que classes CSS individuais possam<br>ser aplicadas a certos Módulos, independente do template de<br>classes CSS padrão do site. |

# User Menu (Menu do Usuário)

Tipo: mod\_mainmenu

Apresenta o usermenu (menudosusuário)

Parâmetros

Veja: Main Menu (Menu Principal)

## Other Menu (Outro Menu)

Tipo: mod\_mainmenu

Apresenta o othermenu (outromenu)

Parâmetros

Veja: Main Menu (Menu Principal)

# Login Form (Formulário de Login)

### Tipo: mod\_login

Este Módulo apresenta um formulário com **Username** (Nome do Usuário) e **Password** (Senha). Também apresenta um link para recuperar a senha perdida. Se o registro de usuário estiver habilitado, veja Configuração Global, então um outro link será apresentado para convidar usuários a se registrarem.

| <i>Module Class Suffix:</i><br>(Sufixo da Classe do Módulo) | Digite o sufixo para a classe CSS do Módulo, por exemplo,<br>moduletable_online. Neste exemplo, _online é o sufixo. Esta classe de<br>sufixo deve estar no template do arquivo de estilo CSS. Isto possibilita que<br>classe de CSS individuais sejam aplicadas a certos Módulos independente<br>do template da classe CSS do padrão do site. |
|-------------------------------------------------------------|----------------------------------------------------------------------------------------------------|
| <b>Pré-text:</b>                                            | Opcionalmente, digite nesta caixa de texto para apresentar o texto ou código                                                                                                    |
| (Pré-texto)                                                 | HTML que aparecerá acima do formulário de login.                                                                                                    |
| <b>Post-text:</b>                                           | Opcionalmente, digite nesta caixa de texto para apresentar o texto ou código                                                                                                    |
| (Pós-texto)                                                 | HTML que aparecerá acima do formulário de login.                                                                                                    |
| Login Redirection URL:                                      | O endereço de redirecionamento, a partir do login, pode ser especificado                                                                                                    |
| (Redirecionamento de URL de                                 | para uma URL específica. Se este campo estiver em branco, será                                                                                                    |
| Login)                                                      | apresentado a página principal do seu site.                                                                                                    |
| Logout Redirection URL:                                     | O endereço de redirecionamento, a partir do logout, pode ser especificado                                                                                                    |
| (Redirecionamento de URL de                                 | para uma URL específica. Se este campo estiver em branco, será                                                                                                    |
| Logout)                                                     | apresentado a página principal do seu site.                                                                                                    |
| <b>Login Message:</b>                                       | Selecione <b>Show</b> (Mostrar) ou <b>Hide</b> (Esconder) a janela de alerta em                                                                                                    |
| (Mensagem de Login)                                         | JavaScript para indicar se o login do usuário foi bem sucedido ou não.                                                                                                    |
| <i>Logout Message:</i>                                      | Selecione <b>Show</b> (Mostrar) ou <b>Hide</b> (Esconder) a janela de alerta em                                                                                                    |
| (Mensagem de Logout)                                        | JavaScript para indicar se o logout do usuário foi bem sucedido.                                                                                                    |
| <b>Greeting:</b><br>(Saudação)                              | Selecione <b>Show</b> (Mostrar) ou <b>Hide</b> (Esconder) para apresentar, ou não, uma simples mensagem de saudação.                                                                                                    |
| <b>Name/Username:</b><br>(Nome/NomedoUsuário)               | Escolha a partir do menu de rolagem se vai apresentar o nome do usuário (completo) ou username (nomedousuário) depois do login bem sucedido.                                                                                                    |

# Syndicate (Compartilhar informações)

### Tipo: mod\_rssfeed

O Módulo **Syndicate** (Compartilhar informações) permitirá a você apresentar um link RSS de diversos formatos.

Clicando no botão **RSS**, apresentado no site, aparecerá uma nova página que listará todas as novidades em formato **XML**.

Para empregar o recurso de **Newsfeed** (Suprimento de Notícias) de outro site no Joomla!, empregando o Componente News Feeds (Suprimento de Notícias) ou um Módulo Customizado, ou um leitor de Suprimento de Notícias, você deve cortar e colar a URL pertinente.

### Parâmetros

| <b>Text:</b><br>(Texto)                                                   | Digite o texto apresentado no topo do link RSS.                                                                                                    |
|---------------------------------------------------------------------------|----------------------------------------------------------------------------------------------------|
| <i>Module Class Suffix:</i><br>(Sufixo da Classe do Módulo)               | Digite o sufixo da classe CSS para este Módulo, por exemplo,<br>moduletable_online. Neste exemplo, -online é o sufixo. Esta classe de<br>sufixo deve estar no template do arquivo do estilo CSS. Isto possibilita que<br>classes CSS individuais sejam empregadas em certos Módulos,<br>independente do template da classe CSS do padrão do site. |
| <i>Enable Cache:</i><br>(Habilita Cache)                                  | Selecione para habilitar ou não um cache para o conteúdo deste Módulo.                                                                                                    |
| <b>RSS 0.91 to OPML:</b><br>(RSS 0.91 para OPML)                          | Os botões tipo rádio <b>Show</b> (Mostrar) ou <b>Hide</b> (Esconder) permitem<br>selecionar o tipo de suprimento de notícias RSS a ser empregado.                                                                                                    |
| RSS 0.91 Image to OPML<br>image:<br>(imagem RSS 0.91 para imagem<br>OPML) | Permite a você escolher uma imagem para ser empregada com o tipo específico de suprimento de notícias.                                                                                                    |

### **Statistics** (Estatísticas)

#### Tipo: mod\_stats

O Módulo **Statistics** (Estatística) mostra informação sobre a instalação do seu servidor e dados estatísticos dos usuários do seu site, número de conteúdos no banco de dados e número de links da web disponíveis.

| Server Info:<br>(Informações do Servidor)                   | Apresenta informações do Servidor.                                                                                                    |
|-------------------------------------------------------------|----------------------------------------------------------------------------------------------------|
| <b>Site Info:</b><br>(Informações do Site)                  | Apresenta informações do site.                                                                                                    |
| Hit Counter:<br>(Contador de Acesso)                        | Apresenta o número de acesso ao seu site.                                                                                                    |
| Increase Counter:<br>(Incrementar Contador)                 | Quantidade para incrementar o número de acessos do contador.                                                                                                    |
| <i>Module Class Suffix:</i><br>(Sufixo da classe do Módulo) | Digite o sufixo da classe CSS para este Módulo, por exemplo,<br><i>moduletable_online</i> . Neste exemplo, -online é o sufixo. Esta classe de<br>sufixo deve estar no template do arquivo do estilo CSS. Isto possibilita que<br>classes CSS individuais sejam empregadas em certos Módulos,<br>independente do template da classe CSS do padrão do site. |

# Template Chooser (Seleção de template)

#### Tipo: mod\_templatechooser

O Módulo de **Template Chooser** (Seleção de Template) permite ao usuário (visitante) mudar o template imediatamente (enquanto navega no site) a partir da área de visualização, via uma lista de rolagem de seleção.

#### Parâmetros

| <i>Max. Name Length</i> :<br>(Comprimento máximo do Nome)   | Este é o comprimento máximo do nome do template a ser apresentado, o padrão é 20.                                                                                                    |
|-------------------------------------------------------------|----------------------------------------------------------------------------------------------------|
| <b>Show Preview:</b><br>(Mostrar pré-visualização)          | Selecione <b>Show</b> (Mostrar) ou <b>Hide</b> (Esconder) para apresentar uma<br>pré-visualização do template (o arquivo<br>template_thumbnail.png deve estar na pasta específica de template).                                                                                                    |
| <b>Width</b> :<br>(Largura)                                 | A largura da pré-visualização da imagem (o padrão é de 140 pixels).                                                                                                    |
| <b>Height:</b><br>(Altura)                                  | A Altura da imagem do template (o padrão é de 90 pixels).                                                                                                    |
| <i>Module Class Suffix:</i><br>(Sufixo da Classe do Módulo) | Digite o sufixo da classe CSS para este Módulo, por exemplo,<br>moduletable_online. Neste exemplo, -online é o sufixo. Esta classe de<br>sufixo deve estar no template do arquivo do estilo CSS. Isto possibilita<br>que classes CSS individuais sejam empregadas em certos Módulos,<br>independente do template da classe CSS do padrão do site. |

### Archive Sections (Seções de Arquivo)

#### Tipo: mod\_archive

Este Módulo apresenta uma lista mensal, que contém itens arquivados. Depois que você tiver alterado o estado de um Item de Conteúdo para 'Archived' (Arquivado), esta lista será automaticamente gerada.

| <b>Count:</b><br>(Contador)                                        | O número de itens a serem apresentados (o padrão é 10).                                                                                                    |
|--------------------------------------------------------------------|----------------------------------------------------------------------------------------------------|
| Enable Cache:<br>(Habilita Cache)                                  | Selecione para habilitar ou não um cache para o conteúdo deste Módulo.                                                                                                    |
| <i>Module Class<br/>Suffix:</i><br>(Sufixo da Classe do<br>Módulo) | Digite o sufixo da classe CSS para este Módulo, por exemplo,<br><i>moduletable_online</i> . Neste exemplo, -online é o sufixo. Esta classe de sufixo deve<br>estar no template do arquivo do estilo CSS. Isto possibilita que classes CSS<br>individuais sejam empregadas em certos Módulos, independente do template da<br>classe CSS do padrão do site. |

# Wrapper (Encaixar ou página de inclusão)

#### Tipo: mod\_wrapper

O Módulo **Wrapper** (Encaixar ou página de inclusão) encaixa uma página da web externa dentro da página do seu site. A página externa será inserida dentro de um **IFrame** (quadro inteligente) do seu template. Isto não é apenas útil para apresentar sites de outras pessoas, mas também, incluir em seu site páginas em DHTML, que você tiver criado com um editor especializado (por exemplo, Dreamweaver). Também permite a você integrar aplicações independentes e scripts (**galleries** [galerias], **directories** [diretórios]) em seu conteúdo do site do Joomla!

#### Parâmetros

| Module Class<br>Suffix:<br>(Sufixo da Classe do<br>Módulo) | Digite o sufixo da classe CSS para este Módulo, por exemplo, <i>moduletable_online</i> .<br>Neste exemplo, -online é o sufixo. Esta classe de sufixo deve estar no template do<br>arquivo do estilo CSS. Isto possibilita que classes CSS individuais sejam empregadas<br>em certos Módulos, independente do template da classe CSS do padrão do site.                                                                                                    |
|------------------------------------------------------------|----------------------------------------------------------------------------------------------------|
| URL:                                                       | Digite a URL do site/arquivo que você deseja apresentar dentro do Iframe (quadro).                                                                                                    |
| <b>Scroll Bars:</b><br>(Barra de rolagem)                  | Escolha se as barras de rolagem horizontal e vertical serão adicionadas à sua página.<br><b>No</b> (Não) significa que as barras nunca serão mostradas, mesmo se o conteúdo<br>exceder ao limite do quadro. <b>Yes</b> (Sim) significa que as barras serão sempre<br>apresentadas, mesmo se o conteúdo não exceda ao limite do quadro, e <b>Auto</b><br>(Automático), significa que as barras serão apresentadas somente quando necessário.                                                                                                    |
| <b>Width</b> :<br>(Largura)                                | Digite o valor da largura da janela do <b>IFrame</b> (quadro), pode ser em pixels ou em percentuais. O percentual é relativo ao elemento HTML onde o marcador php include_once("mainbody.php"); ? é colocado no template.                                                                                                    |
| <b>Height:</b><br>(Altura)                                 | Digite o valor da altura da janela do <b>IFrame</b> (quadro), pode ser em pixels ou em percentuais. (veja acima).                                                                                                    |
| <b>Auto Height:</b><br>(Altura automática)                 | Escolha <b>Yes</b> (Sim), se você deseja que a altura da página inclusão seja colocada no tamanho da página web externa. Selecione <b>No</b> (Não), se não desejar.                                                                                                    |
| <b>Auto add:</b><br>(Adicionar<br>automático)              | Escolha <b>Yes</b> (Sim), se você desejar que o prefixo <b>http://</b> seja adicionado<br>automaticamente à URL que você digitou no campo de link da página de inclusão na<br>Aba <b>Details</b> (Detalhes). Se, contudo, você tiver digitado o <b>http://</b> , no campo de link,<br>então o Joomla! irá reconhecer isto e não colocará um segundo <b>http://</b> . Se colocar em<br><b>No</b> (Não), então você deve digitar <b>http://</b> ou <b>https://</b> no início da URL no campo URL,<br>ou o link no campo URL será tratado como um link relativo à URL do seu site. |

### Polls (Pesquisa)

#### Tipo: mod\_poll

Este Módulo complementa o Componente **Polls** (Pesquisa). Ele é empregado para apresentar uma pesquisa configurada. O Módulo difere de outros Módulos e, assim como os Componentes, possibilita fazer links entre ltens de Menu e as Pesquisas. Isto significa que o Módulo apresenta somente aquelas Pesquisas, que são configuradas com um certo número de Item.

| <i>Enable Cache:</i><br>(Habilita Cache)                       | Selecione para habilitar ou não um cache para o conteúdo deste Módulo.                                                                                                    |
|----------------------------------------------------------------|----------------------------------------------------------------------------------------------------|
| <i>Module Class Suffix:</i><br>(Sufixo da Classe do<br>Módulo) | Digite o sufixo da classe CSS para este Módulo, por exemplo,<br>moduletable_online. Neste exemplo, -online é o sufixo. Esta classe de sufixo<br>deve estar no template do arquivo do estilo CSS. Isto possibilita que classes CSS<br>individuais sejam empregadas em certos Módulos, independente do template da<br>classe CSS do padrão do site. |

# Random Image (Imagem Aleatória)

#### Tipo: mod\_random\_image

Este Módulo apresenta uma imagem aleatória selecionando daquelas existentes no diretório que você especificou.

### Parâmetros

| <b>Image Type:</b><br>(Tipo de imagem)                     | Digite o tipo de imagem dos arquivos a serem apresentados aleatoriamente, por exemplo, .jpg, .gif e etc. O tipo padrão de imagem é o .jpg,                                                                                                    |
|------------------------------------------------------------|----------------------------------------------------------------------------------------------------|
| Image Folder:<br>(Pasta da Imagem)                         | Digite o caminho da pasta/diretório contendo as imagens a serem apresentadas aleatoriamente, Por exemplo, se os arquivos estiverem localizados no endereço http://www.joomla.org/images/random, então digite "images/random" na caixa de texto.                                                                                                    |
| Link:                                                      | Digite a URL para onde o usuário será redirecionado se a imagem for clicada (por exemplo, <u>http://www.joomla.org</u> ).                                                                                                    |
| <i>Width:</i><br>(Largura)                                 | Digite a largura em pixels que você deseja que as imagens sejam apresentadas.<br>Isto forçará que todas as imagens sejam apresentadas empregando esta largura<br>fixa.                                                                                                    |
| <b>Height:</b><br>(Altura)                                 | Digite a altura em pixels que você deseja que as imagens sejam apresentadas. Isto forçará que todas as imagens sejam apresentadas empregando esta altura fixa.                                                                                                    |
| Module Class<br>Suffix:<br>(Sufixo da Classe do<br>Módulo) | Digite o sufixo da classe CSS para este Módulo, por exemplo,<br><b>moduletable_online</b> . Neste exemplo, -online é o sufixo. Esta classe de sufixo deve<br>estar no template do arquivo do estilo CSS. Isto possibilita que classes CSS<br>individuais sejam empregadas em certos Módulos, independente do template da<br>classe CSS do padrão do site. |
|                                                            |                                                                                                    |

# Mudando as Cuidado: resultados ir

Mudando as especificações de altura e/ou largura de uma imagem pode ocorrer resultados indesejados, se houver uma diferença em tamanho da proporção largura ou altura da imagem original e a largura fixa que você especificou.
# Newsflash (Resumo de Notícias)

#### Tipo: mod\_newsflash

O Módulo **Newsflash** (Resumo de Notícias) seleciona aleatoriamente um dos itens publicados de uma Categoria até que a sua página seja atualizada. Também pode apresentar múltiplos itens na configuração horizontal e vertical.

#### Parâmetros

| <b>Category</b> :<br>(Categoria)                           | Selecione uma Categoria de Conteúdo da lista de rolagem (listada como<br>Section/Category [Seção/Categoria]). Os Itens de Conteúdo na Categoria<br>selecionada será formatada com base no leiaute selecionado no parâmetro Style<br>(Estilo) mostrado abaixo.                                                                                                    |
|------------------------------------------------------------|----------------------------------------------------------------------------------------------------|
| <b>Style:</b><br>(Estilo)                                  | Selecione um estilo da lista de rolagem para determinar como o conteúdo do<br>Módulo será apresentado. A opção vertical (Vertical) e horizontal (horizontal) são<br>auto-explicativas. A opção Randomly choose one at a time (Escolha<br>aleatoriamente uma de cada vez), aleatoriamente apresenta um único Item da<br>Categoria a cada recarregamento da página.                                   |
| <b>Show Images:</b><br>(Mostrar imagens)                   | Selecione o botão tipo rádio <b>Yes</b> (Sim) para determinar se o Módulo poderá<br>apresentar as imagens contidas nos Itens de Conteúdo. Selecione <b>No</b> (Não) para<br>esconder as imagens.                                                                                                    |
| <i>Linked Titles:</i><br>(Títulos lincáveis)               | Selecione uma opção da lista de rolagem para fazer com que os Itens de Conteúdo<br>fiquem lincáveis (ou não). Selecionar a opção <b>Yes</b> (Sim) faz com que os títulos<br>fiquem lincáveis. A opção <b>No</b> (Não), desabilita a possibilidade de links.<br>A Opção <b>Use Global</b> (Empregar Global) especifica como padrão os parâmetros<br>contidos na área de Configuração Global do site. |
| <b>Read More:</b><br>(Leia Mais)                           | Selecione o botão tipo rádio <b>Show</b> (Mostrar) para apresentar o link <b>Read More</b><br>(Leia Mais) no final de cada Item de Conteúdo. Selecione <b>No</b> (Não) para esconder<br>este link.                                                                                                    |
| <i>Item Title:</i><br>(Título do Item)                     | Selecione a opção <b>Yes</b> (Sim) da lista de rolagem para apresentar o título e texto dos Itens de Conteúdo. Selecione <b>No</b> (Não) para esconder os títulos. Veja, também: Linked Titles (Títulos lincáveis) acima.                                                                                                    |
| # of Items:<br>(# dos Itens)                               | Digite um número para determinar quantos Itens de Conteúdo serão apresentados<br>em cada atualização de página. Isto é somente aplicável para as opções horizontal<br>e vertical listadas na seção <b>Style</b> (Estilo), acima.                                                                                                    |
| Enable Cache:<br>(Habilita Cache)                          | Clicar o botão tipo rádio <b>Yes</b> (Sim) para habilitar a possibilidade de fazer cache para este Módulo. Clicar <b>No</b> (Não) para desabilitar.                                                                                                    |
| Module Class<br>Suffix:<br>(Sufixo da Classe do<br>Módulo) | Digite o sufixo da classe CSS para este Módulo, por exemplo, <i>moduletable_poll</i> .<br>Neste exemplo, -poll é o sufixo. Esta classe de sufixo deve estar no template do<br>arquivo do estilo CSS. Isto possibilita que classes CSS individuais sejam<br>empregadas em certos Módulos, independente do template da classe CSS do<br>padrão do site.                                               |
|                                                            | <u> </u>                                                                                                    |
| Nota:                                                      | E importante deixar espaço suficiente para apresentar o conteúdo gerado. Isto é<br>especialmente importante quando empregando as opções vertical e horizontal                                                                                                    |

| Nota  | A opção de Item Title (Título do Item) nesta página deve se especificado em Yes (Sim) |
|-------|---------------------------------------------------------------------------------------|
| Nota. | antes que o título seja realmente apresentado.                                        |

## Related Items (Itens Relacionados)

#### Tipo: mod\_related\_items

Este Módulo apresenta o título de Outros Itens de Conteúdo, como hyperlink, que são relacionados ao Item apresentado no momento. Os Itens Relacionados são baseados nas palavras chaves empregadas no campo de palavras chaves de **Meta Info** (informações Diversas).

#### Parâmetros

| <b>Enable Cache:</b><br>(Habilita Cache)                           | Selecione para habilitar ou não um cache para o conteúdo deste Módulo.                                                                                                    |
|--------------------------------------------------------------------|----------------------------------------------------------------------------------------------------|
| <i>Module Class<br/>Suffix:</i><br>(Sufixo da Classe do<br>Módulo) | Digite o sufixo da classe CSS para este Módulo, por exemplo, <i>moduletable_poll</i> .<br>Neste exemplo, -poll é o sufixo. Esta classe de sufixo deve estar no template do<br>arquivo do estilo CSS. Isto possibilita que classes CSS individuais sejam<br>empregadas em certos Módulos, independente do template da classe CSS do<br>padrão do site. |
| <i>Menu Item Link(s)</i> :<br>(Link(s) dos Itens de<br>Menu)       | Selecione a(s) Página(s) ou Itens que o Módulo poderá apresentar.                                                                                                    |

# Latest News (Últimas Notícias)

#### Tipo: mod\_latestnews

O Módulo Latest News (Últimas Notícias) definem um número dos itens mais recentemente publicados, que, ainda, estão como hyperlinks. A seleção padrão é all Sections and Categories (todas as Seções e Categorias). Alternativamente, você pode definir uma seleção de Seções e Categorias.

#### Parâmetros

| <i>Module Class Suffix:</i><br>(Sufixo da Classe do Módulo) | Digite o sufixo da classe CSS para este Módulo, por exemplo,<br>moduletable_poll. Neste exemplo, -poll é o sufixo. Esta classe de sufixo<br>deve estar no template do arquivo do estilo CSS. Isto possibilita que classes<br>CSS individuais sejam empregadas em certos Módulos, independente do<br>template da classe CSS do padrão do site. |  |
|-------------------------------------------------------------|----------------------------------------------------------------------------------------------------|--|
| <b>Enable Cache:</b><br>(Habilita Cache)                    | Selecione para habilitar ou não um cache para o conteúdo deste Módulo.                                                                                                    |  |
| <i>Module Mode:</i><br>(Modo do Módulo)                     | Isto permite a você escolher qual tipo de conteúdo a apresentar no Módulo.<br>Selecione somente dos Itens de Conteúdo, ou do Conteúdo Estático ou de<br>Ambos os tipos. Selecione <b>Show</b> (Mostrar) ou <b>Hide</b> (Esconder) os itens que<br>estão sendo apresentados no momento na Página de abertura.                                  |  |
| <b>Frontpage Items:</b><br>(Itens da Área de visualização)  | O Módulo deve ser colocado na opção " <b>Content Items only</b> " (Somente Itens de Conteúdo), para que a mesma seja aplicada.                                                                                                    |  |
| Count:<br>(Contador)                                        | O número de itens a serem apresentados. O padrão é 5.                                                                                                    |  |
| <b>Category ID:</b><br>(Identificador da Categoria)         | Selecione os itens de uma Categoria específica ou de Categorias. Separe diversas Categorias com uma 'vírgula'.                                                                                                    |  |
| <b>Section ID:</b><br>(Identificador da Seção)              | Selecione os itens de uma Seção específica ou de Seções. Várias Seções devem ser separadas com uma 'vírgula'.                                                                                                    |  |
| <b>Menu Item Link(s)</b> :<br>(Link(s) dos Itens de Menu)   | Selecione a(s) Página(s) ou Itens que o Módulo poderá apresentar.                                                                                                    |  |
| Copiand<br>Categor<br>de 'td', v                            | o o Módulo (veja a Introdução), define os critérios de diferentes Seções e<br>ias aplicando diferentes módulos de tabela ' <b>th</b> ' (marcador de tabela) e estilos<br>/ocê pode criar um estilo distinto do Módulo específico de <b>Latest News</b>                                                                                        |  |

(Últimas Notícias).

# Search (Busca)

Tipo: mod\_search.

Este Módulo apresentará uma caixa de busca.

Parâmetros

| <i>Module Class<br/>Suffix:</i><br>(Sufixo da Classe do<br>Módulo) | Digite o sufixo da classe CSS para este Módulo, por exemplo, <i>moduletable_poll</i> .<br>Neste exemplo, -poll é o sufixo. Esta classe de sufixo deve estar no template do<br>arquivo do estilo CSS. Isto possibilita que classes CSS individuais sejam<br>empregadas em certos Módulos, independente do template da classe CSS do<br>padrão do site. |
|--------------------------------------------------------------------|----------------------------------------------------------------------------------------------------|
| Enable Cache:<br>(Habilita Cache)                                  | Selecione <b>Yes</b> (Sim) ou <b>No</b> (Não).                                                                                                    |
| <b>Set Itemid:</b><br>(Especificação do<br>Identificador do Item)  | Permite especificar o identificador do item para ser referenciado em links de busca.                                                                                                    |
| <b>Box Width:</b><br>(Largura da Caixa)                            | Tamanho da caixa de texto de busca.                                                                                                    |
| <b>Text:</b><br>(Texto)                                            | O texto a ser apresentado na caixa de texto de busca.                                                                                                    |
| <b>Search Button:</b><br>(Botão de Busca)                          | No (Não) ou Yes (Sim)                                                                                                    |
| Button Position:<br>(Posição do Botão)                             | Posição do botão em relação à caixa de busca. <b>Right</b> (à Direita), <b>Left</b> (à Esquerda), <b>Top</b> (Acima), ou <b>Bottom</b> (Abaixo).                                                                                                    |
| Button Text :<br>(Texto do Botão)                                  | O texto no botão de busca.                                                                                                    |

# Popular (Popular ou mais acessados)

#### Tipo: mod\_mostread

Este Módulo mostra a lista dos itens presentemente publicados que mais foram vistos: determinado pelo número de vezes que a página foi vista.

#### Parâmetros

| <i>Module Class<br/>Suffix:</i><br>(Sufixo da Classe do<br>Módulo) | Digite o sufixo da classe CSS para este Módulo, por exemplo, <i>moduletable_poll</i> .<br>Neste exemplo, -poll é o sufixo. Esta classe de sufixo deve estar no template do<br>arquivo do estilo CSS. Isto possibilita que classes CSS individuais sejam<br>empregadas em certos Módulos, independente do template da classe CSS do<br>padrão do site. |
|--------------------------------------------------------------------|----------------------------------------------------------------------------------------------------|
| <b>Enable Cache:</b><br>(Habilita Cache)                           | Selecione para habilitar ou não um cache para o conteúdo deste Módulo.                                                                                                    |
| <i>Module Mode</i> :<br>(Modo do Módulo)                           | Permite selecionar entre a apresentação de Itens de Conteúdo, Itens de Conteúdo<br>Estático ou ambos.                                                                                                    |
| <i>Frontpage Items:</i><br>(Itens da Página de<br>abertura)        | <b>Show</b> (Mostrar)/ <b>Hide</b> (Esconder) os itens especificados para o Componente Página de abertura (isto funcionará somente para os Itens de Conteúdo).                                                                                                    |
| Count:<br>(Contador)                                               | O número de itens a serem apresentados (o padrão é 5).                                                                                                    |
| <b>Category ID:</b><br>(Identificador da<br>Categoria)             | Selecione a opção para apresentar os itens de uma Categoria específica ou de um conjunto de Categorias (para especificar mais de uma Categoria, separe-as com 'vírgula'). Os identificadores de Categorias devem constar da lista acessada através da opção <b>Content &gt;Category Manager</b> (Conteúdo > Gerenciamento da Categoria).              |
| Section ID:<br>(Identificador da Seção)                            | Selecione a opção para apresentar os itens de uma Seção específica ou de um conjunto de Seções (para especificar mais de uma Seção, separe-as com 'vírgula'). Os identificadores de Seções devem constar da lista acessada através da opção <b>Content &gt;Section Manager</b> (Conteúdo > Gerenciamento da Seção).                                   |

# Top Menu (Menu Superior)

Tipo: mod\_mainmenu

Veja mainmenu (menu principal)

Parâmetros

# Manage Mambots (Gerenciamento de Mambots)

**Mambots** são unidades funcionais do código que dá suporte a operação do Joomla! Eles têm diferentes propósitos e funções e são agrupados para um gerenciamento mais fácil.

Por exemplo, há **Mambots** que somente operam os Itens de Conteúdo, outros provêem capacidades de busca, etc. Em alguns grupos, qualquer grupo de **Mambots** podem ser publicados de uma única vez, enquanto em outros (por exemplo, os editores **WYSIWYG**) somente um pode estar ativo.

Em alguns grupos o ordenamento é importante, por exemplo, no grupo de conteúdos, o **Mambot** que substitui uma imagem {mosimage} deve ser o primeiro (topo da lista), e um **Mambot** de Paginação {mospagebreak} deve ser o último.

Nesta Seção estaremos vendo:

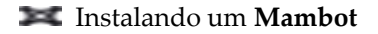

🜌 Desinstalando um Mambot

Mambot Descrevendo definições de cada tipo de Mambot

### Instalando um Mambot

Acesse: Selecione Installers (Instaladores) > Mambots.

A tela de instalação Install new Mambots (Instalando novos Mambots) será apresentada.

| Upload Package File                     |                                         |                                                 |                                                                                       |                                                     |                    |                         |
|-----------------------------------------|-----------------------------------------|-------------------------------------------------|---------------------------------------------------------------------------------------|-----------------------------------------------------|--------------------|-------------------------|
| Package File:                           | Browse Upload File & Install            |                                                 |                                                                                       |                                                     |                    |                         |
| Install from directory                  |                                         |                                                 |                                                                                       |                                                     |                    |                         |
| Install directory: //home/webdez01/     | public_html/administrator/com           | ponents/com_installer/i                         | Install                                                                               |                                                     |                    |                         |
| installed Mamb                          | <b>ots</b><br>uninstalled are displayed | n eeaa<br>langu<br>mami<br>mami<br>mami<br>mami | a y yn<br>Iage/ Wr<br>oots/ Wr<br>oots/content/Wr<br>oots/search/Wr<br>oots/system/Wr | iteable<br>Iteable<br>Iteable<br>Iteable<br>Iteable |                    |                         |
| Mambot                                  | Туре                                    | Author                                          | Version                                                                               | Date                                                | Author Email       | Author URL              |
|                                         | blogg-x 2.0                             | Chris Campbell                                  | 2.11                                                                                  | 23 Apr 2006                                         | admin@iobinary.com | http://www.iobinary.com |
| O Blogg-X 2.11 Mambot                   | N033 /_L_0                              |                                                 |                                                                                       |                                                     |                    |                         |
| O Blogg-X 2.11 Mambot<br>O Code support | content                                 | Joomlal Project                                 | 1.0.0                                                                                 | August 2004                                         | admin@joomla.org   | www.joomla.org          |

Figura 117: Tela de Instalação de Novos Mambots

Esta tela é dividida na parte superior e inferior. A parte superior é empregada para a instalação dos **Mambots** e a inferior, lista os que podem ser desinstalados.

Há dois métodos de se instalar Mambot:

### Upload de um Pacote de Arquivo

O método mais comum de instalação é fazendo o upload do arquivo zipado que será automaticamente instalado no servidor. Indique a localização do arquivo do **Mambot** zipado no seu computador. Então clique o botão **Upload File & Install** (Fazer o upload do arquivo & Instale).

#### Instalando a partir de um Diretório

O segundo método é fazer o upload dos arquivos descompactados para o servidor hospedeiro. Digite a localização do arquivo (deve estar em localização absoluta) e então clique o botão **Install** (Instalar).

### Desinstalando um Mambot

Marque a caixa próxima ao **Mambot** que você deseja desinstalar e então clique o botão **Delete** (Apagar).

Um tela de alerta em JavaScript apresentará a mensagem: Are you sure, you want to delete

selected items? (Tem certeza, que você deseja apagar os itens selecionados?)

Clicar OK.

A página será recarregada apresentando a palavra **Success** (Sucesso).

## **Conteúdos dos Mambots**

Qualquer quantidade de **Mambots** pode ser publicado neste grupo. Estes **Mambots** operam sobre os Itens de Conteúdo antes que eles sejam apresentados. Eles, tipicamente, substituem algum tipo de abreviação de *[tag]* (marcador) com outra informação.

### MOS Image (MOS Imagem)

Este é um **Mambot** de inclusão de imagem. O marcador {mosimage} são subsituídos por imagens que você seleciona quando criando e/ou editando o Item de Conteúdo. Marcadores são substituídos em fila. Se houver mais marcadores que imagens definidas, os excessos de marcadores serão ignorados. Entretanto, se houver mais imagens que marcadores, o excesso de imagem será ignorado.

Este **Mambot** é para aqueles que não gostam de trabalhar como Editor **WYSIWYG**, como uma maneira conveniente para inserir imagens no Item de Conteúdo. Outros, que preferem o Editor **WYSIWYG**, ainda preferem empregar o **Mambot** para inserir imagens ao invés de empregar o botão de imagem do Editor **WYSIWYG**. Isto é uma questão de opção.

#### Legacy Mambot Includer (Inclusão de Mambots herdados)

Este **Mambot** permite o manuseio dos **Mambots** desenvolvidos para a versão 4.5 do Mambo. Se você não tem nenhuma pré-versão 4.5.1. de **Mambots** instalados, isto pode ser esquecido, tranqüilamente.

### Code Support (Suporte do Código)

Este código que suporta o **Mambot** processa qualquer texto com um par de marcadores {moscode}...code... {/moscode} como código PHP.

## SEF

O Mambot **Search Engine Friendly** - **SEF** (Sistema de Busca Amigável) faz o link das compatibilidades do conteúdo com o suporte do **SEF** instalado. Ele opera diretamente no código HTML com os itens e não requer nenhum marcador especial.

### MOS Rating (MOS Avaliação)

Este Mambot provê votação/avaliação de Itens de Conteúdo.

### E-mail Cloaking (Ocultação de E-mail)

Este **Mambot** reescreve os endereços de e-mail como um Item de Conteúdo para ocultálos de ferramentas de spam indesejadas.

### <u>GeSHi</u>

Este apresenta código formatado em Itens de Conteúdo baseados na máquina de destacar do GeSHi.

Este é considerado uma versão aperfeiçoada do moscode, permitindo a tradução em diferentes idiomas de programação com códigos de cores destacadas para especificar o uso de uma idioma. Uso: Empregue o marcador "pre" e acrescente o idioma de programação que você

deseja empregar para destacar os propósitos desse parâmetro. Exemplo:

your code here ...

A versão do Mambot do código do destacador GeSHi vem com os seguintes destacadores para as mais comuns traduções instaladas, pronta para serem empregadas.

```
CSS => use lang="css"
HTML4 Strict => use lang="HTML4strict"
JavaScript => use lang="javascript"
PHP => use lang="php"
PHP Brief => use lang="php-brief"
SQL => use lang="sql"
XML => use lang="xml"
```

Se precisar de idiomas adicionais, você pode fazer o download do pacote completo do site do desenvolverdor: <u>http://qbnz.com/highlighter/</u>, que incluem mais de 30 idiomas. Você, também, pode fazer o upload do arquivo necessário *newLanguage.php* do pacote existente na pasta *Wambots\content\geshi\geshi*.

### Load Module Positions (Carregar Posições dos Módulos)

Este Mambot, empregando o marcador {loadmoduleposition modulepositionname}, permite que o conteúdo do Módulo seja apresentado no Item de Conteúdo.

### MOS Pagination (MOS Paginação)

Este Mambot interrompe Itens de Conteúdo em páginas e monta um Article Index (Índice de Arquivos).

| Nota: | Por padrão, o Índice é rotulado como Título do Item, Página 2, Página 3, etc. Para adicionar um título para a Página 2, 3 empregar o seguinte parâmetro de marcador<br>{mospagebreak title=pagedescription}, a variável <b>pagedescription</b> (descrição de página) substituirá a convenção da Página 2. |
|-------|----------------------------------------------------------------------------------------------------|
|       | pagina) substituira a convenção da Pagina 2.                                                                                                    |

# Search Mambots (Mambots de Busca)

Mambots de busca adiciona habilidades para buscar em todos os diferentes Componentes do site do Joomla! A busca básica é provida por:

- 🜌 Itens de Conteúdo
- ጆ Links da Web

🔀 Contatos

- **Conteúdo de Categorias**
- **X** Conteúdo de Seções

Qualquer número de Mambots de busca podem ser publicados a qualquer tempo.

## Editor Mambots (Editor de Mambots)

O Editor de Mambots provê suporte aos editores instalados de WYSIWYG.

Somente um editor de Mambot pode ser publicado por vez. Esta especificação pode ser alterada na página **Site > Global Configuration** (Site > Configuração Global), que na página de Gerenciamento de Mambot. Você pode também selecionar ou desativar qualquer editor **WYSIWYG**, o que deixa você com uma área para código HTML padrão.

### Editor Extension Mambots (Editor de Extensão de Mambots)

Editores de Extensão de Mambots permitem controles adicionais a serem incluídos para a edição de conteúdo. Por exemplo, botões podem ser colocados no, ou abaixo do, editor para inserção dos marcadores {mosimage} e {mospagebreak} em seu conteúdo.

# Capítulo 8: Accessando Funções a partir da Área de manutenção – Super Administrador

# Introdução

O **Super Administrator** (Super Administrador) tem todos os privilégios de acesso da Área de visualização de um **Publisher** (Publicador). Em complemento, tem os seguintes privilégios na Área de manutenção, além daqueles que possuem o **Manager** (Gerente) e o **Administrator** (Administrador), que serão tratados em detalhe neste capítulo:

- 🜌 Configuração Global
- 💓 Gerenciamento de Idioma
- **Serenciamento de Templates**
- Marco Informações do Sistema
- 尾 Verificação Global

Quando o Super Administrador se logar no Painel de Controle, ele verá a seguinte tela.

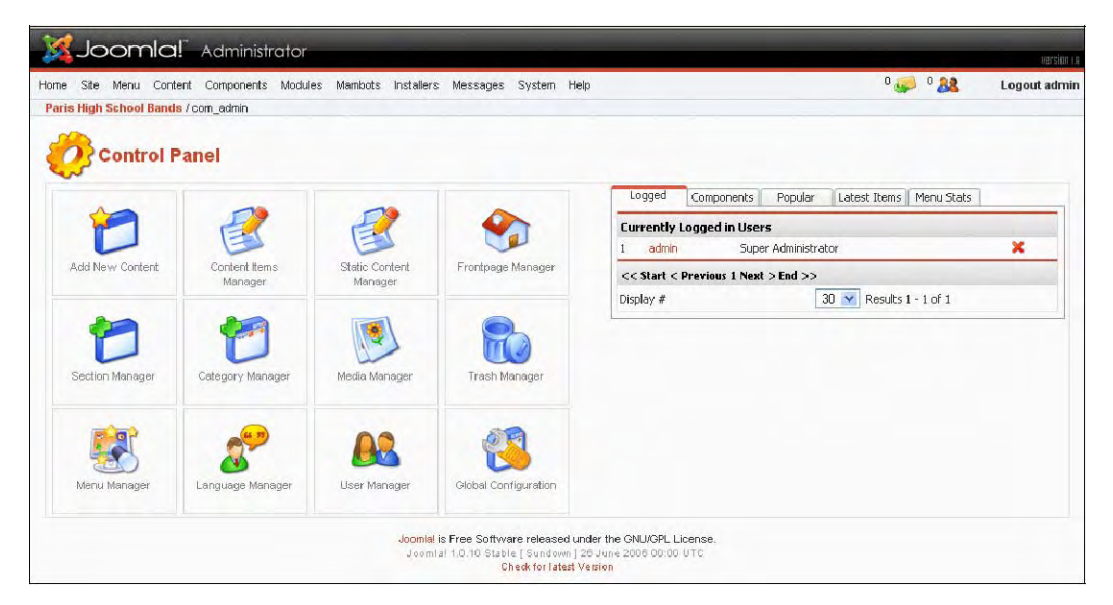

Figura 118: Painel de Controle – Tela do Super Administrador

Todos as opções de menu e sub-menu estão disponíveis para o Super Administrator.

Mais informações: Apêndice B: Opções de Menu da Área de manutenção.

# Configuração Global

A Configuração Global controla as setagens operacionais do Joomla! As alterações efetuadas nesta tela atualizam o arquivo *configuration.php*. Este arquivo precisa estar marcado como *writeable* (habilitado para a escrita) de forma a possibilitar que você edite a sua configuração.

Acesse: Selecione Site > Global Configuration (Configuração Global)

| Site Locale Cor             | ntent Database Server Metadata Mail Cache Statistics SEO                        |   |
|-----------------------------|---------------------------------------------------------------------------------|---|
| Site Offline:               | No ○ Yes                                                                        |   |
| Offline Message:            | This site is down for maintenance.<br>Please check back again soon              |   |
| System Error Message:       | This site is temporarily unavailable.<br>Please notify the System Administrator | 0 |
| Site Name:                  | Paris High School Bands                                                         |   |
| Show UnAuthorized Links:    | No ○ Yes      Yes                                                               |   |
| Allow User Registration:    |                                                                                 |   |
| Use New Account Activation: |                                                                                 |   |
| Require Unique Email:       |                                                                                 |   |
| Frontend Login:             |                                                                                 |   |
| Frontend User Params:       |                                                                                 |   |
| Debug Site:                 | No ○ Yes      Yes                                                               |   |
| Default WYSIWYG Editor:     | TinyMCE WYSIWYG Editor 💌                                                        |   |
| List Length:                | 30 💽 🔞                                                                          |   |
| Favourites Site Icon:       | facilitati int                                                                  |   |

A tela Global Configuration (Configuração Global) será apresentada.

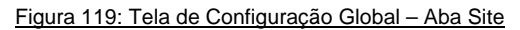

À direita do estado de escrita do arquivo *configuration.php* existe uma caixa de marcação rotulada como **Make unwriteable after saving** (Tornar não habilitado para escrita após salvar). Marcando esta caixa mudará as permissões do arquivo *configuration.php* para **unwriteable** (não habilitado para escrita) tão logo você tenha aplicado às alterações. Quando o site estiver configurado é uma boa idéia tornar o arquivo *configuration.php* proibido de ser sobrescrito por razões de segurança.

Site Tab (Aba Site):

| Nome do Campo                                                                  | Detalhes/Opções                                                                                                    |
|--------------------------------------------------------------------------------|----------------------------------------------------------------------------------------------------|
| Site Offline:<br>(Site desligado)                                              | Com esta opção, você pode ligar e desligar seus sites da Área de<br>visualização. Empregue-a quando estiver atualizando Módulos ou dados, e<br>não queira que seus usuários vejam o site até que tenha terminado. Lembre-<br>se de resetar a opção <b>offline</b> (desligado) para <b>No</b> (Não) tão logo tenha                                                                                                    |
|                                                                                | terminado.                                                                                                    |
| <b>Offline Message:</b><br>(Mensagem para site<br>desligado)                   | Quando a chave de <b>offline</b> (desligado) do site estiver na posição <b>Yes</b> (Sim),<br>esta mensagem sera apresentada na Área de visualização para os visitantes<br>verem. 'Este site está desligado para manutenção. Por favor volte mais tarde'.<br>Você pode alterar este texto para qualquer mensagem que queira.                                                                                                    |
| <b>System Error Message:</b><br>(Mensagem de Erro do<br>Sistema)               | Este mensagem será apresentada se a conexão com o banco de dados falhar.<br>Você pode digitar qualquer coisa nesta caixa. Sugerimos alguma coisa mais<br>amigável e apologética, informando que o site estará disponível novamente<br>tão logo for possível. Você pode empregar código padrão HTML nesta caixa,<br>por exemplo, <b><br/>br /&gt;</b> para fazer o retorno de uma linha. Você pode também<br>considerar adicionar um endereço de email, dessa forma os visitantes poderão<br>contatar seu Administrador do Sistema ou Webmaster. |
| <i>Site Name:</i><br>(Nome do Site)                                            | Esta opção permite a você especificar o conteúdo da barra de título do seu<br>site. Ele pode ser apresentado, também, em seu template através da inserção<br>do seguinte código no seu arquivo do template<br>[joomla_root/templates/template name/index.php] onde você deseja que o<br>Nome do Site apareça: php echo \$_CONFIG- SITENAME; ?>                                                                                                    |
| <b>Show Unauthorised</b><br><i>Links:</i><br>(Mostrar Links<br>Desautorizados) | Com esta opção ligada, todos os visitantes verão o conteúdo que eles não<br>teriam acesso de outra forma, por exemplo, conteúdo para o nível de acesso<br>de Usuários Registrados ou Especiais. Com esta opção desligada, os<br>Usuários somente verão conteúdo com nível de acesso público. O nível de<br>acesso do Conteúdo é especificado sob a Aba <b>Publishing</b> (Publicando) na<br>tela de <b>Edit Content</b> (Edição de Conteúdo).                                                                                                   |
| <i>Allow User Registration:</i><br>(Permitir Registro de<br>Usuários)          | Esta opção permite a você setar globalmente se os visitantes do seu site<br>podem criar uma conta de usuário. Se o botão tipo rádio <b>Yes</b> (Sim) for<br>escolhido, o formulário de Login incluirá o commando <b>No account yet?</b><br><b>Create one</b> (Ainda sem uma conta? Crie uma). Se a opção for <b>No</b> (Não) a<br>opção para se registrar não será apresentada.                                                                                                    |

| Nome do Campo                                                                        | Detalhes/Opções                                                                                                    |
|--------------------------------------------------------------------------------------|----------------------------------------------------------------------------------------------------|
| <b>Use New Account</b><br><b>Activation:</b><br>(Empregar Nova Conta de<br>Ativação) | Se o botão tipo rádio for colocado em <b>Yes</b> (Sim), um link de ativação será<br>enviado para os endereços de email das pessoas registradas. Os usuários<br>não poderão se logar até que tenham respondido ao link de ativação, clicando-<br>o. Se a opção <b>No</b> (Não) for a escolhida, os Usuários poderão se logar, de<br>imediato, sem necessidade da ativação.                                                |
| <i>E-mail New User</i><br><i>Password:</i><br>(E-mail de Senha de Novo<br>Usuário)   | Com esta opção colocada em <b>Yes</b> (Sim) o novo usuário receberá um email<br>com a senha gerada pelo Joomla! Se for colocada em <b>No</b> (Não), o novo<br>usuário selecionará sua própria senha.                                                                                                    |
| <b>Require Unique Email</b> :<br>(Requer Email Único)                                | Selecione se você quer evitar registros com endereços de email duplicados.<br>Em combinação com a ativação do usuário, esta opção evita que usuários se registrem diversas vezes, empregando o mesmo endereço de email.                                                                                                    |
| <b>Debug Site:</b><br>(Verificar erros do Site)                                      | Esta opção permite a você ver as mensagens de erro que são criadas pela instalação PHP do seu site. Pode ser uma ferramenta ideal para corrigir erros se você estiver encontrando erros e para gerar relatórios de erros para o seu Administrador do Sistema ou Webmaster. O nível de relatório de erros é encontrado sob a Aba <b>Global Configuration Server</b> (Configuração Global do Servidor), e é como se segue: |
| WYSIWYG Editor:<br>(Editor 'O que você vê é o que<br>você obtém')                    | Escolha dos editores de texto instalados qual o que você quer para editar os<br>Itens de Conteúdo.                                                                                                    |
| <i>List Length:</i><br>(Comprimento da Lista)                                        | Escolha um comprimento padrão para listar no painel de Administração (na<br>Área de manutenção). OBSERVE que se você tiver visitado previamente uma<br>página com uma lista, a mudança desta opção na Configuração Global não<br>será imediatamente visível. Contudo, a setagem que você especificar será<br>considerada como padrão no próximo login.                                                                   |
| <i>Favourites Site Icon:</i><br>(Ícones Favoritos do Site)                           | Esta especifica o ícone que aparecerá em alguns navegadores próximo ao nome e/ou endereço do seu site. Por padrão, este é o logo do Joomla! Se você deseja mostrar um outro ícone, você pode fazer o upload de um outro ícone e substituir o logo do Joomla!, então digite o endereço da imagem neste campo.                                                                                                    |

# Locale Tab (Aba Localização):

| comgaration.php is . writeable                       | Make unwriteable after saving                                                                              |                                                                                                    |
|------------------------------------------------------|----------------------------------------------------------------------------------------------------|----------------------------------------------------------------------------------------------------|
| Database Server Metadata Mail                        | Cache Statistics SEO                                                                                       |                                                                                                    |
| english 💌                                            |                                                                                                    |                                                                                                    |
| (UTC -06:00) Central Time (US & Canada), Mexico City | v 🛈                                                                                                    |                                                                                                    |
| -1                                                   |                                                                                                    |                                                                                                    |
| en_GB                                                |                                                                                                    |                                                                                                    |
|                                                      | Database Server Metadata Mail<br>english CUTC-06:00) Central Time (US & Canada), Mexico City<br>1<br>en_GB | Database     Server     Metadata     Mail     Cache     Statistics     SEO       english     Image: Comparison of the state of the state |

Figura 120: Tela de Configuração Global – Aba Localização

| Nome do Campo                                               | Detalhes/Opções                                                                                                    |
|-------------------------------------------------------------|----------------------------------------------------------------------------------------------------|
| <b>Language:</b><br>(Idioma)                                | Escolha o idioma padrão empregado no seu site. Se o Idioma for outro que<br>não o Inglês, você deve instalar os arquivos de Idioma primeiro, empregando o<br>menu de instalação na Área de manutenção.      |
| <i>Time Offset:</i><br>(Diferença da informação da<br>hora) | Esta opção seta a hora considerando a diferença da localização do servidor e<br>o GMT ( <i>Greenwich Mean Time UK</i> ) (Meridiano de <i>Greenwich)</i> . Selecione o<br>tempo a partir do menu de rolagem. |
| <b>Country Locale:</b><br>(Localização do País)             | Digite a localização do seu site da web, por exemplo, <i>en_GB</i> é a opção para o Reino Unido, e, <i>en_US</i> para os Estados Unidos.                                                                    |

| Site Locale Content                     | Database Server Metadata Mail Cache Statistics SEO |
|-----------------------------------------|----------------------------------------------------|
| * These Parameters control Output eleme | ints*                                              |
| Linked Titles:                          | ⊙ No ◯ Yes 🕕                                       |
| Read More Link:                         | O Hide 💿 Show 📵                                    |
| Item Rating/Voting:                     | · ● Hide ○ Show ①                                  |
| Author Names:                           | 💿 Hide 🔿 Show 🕕                                    |
| Created Date and Time:                  | 💿 Hide 🔿 Show 📵                                    |
| Modified Date and Time:                 | 💿 Hide 🔿 Show 🕕                                    |
| Hits:                                   | 💿 Hide 🔿 Show 🕕                                    |
| PDF Icon:                               | ● Hide ○ Show                                      |
| Print Icon:                             | O Hide 💿 Show                                      |
| Email Icon:                             | ● Hide ○ Show                                      |
| Icons:                                  | 💿 Hide 🔿 Show 🕕                                    |
| Table of Contents on multi-page items:  | O Hide 💿 Show                                      |
| Back Button:                            | ● Hide ○ Show                                      |
| Content Item Navigation:                | Hide O Show                                        |

#### Content Tab (Aba Conteúdo):

Figura 121: Tela de Configuração Global – Aba Content (Conteúdo)

| Nome do Campo                                 | Detalhes/Opções                                                                                                    |
|-----------------------------------------------|----------------------------------------------------------------------------------------------------|
| <i>Linked Titles:</i><br>(Títulos lincáveis)  | Selecione <b>Yes</b> (Sim), se você deseja que o título do Item de Conteúdo seja<br>lincável. Selecione <b>No</b> (Não), e um link <b>Read More</b> (Leia Mais) aparecerá<br>abaixo do texto de introdução.                                                 |
| <b>Read More Link:</b><br>(Link Leia Mais)    | Selecione <b>Show</b> (Mostrar) para apresentar o texto <b>Read more</b> (Leia Mais)<br>no final do <b>Intro Text</b> (Texto de Introdução) do Item de Conteúdo.                                                                                            |
| Item Rating/Voting.<br>(Item Avaliação/Votaçã | <ul> <li>Esta opção permite que o visitante faça uma avaliação dos Itens de Conteúdo.</li> <li>Escolha Yes (Sim), e uma Star Bar (Barra Estrela) será mostrada em cada<br/>Item de Conteúdo, assim como um formulário para submeter a avaliação.</li> </ul> |
|                                               |                                                                                                    |
| Nota:                                         | O formulário de classificação não é mostrado para os artigos na lista de Blog, e a Barra em Estrela é somente mostrada para aqueles itens que possuam texto de introdução.                                                                                  |

| Nome do Campo                                              | Detalhes/Opções                                                                                                    |
|------------------------------------------------------------|----------------------------------------------------------------------------------------------------|
| Author Names:<br>(Nome do Autor)                           | Escolha o botão tipo rádio <b>Show</b> (Mostrar), para permitir que o nome do autor seja mostrado quando o Item de Conteúdo for apresentado.                              |
| <b>Created Date and Time:</b><br>(Criado data e hora)      | Escolha o botão tipo rádio <b>Show</b> (Mostrar), para permitir a criação da data e<br>hora seja mostrada quando o Item de Conteúdo for apresentado.                      |
| <i>Modified Date and Time:</i><br>(Modificado data e hora) | Escolha o botão tipo rádio <b>Show</b> (Mostrar), para permitir que a data e hora da<br>última modificação seja apresentada quando o Item de Conteúdo for<br>apresentado. |
| Hits:<br>(Acessos)                                         | Escolha o botão tipo rádio <b>Show</b> (Mostrar), para apresentar o número de acesso que um artigo/conteúdo teve.                                                         |
| <b>PDF Button:</b><br>(Botão PDF)                          | Escolha o botão tipo rádio <b>Show</b> (Mostrar), para mostrar o botão que gera o arquivo PDF dos Itens de Conteúdo enquanto eles são vistos na área de manutenção.       |
|                                                            |                                                                                                    |
| Nota: Isto não                                             | o será apresentado se o diretório dos seus recursos não estiver marcado como<br><b>ble</b> (habilitado para a escrita).                                                   |

| Nome do Campo                                                                                                    | Detalhes/Opções                                                                                                    |
|----------------------------------------------------------------------------------------------------|----------------------------------------------------------------------------------------------------|
| <b>Print Button:</b><br>(Botão de Impressão)                                                                         | Escolha o botão tipo rádio <b>Show</b> (Mostrar), para mostrar o botão para<br>impressão amigável do Item de Conteúdo enquanto são vistos na Área de<br>visualização.                                                                                                    |
| <i>E-mail Button:</i><br>(Botão de Email)                                                                            | Escolha o botão tipo rádio <b>Show</b> (Mostrar), para mostrar o botão <b>E-mail Page</b><br>to Friend (Enviar a página para um amigo) do Item de Conteúdo enquanto<br>são vistos na Área de visualização.                                                                                                    |
| <b>Buttons</b><br>(Botões)                                                                                           | Escolha o botão tipo rádio <b>Show</b> (Mostrar), para você esconder os links para os botões de Email/Print/PDF do texto.                                                                                                    |
| <b>Table of Contents on</b><br><i>multi-page items:</i><br>(Tabela de Conteúdos em<br>uma página de múltiplos itens) | Escolha o botão tipo rádio <b>Show</b> (Mostrar), para mostrar o índice da Tabela do<br>Conteúdo de navegação para as páginas múltiplas de Itens de Conteúdo. Para<br>criar interrupção nos Itens de Conteúdo você pode inserir um marcador,<br>{mospagebreak}, empregando o editor, sempre que você desejar que<br>ocorra uma quebra de página. |
| <b>Back Button:</b><br>(Botão Voltar)                                                                                | Escolha o botão tipo rádio <b>Show</b> (Mostrar), para permitr a você mostrar o botão de navegação <b>back</b> em cada página, para tornar fácil a navegação no site para o seu usuário.                                                                                                    |
| <b>Content Item Navigation:</b><br>(Item de Conteúdo de<br>Navegação)                                                | Escolha o botão tipo rádio <b>Show</b> (Mostrar), para publicar os links <b>Next</b><br>(Próximo) e <b>Previous</b> (Anterior) quando vendo os Itens de Conteúdo em uma<br>Categoria ou para mudar páginas com os mesmos artigos.                                                                                                    |

# Database Tab (Aba Banco de Dados):

| jos 🛆 |      |     |     |     |
|-------|------|-----|-----|-----|
|       |      |     |     |     |
|       | jos_ | jos | jos | jos |

Figura 122: Tela de Configuração Global – Aba Database (Banco de Dados)

Atenção: Estas são setagens muito importantes. Se o Joomla! foi instalado a seu gosto, não altere essas setagens sem que tenha um profundo conhecimento das conseqüências.

| Nome do Campo                                                  | Detalhes/Opções                                                                                                 |
|----------------------------------------------------------------|----------------------------------------------------------------------------------------------------|
| Hostname:<br>(Nome do Hospedeiro)                              | <i>localhost</i> é o nome do hospedeiro padrão em uma instalação nova de<br>MySQL.                              |
| MySQL Username:<br>(Nome do Usuário MySQL)                     | O username (nome do usuário) para acessar o banco de dados do<br>Joomla!                                        |
| MySQL Database Name:<br>(Nome do Banco de Dados<br>MySQL)      | O name (nome) do banco de dados que a instalação Joomla! emprega.                                               |
| MySQL Database Prefix:<br>(Prefixo do Banco de Dados<br>MySQL) | O <i>prefix</i> (prefixo) empregado para Tabelas no seu banco de dados<br>Joomla! O prefixo padrão é <i>jos</i> |

Atenção:

Não altere, a menos que você tenha construído um banco de dados empregando tabelas com prefixos especificados por você.

| Site Locale Cont               | ent Database Server Metadata Mail Cache Statistics                   |
|--------------------------------|----------------------------------------------------------------------|
| Absolute Path:                 | /home/content/m/a/n/manualadmin/html                                 |
| Live Site:                     | http://www.joomlausermanual.com                                      |
| Secret Word:                   |                                                                      |
| GZIP Page Compression:         | 💿 No 🔿 Yes 🚺                                                         |
| Site Session Lifetime:         | 900 seconds 🛆                                                        |
| Admin Session Lifetime:        | 1800 seconds 🛆                                                       |
| Remember Expired Admin page:   | O No 💿 Yes 🕕                                                         |
| Session Authentication Method: | Level 3 Security- Default & Highest                                  |
| Error Reporting:               | System Default                                                       |
| Help Server:                   | http://help.joomla.org                                               |
| File Creation:                 | File Permissions                                                     |
|                                | O Dont CHMOD new files (use server defaults)                         |
|                                | CHMOD new files to: 0777                                             |
|                                |                                                                      |
|                                |                                                                      |
|                                | Group: Tread Winte Vexecute Apply to existing files                  |
|                                | world: V read V write V execute                                      |
| Directory Creation:            | Directory Permissions                                                |
|                                | <ul> <li>Dont CHMOD new directories (use server defaults)</li> </ul> |
|                                | CHMOD new directories to: 0777                                       |
|                                |                                                                      |
|                                |                                                                      |
|                                | Group: V read V write Search Apply to existing directories           |

# Server Tab (Aba Servidor):

Figura 123: Tela de Configuração Global – Aba Server (Servidor)

Nome do Campo

Detalhes/Opções

#### Estes itens são pré-definidos durante a instalação e não são configuráveis por esta Aba.

| Absolute Path:<br>(Caminho absoluto)                         | Esta é a informação do diretório empregado pelo Joomla! no servidor, que o orienta no controle do sistema.                                                                                                    |
|--------------------------------------------------------------|----------------------------------------------------------------------------------------------------|
| Live Site:<br>(Site ativo)                                   | Esta é a URL absoluta (endereço de web) para a sua instalação Joomla!                                                                                                    |
| <b>Secret Word:</b><br>(Palavra secreta)                     | Esta é a palavra única para cada instalação Joomla! Ela é empregada por<br>razões de segurança.                                                                                                    |
| <b>GZIP Page Compression:</b><br>(Compressão de página GZIP) | Escolha o botão tipo rádio <b>Yes</b> (Sim), para permitir ao servidor web enviar dados comprimidos, se suportado pelo servidor, ao navegador do cliente. Isto pode diminuir significativamente o tempo de carregamento de seu site para os visitantes.                             |
| <b>Site Session Lifetime:</b><br>(Duração da Sessão do Site) | Logout automático para os usuários da Área de visualização em segundos.                                                                                                    |
| Admin Session Lifetime:<br>(Duração da Seção do Admin)       | Digite o número de segundos que a sessão de Administração pode ser<br>permitida para ficar ativa antes que o logout automático ocorra. Depois do<br>logout automático, o Administrador será requisitado para se logar novamente<br>empregando o nome de usuário e a senha corretos. |
|                                                              | · · ·                                                                                                    |
| <b>^</b>                                                     |                                                                                                    |

| I No | ta. | Se você estiver editando um Item de Conteúdo, mas não tiver salvado o seu trabalho, |
|------|-----|-------------------------------------------------------------------------------------|
|      | na. | nos segundos definidos, você será desconectado do sistema automaticamente.          |

| Remember Expired<br>Admin page:<br>(Lembrar página expirada<br>para o Admin) | Se a sua sessão ex<br>você será redirecior                                                                | pirar e você se logar novamente em menos de 10 minutos,<br>nado para a tela que você estava tentando acessar.                                                                                                    |
|------------------------------------------------------------------------------|----------------------------------------------------------------------------------------------------|----------------------------------------------------------------------------------------------------|
| Session Authentication:<br>(Autenticação da Sessão)                          | Nível de Segurança                                                                                        | a − O mais alto – é o padrão                                                                                                    |
| <b>Method:</b><br>(Método)                                                   | Nível de Segurança<br>Nível de Segurança<br>Não mude, a menos<br>Se você tem um nú<br>de Proxy, você deve | <ul> <li>2 – Permitido para IPs via proxy</li> <li>1 – Compatibilidade de Retorno</li> <li>s que você saiba o que está fazendo!</li> <li>mero de usuários empregando AOL ou por trás de bancos</li> <li>e considerar o emprego do nível de setagem 2.</li> </ul> |
| Error Reporting:<br>(Relatório de Erro)                                      | Se esta opção estiv<br>rolagem, selecionar                                                                | er habilitada na Aba Site, então empregue a caixa de<br>ndo o nível ou relatório requisitado. As opções são:                                                                                                    |
|                                                                              | System Default:<br>(Padrão do Sistema)                                                                    | Esta coloca a opção de relatório de erro de acordo com o especificado no arquivo <i>php.ini</i> do servidor.                                                                                                    |
|                                                                              | None:<br>(Nenhum)                                                                                         | Esta desliga a opção de relatório de erro.                                                                                                    |
|                                                                              | Simple:<br>(Simples)                                                                                      | Esta coloca a opção de relatório de erro para opções<br>simples empregando o seguinte comando de relatório de<br>erro (E_ERROR E_WARNING! E_PARSE).                                                                                                    |
|                                                                              | <b>Maximum:</b><br>(Máximo)                                                                               | Esta coloca o relatório de erro no nível máximo<br>empregando a seguinte opção de relatório de erro<br>(E_ALL)                                                                                                    |
| Help Server:<br>(Servidor de Ajuda)                                          | A URL (endereço da                                                                                        | a web) para a localização do arquivo de ajuda.                                                                                                    |
| <i>File Creation:</i><br>(Criação de Arquivo)                                | Por padrão, arquivo<br>Mambots, herdam a<br>arquivos com a opç<br>servidor.                               | os criados na instalação de Componentes, Módulos e<br>as permissões padrões do servidor. Escolhendo os novos<br>ão CHMOD, você pode sobrescrever as permissões do                                                                                                |
| Directory Creation:<br>(Criação de Diretório)                                | Com os arquivos, n<br>do servidor. Escolha<br>as permissões do s                                          | ovos diretórios herdam, por padrão, as permissões padrão<br>a novos diretórios com a opção CHMOD para sobrescrever<br>ervidor.                                                                                                    |

# Metadata Tab (Aba Dados Diversos):

| Site          | Locale            | Content | Database    | Server | Metadata | Mail | Cache | Statistics | SEO |  |
|---------------|-------------------|---------|-------------|--------|----------|------|-------|------------|-----|--|
| Global Site M | leta Description: | J.      | oomla! User | Manual |          |      |       |            |     |  |
| Global Site M | leta Keywords:    | J       | comla, joom | la     |          |      |       |            |     |  |
| Show Title M  | leta Tag:         | (       | ) No 💿 Yes  | 0      |          |      |       |            |     |  |
| d             | Meta Tag          | -       | D           | 0      |          |      |       |            |     |  |

#### Figura 124: Tela de Configuração Global – Aba Metadata (Dados Diversos)

| Nome do Campo                                                                                       | Detalhes/Opções                                                                                                    |
|----------------------------------------------------------------------------------------------------|----------------------------------------------------------------------------------------------------|
| <i>Global Site Meta</i><br><i>Description</i> :<br>(Descrição dos Dados<br>Diversos do Site Global) | Digite uma descrição do seu site que será empregado para orientar as ferramentas de buscas. Você deve limitar a sua descrição para cerca de 20 palavras, mais ou menos, dependendo das ferramentas de buscas que você esteja almejando. Faça-a concisa e pertinente ao conteúdo do seu site. Você deve incluir algumas palavras chaves ou frases chaves. Como algumas ferramentas de buscas lêem até 20 palavras, ou mais, você pode adicionar sentenças. Cuide para que a parte mais importante da sua descrição esteja nas primeiras 20 palavras. |
| Global Site Meta<br>Keywords:<br>(Palavras-chaves dos Dados<br>Diversos do Site Global)             | O número ótimo de caracteres para uma descrição de palavra chave está<br>entre 300 e 500. Não repita palavras e separe as palavras chaves com<br>'vírgula' ou um espaço, ou junte duas ou três palavras, como neste exemplo:<br><b>'Joomla! Open Source</b> '.                                                                                                    |
| <b>Show Title Meta Tag:</b><br>(Apresentar o Título dos<br>Dados Diversos)                          | Apresente o Título do rótulo de Dados Diversos no código fonte, quando vendo o conteúdo.                                                                                                    |
| Show Author Meta Tag:<br>(Apresentar o nome do Autor<br>dos Dados Diversos)                         | Apresente o Nome do Autor do rótulo de Dados Diversos no código fonte, quando vendo o conteúdo.                                                                                                    |
| As ope                                                                                              | sões de Dados Diversos pertinente à <b>Description</b> (Descrição) e <b>keyword</b>                                                                                                    |

| Ē | Nota: | (Palavra-Chave) consideram como as ferramentas de busca fazem a indexação do seu<br>site. Algumas ferramentas de buscas ignoram completamente esses dados em<br>conjunto. Você pode pesquisar sobre Otimização de Ferramentas de Buscas, se alta<br>performance de visualizações do site ou processamento de ferramentas de busca são<br>importantes para você. |
|---|-------|----------------------------------------------------------------------------------------------------|
|---|-------|----------------------------------------------------------------------------------------------------|

# Mail Tab (Aba Correio):

| Site Locale Cor | tent Database Server Metadata Mail        | Cache | Statistics | SEO |  |
|-----------------|-------------------------------------------|-------|------------|-----|--|
| Mailer:         | PHP mail function                         |       |            |     |  |
| Mail From:      | customerservice@websdezined.com           |       |            |     |  |
| From Name:      | Joomlal User Manual - 1.0.x Documentation |       |            |     |  |
| Sendmail Path:  | /usr/sbin/sendmail                        |       |            |     |  |
| SMTP Auth:      | No ○ Yes     Yes                          |       |            |     |  |
| SMTP User:      |                                           |       |            |     |  |
| SMTP Pass:      |                                           |       |            |     |  |
| SMTP Host:      | localhost                                 |       |            |     |  |

| Figura 125: Tela de Configuração Global – Aba Mail (Correio |
|-------------------------------------------------------------|
|-------------------------------------------------------------|

| Nome do Campo                                      | Detalhes/Opções                                                                                                    |
|----------------------------------------------------|----------------------------------------------------------------------------------------------------|
| <i>Mailer:</i><br>(Programa de Correio)            | Escolha qual programa de correio você deseja empregar: se as funções<br>de correio do PHP, Sendmail, ou Servidor de SMTP. |
| Mail From:<br>(Correspondência de)                 | Escolha qual endereço de e-mail será mostrado como remetente.                                                             |
| From Name:<br>(Em Nome de)                         | Escolha qual o nome será mostrado como remetente.                                                                         |
| Sendmail Path:<br>(Caminho do servidor do correio) | Este é o diretório do servidor de correio.                                                                                |
| <b>SMTP Auth:</b><br>(Autorização SMTP)            | Escolha Yes (Sim), se o seu hospedeiro requer autenticação de SMTP.                                                       |
| <b>SMTP User:</b><br>(Nome do Usuário do SMTP)     | Se a autenticação é necessária e setada acima, digite o nome do<br>usuário.                                               |
| <b>SMTP Pass:</b><br>(Senha do SMTP)               | Se a autenticação de SMTP é requerida e setada acima, digite a senha.                                                     |
| <b>SMTP Host:</b><br>(Hospedeiro do SMTP)          | Este é normalmente setado como localhost, mas você deve verificar isto com o seu hospedeiro.                              |

# Cache Tab (Aba Cache):

| 🔁 GI                     | obal Cor | nfigurati | on conf   | iguration.   | .php is : Wri    | teable | 🔲 Ma  | ke unwriteable a | ifter saving |  |
|--------------------------|----------|-----------|-----------|--------------|------------------|--------|-------|------------------|--------------|--|
| Site                     | Locale   | Content   | Database  | Server       | Metadata         | Mail   | Cache | Statistics       | SEO          |  |
| Caching:<br>Cache Folder |          | (<br>/h   | No 🔿 Yes  | /a/n/manuala | admin/html/cache | . 0    |       |                  |              |  |
| Cache Time:              |          | 90        | 0 seconds |              |                  |        |       |                  |              |  |

| Figura 1  | 26: Tela d | e Configuraçã | ăo Global – | Aba Cache    |
|-----------|------------|---------------|-------------|--------------|
| 1 19010 1 |            | 0 00111901000 |             | / 100 000110 |

| Nome do Campo                                    | Detalhes/Opções                                                                                                    |
|--------------------------------------------------|----------------------------------------------------------------------------------------------------|
| <b>Caching:</b><br>(Armazenando)                 | Escolha <b>Yes</b> (Sim) para permitir o caching (armazenamento) de certos<br>elementos do Joomla! Isto, normalmente, implementa a performance do<br>seu site.                                                                                           |
| <b>Cache Folder:</b><br>(Pasta de armazenamento) | Esta é a pasta ou diretório para se guardar os arquivos em cache. Esta pasta deve estar marcada como <b>writeable</b> (habilitada para a escrita) para que o processo de cache seja bem sucedido. Contate o seu Webmaster se tiver qualquer dificuldade. |
| Cache Time:                                      | Edite a quantidade máxima de tempo, em segundos, para que um arquivo                                                                                                    |
| (Tempo de armazenamento)                         | em cache seja arquivado antes de ser atualizado.                                                                                                    |

# Statistics Tab (Aba Estatística):

| 🔁 GI         | obal Cor      | nfigurati | on confi | guration | .php is : Wri | teable | 🔲 Ма  | ke unwriteable at | ter saving |  |
|--------------|---------------|-----------|----------|----------|---------------|--------|-------|-------------------|------------|--|
| Site         | Locale        | Content   | Database | Server   | Metadata      | Mail   | Cache | Statistics        | SEO        |  |
| Statistics:  |               | 0         | No O Yes | 0        |               |        |       |                   |            |  |
| Log Content  | Hits by Date: | 0         | No O Yes |          |               |        |       |                   |            |  |
| Log Search S | trings:       | 0         | No 🔿 Yes |          |               |        |       |                   |            |  |

#### Figura 127: Tela de Configuração Global – Aba Statistics (Estatísticas)

| Nome do Campo                                                                                | Detalhes/Opções                                                                                                    |
|----------------------------------------------------------------------------------------------|----------------------------------------------------------------------------------------------------|
| <b>Statistics:</b><br>(Estatísticas)                                                         | Escolha <b>Yes</b> (Sim), para possibilitar que o navegador e as estatísticas de acesso do visitante sejam coletadas baseadas nas setagens especificadas na <b>Content Tab</b> (Aba Conteúdo). Se for colocado em <b>No</b> (Não), o navegador e as estatísticas dos visitantes não serão coletadas. Se o Site apresentar um ligeiro demora da primeira vez que um usuário o acessa, você deve colocar esta opção em <b>No</b> (Não). |
| Log Content Hits by Date:<br>(Registrar dados de acesso ao<br>Conteúdo organizados por Data) | Escolha <b>Yes</b> (Sim) para habilitar o registro dos dados do acesso aos<br>Itens de Conteúdo, diariamente. Não há rotinas internas de análise,<br>para complementar este recurso.                                                                                                    |
| <b>WARNING!:</b><br>(Atenção)                                                                | Isto tende a coletar massas de dados a todo instante. Esteja certo que<br>o espaço do seu servidor tem o espaço suficiente para esta<br>informação.                                                                                                    |
| <i>Log Search Strings:</i><br>(Registrar Palavras de Busca)                                  | Selecione <b>Yes</b> (Sim) para habilitar o registro da busca do texto digitado pelo usuário. Alguns registros facilitam a sintonia do seu site, dando-lhe uma percepção do que os visitantes estão tentando encontrar com as informações que buscam. Relatório de análise é disponibilizado <b>Site-</b> > <b>Statistics-&gt;Search Text</b> (Site > Estatísticas > Busca texto).                                                    |

# SEO Tab (Aba SEO):

| iite        | Locale        | Content | Database  | Server | Metadata | Mail | Cache | Statistics | SEO] |  |
|-------------|---------------|---------|-----------|--------|----------|------|-------|------------|------|--|
| ch Engine   | e Optimizal   | tion    |           |        |          |      |       |            |      |  |
| ch Engine F | Friendly URLs | 5:      | ⊙ No ○ Ye | s 🛆    |          |      |       |            |      |  |
|             |               |         |           | -      |          |      |       |            |      |  |

Figura 128: Tela de Configuração Global – Aba SEO

| Nome do Campo                                                                  | Descrição                                                                                                    |
|--------------------------------------------------------------------------------|----------------------------------------------------------------------------------------------------|
| Search Engine Friendly<br>URLs:<br>(Ferramentas de Busca de URLs<br>Amigáveis) | Esta opção altera a forma que os links do site são apresentados e os<br>otimiza para que os sites de buscam possam acessar mais o seu site. Esta<br>opção é SOMENTE disponível para sites que são hospedados em<br>servidores tipo Apache. Selecione <b>Yes</b> (Sim) para habilitar que o Joomla!<br>libere URLs amigáveis além da geração normal de URLS pelo banco de<br>dados. Se empregar esta opção você deve renomear o seu arquivo<br>htaccess.txt para .htaccess. |
| <b>Dynamic Page Titles:</b><br>(Títulos de Páginas Dinâmicas)                  | Selecione <b>Yes</b> (Sim) para colocar os títulos das páginas (que aparecem no topo do navegador) para ser o mesmo que o título da página que eles estiverem vendo. Novamente, isto ajuda as ferramentas de busca.                                                                                                    |

| Nota: | Você deve salvar as suas alterações antes de terminar, empregando o botão Save |
|-------|--------------------------------------------------------------------------------|
| Nota. | (Salvar) existente na barra de ferramentas.                                    |

# Gerenciamento de Idioma

O Gerenciamento de Idioma permite a você manter os arquivos de idioma instalado no Joomla!

| ø | Acesse: | Selecione <b>Site &gt; Language Manager</b> (Gerenciamento de Idioma) <b>&gt; Site Languages</b> (Idiomas do Site) |
|---|---------|----------------------------------------------------------------------------------------------------|
|   |         |                                                                                                    |

A tela Language Manager [Site] (Gerenciamento de Idioma [Site]) será apresentada.

| Language Manager [ Site ] |          |           |         |            |                 |                  |
|---------------------------|----------|-----------|---------|------------|-----------------|------------------|
| #                         | Language | Published | Version | Date       | Author          | Author Email     |
| 1 0                       | English  | ¥         | 1.0.0   | 2004-09-20 | Joomla! Project | admin@joomla.org |

Figura 129: Tela de Gerenciamento de Idioma

*Idiomas instalados:* Esta lista apresenta todos os idiomas atualmente instalados no Joomla! O Idioma que estiver sinalizado é o que está ativo.

A seguinte informação é apresentada:

| Nome da Coluna                             | Detalhes/Opções                                                |
|--------------------------------------------|----------------------------------------------------------------|
| <b>Language:</b><br>(Idioma)               | Apresenta o nome do idioma instalado.                          |
| <b>Published:</b><br>(Publicado)           | Apresenta o idioma ativo que está publicado.                   |
| <b>Version:</b><br>(Versão)                | Apresenta a versão do arquivo de idioma.                       |
| <b>Date:</b><br>(Data)                     | Apresenta a data do arquivo de idioma.                         |
| Author:<br>(Autor)                         | Apresenta o nome do autor do arquivo de idioma.                |
| <b>Author E-mail:</b><br>(E-mail do Autor) | Apresenta o endereço de e-mail do autor, se esiver disponível. |

Outras funções disponíveis na tela incluem:

Botões da barra de ferramentas: Publish (Publicar), Delete (Apagar), Edit (Editar) e New (Novo).

## Adicionado um novo Idioma

Há duas maneiras para se instalar um arquivo de idioma empregando o painel do Administrador (na Área de manutenção) do Joomla!

Ambos os métodos assumem que o arquivo que você deseja instalar está, de fato, armazenado em seu drive local.

Clique o botão New (Novo).

A tela Install new Language - Site (Instalar Novo Idioma - Site) será apresentada.

| 👸 Inst             | all new Language - Site                                       |                              | Back to Language Manager |
|--------------------|---------------------------------------------------------------|------------------------------|--------------------------|
| Upload Packag      | e File                                                        |                              |                          |
| Package File:      |                                                               | Browse Upload File & Install |                          |
| Install from di    | rectory                                                       |                              |                          |
| Install directory: | w:\www\Joomla\administrator\components\com_installer\language | Install                      |                          |
|                    |                                                               | media/ Writeable             |                          |
|                    |                                                               | language/ Writeable          |                          |

Figura 130: Tela de Instalação de um Novo Idioma

| Nome do Campo                                                                 | Detalhes/Opções                                                                                                    |
|-------------------------------------------------------------------------------|----------------------------------------------------------------------------------------------------|
| <b>Upload a Language file:</b><br>(Fazer o upload de um arquivo<br>de idioma) | Se o seu servidor tiver suporte a arquivo GZIP com PHP, você poderá fazer o upload de um pacote de arquivo zipado que será instalado automaticamente. Vá até a localização do elemento (o pacote do arquivo de idioma zipado) no seu computador. Então clique o botão <b>Upload File &amp; Install</b> (Fazer o Upload do Arquivo & Instalar).                       |
| <b>Install from a Directory:</b><br>(Instalar diretamente de um<br>Diretório) | Se você não tiver suporte a arquivos GZIP, você deverá descompactar o<br>arquivo zipado no seu drive local antes de fazer o upload dele. Descompacte<br>os arquivos em sua pasta local e faça o upload dos arquivos para o seu<br>servidor hospedeiro. Digite a localização dos arquivos (deve ser em<br>localização absoluta) e então clique o botão de instalação. |

### Desinstalando um Idioma

| d Acesse: (Idiomas do Site) | ¢ | Acesse: | Selecione Site > Language Manager (Gerenciamento de Idioma) > Site Languages (Idiomas do Site) |
|-----------------------------|---|---------|------------------------------------------------------------------------------------------------|
|-----------------------------|---|---------|------------------------------------------------------------------------------------------------|

Se você deseja apagar qualquer idioma, vá até o item de menu, selecione com o botão tipo rádio localizado próximo ao idioma que você deseja apagar e clique o botão **Delete** (Apagar).

### Editar um Arquivo de Idioma

| ø | Acesse: | Selecione Site > Language Manager (Gerenciamento de Idioma) > Site Language (Idiomas do Site).                      | s   |
|---|---------|----------------------------------------------------------------------------------------------------|-----|
| ¢ | Acesse: | Selecione <b>Site &gt; Language Manager</b> (Gerenciamento de Idioma) <b>&gt; Site Langua</b><br>(Idiomas do Site). | ıge |

Seleciome um arquivo de idioma para ser editado empregando o botão tipo rádio localizado no lado esquerdo do nome do idioma.

Clique o botão Edit (Editar).

A tela Language Editor (Editor de Idioma) será apresentada.

| W:/www/phsband/language/english.php                 |                                          |                                     |   |
|-----------------------------------------------------|------------------------------------------|-------------------------------------|---|
| php</td <td></td> <td></td> <td>~</td>              |                                          |                                     | ~ |
| /**                                                 |                                          |                                     |   |
| * @version \$Id: english.php 4004                   | 2006-06-12 17:44:14Z stingrey \$         |                                     |   |
| * Gpackage Joomla                                   |                                          |                                     |   |
| * @copyright Copyright (C) 2005 0                   | pen Source Matters. All rights reserved. |                                     |   |
| * @license http://www.gnu.org/cop                   | yleft/gpl.html GNU/GPL, see LICENSE.php  |                                     |   |
| * Joomla! is free software. This                    | version may have been modified pursuant  |                                     |   |
| * to the GNU General Public Licen                   | se, and as distributed it includes or    |                                     |   |
| * is derivative of works licensed                   | under the GNU General Public License or  |                                     |   |
| * other free or open source softw                   | are licenses.                            |                                     |   |
| <ul> <li>See COPIRIGHL.pnp for copyright</li> </ul> | notices and details.                     |                                     |   |
| ~/                                                  |                                          |                                     |   |
| // no direct access                                 |                                          |                                     |   |
| defined( 'VALID MOS' ) or die( '                    | Restricted access' );                    |                                     |   |
|                                                     |                                          |                                     |   |
| // Site page note found                             |                                          |                                     |   |
| define( '_404', 'We\'re sorry but                   | the page you requested could not be foun | d.');                               |   |
| define( '_404_RTS', 'Return to si                   | te');                                    |                                     |   |
| // common                                           |                                          |                                     |   |
| DEFINE(' LANGUAGE', 'en');                          |                                          |                                     |   |
| DEFINE(' NOT AUTH', 'You are not a                  | uthorized to view this resource.');      |                                     |   |
| DEFINE('_DO_LOGIN','You need to 1                   | ogin.');                                 |                                     |   |
| DEFINE('_VALID_AZ09',"Please ente                   | r a valid %s. No spaces, more than %d ch | aracters and contain 0-9,a-z,A-Z"); |   |
| DERTNE / VALTE \$209 HSED! "Plasse                  | enter a walid %s More than %d characte   | rs and contain 0-9 a-z 1-7").       |   |

Figura 131: Tela de Edição de Idioma

Botões disponíveis na barra de ferramentas: Save (Salvar) ou Cancel (Cancelar).

# Gerenciamento de Templates

# Introdução

Há dois tipos de templates, o **Site Templates** (Templates do Site) e **Administrator Templates** (Templates do Administrador).

Os Templates do Site controla a aparência da Área de visualização do seu site Joomla!, enquanto o Templates do Administrador controla a área de administração na Área de manutenção.

|       | Todas as referências ao <b>Template Manager [Site]</b> (Gerenciamento de Template [Site] |
|-------|------------------------------------------------------------------------------------------|
| Nota: | refere-se, igualmente, ao Template Manager [Administrator] Gerenciamento de              |
|       | Template (Administrador), também.                                                        |

O Gerenciamento de Template provê uma bancada para instalar e manipular templates. A vista inicial provê uma lista de templates instalados (Site e Administrador).

Um marcador verde () será mostrado adjacente ao nome do template publicado no momento. Algumas informações fornecidas sobre cada template também são mostradas.

Templates podem ser especificados para partes diferentes do seu site, assim como os módulos também podem. Se você tem muitos templates instalados no seu sistema Joomla!, você pode ter a vantagem de todos eles. Você pode especificar um template diferente para cada página específica.

Os arquivos CSS e HTML do Template podem ser editados, também.

Esta seção trata de:

- C Gerenciamento de Template (Site e Administrador)
- Instalando um novo (Site e Administrador)
- X Apagando um template (Site e Administrador)
- Especificando um template (Site)
- Editando um arquivo HTML do template (Site e Administrador)
- 💓 Editando um arquivo CSS do template. (Site e Administrador)
- Posições dos Módulos

#### O Gerenciamento de Template

Acesse: Selecione Site > Template Manager (Gerenciamento de Template) > Site Templates (Templates do Site).

A tela Template Manager [Site] (Gerenciamento de Template [Site]) será apresentada.

| Template Manager [ Site ] Preview Template |   |                   |                  |                             |         |            |                            |
|--------------------------------------------|---|-------------------|------------------|-----------------------------|---------|------------|----------------------------|
| #                                          |   | Name              | Default Assigned | Author                      | Version | Date       | Author URL                 |
| 1                                          | 0 | js_thinking_jsas  |                  | Joomlasolutions Team        | 1.0     | 27/09/2005 | www.Joomlasolutions.com    |
| 2                                          | 0 | lakeridge         | *                | Steve White-Websdezined.com | 1.0     | 08/13/06   | http://www.websdezined.com |
| 3                                          | 0 | madeyourweb       |                  | Marc Hinse                  | 1.3     | 15 09 2005 | http://www.madeyourweb.com |
| 4                                          | 0 | rhuk_solarflare_i |                  | rhuk                        | 2.2     | 10/20/05   | http://www.rockettheme.com |

Figura 132: Tela de Gerenciamento de Template

| Nome da Coluna                  | Nome do Campo                                                                                                    |
|---------------------------------|----------------------------------------------------------------------------------------------------|
| Name:<br>(Nome)                 | O nome do template como definido no arquivo templateDetails.xml.                                                                                                    |
| <b>Default:</b><br>(Padrão)     | Atribui o template padrão para todos os Itens/Páginas de Menu.                                                                                                    |
| <b>Assigned:</b><br>(Designado) | Abre a página onde você pode designar este template para Itens/Páginas de Menu<br>específicos. Isto substituirá o template padrão para as páginas escolhidas. Se você<br>selecionar ' <b>None'</b> (Nenhum), isto terá a mesma função do parâmetro ' <b>Default'</b><br>(padrão). |
| Author:<br>(Autor)              | O nome do autor do Template como definido no arquivo templateDetails.xml.                                                                                                    |
| <b>Version:</b><br>(Versão)     | A versão do template como definida no arquivo templateDetails.xml.                                                                                                    |
| <b>Date:</b><br>(Data)          | A data do template como definida no arquivo templateDetails.xml.                                                                                                    |
| Author URL:<br>(URL do Autor)   | O link da URL do autor do template como definido no arquivo templateDetails.xml.                                                                                                    |
|                                 |                                                                                                    |

As seguintes informações são apresentadas:

|       | Ambos, o template especificado e o padrão, serão sobrescritos pelo Módulo Template   |
|-------|--------------------------------------------------------------------------------------|
| Nota: | <b>Chooser</b> (Selecionar Template) na Área de visualização, se empregado. Qualquer |
|       | template apresentado nesta lista será mostrada no Módulo de Selecionar Template.     |
|       |                                                                                      |

Botões disponíveis na barra de ferramentas: **Default** (Padrão), **Assign** (Designar), **Delete** (Apagar), **Edit HTML** (Editar HTML), **Edit CSS** (Editar CSS), e **New** (Novo).

| instalar um novo remplate | Instal | ar um | Novo ' | Temp | late |
|---------------------------|--------|-------|--------|------|------|
|---------------------------|--------|-------|--------|------|------|

| Nome do Campo                                                               | Detalhes/Opções                                                                                                    |
|-----------------------------------------------------------------------------|----------------------------------------------------------------------------------------------------|
| <b>Upload a Template:</b><br>(Fazer o upload de um<br>Template)             | Se seu servidor tem suporte a arquivos GZip com PHP, você será capaz de fazer o upload do arquivo zipado que será instalado automaticamente. Vá até a localização do elemento (pacote de arquivo zipado) no seu computador.<br>Então clique o botão <b>Upload File &amp; Install</b> (fazer o upload do arquivo & Instalar).                                                                                   |
| <i>Install from a Directory</i> :<br>(Instalar a partir de um<br>Diretório) | Se você não tem suporte a arquivos GZip, você deverá descompactar os arquivos zipados em um drive local e antes de fazer o upload dos mesmos. Descompacte os arquivos em uma pasta no seu computador local e faça, então, o upload de todos os arquivos para o seu servidor hospedeiro. Digite a localização dos arquivos (deve ser em localização absoluta) e então clique o botão <b>Install</b> (Instalar). |

## Apagar um Template

Se você deseja apagar qualquer template, vá ao item de menu Site > Template Manager > Site Templates (Site > Gerenciamento de Template > Templates do Site) e empregue o botão Delete (Apagar).

## Designar um Template

Você pode especificar ou definir um template para uma ou mais páginas do site da lista que é apresentada. Quando atribuído, o template aparecerá quando o usuário clicar naquelas páginas. Isto substituirá o template padrão.

Se você deseja remover um template atribuído a uma ou algumas páginas, selecione o template atribuído novamente (com o botão tipo rádio), e clique o botão **Assign** (Designar) da barra de ferramenta. Agora de-selecione os itens que você não deseja atribuir mais ao template ou clique **None** (Nenhum) para remover completamente a atribuição desse template.

Acesse: Selecione Site > Template Manager (Gerenciamento de Template) > Site Templates (Templates do Site).

A tela Template Manager [Site] (Gerenciamento de Template [Site]) será apresentada.

| Tem | plate Manager [ Site ] |                                                                                         |                                                                                                    |                                                                                                    |                                                                                                    | Preview Template                                                                                                    |
|-----|------------------------|-----------------------------------------------------------------------------------------|----------------------------------------------------------------------------------------------------|----------------------------------------------------------------------------------------------------|----------------------------------------------------------------------------------------------------|----------------------------------------------------------------------------------------------------|
|     | llame                  | Default Assigned                                                                        | Author                                                                                                    | Version                                                                                                    | Date                                                                                                    | Author URL                                                                                                    |
| 0   | js_thinking_jsas       |                                                                                         | Joomlasolutions Team                                                                                                    | 1.0                                                                                                    | 27/09/2005                                                                                                    | www.Joomlasolutions.com                                                                                                    |
| 0   | lakeridge              | ¥                                                                                       | Steve White-Websdezined.com                                                                                                    | 1.0                                                                                                    | 08/13/06                                                                                                    | http://www.websdezined.com                                                                                                    |
| 0   | madeyourweb            |                                                                                         | Marc Hinse                                                                                                    | 1.3                                                                                                    | 15 09 2005                                                                                                    | http://www.madeyourweb.com                                                                                                    |
| 0   | rhuk_solarflare_ii     |                                                                                         | rhuk                                                                                                    | 2.2                                                                                                    | 10/20/05                                                                                                    | http://www.rockettheme.com                                                                                                    |
|     | <b>Tem</b>             | Itame       js_thinking_jsas       lakeridge       madeyourweb       rhuk_solartlare_ii | Template Manager [Site]           Name         Default         Assigned           js_thinking_jsas         iakeridge         imadeyourweb         imadeyourweb <td>Template Manager [Site ]       Ilame     Default Assigned Author       js_thinking_isas     Joornlasolutions Team       lakeridge     Steve White-Websdezined.com       madeyourweb     Marc Hinse       thuk_solartiare_ii     rhuk</td> <td>Termplate Manager [ Site ]           Iame         Default Assigned Author         Version           js_thinking.jsas         Joomlasolutions Team         1.0           lakeridge         Steve White-Websdezined.com         1.0           madeyourweb         Marc Hinse         1.3           thuk_solartlare_ii         thuk         2.2</td> <td>Template Manager [Site]           Iame         Default Assigned Author         Version         Date           is_jbinking_jass         Joornlasolutions Team         1.0         27/09/2005           iakeridge         Steve White-Websdezined.com         1.0         08/13/06           madeyourweb         Marc Hinse         1.3         15/09/2005           privat_solarTiare_ii         rhuk         2.2         10/20/05</td> | Template Manager [Site ]       Ilame     Default Assigned Author       js_thinking_isas     Joornlasolutions Team       lakeridge     Steve White-Websdezined.com       madeyourweb     Marc Hinse       thuk_solartiare_ii     rhuk | Termplate Manager [ Site ]           Iame         Default Assigned Author         Version           js_thinking.jsas         Joomlasolutions Team         1.0           lakeridge         Steve White-Websdezined.com         1.0           madeyourweb         Marc Hinse         1.3           thuk_solartlare_ii         thuk         2.2 | Template Manager [Site]           Iame         Default Assigned Author         Version         Date           is_jbinking_jass         Joornlasolutions Team         1.0         27/09/2005           iakeridge         Steve White-Websdezined.com         1.0         08/13/06           madeyourweb         Marc Hinse         1.3         15/09/2005           privat_solarTiare_ii         rhuk         2.2         10/20/05 |

### Editar o Arquivo HTML

Selecione o botão tipo rádio localizado próximo ao template que você deseja editar e clique o botão Edit HTML (Editar HTML). A tela Template HTML Editor (Editor HTML do Template) será apresentada.

| niekonencejan parisaunii inunikempiaesitenowindek.prip                                                                                                    |   |
|----------------------------------------------------------------------------------------------------|---|
| php defined( "_VALID_MOS" ) or die( "Direct Access to this location is not allowed." );?><br>DOCTYPE html FUBLIC "-//W3C/VDTD XHTML 1.0 Strict//EM" "http://www.w3.org/TR/xhtmll/DTD/xhtmll-strict.dtd"><br>tml xmlns="http://www.w3.org/1999/xhtml" xmlns:v="urn:schemas-microsoft-com:vml"><br>ead><br>itle> php echo \$mosConfig_sitename; ? | ~ |
| pmp II ( emp-Fig ) ( Infoshioof), ) //<br>tea http=equiv="Content=Type" content="text/html;> php echo _IS0; ? " /><br>ETA name="verify-vl" content="Xev14XCdhVY4mDcC5qB8tmoUNSn/GepcE0a2eNW56rI=" />                                                                                                    |   |
| pup mossnowmeau(), // // // // // // // // // // // // //                                                                                                    |   |
| pup echo <fing (="" )="" according="" and="" fer-(="" fon(="" for="" from="" shorocut="" soubcas="" story)=""> , ?&gt;<br/>php<br/>(file_exists(\$mosConfig_absolute_path."/modules/mod_lxmenu/css_lxmenu.css")){</fing>                                                                                                    |   |
| <pre><link href="&lt;?php echo \$mosConfig_live_site; ?&gt;/modules/mod_lxmenu/css_lxmenu.css" rel="stylesheet" type="text/css"/> php</pre>                                                                                                    |   |
| head><br>ody≻                                                                                                    |   |
| able class="maincontainer" border="0" cellpadding="0" cellspacing="0" width="780"><br>r>                                                                                                    |   |

Figura 133: Tela de Edição em HTML do Template

Botões disponíveis na Barra de Ferramentas: Save (Salvar) e Cancel (Cancelar).

Á direita do estado de escrita do arquivo *index.php* existe uma caixa de seleção denominada de **Make unwriteable after saving** (Fazer não habilitada para escrita após salvar). Marque esta caixa para mudar a permissão do arquivo *index.php* para **unwriteable** (não habilitada para escrita) tão logo tenha aplicado as alterações desejadas.

### Editar o Arquivo the CSS

Acesse:
 Selecione Site > Template Manager (Gerenciamento de Template) > Site Templates
 (Templates do Site).

A tela Template Manager [Site] (Gerenciamento de Template [Site]) será apresentada.

|    | Tem | plate Manager [ Site ] |                  |                             |         |            | Preview Template           |
|----|-----|------------------------|------------------|-----------------------------|---------|------------|----------------------------|
| #  | -   | Hame                   | Default Assigned | Author                      | Version | Date       | Author URL                 |
| ų. | 0   | js_thinking_jsas       |                  | Joomlasolutions Team        | 1.0     | 27/09/2005 | www.Joomlasolutions.com    |
|    | 0   | lakeridge              | ¥                | Steve White-Websdezined.com | 1.0     | 08/13/06   | http://www.websdezined.com |
|    | 0   | madeyourweb            |                  | Marc Hinse                  | 1.3     | 15 09 2005 | http://www.madeyourweb.com |
|    | 0   | rhuk_solarflare_ii     |                  | rhuk                        | 2.2     | 10/20/05   | http://www.rockettheme.com |

Marque a caixa de seleção existente próximo ao template que você deseja editar e clique o botão Edit CSS (Editar CSS). A tela Template CSS Editor (Editor CSS do Template) será apresentada.

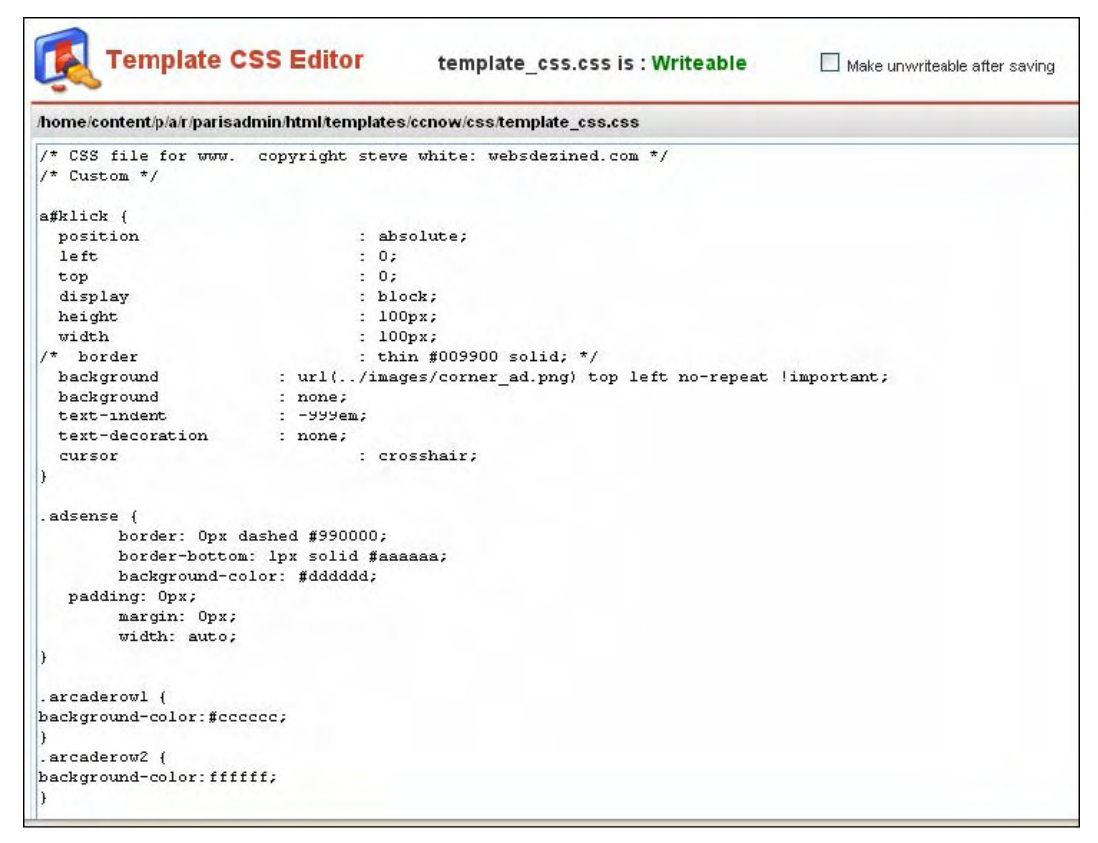

Figura 134: Tela de Edição em CSS do Template

Botões disponíveis na Barra de Ferramentas: Save (Salvar) e Cancel (Cancelar).

À direita do estado de escrita do arquivo template\_css.css existe uma caixa de seleção denominada de **Make unwriteable after saving** (Fazer não disponível para escrita após salvar). Marque esta caixa para mudar a permissão do arquivo template\_css.css para **unwriteable** (não disponível para escrita) tão logo tenha aplicado as alterações desejadas.

### **Templates do Administrador**

Selecione Site > Template Manager (Gerenciamento de Template) > Site Templates (Templates do Site).

Acesse: Selecione Site > Template Manager (Gerenciamento de Template) > Administrator
Templates (Templates do Administrador).

A tela **Template Manager [Administrator]** (Gerenciamento de Template [Administrador]) será apresentada.

| # |   | llame         | Default | Author       | Version | Date    | Author URI            |
|---|---|---------------|---------|--------------|---------|---------|-----------------------|
|   | 0 | Juor de Admin | *       | Ruler, Deulz | 1.0     | 09/7.05 | Histowersenedigta.com |

Figura 135: Tela de Gerenciamento do Template (Administrador)

Os Templates do Administrador podem ser selecionados clicando o botão **Default** (Padrão). Os Templates do Administrador não são atribuídos a qualquer outra página. As seguintes informações são apresentadas:

| Nomes das Colunas                    | Detalhes/Opções                                                                         |
|--------------------------------------|-----------------------------------------------------------------------------------------|
| Name:<br>(Nome)                      | O nome do template como definido no arquivo templateDetails.xml.                        |
| <b>Default:</b><br>(Padrão)          | Atribui o template padrão para todos os Itens/Páginas de Menu.                          |
| Author:<br>(Autor)                   | O nome do autor do template como definido no arquivo templateDetails.xml.               |
| Version:<br>(Versão)                 | A versão do template como definida no arquivo templateDetails.xml.                      |
| <b>Date:</b><br>(Data)               | A data do template como definida no arquivo templateDetails.xml.                        |
| <i>Author URL:</i><br>(URL do Autor) | O link da URL do autor de template como definido no arquivo the<br>templateDetails.xml. |

Botões disponíveis na Barra de Ferramentas: **Default** (Padrão), **Delete** (Apagar), **Edit HTML** (Editar HTML), **Edit CSS** (Editar CSS), e **New** (Novo). O processo para cada uma dessas opções é o mesmo apresentado para os Templates do Site, acima.

# Posições de Módulos

| đ | Acesse: | Selecione Site > Template Manager (Gerenciamento de Template) > Module<br>Positions (Posições dos Módulos). |
|---|---------|----------------------------------------------------------------------------------------------------|
|   |         |                                                                                                    |

#### A tela Module Positions (Posições dos Módulos) será apresentada.

| #   | Position  | Description | #    | Position | Description |
|-----|-----------|-------------|------|----------|-------------|
| (1) | left      |             | (2)  | right    |             |
| 3)  | topmenu   |             | (4)  | bottom   |             |
| 5)  | inset     |             | (6)  | banner   |             |
| 7)  | header    |             | (8)  | footer   |             |
| 9)  | newsflash |             | (10) | legals . |             |
| 11) | pathway   |             | (12) | toolbar  |             |
| 13) | cpanel    |             | (14) | user1    |             |
| 15) | user2     |             | (16) | user3    |             |
| 17) | user4     |             | (18) | user5    |             |
| 19) | google1   |             | (20) | google2  |             |
| 21) | textad    |             | (22) | search   |             |
| 23) | adsense   |             | (24) | advert2  |             |
| 25) | advert3   |             | (26) | icon     |             |
| 27) | debug     |             | (28) | feed1    |             |
| 29) | feed2     |             | (30) | feed3    |             |
| 31) | zNULL     |             | (32) |          |             |

Figura 136: Tela de Posicionamento dos Módulos

Botões disponíveis na Barra de Ferramenta: Save (Salvar) ou Cancel (Cancelar).

Há 27 posições já definidas na lista de Posições do Módulo e outras 23 posições que podem ser definidas por você. Cada posição é representada no código do template da seguinte maneira: <?php mosLoadModules ( 'left' ); ?> para os módulos designados para a posição esquerda. Digite as novas posições como necessário e clique o botão **Save** (Salvar).

# Mensagens

Acesse: Selecione Site > Messages (Mensagens).

# Configuração

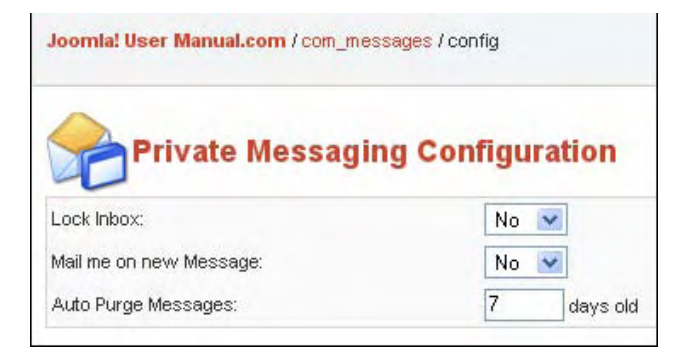

Figura 137: Tela de Configuração de Mensagens Particulares

Há duas opções de configuração disponíveis para o seu Administrador. Empregue a caixa de seleção para escolher sua opção: **Yes** (Sim) ou **No** (Não).

| Nome do Campo                                                               | Detalhes/Optções                                                                                                    |
|-----------------------------------------------------------------------------|----------------------------------------------------------------------------------------------------|
| <i>Lock Inbox:</i><br>(Travar caixa de entrada)                             | Esta opção possibilita a você evitar que Administradores ou processos do<br>Sistema enviem-lhe mensagens. Se você for o único administrador ou<br>trabalhe com um pequeno grupo de administradores, você pode optar para<br>não usar este recurso. É uma boa idéia deixar a caixa aberta enquanto<br>você estiver adicionando novos componentes, o que ajudará a você estar<br>ciente dos processos do sistema. |
| Mail me on new<br>Message:<br>(Enviar-me email em caso<br>de nova mensagem) | Esta opção resultará em um email sendo enviado para você a cada vez que receber uma nova mensagem.                                                                                                    |
| Auto Purge Messages:<br>(Limpesa Automática de<br>Mensagens)                | Especifique o número de dias após o qual as mensagens serão apagadas<br>do banco de dados.                                                                                                    |

# Caixa de Entrada de Mensagem

Esta opção de menu apresenta a sua caixa de entrada de mensagens atual.

| 💮 Private Messaging |                                     | Searche |      |
|---------------------|-------------------------------------|---------|------|
| # Subject           | Fram                                | Date    | Read |
|                     | ing Start & Providuo Novale End for |         |      |
|                     | Display 4 🔣 😿 No records found      |         |      |

Figura 138: Tela da Caixa de Entrada de Mensagem

#### Ver uma mensagem

Clicar o **Subject** (assunto) lincável da mensagem desejada. Os detalhes dessa mensagem serão apresentados. Clicar o botão **Back** (Voltar) na barra de ferramentas para retornar à caixa de entrada.

#### Criar uma nova mensagem

Clicar o botão **New** (Novo) na barra de ferramentas. Selecione o destinatário da lista e digite o assunto desejado e a mensagem propriamente dita. Clicar o botão **Save** (Salvar) para enviar a mensagem. Clicar o botão **Cancel** (Cancelar) para abortar a operação.

#### <u>Apagar uma mensagem</u>

Selecione a caixa de seleção próxima ao assunto da mensagem (ou de várias mensagens) que você deseja apagar. Clicar o botão **Delete** (Apagar) na barra de ferramentas. Uma caixa de alerta perguntará a você para confirmar a operação.

|  | Nota: | Mensagens Privadas é somente possível para ou entre usuários em um grupo que tem |
|--|-------|----------------------------------------------------------------------------------|
|  |       | acesso à parte da Área de manutenção do Administrador.                           |

# Informação do Sistema

# Verificar Versão

Verificar: Este opção linca você à <u>http://www.joomla.org/content/blogcategory/32/66/</u>, que provê detalhes da última versão do software.

#### Informação do Sistema

| System Info PHP Info Permissions                                                                                                    |                                                                                                    |  |  |  |
|----------------------------------------------------------------------------------------------------|----------------------------------------------------------------------------------------------------|--|--|--|
| System Information                                                                                                    |                                                                                                    |  |  |  |
| Following PHP Server Settings are not a                                                                                                    | optimal for Security and it is recommended to change them:                                                                                                    |  |  |  |
| A Joemlal RG EMULATION s                                                                                                    | etting is 'ON' instead of 'OFF' in file globals.ohn                                                                                                    |  |  |  |
| Ow by default for compatibility reasons                                                                                                    |                                                                                                    |  |  |  |
| UNU Dy derauk for company                                                                                                    | illy reasons                                                                                                    |  |  |  |
| Please check the Official Joomla! Serve                                                                                                    | <i>RE reasons</i><br>a <u>r Security post</u> for more information.                                                                                                    |  |  |  |
| Please check the Official Joomla! Serve                                                                                                    | <i>in y reasons</i><br>a <u>r Security post</u> for more information.                                                                                                    |  |  |  |
| Please check the Official Joomla' Serve                                                                                                    | er Security post for more information.<br>Linux linhost166.prod.mesa1.secureserver.net 2.4.21-40.ELsmp #1 SMP Thu Feb 2 22:22:39 EST 2006 i666                                                                                                    |  |  |  |
| Please check the Official Joomla! Serve<br>Please check the Official Joomla! Serve<br>PHP built On:<br>Database Version:                                        | er Security post For more information.<br>Linux linhost166.prod.mesa1.secureserver.net 2.4.21-40.ELsmp #1 5MP Thu Feb 2 22:22:39 EST 2006 i686<br>4.0.27-max-log                                                                                         |  |  |  |
| Please check the Official Joomla! Serve<br>Please check the Official Joomla! Serve<br>PHP built On:<br>Database Version:<br>PHP Version:                        | er <u>Security post</u> for more information.<br>Linux linhost166.prod.mesa1.secureserver.net 2.4.21-40.ELsmp #1 SMP Thu Feb 2 22:22:39 EST 2006 i686<br>4.0.27-max-log<br>4.3.11                                                                        |  |  |  |
| Please check the Official Joomla! Serve<br>Please check the Official Joomla! Serve<br>PHP built On:<br>Database Version:<br>PHP Version:<br>Web Server:         | er Security post for more information.<br>Linux linhost166.prod.mesa1.secureserver.net 2.4.21-40.ELsmp #1 SMP Thu Feb 2 22:22:39 EST 2006 i686<br>4.0.27-max-log<br>4.3.11<br>Apache                                                                     |  |  |  |
| Please check the Official Joomlal Serve<br>PHP built On:<br>Database Version:<br>PHP Version:<br>Web Server:<br>Web Server to PHP interface:                    | er Security post for more information.<br>Linux linhost166.prod.mesa1.secureserver.net 2.4.21-40.ELsmp #1 SMP Thu Feb 2 22:22:39 EST 2006 i686<br>4.0.27-max-log<br>4.3.11<br>Apache<br>ogi-fogi                                                         |  |  |  |
| Please check the Official Joomla! Serve<br>PHP built On:<br>Database Version:<br>PHP Version:<br>Web Server:<br>WebServer to PHP interface:<br>Joomla! Version: | WY reasons  ar Security post for more information.  Linux linhost166.prod.mesa1.secureserver.net 2.4.21-40.ELsmp #1 SMP Thu Feb 2 22:22:39 EST 2006 i686 4.0.27-max-log 4.3.11 Apache ogi-fogi Joomla1 1.0.11 Stable [ Sunbow ] 28 August 2006 20:00 UTC |  |  |  |

Figura 139: Tela de Informações do Sistema

A tela de Informação tem três Abas como se segue:

**System Info** (Informação do Sistema): Esta aba provê informação sobre o construtor PHP, servidor web, a versão do Joomla! instalada, Navegador em uso e detalhes do arquivo configuration.php localizado no diretório raiz do Joomla!

**PHP Info** (Informação PHP): Esta aba provê informações detalhadas sobre as versões do PHP, Zend e MySQL e as configurações em uso.

**Permissions** (Permissões): Esta aba provê informações detalhadas sobre as permissões das pastas da instalação do Joomla!

|  | Nota: | Para que todas as funções e recursos do Joomla! possam funcionar todos os seguintes |
|--|-------|-------------------------------------------------------------------------------------|
|  |       | diretórios devem estar marcados como writeable (habilitados para a escrita).        |

# Verificação Global

Acesse: Selecione System (Sistema) > Global Checkin (Verificação Global)

A tela **Global Check-in** (Verificação Global) será apresentada.

| Database Table                       | # of Items                | Checked-In |
|--------------------------------------|---------------------------|------------|
| Checking table - jos_banner          | Checked in 0 items        |            |
| Checking table - jos_bannerclient    | Checked in <b>0</b> items |            |
| Checking table - jos_categories      | Checked in 0 items        |            |
| Checking table - jos_contact_details | Checked in <b>0</b> items |            |
| Checking table - jos_content         | Checked in 1 items        | *          |
| Checking table - jos_docman          | Checked in 0 items        |            |
| Checking table - jos_mambots         | Checked in 0 items        |            |
| Checking table - jos_menu            | Checked in 1 items        | *          |
| Checking table - jos_modules         | Checked in 0 items        |            |
| Checking table - jos_newsfeeds       | Checked in 0 items        |            |
| Checking table - jos_polls           | Checked in <b>0</b> items |            |
| Checking table - jos_sections        | Checked in 0 items        |            |
| Checking table - jos_weblinks        | Checked in 0 items        |            |

Figura 140: Tela de Verificação Global

Quando um usuário edita um arquivo, o Joomla! muda o estado daquele arquivo para **Checked Out** (Marcado). O arquivo é travado e somente o usuário que o estiver empregando poderá modificá-lo. Este recurso de segurança evita que dois usuários editem o documento ao mesmo tempo, prevenindo-se, assim, a perda de dados antes de salvar o arquivo.

Um Item de Conteúdo permanence no estado de Checked Out (Marcado) até que o usuário clique as opções de **Save** (Salvar), **Apply** (Aplicar), ou **Cancel** (Cancelar) enquanto estiver editando-o. Uma vez salvo, o Item de Conteúdo é liberado. Contudo, se houver um erro de conexão, tal qual um usuário pressiona o botão de voltar do navegador, ou escolhe um outro menu sem antes salvar o que estava fazendo, o Item de Conteúdo permanece na situação de marcado. Isto significa que ninguém poderá editá-lo. Se o usuário informar isto, verifique a disponibilidade do item olhando na

Joomla! 1.0.11 Manual do Usuário

Seção, Categoria, ou na lista de Itens de arquivos. Se o item tiver um botão tipo cadeado fechado próximo a ele, o Super Administrador precisará fazer o item disponível novamente realizando um **Global Checkin** (Verificação Global).

A Verificação Global destravará o Item de Conteúdo que estiver marcado. Somente o Super Administrador pode fazer isto.

Para fazer uma verificação global, selecione **System > Global Checkin** (Sistema > Verificação Global). Após fazer a verificação global o Joomla! retornará uma lista apresentando quantos itens, e de que tabelas, foram liberados.

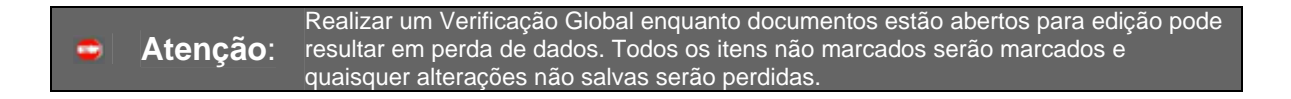

173

# **Apêndice A: Creative Commons Licence**

Attribution (Atribuição)-NonCommercial (Não Comercial)-ShareAlike 2.5 (Distribuição idêntica 2.5)

#### Você está livre para:

copiar, distribuir, mostrar e apresentar o trabalho
 fazer trabalhos derivados

#### Sob as seguintes condições:

| Br: | Attribution (Atribuição). Você deve atribuir o trabalho do modo especificado pelo autor ou licenciador.                                                                         |
|-----|----------------------------------------------------------------------------------------------------|
|     | Noncommercial (Não Comercial). Você não pode usar este trabalho para propósitos comerciais.                                                                                     |
| 0   | Share Alike (Distribuição idêntica). Se você alterar, transformar, ou construir sobre este trabalho, você deve distribuir o resultante somente sob uma licença idêntica a esta. |

Para qualquer tipo de reutilização ou distribuição, você deve deixar claro para os outros, os termos da licença deste trabalho. Quaisquer dessas condições devem ser honradas se você tiver a permissão do detentor dos direitos autorais.

O uso correto e outros direitos não são afetados pelo exposto acima.

# Apêndice B: Opções de Menu da área de manutenção

Legenda: A – Administrator (Administrador), M – Manager (Gerente), S – Super Administrator only (Somente o Super Administrador). O Super Administrador tem acesso a todas as opções.

| Menu<br>Principal | Sub-Menu                  | Sub-Menu                   | Sub-Menu                              | Nível de<br>Acesso | Capítulo de Referência                        |
|-------------------|---------------------------|----------------------------|---------------------------------------|--------------------|-----------------------------------------------|
| Home              |                           |                            |                                       | Α, Μ               |                                               |
| Site              | Global<br>Configuration   |                            |                                       | S                  | Capítulo 8 – Configuração<br>Global           |
|                   | Language<br>Manager       | Site Languages             |                                       | S                  | Capítulo 8 –<br>Gerenciamento de Idioma       |
|                   | Media Manager             |                            |                                       | А, М               | Capítulo 6 –<br>Gerenciamento de<br>Recursos  |
|                   | Preview                   | In New Window              |                                       |                    | Capítulo 6 – Pré-<br>visualização             |
|                   |                           | Inline                     |                                       |                    |                                               |
|                   |                           | Inline with Positions      |                                       |                    |                                               |
|                   | Statistics                | Browser, OS, Domain        |                                       |                    | Capítulo 6 – Estatísticas                     |
|                   |                           | Page Impressions           |                                       |                    |                                               |
|                   |                           | Search Text                |                                       |                    |                                               |
|                   | Template<br>Manager       | Site Templates             |                                       | S                  | Capítulo 8 –<br>Gerenciamento de<br>Templates |
|                   |                           | Administrator<br>Templates |                                       |                    |                                               |
|                   |                           | Module Positions           |                                       |                    |                                               |
|                   | Trash Manager             |                            |                                       |                    | Capítulo 7 –<br>Gerenciamento da Lixeira      |
|                   | User Manager              |                            |                                       |                    | Capítulo 7 –<br>Gerenciamento de<br>Usuários  |
| Menu              | Menu Manager              |                            |                                       | Α                  | Capítulo 7 –<br>Gerenciamento de Menus        |
|                   | mainmenu                  |                            |                                       | A,M                |                                               |
|                   | othermenu                 |                            |                                       | A,M                |                                               |
|                   | topmenu                   |                            |                                       | A,M                |                                               |
|                   | usermenu                  |                            |                                       | A,M                |                                               |
| Conteúdo          | Content by Section        | News                       | News Items                            | М                  | Capítulo 6 –<br>Gerenciamento de<br>Conteúdo  |
|                   |                           | Newsflashes                | Newsflashes<br>Items                  |                    |                                               |
|                   |                           |                            | Add/Edit<br>Newsflashes<br>Categories |                    |                                               |
|                   |                           | FAQs                       | FAQs Items                            |                    |                                               |
|                   |                           |                            | Add/Edit<br>FAQs<br>Categories        |                    |                                               |
|                   | All Content Items         |                            |                                       |                    | Capítulo 6 –<br>Gerenciamento de<br>Conteúdo  |
|                   | Static Content<br>Manager |                            |                                       |                    | Capítulo 6 –<br>Gerenciamento de<br>Conteúdo  |

| Menu<br>Principal | Sub-Menu                 | Sub-Menu           | Sub-Menu | Nível de<br>Acesso | Capítulo de Referência                          |
|-------------------|--------------------------|--------------------|----------|--------------------|-------------------------------------------------|
|                   | Section Manager          |                    |          |                    | Capítulo 6 –<br>Gerenciamento de<br>Conteúdo    |
|                   | Category<br>Manager      |                    |          |                    | Capítulo 6 –<br>Gerenciamento de<br>Conteúdo    |
|                   | Frontpage<br>Manager     |                    |          |                    | Capítulo 6 –<br>Gerenciamento de<br>Conteúdo    |
|                   | Archive Manager          |                    |          |                    | Capítulo 6 –<br>Gerenciamento de<br>Conteúdo    |
| Componentes       | Banners                  | Manage Banners     |          | Α                  | Capítulo 7 –<br>Gerenciamento de<br>Componentes |
|                   |                          | Manage Clients     |          | Α                  |                                                 |
|                   |                          |                    |          |                    | Capítulo 7 –<br>Gerenciamento de<br>Componentes |
|                   | Contacts                 | Manage Contacts    |          | Α                  |                                                 |
|                   |                          |                    |          |                    |                                                 |
|                   |                          | Contact Categories |          | Α                  |                                                 |
|                   |                          |                    |          |                    | Capítulo 7 –<br>Gerenciamento de<br>Componentes |
|                   | Mass Mail                |                    |          | Α                  |                                                 |
|                   |                          |                    |          |                    |                                                 |
|                   | News Feeds               | Manage News Feeds  |          | Α                  | Capítulo 7 –<br>Gerenciamento de<br>Componentes |
|                   |                          | Manage Categories  |          | Α                  |                                                 |
|                   |                          |                    |          |                    | Capítulo 7 –<br>Gerenciamento de<br>Componentes |
|                   | Polls                    |                    |          | Α                  | •                                               |
|                   | Syndicate                |                    |          | Α                  | Capítulo 7 –<br>Gerenciamento de<br>Componentes |
|                   | Web Links                | Weblink Items      |          | Α                  | Capítulo 7 –<br>Gerenciamento de<br>Componentes |
|                   |                          | Weblink Categories |          | Α                  |                                                 |
| Módulos           | Site Modules             |                    |          | Α                  | Capítulo 7 –<br>Gerenciamento de<br>Módulos     |
|                   | Administrator<br>Modules |                    |          |                    | Capítulo 7 –<br>Gerenciamento de<br>Módulos     |
| Mambots           | Site Mambots             |                    |          |                    | Capítulo 7 –<br>Gerenciamento de<br>Mambots     |
| Instaladores      | Templates – Site         |                    |          |                    | Capítulo 8 –<br>Gerenciamento de<br>Templates   |
|                   | Templates –<br>Admin     |                    |          |                    | Capítulo 8 –<br>Gerenciamento de<br>Templates   |
|                   | Languages                |                    |          |                    | Capítulo 8 –<br>Gerenciamento de Idioma         |
|                   | Components               |                    |          |                    | Gerenciamento de<br>Componentes                 |

| Menu<br>Principal | Sub-Menu       | Sub-Menu | Sub-Menu | Nível de<br>Acesso | Capítulo de Referência                      |
|-------------------|----------------|----------|----------|--------------------|---------------------------------------------|
|                   | Modules        |          |          |                    | Capítulo 7 –<br>Gerenciamento de<br>Módulos |
|                   | Mambots        |          |          |                    | Capítulo 7 Gerenciamento<br>de Mambots      |
| Mensagem          | Inbox          |          |          |                    | Capítulo 8 - Mensagens                      |
|                   | Configuration  |          |          |                    |                                             |
| Sistema           | System Info    |          |          |                    | Capítulo 8 – Informações<br>do Sistema      |
|                   | Global Checkin |          |          |                    | Capítulo 8 – Verificação<br>Global          |
| Ajuda             |                |          |          |                    |                                             |

| Biog - Content Category Archive<br>Biog - Content Category Archive<br>Biog - Content Section<br>Link - Static Content<br>Section Archive<br>Link - Static Content<br>Submit - Content Item           Menu Image:         Uma pequena imagem a ser colocada no lado<br>esquerdo ou diroito do item de menu. Deve<br>ser armazenada na pasta <b>images/stories</b> .         Table - Content Category<br>Table - Content Category           Menu Image:         Uma pequena imagem a ser colocada no lado<br>esquerdo ou diroito do item de menu. Deve<br>ser armazenada na pasta <b>images/stories</b> .         Table - Content Category           Table - Content Section<br>Link - Component Item         Table - Content Section<br>Link - Component Item           Um sufixo a ser aplicado à classe desta<br>página para permitir estilos de páginas<br>individuais.         Table - Content Category<br>Table - Veloitic Category           Biog - Content Section<br>Biog - Content Section<br>Biog - Content Section<br>Biog - Content Section<br>Biog - Content Section<br>Biog - Content Section<br>Biog - Content Category<br>Table - Veloitic Category<br>Table - Veloitic Category<br>Table - Veloitic Category<br>Table - Veloitic Category<br>Biog - Content Category<br>Table - Veloitic Category<br>Table - Veloitic Category<br>Table - Content Section<br>Wrapper<br>Link - Newsfeed Category<br>Table - Content Section<br>Wrapper<br>Table - Veloitic Category<br>Table - Veloitic Category<br>Table - Veloitic Category<br>Table - Veloitic Category<br>Table - Veloitic Category<br>Table - Veloitic Category<br>Table - Veloitic Category<br>Table - Veloitic Category<br>Table - Veloitic Category<br>Biog - Content Section<br>Wrapper<br>Link - Newsfeed Category<br>Biog - Content Section<br>Wrapper<br>Link - Newsfeed Category<br>Biog - Content Section<br>Wrapper<br>Link - Newsfeed Category<br>Biog - Content Section<br>Wrapper<br>Link - Newsfeed Category<br>Biog - Content Section<br>Wrapper<br>Link - Newsfeed Category<br>Biog - Content Section<br>Biog - Content Se                                                                                                    | Nome do Parâmetro  | Funções e Valores                                                                                                    | Categoria de Itens de Menu      |
|----------------------------------------------------------------------------------------------------|--------------------|----------------------------------------------------------------------------------------------------|---------------------------------|
| Biog - Content Section Archive         Biog - Content Section Archive           Link - Content Item         Link - Content Item           Link - Content Item         Link - Content Item           Menu Image:         Executed ou direito do item de menu. Deve ser armazenada na pasta images/stories.         Table: Content Category           Table - Content Section Archive         Table: Content Category         Table: Content Category           Table - Newsfeed Category         Table: Content Category Archive         Biog - Content Category Archive           Biog - Content Category Archive         Biog - Content Category Archive         Table - Newsfeed Category           Table - Newsfeed Category         Table - Content Category Archive         Biog - Content Category Archive           Biog - Content Category Archive         Biog - Content Category Archive         Biog - Content Category Archive           Biog - Content Category Archive         Biog - Content Category Archive         Biog - Content Category           Biog - Content Category Archive         Biog - Content Category         Table - Newsfeed Category           Table - Newsfeed Category         Table - Content Section Archive         Table - Content Section           Warpper         Table - Content Section Archive         Table - Content Section Archive           Biog - Content Section Archive         Table - Content Section Archive         Table - Newsfeed Category     <                                                                                                    |                    |                                                                                                    | Blog – Content Category         |
| Bidg - Content Section /           Bidg - Content Section //thrive           Link - Static Content Item           Link - Static Content Category           search and a pasta images/stories           Menu Image:           Uma pequena imagem a ser colocada no lado           search and pasta images/stories           Separator/Placeholder           Wrapper           Link - Content Category           Table - Content Section           Separator/Placeholder           Wrapper           Link - Component Item           Link - Newsfeed Category           Table - Weblink Category           Bidg - Content Section           Bidg - Content Section           Bidg - Content Section           Bidg - Content Section           Page Class Suffix:           Um suffix a ser aplicado à classe desta           página para permitir estilos de páginas           individuais.           Table - Content Section           Wrapper           Link - Newsfeed Category           Table - Newsfeed Category           Table - Content Section           Wrapper           Link - Newsfeed Category           Bidg - Content Category Archive           Bidg - Content Category      <                                                                                                    |                    |                                                                                                    | Blog – Content Category Archive |
| Big - Content Section Archive           Menu Image:         Uma pequena imagem a ser colocada no lado<br>esquardo ou dito do item de menu. Deve<br>ser armazenada na pasta images/stories.         Table: - Content Category           Table: - Content Category         Table: - Content Category           Wrapper         Unik - Content Category           Big - Content Category         Table: - Content Category           Big - Content Category         Table: - Menvised Category           Big - Content Section Archive         Table: - Menvised Category           Big - Content Section Category         Big - Content Category           Big - Content Section Archive         Big - Content Section Archive           Big - Content Section Category         Big - Content Section Archive           Big - Content Section Archive         Big - Content Section Archive           Big - Content Section Archive         Big - Content Section Archive           Big - Content Section Archive         Table: - Menvised Category           Big - Content Section Archive         Table: - Menvised Category           Big - Content Section Archive         Table: - Content Section Archive           Warpper         Table: - Content Section Archive           Big - Content Section Archive         Table: - Content Section Archive           Big - Content Section Archive         Table: - Content Section Archive           H                                                                                                    |                    |                                                                                                    | Blog – Content Section          |
| Imite - Content Item           Menu Image:         Uma pequena imagem à ser colocada no lado           idue:         Static Content           Submit - Content         Table:           add:         Content Category           ser armazenada na pasta images/stories.         Table:           Table:         Content Category           Inik - Context Item         Inik - Context Item           Inik - Context Item         Inik - Context Item           Inik - Context Item         Inik - Context Item           Inik - Context Item         Inik - Context Item           Inik - Context Item         Inik - Context Item           Inik - Context Item         Inik - Context Item           Inik - Context Item         Inik - Newsfeed           Inik - Mark Section Archive         Blog - Context Section Archive           Blog - Context Section Archive         Blog - Context Section           Page Class Suffix:         Inik - Newsfeed           página para permitir estilos de páginas         Table - Newsfeed           individuais.         Table - Context Item           Inik - Context Item         Inik - Context Item           Inik - Context Item         Inik - Context Item           Inik - Context Item         Inik - Context Item           Inik - Context Item                                                                                                    |                    |                                                                                                    | Blog – Content Section Archive  |
| Menu Image:         Uma pequena imagem a ser colocada no lado<br>esquerdo ou direito do item de menu. Deve<br>ser armazenada na pasta images/stories.         Table - Content Category           Table - Content Section         Separato/Placeholder         Wrapper           Um sufixo a ser aplicado à classe desta<br>página para permitir estilos de páginas<br>individuais.         Table - Content Category           Page Class Suffix:         Um sufixo a ser aplicado à classe desta<br>página para permitir estilos de páginas<br>individuais.         Table - Newsfeed Category           Biog - Content Category         Link - Content Category           Biog - Content Category         Biog - Content Category           Biog - Content Section         Biog - Content Category           Biog - Content Section Archive         Table - Weallow           Page Class Suffix:         Um sufixo a ser aplicado à classe desta<br>página para permitir estilos de páginas<br>individuais.         Table - Mewsfeed Category           Biog - Content Category         Table - Weallow         Table - Weallow           Biog - Content Category         Table - Weallow         Table - Weallow           Biog - Content Category         Table - Weallow         Table - Weallow           Biog - Content Category         Table - Weallow         Table - Weallow           Biog - Content Category         Table - Weallow         Table - Weallow           Biog - Content Category         Table - W                                                                                                    |                    |                                                                                                    | Link – Content Item             |
| Button:         Uma pequena imagem a ser colocada no lado           Menu Image:         Uma pequena imagem a ser colocada no lado           ser armazenada na pasta images/stories.         Table: Content Category           Table:         Content Section           Separato/Placeholder         Wrapper           Link - Content Section         Separato/Placeholder           Wrapper         Link - Content Category           Table:         Newsfeed Category           Table:         Newsfeed Category           Table:         Newsfe                                                                                                    |                    |                                                                                                    | Link – Static Content           |
| Menu Image:         Uma pequena imagem a ser colocada no lado<br>esquerdo ou direito do item de menu. Deve<br>ser armazenada na pasta images/stories.         Table: Content Category           Table:         Content Section<br>Separator/Placehoider<br>Wrapper<br>Link - Component Item<br>Link - Contact Item<br>Link - Contact Item<br>Link - Contact Item<br>Link - Contact Item<br>Link - Contact Item<br>Link - Newsfeed<br>Table - Newsfeed Category<br>Table - Newsfeed Category<br>Biog - Content Section<br>Wrapper<br>Link - Newsfeed Category<br>Biog - Content Category<br>Biog - Content Category<br>Biog - Content Category<br>Biog - Content Section<br>Wrapper<br>Table - Newsfeed Category<br>Table - Newsfeed Category<br>Biog - Content Category<br>Biog - Content Category<br>Biog - Content Category<br>Biog - Content Section<br>Wrapper<br>Table - Newsfeed Category<br>Table - Newsfeed Category<br>Table - Newsfeed Category<br>Table - Newsfeed Category<br>Table - Newsfeed Category<br>Table - Newsfeed Category<br>Table - Newsfeed Category<br>Table - Newsfeed Category<br>Table - Newsfeed Category<br>Table - Newsfeed Category<br>Table - Newsfeed Category<br>Biog - Content Section Archive<br>Wrapper<br>Table - Newsfeed Category<br>Table - Newsfeed Category<br>Biog - Content Section Archive<br>Wrapper<br>Table - Newsfeed Category<br>Table - Newsfeed Category<br>Table - Newsfeed Category<br>Table - Newsfeed Category<br>Table - Newsfeed Category<br>Table - Newsfeed Category<br>Table - Newsfeed Category<br>Table - Newsfeed Category<br>Table - Newsfeed Category<br>Table - Newsfeed Category<br>Table - Newsfeed Category<br>Table - Newsfeed Category<br>Table - Newsfeed Category<br>Table - Newsfeed Catego                                          |                    |                                                                                                    | Submit – Content                |
| Menu Image:       esqueido ou direito do item de menu. Deverser armazenada na pasta images/stories.       Table: Content Category         Table:       Content Section         Separator/Piaceholder       Wrapper         Link - Component Item       Link - Component Item         Link - Newsfeed Category       Table - Newsfeed Category         Table - Weblink Category       Table - Newsfeed Category         Table - Newsfeed Category       Table - Newsfeed Category         Table - Newsfeed Category       Biog - Content Category Arkhve         Biog - Content Category Arkhve       Biog - Content Category         Biog - Content Category Arkhve       Biog - Content Category         Biog - Content Category Arkhve       Biog - Content Category         Biog - Content Category Arkhve       Biog - Content Category         Biog - Content Category Arkhve       Biog - Content Category Arkhve         Biog - Content Category Arkhve       Biog - Content Category Arkhve         Biog - Content Category Arkhve       Biog - Content Category Arkhve         Biog - Content Category Arkhve       Biog - Content Category Arkhve         Biog - Content Category Arkhve       Biog - Content Category Arkhve         Biog - Content Category Arkhve       Biog - Content Category Arkhve         Biog - Content Category Arkhve       Biog - Content Category Arkhve                                                                                                    |                    | l Ima pequena imagem a ser colocada no lado                                                                              | odonia oonona                   |
| Page Class Suffix:       Um sufixo a ser aplicado à classe desta página anteriormente vista. Selecione Global, Show (Mostrar) ou Hide (Esconder).       Table - Content Section Archive         Page Title:       Retorna vocé para a página anteriormente vista. Selecione Global, Show (Mostrar) ou Biog - Content Section Archive         Biog - Content Section       Biog - Content Section         Biog - Content Section       Biog - Content Section Archive         Page Class Suffix:       Pagina para permitir estilos de páginas individuais.       Table - Content Section Archive         Biog - Content Section       Biog - Content Section       Maraper         Link - Contact Item       Link - Contact Item       Ink - Contact Item         Link - Content Section       Table - Content Section       Maraper         Biog - Content Section       Biog - Content Section       Biog - Content Section         Biog - Content Section       Biog - Content Section       Biog - Content Section         Hide (Esconder).       Table - Newsfeed Category       Table - Content Section         Biog - Content Section       Maraper       Table - Content Section         Biog - Content Section       Maraper       Table - Newsfeed Category         Biog - Content Section       Maraper       Table - Newsfeed Category         Biog - Content Section       Maraper       Table - Newsfeed Category <t< td=""><td>Menu Image:</td><td>esquerdo ou direito do item de menu. Deve<br/>ser armazenada na pasta images/stories.</td><td>Table: Content Category</td></t<>                                                                                                    | Menu Image:        | esquerdo ou direito do item de menu. Deve<br>ser armazenada na pasta images/stories.                                     | Table: Content Category         |
| Page Class Suffix:         Um sufixo a ser aplicado à classe desta<br>página para permitir estilos de páginas<br>individuais.         Table - Newsfeed Category<br>Table - Newsfeed Category<br>Link URL           Page Class Suffix:         Um sufixo a ser aplicado à classe desta<br>página para permitir estilos de páginas<br>individuais.         Table - Newsfeed Category<br>Table - Content Category<br>Biog - Content Section<br>Biog - Content Section           Page Class Suffix:         Um sufixo a ser aplicado à classe desta<br>página para permitir estilos de páginas         Table - Content Category<br>Table - Content Section           Biog - Content Section         Wrapper<br>Link - Newsfeed         Table - Content Category           Table - Content Section         Wrapper<br>Link - Newsfeed Category<br>Table - Weblink Category           Back Button:         Retorna você para a página anteriormente<br>vista, Selecione Global, Show (Mostrar) ou<br>Hide (Esconder).         Biog - Content Section Archive<br>Biog - Content Category           Back Button:         Texto a ser apresentado no topo da página         Biog - Content Category<br>Table - Weblink Category           Bag - Content Category         Biog - Content Category<br>Table - Weblink Category         Biog - Content Category<br>Table - Weblink Category           Biog - Content Section         Wrapper         Table - Newsfeed Category<br>Table - Weblink Category           Biog - Content Category         Biog - Content Category<br>Biog - Content Category           Biog - Content Section<br>Biog - Content Category         Biog - Content Category<br>Table - Weblink Category <td></td> <td></td> <td>Table – Content Section</td>                                                                                                    |                    |                                                                                                    | Table – Content Section         |
| Page Class Suffix:         Um sufixo a ser aplicado à classe desta<br>página para permitr estilos de páginas<br>individuais.         Table – Nevsfeed Category<br>Table – Nevsfeed Category<br>Table – Weblink Category<br>Um ku RL<br>Biog – Content Category<br>Biog – Content Section Archive<br>Biog – Content Section Archive<br>Biog – Content Section Archive<br>Biog – Content Section Archive<br>Biog – Content Category<br>Table – Content Category<br>Table – Content Category<br>Table – Content Section Archive<br>Biog – Content Category<br>Table – Content Section Archive<br>Biog – Content Category<br>Table – Newsfeed Category<br>Table – Newsfeed Category<br>Table – Newsfeed Category<br>Table – Newsfeed Category<br>Table – Newsfeed Category<br>Biog – Content Category<br>Biog – Content Category<br>Biog – Content Category<br>Biog – Content Category<br>Biog – Content Category<br>Table – Newsfeed Category<br>Table – Newsfeed Category<br>Table – Newsfeed Category<br>Table – Content Section Archive<br>Biog – Content Section<br>Wrapper<br>Table – Newsfeed Category<br>Table – Content Section<br>Biog – Content Section<br>Biog – Content Section<br>Biog – Content Section<br>Wrapper<br>Link – Contact Item<br>Link – Contact Item<br>Link – Newsfeed Category<br>Table – Newsfeed Category<br>Table – Newsfeed Category<br>Table – Newsfeed Category<br>Table – Newsfeed Category<br>Biog – Content Section Archive<br>Biog – Content Section Archive<br>Biog – Content Section Archive<br>Biog – Content Section Archive<br>Biog – Content Section Archive<br>Biog – Content Section Archive<br>Biog – Content Section<br>Biog – Content Section<br>Biog – Con |                    |                                                                                                    | Separator/Placeholder           |
| Page Class Suffix:       Um sufixo a ser aplicado à classe desta         Page Class Suffix:       Um sufixo a ser aplicado à classe desta         Page Class Suffix:       Um sufixo a ser aplicado à classe desta         Biog - Content Category       Eliog - Content Section         Biog - Content Section       Biog - Content Section         Biog - Content Section       Biog - Content Section         Biog - Content Section       Table - Content Section         Main Sector       Table - Content Section         Table - Content Section       Wrapper         Link - Newsfeed       Table - Content Category         Table - Content Category       Biog - Content Category         Biog - Content Category       Biog - Content Category         Biog - Content Category       Biog - Content Category         Biog - Content Category       Biog - Content Category         Biog - Content Category       Biog - Content Category         Biog - Content Category       Biog - Content Category         Biog - Content Section       Wrapper         Table - Newsfeed Category       Table - Content Section Archive         Biog - Content Category       Table - Content Category         Biog - Content Category       Table - Content Category         Biog - Content Category       Biog - Content Category                                                                                                    |                    |                                                                                                    | Wrapper                         |
| Page Class Suffix:       Um sufixo a ser aplicado à classe desta<br>página para permitir estilos de páginas<br>individuais.       Table - Weblink Category<br>Link URL         Blog - Content Category<br>Blog - Content Section Archive<br>Blog - Content Section Archive       Table - Content Section Archive         Page Class Suffix:       Um sufixo a ser aplicado à classe desta<br>página para permitir estilos de páginas<br>individuais.       Table - Content Section         Table - Content Section       Table - Content Section       Table - Content Section         Wrapper       Link - Contact Item       Link - Contact Item         Link - Contact Item       Link - Contact Item       Table - Content Section         Wrapper       Link - Contact Item       Link - Contact Item         Link - Contact Item       Link - Contact Item       Link - Contact Item         Blog - Content Section       Table - Newsfeed Category       Table - Newsfeed Category         Blog - Content Section Archive<br>Blog - Content Section Archive       Blog - Content Section Archive         Blog - Content Section       Wrapper       Table - Newsfeed Category         Table - Newsfeed Category       Blog - Content Section Archive         Blog - Content Section       Wrapper         Table - Newsfeed Category       Blog - Content Section Archive         Blog - Content Section Archive       Blog - Content Section Archive         Blog - Content Sectio                                                                                                    |                    |                                                                                                    | Link – Component Item           |
| Page Class Suffix:       Um sufixo a ser aplicado à classe desta página para permitir estilos de páginas individuais.       Table - Newsfeed Category         Page Class Suffix:       Um sufixo a ser aplicado à classe desta página para permitir estilos de páginas individuais.       Table - Content Category         Page Class Suffix:       Um sufixo a ser aplicado à classe desta página para permitir estilos de páginas individuais.       Table - Content Section         Table - Content Section       Table - Content Section       Table - Content Section         Wrapper       Link - Contact Item       Link - Contact Item         Link - Newsfeed Category       Table - Weblink Category       Table - Newsfeed Category         Blog - Content Category Archive       Blog - Content Category Archive       Blog - Content Category         Blog - Content Category       Table - Newsfeed Category       Table - Content Section         Wrapper       Table - Content Category       Table - Content Section Archive         Blog - Content Category       Table - Content Section Archive       Table - Content Section Archive         Blog - Content Category       Table - Newsfeed Category       Table - Content Section Archive         Blog - Content Category       Table - Newsfeed Category       Table - Newsfeed Category         Table - Newsfeed Category       Table - Newsfeed Category       Table - Newsfeed Category         Blog - Content Section Ar                                                                                                    |                    |                                                                                                    | Link – Contact Item             |
| Table - Newsfeed Category         Table - Wewsfeed Category         Table - Wewsfeed Category         Biog - Content Category         Biog - Content Category         Biog - Content Category         Biog - Content Category         Biog - Content Section         Biog - Content Section         Biog - Content Section         Biog - Content Section         Biog - Content Section         Wapper         Link - Contact Item         Link - Contact Item         Link - Newsfeed Category         Table - Wewsfeed Category         Biog - Content Section         Wapper         Link - Newsfeed Category         Biog - Content Section         Biog - Content Section         Biog - Content Section         Biog - Content Section         Biog - Content Section         Biog - Content Section Archive         Biog - Content Section Archive         Biog - Content Section Archive         Biog - Content Section Archive         Biog - Content Section Archive         Biog - Content Section Archive         Biog - Content Section Archive         Biog - Content Section Archive         Biog - Content Section Archive         Biog - Content Section                                                                                                    |                    |                                                                                                    | Link – Newsfeed                 |
| Table - Weblink Category         Table - Weblink Category         Link URL         Blog - Content Category Archive         Blog - Content Category Archive         Blog - Content Category         Blog - Content Category         Blog - Content Category         Blog - Content Section Archive         Blog - Content Category         Blog - Content Category         Table - Newsfeed Category         Table - Newsfeed Category         Table - Weblink Category         Blog - Content Category         Blog - Content Category         Blog - Content Category         Table - Weblink Category         Blog - Content Category         Blog - Content Category         Blog - Content Category         Blog - Content Category         Blog - Content Category         Blog - Content Category         Blog - Content Category         Blog - Content Category         Blog - Content Category         Blog - Content Category         Blog - Content Category         Blog - Content Category         Blog - Content Category         Table - Newsfeed Category         Table - Newsfeed Category         Table - Newsfeed Category         Blog - Content Catego                                                                                                    |                    |                                                                                                    | Table Newsfood Category         |
| I able - Veloint Category         Biog - Content Category         Biog - Content Section Archive         Biog - Content Section Archive         Biog - Content Section Archive         Biog - Content Section Archive         Biog - Content Section Archive         Diago - Content Section Archive         Diago - Content Section Archive         Diago - Content Section Archive         Diago - Content Section         Table - Content Section         Wrapper         Link - Contact Item         Link - Contact Item         Link - Content Section         Wrapper         Biog - Content Category         Biog - Content Section         Biog - Content Section         Biog - Content Section         Biog - Content Section Archive         Biog - Content Section Archive         Biog - Content Section Archive         Hide (Esconder).         Table - Newsfeed Category         Table - Weblink Category         Biog - Content Section Archive         Biog - Content Section Archive         Biog - Content Section Archive         Biog - Content Section Archive         Biog - Content Section Archive         Biog - Content Section Archive         Biog - Content Section Ar                                                                                                    |                    |                                                                                                    | Table – Newsleed Category       |
| Link UML         Biog - Content Category Archive<br>Biog - Content Section<br>Biog - Content Section Archive           Page Class Suffix:         Um sufixo a ser aplicado à classe desta<br>pàgina para permitr estilos de pàginas<br>individuais.         Table: Content Category           Table - Content Section Archive         Um sufixo a ser aplicado à classe desta<br>pàgina para permitr estilos de pàginas         Table: Content Category           Table - Newsfeed Category         Link - Newsfeed Category         Table - Weblink Category           Biog - Content Section Archive         Biog - Content Category Archive         Biog - Content Category           Biog - Content Category         Biog - Content Category         Table - Newsfeed Category           Table - Veblink Category         Biog - Content Section Archive         Biog - Content Section Archive           Back Button:         vista. Selecione Global, Show (Mostrar) ou<br>Hide (Esconder).         Table - Newsfeed Category           Table - Newsfeed Category         Table - Newsfeed Category         Table - Newsfeed Category           Table - Newsfeed Category         Biog - Content Section Archive         Biog - Content Category Archive           Biog - Content Section Archive         Biog - Content Section Archive         Biog - Content Category           Table - Newsfeed Category         Biog - Content Category         Biog - Content Category           Table - Newsfeed Category         Biog - Content Category         B                                                                                                    |                    |                                                                                                    |                                 |
| Biog - Content Category Archive         Biog - Content Section         Biog - Content Section Archive         Biog - Content Section Archive         Page Class Suffix:         Um sufixo a ser aplicado à classe desta<br>página para permitir estilos de páginas<br>individuais.       Table: Content Section         Table - Content Section         Table - Newsfeed       Table - Newsfeed         Table - Newsfeed Category         Table - Newsfeed Category         Biog - Content Section         Biog - Content Category Archive         Biog - Content Category         Biog - Content Category         Biog - Content Category         Biog - Content Section         Biog - Content Section         Biog - Content Section         Biog - Content Section         Hide (Esconder).         Hide (Esconder).         Table - Newsfeed Category         Table - Content Section         Wrapper         Table - Content Section         Wrapper         Table - Newsfeed Category         Table - Newsfeed Category         Biog - Content Section Archive         Biog - Content Section         Biog - Content Section         Biog - Content Section Archive         Biog - Content Section Archive </td <td></td> <td></td> <td></td>                                                                                                    |                    |                                                                                                    |                                 |
| Biog - Content Category Archive           Page Class Suffix:         Um sufixo a ser aplicado à classe desta<br>página para permitir estilos de páginas<br>individuais.         Table: Content Category           Table - Content Section         Wrapper           Link - Newsfeed Category         Blog - Content Section Archive           Back Button:         Retorna você para a página anteriormente<br>vista. Selecione Global, Show (Mostrar) ou<br>Hide (Esconder).         Blog - Content Section Archive           Blog - Content Category         Blog - Content Category<br>Blog - Content Category         Blog - Content Category           Table - Weblink Category         Blog - Content Section Archive         Table - Newsfeed Category           Table - Develtation Category         Blog - Content Section Archive         Table - Content Section Archive           Fable - Newsfeed Category         Table - Content Section Archive         Table - Content Section Archive           Fable - Content Section Archive         Blog - Content Section Archive         Table - Newsfeed Category           Table - Newsfeed Category         Table - Newsfeed Category         Table - Newsfeed Category           Table - Newsfeed Category         Blog - Content Section Archive         Blog - Content Category           Table - Newsfeed Category         Blog - Content Section Archive         Blog - Content Category           Blog - Content Section Archive         Blog - Content Category         Bl                                                                                                    |                    |                                                                                                    | Blog – Content Category         |
| Bigg - Content Section         Bigg - Content Section Archive         Bigg - Content Section Archive         Bigg - Content Section Archive         Page Class Suffix:         Um sufixo a ser aplicado à classe desta<br>página para permitir estilos de páginas<br>individuais.         Table - Content Category         Table - Content Section         Wrapper         Link - Contact Item         Link - Newsfeed Category         Bigg - Content Category Archive         Bigg - Content Category Archive         Bigg - Content Category Archive         Bigg - Content Category Archive         Bigg - Content Category Archive         Bigg - Content Category Archive         Bigg - Content Category         Table - Newsfeed Category         Table - Content Section Archive         Wrapper         Table - Content Category         Table - Content Category         Table - Content Category         Table - Newsfeed Category         Table - Newsfeed Category         Table - Newsfeed Category         Table - Newsfeed Category         Table - Newsfeed Category         Bigg - Content Category Archive         Bigg - Content Category         Bigg - Content Category         Bigg - Content Category                                                                                                    |                    |                                                                                                    | Blog – Content Category Archive |
| Big - Content Section Archive         Page Class Suffix:       Um sufixo a ser aplicado à classe desta<br>página para permitir estilos de páginas<br>individuais.       Table - Content Category         Table - Content Section       Wrapper<br>Link - Newsfeed       Table - Content Category         Table - Newsfeed Category       Table - Newsfeed Category         Big - Content Section       Big - Content Category         Big - Content Category       Big - Content Category         Big - Content Category Archive       Big - Content Section         Big - Content Section       Big - Content Category         Big - Content Category       Big - Content Section         Hide (Esconder).       Big - Content Section Archive         Hide (Esconder).       Table - Newsfied Category         Table - Content Category       Table - Content Section         Wrapper       Table - Newsfied Category         Table - Oweblink Category       Big - Content Section Archive         Big - Content Section       Wrapper         Table - Weblink Category       Big - Content Section Archive         Big - Content Section Archive       Big - Content Section Archive         Page Title:       Texto a ser apresentado no topo da página       Urapper         Table - Newsfeed Category       Table - Newsfeed Category       Table - Newsfeed Category <td< td=""><td></td><td></td><td>Blog – Content Section</td></td<>                                                                                                    |                    |                                                                                                    | Blog – Content Section          |
| Page Class Suffix: página para permitir estilos de páginas<br>individuais.                                                                                                    |                    |                                                                                                    | Blog – Content Section Archive  |
| Page Title:       Texto a ser apresentado no topo da página         Page Title:       Texto a ser apresentado no topo da página         Page Title:       Show (Mostrar) ou Hide (Esconder)         Elog - Content Category         Blog - Content Section         Blog - Content Section         Blog - Content Section         Blog - Content Section         Blog - Content Category         Blog - Content Section         Blog - Content Section         Table - Newsfeed Category         Table - Content Section         Wrapper         Table - Content Section         Wrapper         Table - Content Section         Wrapper         Table - Newsfeed Category         Blog - Content Section         Wrapper         Table - Newsfeed Category         Blog - Content Section         Wrapper         Blog - Content Section         Blog - Content Section         Blog - Content Section         Blog - Content Section         Blog - Content Section         Blog - Content Section         Blog - Content Category         Blog - Content Category         Blog - Content Section         Blog - Content Section         Blog -                                                                                                    | Page Class Suffix: | Um sufixo a ser aplicado à classe desta<br>página para permitir estilos de páginas<br>individuais.                       | Table: Content Category         |
| Wrapper           Link - Contact Item           Link - Newsfeed Category           Table - Newsfeed Category           Blog - Content Category           Blog - Content Category           Blog - Content Category Archive           Blog - Content Section           Blog - Content Section           Hide (Esconder).           Table - Newsfeed Category           Table - Newsfeed Category           Blog - Content Section           Wrapper           Table (Esconder).           Table - Content Section Archive           Blog - Content Section Archive           Table - Newsfeed Category           Table - Newsfeed Category           Table - Newsfeed Category           Table - Newsfeed Category           Table - Newsfeed Category           Blog - Content Section           Blog - Content Section Archive           Blog - Content Section Archive           Blog - Content Section Archive           Blog - Content Section Archive           Blog - Content Section Archive           Blog - Content Section Archive           Blog - Content Section Archive           Blog - Content Section Archive           Blog - Content Section Archive           Blog - Content Section Archive <tr< td=""><td></td><td></td><td>Table – Content Section</td></tr<>                                                                                                    |                    |                                                                                                    | Table – Content Section         |
| Page Title:       Texto a ser apresentado no topo da página         Page Title:       Texto a ser apresentado no topo da página         Page Title:       Texto a ser apresentado no topo da página         Page Title:       Texto a ser apresentado no topo da página         Page Title:       Texto a ser apresentado no topo da página         Page Title:       Texto a ser apresentado no topo da página         Page Title:       Texto a ser apresentado no topo da página         Page Title:       Texto a ser apresentado no topo da página         Page Title:       Texto a ser apresentado no topo da página         Page Title:       Texto a ser apresentado no topo da página         Page Title:       Texto a ser apresentado no topo da página         Page Title:       Texto a ser apresentado no topo da página         Page Title:       Texto a ser apresentado no topo da página         Page Number of the top of the top of the top of the top of top of the top of the top of top of                                                                                                    |                    |                                                                                                    | Wrapper                         |
| Link - Newsfeed         Table - Newsfeed Category         Table - Newsfeed Category         Blog - Content Category         Blog - Content Category Archive         Blog - Content Category Archive         Blog - Content Category Archive         Blog - Content Category Archive         Blog - Content Category Archive         Blog - Content Section         Hide (Esconder).         Table - Newsfeed Category         Table - Content Section         Wrapper         Table - Newsfeed Category         Table - Content Section         Wrapper         Table - Newsfeed Category         Table - Newsfeed Category         Table - Newsfeed Category         Table - Newsfeed Category         Blog - Content Section         Blog - Content Section         Blog - Content Section         Blog - Content Section Archive         Blog - Content Section Archive         Blog - Content Section Archive         Blog - Content Section         Blog - Content Section Archive         Blog - Content Section Archive         Blog - Content Section Archive         Blog - Content Section Archive         Blog - Content Section         Blog - Content Section Archive                                                                                                    |                    |                                                                                                    | Link – Contact Item             |
| Page Title:       Texto a ser apresentado no topo da página         Page Title:       Texto a ser apresentado no topo da página         Page Content Section Archive       Table - Newsfe                                                                                                    |                    |                                                                                                    | Link – Newsfeed                 |
| Table – Weblink Category         Blog – Content Category Archive         Blog – Content Category Archive         Blog – Content Section         Blog – Content Section         Hide (Esconder).         Table – Newsfeed Category         Table – Newsfeed Category         Blog – Content Section Archive         Table – Newsfeed Category         Table – Newsfeed Category         Table – Newsfeed Category         Table – Newsfeed Category         Table – Newsfeed Category         Blog – Content Section Archive         Blog – Content Category Archive         Blog – Content Category Archive         Blog – Content Section Archive         Wrapper         Table – Newsfeed Category         Blog – Content Section Archive         Blog – Content Section Archive         Blog – Content Section Archive         Blog – Content Section Archive         Blog – Content Section Archive         Blog – Content Section Archive         Blog – Content Section Archive         Blog – Content Section Archive         Blog – Content Section Archive         Blog – Content Section Archive         Blog – Content Category         Blog – Content Section Archive         Blog – Content Section                                                                                                    |                    |                                                                                                    | Table – Newsfeed Category       |
| Biog - Content Category         Blog - Content Category         Blog - Content Category         Blog - Content Category         Blog - Content Section         Blog - Content Section         Hide (Esconder).         Table - Newsfeed Category         Table - Content Section         Wrapper         Table - Newsfeed Category         Blog - Content Category         Table - Content Section         Wrapper         Table - Newsfeed Category         Blog - Content Category         Blog - Content Category         Table - Newsfeed Category         Blog - Content Category         Blog - Content Category         Blog - Content Category         Blog - Content Category         Blog - Content Category         Blog - Content Category         Blog - Content Category         Blog - Content Category         Blog - Content Category         Blog - Content Category         Blog - Content Category         Blog - Content Category         Blog - Content Category         Table - Newsfeed Category         Table - Newsfeed Category         Blog - Content Section         Blog - Content Section         Blog - Content S                                                                                                    |                    |                                                                                                    | Table Weblink Category          |
| Bidg - Content Category         Bidg - Content Category Archive         Blog - Content Category Archive         Blog - Content Category Archive         Blog - Content Section         Hide (Esconder).         Hide (Esconder).         Table - Content Section Archive         Table - Content Category         Table - Content Category         Table - Newsfeed Category         Table - Weblink Category         Blog - Content Section         Blog - Content Section         Wrapper         Table - Weblink Category         Blog - Content Section         Blog - Content Section         Blog - Content Section         Blog - Content Section         Blog - Content Section         Blog - Content Section         Blog - Content Section         Blog - Content Section         Blog - Content Section         Blog - Content Section         Blog - Content Category         Table - Newsfeed         Table - Newsfeed Category         Table - Newsfeed Category         Blog - Content Section         Blog - Content Section         Blog - Content Section         Blog - Content Section         Blog - Content Section <t< td=""><td></td><td></td><td>Plag Content Category</td></t<>                                                                                                    |                    |                                                                                                    | Plag Content Category           |
| Bidg - Content Section         Blog - Content Section         Blog - Content Section         Blog - Content Section         Blog - Content Section Archive         Table - Content Category         Table - Content Section         Wrapper         Table - Newsfeed Category         Blog - Content Category Archive         Blog - Content Category         Table - Newsfeed Category         Blog - Content Category Archive         Blog - Content Category         Blog - Content Category Archive         Blog - Content Category         Blog - Content Section Archive         Page Title:         Texto a ser apresentado no topo da página         Wrapper         Link - Newsfeed         Table - Newsfeed Category         Blog - Content Category         Blog - Content Category         Blog - Content Category         Blog - Content Category         Blog - Content Category         Blog - Content Category         Blog - Content Category         Blog - Content Category         Blog - Content Category         Blog - Content Category         Blog - Content Category         Blog - Content Category         Blog - Content Category <td></td> <td></td> <td>Blog Content Category Archive</td>                                                                                                    |                    |                                                                                                    | Blog Content Category Archive   |
| Biog - Content Section         Back Button:       Retorna você para a página anteriormente         vista. Selecione Global, Show (Mostrar) ou       Blog - Content Section Archive         Hide (Esconder).       Table: Content Category         Table - Content Section       Wrapper         Table - Newsfeed Category       Blog - Content Category         Blog - Content Category       Blog - Content Category         Blog - Content Category       Blog - Content Category         Blog - Content Section       Blog - Content Category         Blog - Content Category       Blog - Content Category         Blog - Content Section       Blog - Content Category         Blog - Content Section       Blog - Content Category         Blog - Content Section       Blog - Content Section         Page Title:       Texto a ser apresentado no topo da página       Wrapper         Link - Contact Item       Link - Newsfeed Category         Blog - Content Category       Blog - Content Category         Blog - Content Category       Blog - Content Category         Blog - Content Section       Blog - Content Category         Blog - Content Category       Blog - Content Category         Blog - Content Section Archive       Blog - Content Section Archive         Page Title:       Show (Mostrar) ou Hide (Esconder)                                                                                                    |                    |                                                                                                    | Blog – Content Category Archive |
| Back Button:       Vista. Selecione Global, Show (Mostrar) ou<br>Hide (Esconder).       Blog – Content Section Archive         Table:       Content Category         Table:       Content Category         Table:       Newsfeed Category         Blog – Content Category       Blog – Content Category         Blog – Content Category       Blog – Content Category         Blog – Content Category       Blog – Content Category         Blog – Content Category       Blog – Content Section         Page Title:       Texto a ser apresentado no topo da página         Varapper       Link – Newsfeed Category         Table – Newsfeed Category       Blog – Content Section Archive         Page Title:       Texto a ser apresentado no topo da página         Page Title:       Texto a ser apresentado no topo da página         Page Content Category       Blog – Content Category         Blog – Content Category       Blog – Content Category         Blog – Content Category       Blog – Content Category         Blog – Content Category       Blog – Content Category         Blog – Content Category       Blog – Content Category         Blog – Content Category       Blog – Content Category         Blog – Content Section Archive       Blog – Content Section Archive         Blog – Content Section Archive       Blog                                                                                                    |                    |                                                                                                    | Blog – Content Section          |
| Table: Content Category         Table - Content Section         Wrapper         Table - Weblink Category         Blog - Content Category         Blog - Content Category         Blog - Content Category Archive         Blog - Content Category Archive         Blog - Content Section         Blog - Content Category Archive         Blog - Content Section Archive         Blog - Content Section Archive         Blog - Content Section Archive         Blog - Content Section Archive         Blog - Content Section Archive         Blog - Content Section Archive         Blog - Content Section Archive         Blog - Content Category         Table - Newsfeed         Table - Newsfeed         Table - Newsfeed         Blog - Content Category         Blog - Content Category         Blog - Content Category         Blog - Content Category         Blog - Content Section         Blog - Content Section         Blog - Content Section         Blog - Content Section         Blog - Content Section         Blog - Content Section         Blog - Content Section         Blog - Content Section         Blog - Content Section         Blog - Content S                                                                                                    | Back Button:       | Retorna voce para a pagina anteriormente<br>vista. Selecione <b>Global, Show</b> (Mostrar) ou<br><b>Hide</b> (Esconder). | Blog – Content Section Archive  |
| Table - Content Section         Wrapper         Table - Newsfeed Category         Table - Weblink Category         Blog - Content Category         Blog - Content Category Archive         Blog - Content Section         Blog - Content Section         Blog - Content Section         Blog - Content Section         Blog - Content Section         Blog - Content Section         Blog - Content Section         Blog - Content Section         Blog - Content Section         Blog - Content Section         Blog - Content Section         Blog - Content Section         Blog - Content Section Archive         Varapper         Link - Newsfeed         Table - Newsfeed Category         Table - Newsfeed Category         Blog - Content Category Archive         Blog - Content Section Archive         Page Title:         Show (Mostrar) ou Hide (Esconder)         Wrapper         Link - Contact Item         Link - Contact Item         Link - Newsfeed         Table - Newsfeed Category         Table - Newsfeed         Table - Newsfeed         Table - Newsfeed         Table - Newsfeed         T                                                                                                    |                    |                                                                                                    | Table: Content Category         |
| Wrapper         Table - Newsfeed Category         Table - Weblink Category         Blog - Content Category Archive         Blog - Content Section         Blog - Content Section Archive         Page Title:         Texto a ser apresentado no topo da página         Wrapper         Link - Content Section Archive         Blog - Content Section Archive         Blog - Content Section Archive         Blog - Content Section Archive         Blog - Content Section Archive         Blog - Content Category         Table - Newsfeed Category         Table - Newsfeed Category         Table - Newsfeed Category         Table - Newsfeed Category         Blog - Content Category         Blog - Content Category         Blog - Content Category Archive         Blog - Content Category Archive         Blog - Content Category Archive         Blog - Content Section Archive         Page Title:         Show (Mostrar) ou Hide (Esconder)         Wrapper         Link - Contact Item         Link - Newsfeed         Table - Newsfeed Category         Table - Newsfeed Category         Table - Newsfeed Category         Table - Newsfeed Category                                                                                                    |                    |                                                                                                    | Table – Content Section         |
| Table - Newsfeed Category         Table - Weblink Category         Blog - Content Category         Blog - Content Category Archive         Blog - Content Section         Blog - Content Section Archive         Page Title:         Texto a ser apresentado no topo da página         Virapper         Link - Contact Item         Link - Newsfeed Category         Table - Weblink Category         Blog - Content Section Archive         Page Title:         Show (Mostrar) ou Hide (Esconder)         Wrapper         Link - Contact Item         Blog - Content Section Archive         Blog - Content Category         Blog - Content Category         Blog - Content Section Archive         Blog - Content Section Archive         Blog - Content Section Archive         Blog - Content Section Archive         Blog - Content Section Archive         Blog - Content Section Archive         Page Title:         Show (Mostrar) ou Hide (Esconder)         Wrapper         Link - Newsfeed         Table - Newsfeed Category         Table - Newsfeed Category         Table - Newsfeed Category         Table - Newsfeed Category         Table - Newsfeed Cate                                                                                                    |                    |                                                                                                    | Wrapper                         |
| Page Title:       Texto a ser apresentado no topo da página       Wrapper         Link - Content Category       Blog - Content Section Archive         Blog - Content Section Archive       Blog - Content Section Archive         Page Title:       Texto a ser apresentado no topo da página       Wrapper         Link - Contact Item       Link - Newsfeed       Table - Newsfeed Category         Table - Weblink Category       Blog - Content Category Archive       Blog - Content Category         Blog - Content Category       Blog - Content Category       Blog - Content Category         Blog - Content Category       Blog - Content Category       Blog - Content Category         Blog - Content Category       Blog - Content Category       Blog - Content Category         Blog - Content Section       Blog - Content Section       Blog - Content Section         Blog - Content Section       Blog - Content Section       Blog - Content Section         Blog - Content Section       Blog - Content Section       Blog - Content Section         Blog - Content Section       Blog - Content Section       Blog - Content Section         Blog - Content Section       Blog - Content Section       Blog - Content Section         Blog - Content Section       Blog - Content Section       Blog - Content Section         Blog - Content Section       Blog - Content Section                                                                                                    |                    |                                                                                                    | Table – Newsfeed Category       |
| Blog - Content Category         Blog - Content Category Archive         Blog - Content Section         Blog - Content Section         Blog - Content Section         Blog - Content Section         Blog - Content Section         Blog - Content Section         Blog - Content Section         Blog - Content Section Archive         Wrapper         Link - Contact Item         Link - Newsfeed Category         Table - Newsfeed Category         Table - Newsfeed Category         Blog - Content Category         Blog - Content Category         Blog - Content Category         Blog - Content Category         Blog - Content Category         Blog - Content Category         Blog - Content Section         Blog - Content Section         Blog - Content Section         Blog - Content Section         Blog - Content Section         Blog - Content Section Archive         Wrapper         Link - Contact Item         Link - Newsfeed         Table - Newsfeed         Table - Newsfeed         Table - Newsfeed Category         Table - Newsfeed Category         Table - Newsfeed Category         Blog - Content Category <td></td> <td></td> <td>Table – Weblink Category</td>                                                                                                    |                    |                                                                                                    | Table – Weblink Category        |
| Blog - Content Category Archive         Blog - Content Section         Blog - Content Section         Blog - Content Section Archive         Page Title:         Texto a ser apresentado no topo da página         Wrapper         Link - Contact Item         Link - Newsfeed         Table - Newsfeed Category         Table - Weblink Category         Blog - Content Section         Blog - Content Section         Blog - Content Category         Table - Newsfeed Category         Blog - Content Category         Blog - Content Section         Blog - Content Section         Blog - Content Section         Blog - Content Section         Blog - Content Section         Blog - Content Section         Blog - Content Section         Blog - Content Section         Blog - Content Section         Blog - Content Section         Blog - Content Section         Blog - Content Section         Blog - Newsfeed         Table - Newsfeed         Table - Newsfeed         Table - Newsfeed         Table - Newsfeed         Table - Newsfeed         Table - Weblink Category         Blog - Content Category <t< td=""><td></td><td></td><td>Blog – Content Category</td></t<>                                                                                                    |                    |                                                                                                    | Blog – Content Category         |
| Page Title:       Texto a ser apresentado no topo da página       Wrapper         Link - Contact Item       Link - Contact Item         Link - Newsfeed       Table - Newsfeed Category         Table - Weblink Category       Blog - Content Section         Blog - Content Section       Blog - Content Section Archive         Page Title:       Show (Mostrar) ou Hide (Esconder)       Wrapper         Link - Newsfeed       Link - Contact Item         Link - Newsfeed       Link - Content Category         Blog - Content Section       Blog - Content Section         Blog - Content Section       Blog - Content Section         Blog - Content Section       Blog - Content Section         Blog - Content Section       Table - Newsfeed         Table - Newsfeed       Table - Newsfeed         Table - Newsfeed       Table - Newsfeed         Blog - Content Section Archive       Name         Blog - Content Section Archive       Name         Blog - Content Section Archive       Name         Blog - Content Section Archive       Name         Blog - Content Section Archive       Name         Blog - Content Section Archive       Name         Blog - Content Section Archive       Name         Blog - Content Section Archive       Name         <                                                                                                    |                    |                                                                                                    | Blog – Content Category Archive |
| Page Title:       Texto a ser apresentado no topo da página       Wrapper         Link - Contact Item       Link - Contact Item         Link - Newsfeed       Table - Newsfeed Category         Table - Weblink Category       Blog - Content Section         Blog - Content Section       Blog - Content Category         Blog - Content Section       Blog - Content Category         Blog - Content Section       Blog - Content Section         Page Title:       Show (Mostrar) ou Hide (Esconder)         Wrapper       Link - Contact Item         Link - Newsfeed       Table - Newsfeed         Table - Newsfeed       Table - Newsfeed         Table - Newsfeed       Table - Contact Item         Link - Contact Item       Link - Contact Item         Link - Newsfeed       Table - Newsfeed         Table - Newsfeed       Table - Newsfeed         Table - Newsfeed       Table - Newsfeed         Table - Newsfeed       Table - Newsfeed         Blog - Content Category       Table - Newsfeed         Table - Newsfeed       Table - Newsfeed         Blog - Content Category       Table - Newsfeed         Blog - Content Category       Table - Newsfeed                                                                                                    |                    |                                                                                                    | Blog – Content Section          |
| Page Title:       Texto a ser apresentado no topo da página       Wrapper         Link – Contact Item       Link – Contact Item         Link – Newsfeed       Table – Newsfeed Category         Table – Newsfeed Category       Blog – Content Category         Blog – Content Category       Blog – Content Section         Blog – Content Section       Blog – Content Section         Page Title:       Show (Mostrar) ou Hide (Esconder)         Wrapper       Link – Contact Item         Link – Newsfeed       Table – Newsfeed         Table – Newsfeed       Table – Newsfeed         Blog – Content Section       Blog – Content Section         Blog – Content Section       Table – Newsfeed         Table – Newsfeed       Table – Newsfeed         Table – Newsfeed       Table – Newsfeed         Table – Newsfeed       Table – Newsfeed         Table – Newsfeed       Table – Newsfeed         Table – Newsfeed       Table – Newsfeed         Table – Newsfeed       Table – Newsfeed         Table – Newsfeed       Table – Newsfeed         Table – Neblink Category       Table – Neblink Category         Blog – Content Category       Table – Neblink Category                                                                                                    |                    |                                                                                                    | Blog – Content Section Archive  |
| Page Title:       Texto a ser apresentado no topo da paginal       Imapper         Link - Contact Item       Link - Newsfeed         Table - Newsfeed Category       Table - Weblink Category         Blog - Content Category Archive       Blog - Content Section         Blog - Content Section       Blog - Content Section         Blog - Content Section       Blog - Content Section         Blog - Content Section       Blog - Content Section         Blog - Content Section       Ink - Contact Item         Link - Newsfeed       Table - Newsfeed         Table - Newsfeed Category       Table - Newsfeed         Table - Newsfeed Category       Table - Newsfeed Category         Table - Newsfeed Category       Table - Newsfeed Category         Table - Newsfeed Category       Table - Newsfeed Category         Table - Newsfeed Category       Table - Newsfeed Category                                                                                                    | Page Title:        | Texto a ser apresentado no topo da página                                                                                | Wrapper                         |
| Link - Contact item         Link - Newsfeed         Table - Newsfeed Category         Table - Weblink Category         Blog - Content Category Archive         Blog - Content Category Archive         Blog - Content Section         Blog - Content Section Archive         Varapper         Link - Newsfeed         Link - Contact Item         Link - Newsfeed         Table - Newsfeed Category         Table - Newsfeed Category         Blog - Content Category                                                                                                    | rage mie.          | Texto a ser apresentado no topo da pagina                                                                                | Link Contact Itom               |
| Page Title:       Show (Mostrar) ou Hide (Esconder)         Value       Unit - Newsfeed Category         Blog - Content Category       Blog - Content Category Archive         Blog - Content Section       Blog - Content Section Archive         Value       Unit - Contact Item         Link - Newsfeed       Link - Newsfeed         Table - Newsfeed Category       Table - Newsfeed         Blog - Content Section Archive       Unit - Contact Item         Link - Newsfeed       Table - Newsfeed         Table - Newsfeed Category       Table - Newsfeed Category         Table - Newsfeed Category       Table - Newsfeed Category                                                                                                    |                    |                                                                                                    |                                 |
| Page Title:       Show (Mostrar) ou Hide (Esconder)         Value       Wasseed         Link - Contact Item         Link - Newsfeed         Table - Weblink Category         Blog - Content Section         Blog - Content Section                                                                                                    |                    |                                                                                                    | Table Newsfeed Category         |
| Page Title:       Show (Mostrar) ou Hide (Esconder)         Blog – Content Category         Blog – Content Category Archive         Blog – Content Category Archive         Blog – Content Section         Blog – Content Section Archive         Link – Contact Item         Link – Newsfeed         Table – Newsfeed Category         Table – Newsfeed Category         Blog – Content Category         Blog – Content Category                                                                                                    |                    |                                                                                                    | Table – Newsleed Category       |
| Blog - Content Category         Blog - Content Category Archive         Blog - Content Category Archive         Blog - Content Section         Blog - Content Section Archive         Blog - Content Section Archive         Link - Contact Item         Link - Newsfeed         Table - Newsfeed Category         Table - Weblink Category         Blog - Content Category                                                                                                    |                    |                                                                                                    | Table – Weblink Category        |
| Biog - Content Category Archive         Blog - Content Section         Blog - Content Section Archive         Blog - Content Section Archive         Wrapper         Link - Contact Item         Link - Newsfeed         Table - Newsfeed Category         Table - Weblink Category         Blog - Content Category                                                                                                    |                    |                                                                                                    | Blog – Content Category         |
| Blog - Content Section         Blog - Content Section Archive         Page Title:       Show (Mostrar) ou Hide (Esconder)         Wrapper         Link - Contact Item         Link - Newsfeed         Table - Newsfeed Category         Table - Weblink Category         Blog - Content Category                                                                                                    |                    |                                                                                                    | Blog – Content Category Archive |
| Blog – Content Section Archive         Page Title:       Show (Mostrar) ou Hide (Esconder)       Wrapper         Link – Contact Item       Link – Newsfeed         Table – Newsfeed Category       Table – Newsfeed Category         Table – Weblink Category       Blog – Content Category                                                                                                    |                    |                                                                                                    | Blog – Content Section          |
| Page Title:       Show (Mostrar) ou Hide (Esconder)       Wrapper         Link – Contact Item       Link – Newsfeed         Link – Newsfeed Category       Table – Newsfeed Category         Table – Weblink Category       Blog – Content Category                                                                                                    |                    |                                                                                                    | Blog – Content Section Archive  |
| Link – Contact Item<br>Link – Newsfeed<br>Table – Newsfeed Category<br>Table – Weblink Category<br>Blog – Content Category                                                                                                    | Page Title:        | Show (Mostrar) ou Hide (Esconder)                                                                                        | Wrapper                         |
| Link – Newsfeed<br>Table – Newsfeed Category<br>Table – Weblink Category<br>Blog – Content Category                                                                                                    |                    |                                                                                                    | Link – Contact Item             |
| Table – Newsfeed Category         Table – Weblink Category         Blog – Content Category                                                                                                    |                    |                                                                                                    | Link – Newsfeed                 |
| Table – Weblink Category<br>Blog – Content Category                                                                                                    |                    |                                                                                                    | Table – Newsfeed Category       |
| Blog – Content Category                                                                                                    |                    |                                                                                                    | Table – Weblink Category        |
|                                                                                                    |                    |                                                                                                    | Blog – Content Category         |

# Apêndice C: Parâmetros de Itens de Menu

| Nome do Parâmetro   | Funções e Valores                                                                 | Categoria de Itens de Menu      |
|---------------------|-----------------------------------------------------------------------------------|---------------------------------|
| #Leading:           | Número de itens a serem apresentados como '                                       | Blog – Content Category Archive |
|                     |                                                                                   | Blog – Content Section          |
|                     |                                                                                   | Blog – Content Section Archive  |
|                     |                                                                                   | Blog – Content Category         |
| #Intros:            | Número de itens a serem apresentados com o<br>texto de introdução                 | Blog – Content Category Archive |
|                     | ,                                                                                 | Blog – Content Section          |
|                     |                                                                                   | Blog – Content Section Archive  |
|                     |                                                                                   | Blog – Content Category         |
| Colums:             | Número de colunas por linha para apresentar<br>o texto de introdução              | Blog – Content Category Archive |
|                     |                                                                                   | Blog – Content Section          |
|                     |                                                                                   | Blog – Content Section Archive  |
|                     |                                                                                   | Blog – Content Category         |
| #Links:             | Número de itens a apresentar como títulos<br>lincáveis                            | Blog – Content Category Archive |
|                     |                                                                                   | Blog – Content Section          |
|                     |                                                                                   | Blog – Content Section Archive  |
|                     |                                                                                   | Blog – Content Category         |
| Category Order:     | Ordem dos Itens por Categoria<br>Sem ordem, com somente ordenamento básico        | Blog – Content Category Archive |
|                     | Título em ordem alfabética                                                        | Blog – Content Section          |
|                     | Título em Ordem alfabética reversa                                                | Blog – Content Section Archive  |
|                     | Ordenamento                                                                       |                                 |
|                     | Ordenar os itens a serem apresentados                                             |                                 |
|                     | Padrão                                                                            |                                 |
|                     | Os mais antigos primeiro                                                          |                                 |
|                     | Os mais recentes primeiro                                                         |                                 |
|                     | Título em ordem alfabética                                                        |                                 |
| Primary Order.      | Título em Ordem alfabética reversa                                                |                                 |
|                     | Autor em ordem alfabética                                                         |                                 |
|                     | Autor em ordem alfabetica reversa                                                 |                                 |
|                     | Us mais acessados                                                                 |                                 |
|                     | Os menos acessados                                                                |                                 |
|                     | Show (Mastrar) au Hide (Essender) a superto                                       | Plag Contant Catagony           |
|                     | de paginação                                                                      | Biog - Content Category         |
|                     | Automático                                                                        | Blog – Content Category Archive |
| Pagination:         | Esconder                                                                          | Blog – Content Section          |
|                     | Mostrar                                                                           | Blog – Content Section Archive  |
| Pagination Posults: | Show (Mastrar) ou Hide (Escondar) os                                              | Blog – Content Category         |
| ragination Results. | resultados de informação de paginação,<br>(exemplo, 1-4de4)                       | Blog - Content Category Archive |
|                     |                                                                                   | Blog – Content Section          |
|                     |                                                                                   | Blog – Content Section Archive  |
|                     |                                                                                   | Blog – Content Category         |
| MOSImages:          | Apresentar {mosimage}.                                                            | Blog – Content Category Archive |
|                     | Show (Mostrar) ou Hide (Esconder)                                                 | Blog – Content Section          |
|                     |                                                                                   | Blog – Content Section Archive  |
|                     |                                                                                   | Blog – Content Category         |
|                     |                                                                                   | Blog – Content Category Archive |
| Description:        | <b>Show</b> (Mostrar) ou <b>Hide</b> (Esconder) a<br>descrição da Categoria/Seção | Blog – Content Section          |
|                     |                                                                                   | Blog – Content Section Archive  |
|                     |                                                                                   | Table – Content Section         |
|                     |                                                                                   | Blog – Content Category         |
| Description         |                                                                                   | Biog – Content Category Archive |
| Description Image:  | da Categoria                                                                      | Blog – Content Section          |
|                     |                                                                                   | Blog – Content Section Archive  |
|                     |                                                                                   | Table – Content Section         |
| Category Name:      | <b>Snow</b> (Mostrar) ou <b>Hide</b> (Esconder) o nome<br>da Categoria            | Blog – Content Category         |
|                     |                                                                                   | Blog – Content Category Archive |
|                     |                                                                                   | Blog – Content Section          |
|                     |                                                                                   | Blog – Content Section Archive  |

| Nome do Parâmetro       | Funcões e Valores                                                                                                | Categoria de Itens de Menu      |
|-------------------------|----------------------------------------------------------------------------------------------------|---------------------------------|
|                         |                                                                                                    | Blog – Content Category         |
| Category Name Linkable: | Fazer o nome da Categoria um link para a                                                                         | Blog – Content Category Archive |
| g,                      | página da Categoria                                                                                              | g                               |
|                         |                                                                                                    | Blog – Content Section          |
|                         |                                                                                                    | Blog – Content Section Archive  |
|                         |                                                                                                    | Blog – Content Category         |
| Item Titles:            | Show (Mostrar) ou Hide (Esconder) os títulos                                                                     | Blog – Content Category Archive |
|                         | dos itens                                                                                                    |                                 |
|                         |                                                                                                    | Blog – Content Section          |
|                         |                                                                                                    | Blog – Content Section Archive  |
|                         | Fazer os títulos dos itens lincáveis                                                                             | Blog – Content Category         |
| Linked Titles:          | Empregar Global                                                                                                  | Blog – Content Category Archive |
|                         | Não                                                                                                    | Blog – Content Section          |
|                         | Sim                                                                                                    | Blog – Content Section Archive  |
|                         |                                                                                                    | Blog – Content Category         |
| Read More:              | Show (Mostrar) ou Hide (Esconder) o link de<br>Read More (Leia Mais)                                             | Blog – Content Category Archive |
|                         |                                                                                                    | Blog – Content Section          |
|                         |                                                                                                    | Blog – Content Section Archive  |
|                         |                                                                                                    | Blog – Content Category         |
| Item Rating:            | Show (Mostrar) ou Hide (Esconder) a<br>avaliação do item. É somente aplicável à<br>página de blog                | Blog – Content Category Archive |
|                         |                                                                                                    | Blog – Content Section          |
|                         |                                                                                                    | Blog – Content Section Archive  |
|                         |                                                                                                    | Blog – Content Category         |
| Author Names:           | <b>Show</b> (Mostrar) ou <b>Hide</b> (Esconder) o autor do item. É somente aplicável à página de blog            | Blog – Content Category Archive |
|                         |                                                                                                    | Blog – Content Section          |
|                         |                                                                                                    | Blog – Content Section Archive  |
|                         |                                                                                                    | Blog – Content Category         |
| Created Date and Time:  | Show (Mostrar) ou Hide (Esconder) a<br>data/hora de criação do item. É somente<br>aplicável à página de blog     | Blog – Content Category Archive |
|                         |                                                                                                    | Blog – Content Section          |
|                         |                                                                                                    | Blog – Content Section Archive  |
|                         |                                                                                                    | Blog – Content Category         |
| Modified Date and Time: | Show (Mostrar) ou Hide (Esconder) a<br>data/hora de modificação do item. É somente<br>aplicável à página de blog | Blog – Content Category Archive |
|                         |                                                                                                    | Blog – Content Section          |
|                         |                                                                                                    | Blog – Content Section Archive  |
|                         |                                                                                                    | Blog – Content Category         |
| PDF Button:             | Show (Mostrar) ou Hide (Esconder) o botão<br>do PDF do item. É Somente aplicável à página<br>de blog             | Blog – Content Category Archive |
|                         | 5                                                                                                    | Blog – Content Section          |
|                         |                                                                                                    | Blog – Content Section Archive  |
|                         |                                                                                                    | Blog – Content Category         |
| Print Button:           | Show (Mostrar) ou Hide (Esconder) o botão<br>de impressão do item. É somente aplicável à<br>página de blog       | Blog – Content Category Archive |
|                         |                                                                                                    | Blog - Content Section          |
|                         |                                                                                                    | Blog – Content Section Archive  |
|                         |                                                                                                    | Blog – Content Category         |
|                         |                                                                                                    | Blog – Content Category Archive |
|                         |                                                                                                    | Blog – Content Section          |
|                         |                                                                                                    | Blog – Content Section Archive  |
|                         |                                                                                                    | Blog – Content Category         |
| E-mail Button:          | Show (Mostrar) ou Hide (Esconder) o botão<br>de email do item. É somente aplicável à<br>página de blog           | Blog – Content Category Archive |
|                         | · · ·                                                                                                    | Blog – Content Section          |
|                         |                                                                                                    | Blog – Content Section Archive  |
| Order By:               | Esta sobrescreve o ordenamento dos itens                                                                         | Table – Content Category        |
|                         |                                                                                                    | Table – Content Section         |
| Date Format:            | O formato da data apresentada. Se deixada                                                                        | Table – Content Category        |
|                         | em branco, a mesma empregará o formato<br>especificado no arquivo de idioma                                      |                                 |
| Nome do Parâmetro         | Funções e Valores                                                                                                    | Categoria de Itens de Menu |
|---------------------------|----------------------------------------------------------------------------------------------------|----------------------------|
|                           |                                                                                                    | Table – Content Section    |
| Date Column:              | Show (Mostrar) ou Hide (Esconder) a coluna da data                                                                                                    | Table – Content Category   |
|                           |                                                                                                    | Table – Content Section    |
| Author Column:            | Show (Mostrar) ou Hide (Esconder) a coluna do autor                                                                                                    | Table – Content Category   |
|                           |                                                                                                    | Table – Content Section    |
| Hits Column:              | Show (Mostrar) ou Hide (Esconder) a coluna<br>de acessos                                                                                                    | Table – Content Category   |
|                           |                                                                                                    | Table – Content Section    |
| Table Headings:           | Show (Mostrar) ou Hide (Esconder) a tabela<br>de títulos                                                                                                    | Table – Content Category   |
|                           |                                                                                                    | Table – Content Section    |
| Navigation Bar:           | <b>Show</b> (Mostrar) ou <b>Hide</b> (Esconder) a barra<br>de navegação                                                                                                    | Table – Content Category   |
|                           |                                                                                                    | Table – Content Section    |
| Order Select:             | Show (Mostrar) ou Hide (Esconder) a opção<br>drop down de seleção do ordenamento                                                                                                    | Table – Content Category   |
|                           |                                                                                                    | Table – Content Section    |
| Display Select:           | Show (Mostrar) ou Hide (Esconder) a opção<br>do menu de rolagem da seleção da<br>apresentação                                                                                                    | Table – Content Category   |
|                           |                                                                                                    | Table – Content Section    |
| Display Number:           | O número de itens a serem apresentados por<br>padrão                                                                                                    | Table – Content Category   |
|                           | •                                                                                                    | Table – Content Section    |
| Filter:                   | Show (Mostrar) ou Hide (Esconder) a função<br>filtro                                                                                                    | Table – Content Category   |
|                           |                                                                                                    | Table – Content Section    |
| Filter Field:             | O campo para o qual a função filtro é aplicada                                                                                                    | Table – Content Category   |
|                           |                                                                                                    | Table – Content Section    |
| Other Categories:         | Show (Mostrar) ou Hide (Esconder) a listagem das outras categorias                                                                                                    |                            |
|                           |                                                                                                    | Table – Content Category   |
| Empty Categories:         | Show (Mostrar) ou Hide (Esconder) a<br>categoria que não possuem itens                                                                                                    | Table – Content Category   |
| # Category Items:         | Show (Mostrar) ou Hide (Esconder) o número<br>de itens de cada categoria                                                                                                    | Table – Content Section    |
|                           |                                                                                                    | Table – Content Category   |
| Category<br>Description:  | Show (Mostrar) ou Hide (Esconder) a<br>descrição da categoria, que aparecerá abaixo<br>do nome da categoria                                                                                                    | Table – Content Section    |
| Category List: Section:   | Show (Mostrar) ou Hide (Esconder) a<br>listagem das categorias na página de                                                                                                    | Table – Content Section    |
| Emply Coloration in       | visualização da lista                                                                                                    | Toble Content Castier      |
| Section:                  | categorias vazias na seção de visualização                                                                                                    | Table - Content Section    |
| Category List – Category: | categorias na página da tabela de visualização                                                                                                    | Table - Content Section    |
| Empty Categories:         | categorias que não possuem itens                                                                                                    | rable – Content Section    |
| Scroll Bars:              | Snow (Mostrar) ou Hide (Esconder) as barras<br>de rolagem horizontal e vertical                                                                                                    | wrapper                    |
| Width:                    | O comprimento do <b>Iframe window</b> (quadro da janela) em valores absolutos (pixels) ou percentuais (%)                                                                                                    | Wrapper                    |
| Height:                   | A altura do <b>lframe window</b> (quadro da janela)<br>em valores absolutos (pixels) ou percentuais<br>(%)                                                                                                    | Wrapper                    |
| Auto Height:              | A altura será estabelecida automaticamente<br>ao tamanho da página externa. Isto somente<br>funcionará para páginas do seu próprio<br>domínio. Se aparecer um erro, verifique se<br>este parâmetro está desabilitado. Isto cortará<br>a compatibilidade XHTML com esta página | Wrapper                    |
| Auto Add:                 | Por padrão, http:// sera adicionado no<br>endereço, a menos que o sistema detecte o<br>http:// ou https:// no link da URL. Isto permite<br>a você babilitar ou pão este recurso                                                                                               | Wrapper                    |

| Nome do Parâmetro                                                                                                    | Funções e Valores                                                                                                    | Categoria de Itens de Menu                            |  |
|----------------------------------------------------------------------------------------------------|----------------------------------------------------------------------------------------------------|-------------------------------------------------------|--|
| Banned E-mail:                                                                                                    | E-mails contendo qualquer um dos textos será<br>proibido. Separe diferentes palavras com<br>ponto e virgula, por exemplo, ban; text; etc                  | Link – Contact Item                                   |  |
| Banned Subject:                                                                                                    | Assuntos contendo qualquer um dos textos<br>será proibido. Separe diferentes palavras com<br>ponto e virgula, por exemplo, ban; text; etc                 | Link – Contact Item                                   |  |
| Banned Text:                                                                                                    | Textos contendo qualquer um dos textos será<br>proibido. Separe diferentes palavras com<br>ponto e virgula, por exemplo, ban; text; etc                   | Link – Contact Item                                   |  |
| Session Check:                                                                                                    | Verifique pela existência de cookies da seção.<br>Isto significa que os usuários que não<br>possuam cookies não terão habilidades para<br>enviar e-mails. | Link – Contact Item                                   |  |
| Feed Image:                                                                                                    | Show (Mostrar) ou Hide (Esconder) a imagem<br>do suprimento de notícias                                                                                   | Link – Newsfeed                                       |  |
| Feed Description:                                                                                                    | Show (Mostrar) ou Hide (Esconder) a descrição do texto do suprimento de notícias                                                                          | Link – Newsfeed                                       |  |
| Item Description:                                                                                                    | Show (Mostrar) ou Hide (Esconder) o texto de<br>introdução do item                                                                                        | Link – Newsfeed                                       |  |
| Word Count:                                                                                                    | isto permitira a voce a limitar o número de<br>palavras visiveis. 0 (zero) mostrará o texto<br>todo                                                       | Link – Newsfeed                                       |  |
| Table Headings:                                                                                                    | Show (Mostrar) ou Hide (Esconder) a tabela de títulos                                                                                                    | Table – Newsfeed Category Table –<br>Weblink Category |  |
| Name Column:                                                                                                    | Show (Mostrar) ou Hide (Esconder) o nome da coluna                                                                                                    | Table – Newsfeed Category                             |  |
| Articles Column:                                                                                                    | Show (Mostrar) ou Hide (Esconder) os artigos da coluna                                                                                                    | Table – Newsfeed Category                             |  |
| Link Column:                                                                                                    | Show (Mostrar) ou Hide (Esconder) o link da coluna                                                                                                    | Table – Newsfeed Category                             |  |
| Other Categories:                                                                                                    | Show (Mostrar) ou Hide (Esconder) a lista das outras categorias                                                                                           | Table – Newsfeed Category Table –<br>Weblink Category |  |
| Category Description:                                                                                                    | Show (Mostrar) ou Hide (Esconder) a<br>descrição das outras categorias                                                                                    | Table – Newsfeed Category                             |  |
| # Category Items:                                                                                                    | Show (Mostrar) ou Hide (Esconder) o número de itens das outras categorias                                                                                 | Table – Newsfeed Category                             |  |
| Hits:                                                                                                    | Show (Mostrar) ou Hide (Esconder) a coluna dos acessos                                                                                                    | Table – Weblink Category                              |  |
| Link Descriptions:                                                                                                    | Show (Mostrar) ou Hide (Esconder) o texto descritivo dos links                                                                                            | Table – Weblink Category                              |  |
| O ícone a ser empregado à esquerda do link<br>da URL na visualização da tabela. O ícone<br>deve estar arquivado na pasta <b>images/stories</b> |                                                                                                    | Table – Weblink Category                              |  |

## Apêndice D: Glossário

| Termos do Glossário           | Definição                                                                          |
|-------------------------------|------------------------------------------------------------------------------------|
| Admin Templates:              | Templates empregados para definir o leiaute da área do Administrador (na           |
| (Templates do Administrador)  | área de manutenção) do seu site Joomla!                                            |
| Administrator:                | Um nível de usuário no Joomla! com acesso a algumas funções de                     |
| (Administrador)               | Administração (na área de manutenção) e todas as do site (na área de               |
|                               | visitação).                                                                        |
| Alt attribute:                | Texto alternativo definido pelo autor para uma imagem. O navegador                 |
| (Atributo html 'ALT' - texto  | apresenta este texto ao invés de a imagem e ele descreve para o leitor o que       |
| alternativo)                  | ele está deixando de ver na página. É uma boa prática a de incluir o atributo      |
|                               | ALT para cada imagem em uma página para implementar a apresentação e               |
|                               | a usabilidade de seu documento nos momentos que o navegador não puder              |
|                               | carregar imagens, para os usuários impossibilitados de ver imagens por             |
|                               | qualquer motivo ou para as pessoas que somente tenham navegadores de               |
|                               | texto. Veja também o item Image Tag (Marcador de Imagem).                          |
| Archive:                      | Itens de Conteúdo podem ser arquivados e gerenciados através das funções           |
| (Arquivo)                     | do Administrador (na área de manutenção). Os módulos de Arquivo provêem            |
|                               | uma maneira de apresentar os Itens arquivados em seu site.                         |
| Article:                      | Peça discreta do conteúdo na hierarquia do Joomla!, que pode estar                 |
| (Artigo)                      | associada a uma particular combinação de Seção/Categoria ou pode ser um            |
|                               | item de Conteúdo Estático; normalmente apresentado no corpo principal da           |
|                               | sua página. Com a hierarquia de Conteúdo, Seções é o nível mais superior e         |
|                               | um repositório para Categorias. Categorias é o próximo nível e um                  |
|                               | repositório para o terceiro nível, os Artigos. Veja também: Content Item (Item     |
|                               | de Conteúdo).                                                                      |
| Author:                       | Nível de Usuário no Joomla! com acesso somente às funções do site (na              |
| (Autor)                       | área de visitação). Veja também: <i>Editor</i> (Editor), Publisher (Publicador), e |
|                               | Registered (Registrado).                                                           |
| Back-end (Administrator       | Painel de Controle do Administrador, onde os Gerentes, Administradores ou          |
| Backend):                     | Super Administradores se logam para gerenciar todos os aspectos do site,           |
| (Area de manutenção [Area de  | incluindo os recursos e conteudo. Veja, também: Front-end (Site Front-             |
| ou área de administração      | end) (Area de visitação [area de visitação do site])                               |
| Banners:                      | Lim componente central do Joomlal, que permite que você possa gerenciar e          |
| (Anúncios)                    | apresentar anúncios no seu site. Na área do Administrador (na área de              |
| ,                             | manutenção), você pode especificar os anúncios, e definir, ainda, o número         |
|                               | de amostragens dos mesmos, ou se será ilimitado. O número de                       |
|                               | amostragens que foram vistas e clicadas são gravadas e apresentadas na             |
|                               | área de manutenção sob as opções Components/Banners/Manage                         |
|                               | Banners (Componentes/Anúncios/Gerenciamento de Anúncios). Os                       |
|                               | anúncios são apresentados no site (na área de visualização) empregando o           |
|                               | módulo banners (anúncios).                                                         |
| Blog:                         | Um estilo de apresentação de conteúdo no Joomla!, apresentando alguns ou           |
| 0                             | todos os itens de Conteúdo em determinadas Seções ou Categoria. O título           |
|                               | poderá aparecer como um link ou ambos (o título e o texto de introdução),          |
|                               | com a apresentação de um link de Read More (Leia Mais). Normalmente as             |
|                               | páginas atuais são escritas no formato de blog.                                    |
| Browser:                      | Um programa empregado para ver e interagir com vários tipos de recursos            |
| (Navegador)                   | de internet disponíveis na rede web. FireFox, Internet Explorer, e Safari são      |
|                               | três exemplos comuns.                                                              |
| Cascading Style Sheets        | Cascading Style Sheets (Folhas de Estilo em Cascata) (CSS) provê a                 |
| (CSS):                        | habilidade para separar o leiaute e o estilo da página da web dos dados ou         |
| (Folhas de estilo em cascata) | informações. Estilos tais como fontes, tamanho de fontes e margens podem           |
|                               | ser especificados em um único lugar, então as páginas da web carregam              |
|                               | esta única lista principal com os estilos em cascata em uma única página ou        |
|                               | em todo o site. As folhas de estilo em cascata são armazenados em                  |
|                               | arquivos do tipo .css.                                                             |
| Category:                     | Conjunto de Itens de Conteúdo; por exemplo, a Categoria de Aviões pode             |
| (Categoria)                   | conter os seguintes itens de conteúdo relacionados: Biplanos, Asa fixa ou          |
|                               | propulsionados. Na hierarquia dos Conteúdos, a Seção é o nível superior e é        |
|                               | o repositorio das Categorias. A Categoria é o próximo nível e contém o             |
|                               | terceiro nivel, os Artigos. Veja, também: Article (Artigos( e Section (Secão).     |

| Termos do Glossário                   | Definição                                                                                                    |
|---------------------------------------|----------------------------------------------------------------------------------------------------|
|                                       |                                                                                                    |
| Category Name:                        | O nome completo a ser apresentado no título, por exemplo, Entre em                                                     |
| (Nome da Categoria)                   | contato com a nossa Corporação em Virgínia.                                                                            |
| Category Title:                       | O nome curto ou abreviado à aparecer nos menus, por exemplo, Fale                                                      |
| (Título da Categoria)                 | Conosco.                                                                                                    |
| Check Out (an item):                  | Quando um usuário edita um arquivo, ele o marca. Isto previne que outros                                               |
| (Marcar [um item])                    | usuários possam editar aquele mesmo item ao mesmo tempo, evitando-se,                                                  |
|                                       | assim, a perda de dados antes de o arquivo ser salvo.                                                                  |
| Check-in:                             | Esta função, disponível a partir da área de visitação do Site para usuários                                            |
| (veniicar)                            | Registrados com privilegios de edição, permite ao usuario razer com que o                                              |
|                                       | item que eles estejam trabalhando líquem previamente travado e nao-                                                    |
|                                       | Chock-in (Verificação Global)                                                                                          |
| Client-side Scrinting:                | Classe de programa de computador na web, que é executado no lado do                                                    |
| (Roteiro do lado do cliente)          | cliente pelo navegador do usuário, ao invés de no lado do servidor (no                                                 |
|                                       | servidor da web). Este tipo de programa é uma parte importante no recurso                                              |
|                                       | do conceito de HTML Dinâmico, permitindo que as páginas da web sejam                                                   |
|                                       | roteirizadas: ou seia, possam ter conteúdos diferentes e dinâmicos na                                                  |
|                                       | entrada do usuário, considere as condições do sistema (como a hora do dia),                                            |
|                                       | ou outras variáveis. Veja, também: Server-side Scripting (Roteiro do lado                                              |
|                                       | do servidor).                                                                                                    |
| CMT:                                  | Acrônimo para Componentes, Módulos e Templates.                                                                        |
| CMTP:                                 | Acrônimo para Componentes, Módulos, Templates e Plugins.                                                               |
| Components:                           | Elementos de Conteúdo ou aplicações que são normalmente apresentados                                                   |
| (Componentes)                         | no centro da área do template. Isto depende do desenho do template em                                                  |
|                                       | uso. Os Componentes são os elementos centrais das funcionalidades do                                                   |
|                                       | Joomla! Esse elementos incluem Anúncios, Contatos, Suprimento de                                                       |
|                                       | Noticias, Pesquisas e Links da web. Os membros da Comunidade Joomia!                                                   |
|                                       | produzem outros varios tipos de Componentes continuamente. Eles estao                                                  |
|                                       | disponívels para download no site <u>nttp://developer.joomla.org</u> e em outros                                       |
| Configuration File:                   | O arquive configuration php. encontrade pe diretérie raiz da instalação do                                             |
| (Arquivo de Configuração)             | loomlal contém informações das variáveis diobais específicas para a sua                                                |
| (, inquive de configuração)           | instalação, loomlal, tais como nome do usuário do banco de dados, senha                                                |
|                                       | do administrador e etc.                                                                                                |
| Content Item:                         | Um Item de Conteúdo é um item existente na hierarguia da Seção,                                                        |
| (Item de Conteúdo)                    | Categoria. Veja, também: Static Content Item (Item de Conteúdo Estático).                                              |
| Content Management                    | Programa para o gerenciamento dinâmico do conteúdo do site diretamente                                                 |
| System (CMS):                         | no servidor.                                                                                                    |
| (Sistema de Gerenciamento de          |                                                                                                    |
| Conteudo)                             | Este arquive contém a instalcaão padrão da Jacmial. Ela pada par baiyada a                                             |
| (Arquivo zin central)                 | partir do site http://developer.icom/a.org.e.vários.outros.sites. O programa                                           |
| (Alquivo zip central)                 | central do loomlal contém alguns recursos internos de CMTP's, porém                                                    |
|                                       | node ser ampliado por outros recursos adicionais                                                                       |
| Database:                             | Lim coleção organizada de gravações que voçê pode fazer huscas                                                         |
| (Banco de Dados)                      | classificar e organizar rapidamente. Joomla! é um programa dirigido por                                                |
| · · · · · · · · · · · · · · · · · · · | banco de dado, o que significa que você pode adicionar, editar ou apagar                                               |
|                                       | conteúdo que é armazenado no banco de dados do Joomla!. Veja, também:                                                  |
|                                       | Record (Gravar).                                                                                                    |
| Document Object Model                 | Forma de representação de documentos estruturados como um modelo de                                                    |
| (DOM) :                               | orientado a objeto; o Consórcio oficial do World Wide Web (W3C) define um                                              |
| (Modelo de Objeto de                  | padrão para a representação de documentos estruturados em uma                                                          |
| Documento)                            | plataforma e linguagem de uma maneira neutra. DOM é também a base de                                                   |
|                                       | uma vasta quantidade de aplicação de interfaces de programas, alguns dos                                               |
| DOMIT                                 | quais sao padronizados pelo W3C. Veja, também: <b>DOMIT</b>                                                            |
| DOMIT:                                | E um analizador xml para PHP baseado nas especificações de nível dois no                                               |
|                                       | Document Object Model (DOM) (Modelo de Objeto de Documento). E um                                                      |
| Dunamia HTML (DUTML)                  | programa ieve, rapido e escrito puramente em PHP. Veja, também: <b>DOM</b> .                                           |
| (HTML Dinâmico)                       | Una extenso em H I ML, permite, entre outras coisas, a inclusao de                                                     |
|                                       | pequenas animações e menus umamicos nas paginas da web. O codigo                                                       |
|                                       | $\Box \cap \Box \cap \Box = \Box \Box \cup \Box \cup \Box \cup \Box \cup \Box \cup \Box \cup \Box \cup \Box \cup \Box$ |

| Termos do Glossário                                                                                                    | Definição                                                                                                    |
|----------------------------------------------------------------------------------------------------|----------------------------------------------------------------------------------------------------|
| Editor:                                                                                                    | Nível de Usuário no Joomla! com acesso somente ao site (na área de visualização) com as funções de edição e autoração. Veja, também: <b>Author</b> , <b>Publisher</b> , <b>and Registered</b> (Autor, Publicador e Registrado).                                                                                                    |
| <b>Extensions:</b><br>(Extensões)                                                                                       | Componentes, Módulos, Templates, Plugins ou Idiomas que ampliam os recursos de sua instalação Joomla! Esses elementos podem ser empacotados no sistema ou podem ser transformados em um elemento externo.                                                                                                    |
| Front-end (Site Frontend):<br>(Área de visualização [área de<br>visualização do site]) ou Área<br>normalmente acessada. | Parte do site que é vista pelos visitantes (ou usuários Registrados). Veja,<br>também: <b>Back-end (Administrator Back-end)</b> (Área de manutenção [Área<br>de manutenção do Administrador]).                                                                                                    |
| Frontpage/ Front Page:<br>(Página de abertura)                                                                          | Componente interno, que apresenta todos os Itens de Conteúdo publicados do seu site marcados com o parâmetro <b>Show on Front Page</b> (Mostrar na Página de Abertura). Você pode configurar a apresentação na Página de Abertura editando o item de menu associado à mesma, normalmente o item de menu <b>Home</b> (Principal). O ordenamento dos Itens de Conteúdo da Página de Abertura é feito empregando a opção <b>Frontpage Manager</b> (Gerenciamento da Página de abertura) sob a opção <b>Content menu</b> (menu de Conteúdo).                                                          |
| <i>Global Check-in:</i><br>(Verificação Global)                                                                         | Quando um item é marcado e não foi salvo ou cancelado corretamente (por<br>exemplo, quando ocorre um erro de conexão ou o usuário pressiona o botão<br><b>Back</b> (Voltar) no navegador), ele permanecerá com o estado de marcado, e,<br>consequentemente, não editável para todos os demais usuários. Executando<br>uma <b>Global Checkin</b> (Verificação Global) fará com todos esses itens voltem<br>a estar disponíveis para edição novamente. Esta opção está somente<br>disponível na área manutenção do Administrador ou como um Item de Menu<br>para os usuários que estiverem logados. |
| Group:<br>(Grupo)                                                                                                    | Coleção de níveis de usuários, classificados tanto como usuários do Site (na área de visualização) quanto Administrador (na área de manutenção). Veja, também: Administrator (Back-end). Site (Front-end).                                                                                                    |
| HTML:                                                                                                    | Abreviação para <b>Hyper Text Markup Language</b> (Linguagem de Marcação de Texto), a linguagem de autoração empregada para criar documentos na web. Veia. também: <i>JavaScript. PHP</i> .                                                                                                    |
| Image tag:<br>(marcador de imagem)                                                                                      | Em HTML, as imagens são definidas com o marcador <b><img/></b> . Veja, também:<br>Atributo ' <b>Alt</b> '.                                                                                                    |
| Intro Text:<br>(Texto de Introdução)                                                                                    | Campo necessário que abriga um conteúdo quando criando um novo Item de Conteúdo ou editando um Item de Conteúdo existente. Se algum texto foi adicionado ao campo <b>Main Text</b> (Texto Principal) e o Item de Conteúdo estiver marcado para ser mostrado na Página de abertura, um link de <b>Read More</b> (Leia Mais) será mostrado, apontando para o Item de Conteúdo completo. Texto de Introdução e Texto Principal são empregados nos Itens de Conteúdo na hierarquia de Seção/Categoria, mas não em Itens de Conteúdo Estático. Veja, também: <b>Main Text</b> (Texto Principal).       |
| Installers:<br>(Instaladores)                                                                                           | Uma opção de menu que permite acesso às telas de Componentes, Idioma,<br>Mambots ou Templates, a partir do qual arquivos zipados podem ser<br>carregados para instalação em seu site Joomla! Esta opção é somente<br>disponível para Super Administradores.                                                                                                    |
| Item:                                                                                                    | Um item é uma peça discreta do conteúdo na hierarquia do Joomla! Um item<br>pode ser um artigo, um conteúdo de Categoria, um item de menu ou um link.                                                                                                    |
| JavaScript:                                                                                                    | Uma linguagem de programação comum, desenvolvida por ECMA para<br>emprego em páginas da web. A linguagem JavaScriot é relativamente<br>pequena e rápida, e é empregada para prover interatividade em páginas da<br>web. Veja, também: <i>HTML, PHP</i> .                                                                                                    |
| Joomla!:                                                                                                    | Joomla! é um dos mais admirados Sistemas de Gerenciamento de Conteúdo<br>de software aberto disponível na web.                                                                                                    |
| Joomla! Administrator:<br>(Administrador Joomla!)                                                                       | O Administrador Joomla! é uma aplicação para administrar seu site Joomla<br>diretamente no servidor. É também referenciado como Administrador, Seção<br>de Administração de manutenção, Seção de Administração ou Painel de<br>Controle.                                                                                                    |

| Termos do Glossário                                                 | Definição                                                                                                    |
|---------------------------------------------------------------------|----------------------------------------------------------------------------------------------------|
|                                                                     |                                                                                                    |
| Joomla! User:<br>(Usuário Joomla!)                                  | Usuários Joomla! são organizados em dois grupos com diferentes níveis de<br>controle de acesso. Usuários com acesso a área de visualização, que são:<br>os anônimos, Registrados, Autor, Editor e Publicador. Há também três níveis<br>com acesso na área de manutenção, que são: Gerente, Administrador e<br>Super Administrador.                                                                                                    |
| Mambot:                                                             | Um Mambot é uma função pequena, orientada à tarefa, que intercepta o<br>conteúdo antes que ele seja apresentado e manipulado em alguns casos.<br>Joomla! provê um número de Mambots no pacote de sua distribuição, por<br>exemplo: editores <b>WYSIWYG</b> , Componentes de terceiros e Módulos de<br>busca, etc.                                                                                                    |
| <i>Main Body:</i><br>(Corpo Principal)                              | Definido no código PHP como php mosMainBody(); ? , este apresenta o<br>conteúdo dos componentes do Joomla!, por exemplo: calendários de<br>eventos e Itens de Conteúdo, etc.                                                                                                    |
| <i>Main Text:</i><br>(Texto Principal)                              | Quando criando ou editando um Item de Conteúdo, a caixa do Texto<br>Principal contém o texto que você não deseja apresentar na Página de<br>Abertura. Ele será apresentado após clicar no link <b>'Read On'</b> (Leia) na área<br>de visualização do seu site. Veja, também, <b>Intro Text</b> (Texto de Introdução).                                                                                                    |
| <i>Manager:</i><br>(Gerente)                                        | Um nível de usuário no Joomla!. Usuários Gerentes têm acesso a algumas funções na área de manutenção e a todas na área de visualização. Veja, também: <b>Administrator</b> (Administrador), <b>Super Administrator</b> (Super Administrador).                                                                                                    |
| <i>Mass Mail:</i><br>(Correio em Grupo ou em<br>Massa)              | Um componente central do Joomla! que permite que emails sejam enviados<br>para todos os grupos de Usuários, um Grupo específico, ou um usuário de<br>um Grupo e usuários de outros grupos.                                                                                                    |
| <i>Media Files:</i><br>(Arquivos de mídia)                          | Arquivos de mídia, tais como .gif, .jpg, .png ou .bmp podem ser empregados<br>nos Itens de Conteúdo e organizados via o Gerenciamento de Mídia.<br>Arquivos de Mídia podem ser incluídos em Itens de Conteúdo, por marcador<br>de imagem, na página de edição de Itens de Conteúdo, em editores<br>WYSIWYG, inclusive no gerenciamento de mídias, componentes de<br>terceiros e etc.                                                                                                    |
| Modules:<br>(Módulos)                                               | Módulos ampliam as capacidade do Joomla !, dando-lhe novas<br>funcionalidades. Os módulos são pequenas partes dos Itens de Conteúdo<br>que podem ser apresentados em qualquer posição que o seu template<br>permita. Módulos são muito fáceis de serem instalados na Seção do<br>Administrador. Os módulos do Joomla! podem incluir: <b>Main Menu</b> (Menu<br>Principal). <b>Top menu</b> (menu do topo), <b>Template Chooser</b> (Seleção de<br>template), <b>Polls</b> (Pesquisa), <b>Newsflash</b> (Resumo de Notícias), <b>Hit Counter</b><br>(Contador de acesso), etc. Os membros da Comunidade Joomla! produzem<br>módulos regularmente. Eles estão disponíveis para download no site<br><u>http://developer.joomla.org</u> . Um exemplo de módulo em código PHP é:<br>< <b>?php mosLoadModules ('module position' ); ?&gt;.</b> veja, também: <b>Module</b><br><b>Position</b> (Posição de Módulo). |
| <i>Module Position:</i><br>(Posição do Módulo)                      | Nomes de localização do módulo em um template. Há 27 posições pré-<br>definidas, por exemplo: <b>left</b> (esquerda), <b>right</b> (direita), <b>top</b> (topo), <b>bottom</b><br>(abaixo) e 23 posições que podem ser definidas por você. As posições dos<br>módulos não estão contidas em seus nomes. Entretanto, a posição do<br>módulo de esquerda, codificado como: php mosLoadModules ('left'); ?<br>pode ser colocado em qualquer lugar no template. Veja, também: Módulos.                                                                                                    |
| <i>Newsfeed:</i><br>(Suprimento de notícias)                        | Um suprimento de notícias é uma forma de compartilhar conteúdo entre<br>diferentes sites. Este tipo de suprimento de notícias, atualmente disponível<br>para apresentar e produzir códigos em (versões RSS, Atom, etc). O código é<br>produzido no analizador DOMIT. Este método de compartilhamento é<br>apropriado para a criação de introdução de notícias no formato que o<br>provedor deseja e, normalmente, tem um link para acesso. Joomla! oferece<br>a você a possibilidade de tanto apresentar como fornecer suprimento de<br>notícias.                                                                                                    |
| <b>Open Source (OS):</b><br>(Fonte aberta [Sistema<br>Operacional]) | Código fonte aberto é um termo geral que descreve diversas partes de um<br>movimento de licença de software livre. Todo o código fonte do Joomla!<br>pode ser lido e alterado pelo usuário.                                                                                                    |

| Termos do Glossário                                     | Definição                                                                                                    |
|---------------------------------------------------------|----------------------------------------------------------------------------------------------------|
|                                                         |                                                                                                    |
| PHP:                                                    | Hypertext Pre-processor (Linguagem de pré-processamento em hipertexto)<br>é uma linguagem de programação que funciona no lado do servidor de<br>código fonte aberto, extensamente empregada para scripts na web e para<br>processar dados repassados via <b>Common Gateway Interface – CGI</b><br>(Interface de passagem comum) de formulários HTML. O PHP pode ser<br>escrito em scripts que residem no servidor e pode produzir saídas em HTML<br>que podem ser baixadas pelo navegador. Alternativamente, PHP pode ser<br>embutido em páginas com código HTML que são, depois salvos, com a<br>extensão de arquivo. php. Veia. também: HTMLJavaScript |
| patTemplate:                                            | patTemplate é um sistema no Joomla! para ajudar a criar templates para o site.                                                                                                    |
| Parameters:<br>(Parâmetros)                             | Parâmetros podem ser empregados para alterar a apresentação de itens<br>específicos, menus ou módulos.                                                                                                    |
| <b>Polls:</b><br>(Pesquisas)                            | Um componente central do Joomla! que permite que uma pesquisa seja<br>apresentada no seu site Joomla! Você pode definir o título da pesquisa, o<br>tempo, em segundos, entre espaços de votação, definir até 12 opções de<br>itens de votação e em que página a pesquisa poderá ser apresentada.                                                                                                    |
| <b>Preview</b> :<br>(Pré-visualização)                  | O botão de <b>Preview</b> (pré-visualização) habilita a abertura de uma janela<br>para você ver, a partir da área de manutenção, seu item de conteúdo, como<br>ele se parecerá quando estiver sendo visto a partir da área de visualização<br>do site.                                                                                                    |
| <b>Projects</b> :<br>(Projetos)                         | Projetos podem ser componentes, módulos, templates, Mambots e scripts,<br>que são livremente setados e gerenciados por seus autores no site<br><u>http://developer.joomla.org</u> .                                                                                                    |
| Public Back-end:                                        | Veja Back-end (na área de manutenção)                                                                                                    |
| Public Front-end:                                       | Veja Front-end (na área de visualização de de acesso normal)                                                                                                    |
| <b>Publish(ed):</b><br>(Publica[r][ado])                | Isto define o estado de várias partes da instalação do Joomla! Por exemplo:<br>os elementos instalados somente serão apresentados no seu site se eles<br>forem publicados. Itens de Conteúdo podem ser gerenciados com a<br>especificação de uma data de início e fim. Veja, também: <b>Unpublish(ed)</b><br>(Não Publicado)                                                                                                    |
| <b>Publisher:</b><br>(Publicador)                       | Um nível de usuário do Joomla! Os usuários Publicadores somente têm acesso às funções da área de visualização. Veja, também: <i>Author</i> (Autor), <i>Editor</i> ( <i>Editor</i> ) e <i>Registered</i> ( <i>Registrado</i> ).                                                                                                    |
| <b>Record:</b><br>(Gravar)                              | Uma gravação em banco de dados é uma descrição de um item único e<br>como ele é armazenado no banco de dados. Em banco de dados relacional,<br>cada linha de uma tabela é um dado a mais a ser gravado no banco de<br>dados. Veja, também: <b>Database</b> (Banco de dados).                                                                                                    |
| Registered User :<br>(Usuário registrado)               | Um nível de usuário do Joomla! Os usuários Registrados somente têm<br>acesso às funções da área de visualização. Veja, também: <b>Author</b> (Autor),<br><b>Editor</b> (Editor) e <b>Registered</b> (Registrado).                                                                                                    |
| Server-side scripting:<br>(Roteiro do lado do servidor) | Programas que são interpretados pelo servidor quando uma página é<br>requisitada. Scripts têm extensões especiais, tais como <i>.php, .asp</i> , e <i>.jsp</i> .<br>Quando o servidor finaliza o processamento de um script ele, normalmente,<br>envia uma página HTML que poderá ser vista em qualquer navegador. Veja,<br>também: <i>Client-side scripting</i> (Roteiro do lado do cliente).                                                                                                    |
| Static Content Item:<br>(Item de Conteúdo Estático)     | Um Item de Conteúdo Estático que não pertence à hierarquia de<br>Seção/Categoria/Item de Conteúdo. Veja, também: <i>Content Item</i> (Item de<br>Conteúdo).                                                                                                    |
| <b>Section:</b><br>(Seção)                              | Uma Seção é uma coleção de Categorias que são relacionadas de alguma<br>maneira. É parte da hierarquia de Seção/Categoria/Item de Conteúdo. Uma<br>seção pode ser chamada de 'Transporte' e as categorias desta seção<br>poderiam ser: barcos, carros e aviões. Veja, também: <b>Category</b> (Categoria).                                                                                                    |
| Site:                                                   | Site Joomla! é o site apresentado aos seus visitantes ou usuários, contendo<br>todo o conteúdo adicionado na Seção de Administração. É, algumas vezes,<br>referenciado como <b>Frontend</b> (Área de visualização).                                                                                                    |
| <b>Site Templates:</b><br>(Templates do Site)           | Os templates do Site definem o leiaute da área de visualização do seu site<br>Joomla!. Veja, também: <b>Admin Templates and Templates</b> (Templates do<br>Administrador e Templates).                                                                                                    |
| Super Administrator:                                    | Nível de usuário do Joomla! com acesso a todas as funções de                                                                                                    |

Joomla! 1.0.11 Manual do Usuário

| Termos do Glossário                                                       | Definição                                                                                                    |
|---------------------------------------------------------------------------|----------------------------------------------------------------------------------------------------|
| (Super Administrador)                                                     | Administrador (na área de manutenção) e do Site (na área de visualização).                                                                                                    |
| <b>Syndication:</b><br>(Compartilhamento de<br>Informações)               | Um processo, empregando o suprimento de notícias, através do qual o site fica habilitado para compartilhar informações, tais como, artigos, com outros sites.                                                                                                    |
| <b>Templates</b> :<br>(Templates/Modelos)                                 | Definindo o leiaute de seu site Joomla!, os templates podem ser criados para<br>o site, a partir da área de visualização (chamado como Templates do Site),<br>assim como a partir do Administrador, na área de manutenção (Chamado de<br>Templates do Administrador). Você pode especificar diferentes templates as<br>várias páginas do seu site. Veja, também: <i>Administrator Templates</i><br>( <i>Templates do Administrador</i> ), <i>patTemplate</i> e <i>Site Templates</i> ( <i>Templates<br/>do Site</i> ) |
| <b>Title:</b><br>(Título)                                                 | Nome dado para um artigo, que poderá ser apresentado acima do mesmo, no site (na área de visualização).                                                                                                    |
| <i>Title Alias</i> :<br>(Nome alternativo para o título)                  | Título alternativo para artigos, empreado por scrips SEF (de busca) e títulos<br>dinâmicos/scripts diversos.                                                                                                    |
| <b>Unpublish(ed)</b> :<br>(Não Publicado)                                 | Estado de várias partes da instalação de seu site Joomla!, indicando se<br>aquela peça particular é visível no site ou operacional (parecido como uma<br>chave de liga e desliga). Por exemplo, elementos instalados não serão<br>apresentados no site se eles estiverem marcados como não publicados.<br>Itens de Conteúdo podem ser gerenciados com uma data de início e fim de<br>publicação. Veja, também: <b>Publish(ed)</b> (Publica[r][ado]).                                                                  |
| Web Links:<br>(links da web)                                              | Elemento central do Joomla! que gerencia e apresenta hiperlinks para outros sites, e são organizados em categorias.                                                                                                    |
| <i>Workspace:</i><br>(Área de trabalho)                                   | Seção do Administrador do Joomla! onde o negócio da configuração e a publicação do conteúdo acontece. A área de trabalho é atualizada dinamicamente como selecionado por você em ferramentas e opções de menu. A área de trabalho pode incluir: Editor HTML, artigo e gerenciamento de link e diversos outros recursos.                                                                                                    |
| Wrapper:<br>(Invólucro)                                                   | Componente incluído no Joomla!, empregado para colocar e apresentar<br>qualquer endereço de URL no seu site. Isto pode ser empregado para incluir<br>uma aplicação (como um fórum ou galeria), páginas individuais, ou mesmo<br>um site completo. Um nome alternativo é <b>Iframe</b> .                                                                                                    |
| WYSIWYG Editor:<br>(Editor do tipo 'O que você vê é<br>o que você obtém') | Ferramenta de edição, que emprega a interface <b>WYSIWYG</b> (um acrônimo<br>para <b>What You See Is What You Get</b> [O que você vê é o que você Obtém])<br>que permite fácil edição de itens em um formato não codificado.                                                                                                    |

## Apêndice E: Mapa do Site do Joomla!

A tabela seguinte apresenta as opções de menu, sub-opções e funções do Backend do Joomla!

| Menu<br>Principal   | Sub-Menu                                        | Sub-Menu                                                                                       | Funções de tela                                                                                                    |
|---------------------|-------------------------------------------------|------------------------------------------------------------------------------------------------|----------------------------------------------------------------------------------------------------|
| Nível 1             | Nível 2                                         | Nível 3                                                                                        | Nível 4                                                                                                    |
| Home<br>(Principal) |                                                 |                                                                                                |                                                                                                    |
| Site                | Global Configuration                            |                                                                                                |                                                                                                    |
|                     | Language Manager<br>(Gerenciamento de Idioma)   | Site Languages<br>(Idiomas do Site)                                                            | Publish, Delete, Edit, New<br>(Publicar, Apagar, Editar, Novo)                                                           |
|                     | Media Manager<br>(Gerenciamento de Mídia)       |                                                                                                | Upload, Create, Cancel<br>(Carregar, Criar, Cancelar)                                                                    |
|                     | Preview                                         | In New Window                                                                                  |                                                                                                    |
|                     | (Pré-visualização)                              | (Em nova janela)                                                                               |                                                                                                    |
|                     |                                                 | (dentro da própria janela)                                                                     |                                                                                                    |
|                     |                                                 | Inline with Positions<br>(dentro da própria janela com<br>indicação de posições de<br>módulos) |                                                                                                    |
|                     | Statistics<br>(Estatísticas)                    | Browser, OS, Domain<br>(Navegador, Sistema<br>Operacional, Domínio)                            |                                                                                                    |
|                     |                                                 | Page Impressions<br>(Impressões ou visualizações da<br>página)                                 |                                                                                                    |
|                     |                                                 | Search Text                                                                                    |                                                                                                    |
|                     | Template Manager<br>(Gerenciamento de Template) | Site Templates<br>(Templates do site)                                                          | Default, Assign, Delete, Edit<br>HTML, Edit CSS, New<br>(Padrão, Designar, Apagar,<br>Editar HTML, Editar CSS, Novo)     |
|                     |                                                 | Administrator Templates<br>(Templates do Administrador)                                        | Default, Delete, Edit HTML,<br>Edit CSS, New<br>(Padrão, Apagar, Editar HTML,<br>Editar CSS, Novo)                       |
|                     |                                                 | Module Positions<br>(Posições dos Módulos)                                                     | Save, Cancel<br>(Salvar, Cancelar)                                                                                       |
|                     | Trash Manager<br>(Gerenciamento de Lixeira)     |                                                                                                | Restore, Delete<br>(Recuperar, Apagar)                                                                                   |
|                     | User Manager<br>(Gerenciamento de Usuário)      |                                                                                                | Logout, Delete, Edit, New<br>(Logout, Apagar, Editar, Novo)                                                              |
| Menu                | Menu Manager<br>(Gerenciamento de Menu)         |                                                                                                | Copy, Delete, Edit, New<br>(Copiar, Apagar, Editar, Novo)                                                                |
|                     | Mainmenu<br>(menuprincipal)                     |                                                                                                | Publish, Unpublish, Move,<br>Copy, Trash, Edit, New<br>(Publicar, Não Publicar, Mover,<br>Copiar, Lixeira, Editar, Novo) |
|                     | Othermenu<br>(outromenu)                        |                                                                                                | Publish, Unpublish, Move,<br>Copy, Trash, Edit, New<br>(Publicar, Não Publicar, Mover,<br>Copiar, Lixeira, Editar, Novo) |
|                     | Topmenu<br>(menudetopo)                         |                                                                                                | Publish, Unpublish, Move,<br>Copy, Trash, Edit, New<br>(Publicar, Não Publicar, Mover,<br>Copiar, Lixeira, Editar, Novo) |
|                     | Usermenu<br>(menudousuário)                     |                                                                                                | Publish, Unpublish, Move,<br>Copy, Trash, Edit, New<br>(Publicar, Não Publicar, Mover,<br>Copiar, Lixeira, Editar, Novo) |

| Menu<br>Principal           | Sub-Menu                                                          | Sub-Menu                                                                                                    | Funções de tela                                                                                                    |
|-----------------------------|-------------------------------------------------------------------|----------------------------------------------------------------------------------------------------|----------------------------------------------------------------------------------------------------|
| Nível 1                     | Nível 2                                                           | Nível 3                                                                                                    | Nível 4                                                                                                    |
| Content<br>(Conteúdo)       | Content by Section<br>(Conteúdo por Seção)                        | News<br>(Novo)<br>News Items<br>(Novos Itens)<br>News Archives<br>(Novos Arquivos)<br>News Categories                                                                                                    | Archive, Publish, Unpublish,<br>Move, Copy, Trash, Edit,<br>New<br>(Arquivar, Publicar, Não<br>Publicar, Mover, Copiar, Lixeira,<br>Editar, Novo) |
|                             |                                                                   | (Novas Categorias)<br>Newsflashes<br>(Resumo de notícias)<br>Newsflashes Items<br>(Itens de resumo de notícias)<br>Newsflashes Archives<br>(Arquivos de resumo de notícias)<br>Newsflashes Categories<br>(Categorias de resumo de<br>notícias) | Archive, Publish, Unpublish,<br>Move, Copy, Trash, Edit,<br>New<br>(Arquivar, Publicar, Não<br>Publicar, Mover, Copiar, Lixeira,<br>Editar, Novo) |
|                             |                                                                   | FAQ's<br>Newsflashes Items<br>(Itens de resumo de notícias)<br>Newsflashes Archives<br>(Arquivos de resumo de notícias)<br>Newsflashes Categories<br>(Categorias de resumo de<br>notícias)                                                     | Archive, Publish, Unpublish,<br>Move, Copy, Trash, Edit,<br>New<br>(Arquivar, Publicar, Não<br>Publicar, Mover, Copiar, Lixeira,<br>Editar, Novo) |
|                             | All Content Items<br>(Todos os Itens de Conteúdo)                 |                                                                                                    | Archive, Publish, Unpublish,<br>Move, Copy, Trash, Edit,<br>New<br>(Arquivar, Publicar, Não<br>Publicar, Mover, Copiar, Lixeira,<br>Editar, Novo) |
|                             | Static Content Manager<br>(Gerenciamento de Conteúdo<br>Estático) |                                                                                                    | Publish, Unpublish, Trash,<br>Edit, New<br>(Publicar, Não Publicar, Lixeira,<br>Editar, Novo)                                                     |
|                             | Section Manager<br>(Gerenciamento de Seção)                       |                                                                                                    | Publish, Unpublish, Copy,<br>Delete, Edit, New<br>(Publicar, Não Publicar, Lixeira,<br>Editar, Novo)                                              |
|                             | Category Manager<br>(Gerenciamento de Categoria)                  |                                                                                                    | Publish, Unpublish, Move,<br>Copy, Delete, Edit, New<br>(Publicar, Não Publicar, Mover,<br>Copiar, Apagar, Editar, Novo)                          |
|                             | Frontpage Manager<br>(Gerenciamento da página de<br>abertura)     |                                                                                                    | Archive, Publish, Unpublish,<br>Remove<br>(Arquivar, Publicar, Não<br>Publicar, Remover)                                                          |
|                             | Archive Manager<br>(Gerenciamento de Arguivo)                     |                                                                                                    | Unarchive, Trash<br>(Desarguivar, Lixeira)                                                                                                    |
|                             | Page Impressions<br>(Impressões ou visualizações<br>da página)    |                                                                                                    | · · · · · · · · ·                                                                                                    |
| Components<br>(Componentes) | Banners<br>(Anúncios)                                             | Manage Banners<br>(Gerencia Anúncios)                                                                                                    | Upload, Publish, Unpublish,<br>Delete, Edit, New<br>(Carregar, Publicar, Não<br>Publicar, Apagar, Editar, Novo)                                   |
|                             |                                                                   | Manage Clients<br>(Gerencia Clientes)                                                                                                    | Delete, Edit, New<br>(Apagar, Editar, Novo)                                                                                                    |
|                             | Contacts<br>(Contatos)                                            | Manage Contacts<br>(Gerencia Contatos)                                                                                                    | Publish, Unpublish, Delete,<br>Edit, New<br>(Publicar, Não Publicar, Apagar,<br>Editar, Novo)                                                     |

| Menu<br>Principal            | Sub-Menu                                                     | Sub-Menu                                                  | Funções de tela                                                                                     |
|------------------------------|--------------------------------------------------------------|-----------------------------------------------------------|----------------------------------------------------------------------------------------------------|
| Nível 1                      | Nível 2                                                      | Nível 3                                                   | Nível 4                                                                                             |
|                              |                                                              | Contact Categories<br>(Categoria de Contatos)             | Publish, Unpublish, Delete,<br>Edit, New<br>(Publicar, Não Publicar, Apagar,<br>Editar, Novo)       |
|                              | Mass Mail<br>(Correio em Grupo)                              |                                                           | Send Mail, Cancel<br>(Enviar email, Cancelar)                                                       |
|                              | News Feeds<br>(Suprimento de Notícias)                       | Manage News Feeds<br>(Gerencia Suprimento de<br>Notícias) | Publish, Unpublish, Delete,<br>Edit, New<br>(Publicar, Não Publicar, Apagar,<br>Editar, Novo)       |
|                              |                                                              | Manage Categories (Gerencia Categorias)                   | Publish, Unpublish, Delete,<br>Edit, New<br>(Publicar, Não Publicar, Apagar,<br>Editar, Novo)       |
|                              | Polls<br>(Pesquisas)                                         |                                                           | Publish, Unpublish, Delete,<br>Edit, New<br>(Publicar, Não Publicar, Apagar,<br>Editar, Novo)       |
|                              | Syndicate<br>(Compartilha informações)                       |                                                           | Save, Cancel<br>(Salvar, Cancelar)                                                                  |
|                              | Web Links<br>(Links da web)                                  | Weblink Items<br>(Itens de links da web)                  | Publish, Unpublish, Delete,<br>Edit, New<br>(Publicar, Não Publicar, Apagar,<br>Editar, Novo)       |
|                              |                                                              | Weblink Categories (Categoria de links da web)            | Publish, Unpublish, Delete,<br>Edit, New<br>(Publicar, Não Publicar, Apagar,<br>Editar, Novo)       |
| <b>Modules</b><br>(Módulos)  | Site Modules<br>(Módulos do Site)                            |                                                           | Publish, Unpublish, Copy,<br>Delete, Edit, New<br>(Publicar, Não Publicar, Apagar,<br>Editar, Novo) |
|                              | Administrator Modules<br>(Módulos do Administrador)          |                                                           | Publish, Unpublish, Copy,<br>Delete, Edit, New<br>(Publicar, Não Publicar, Apagar,<br>Editar, Novo) |
| Mambots                      | Site Mambots<br>(Mambots do Site)                            |                                                           | Publish, Unpublish, Delete,<br>Edit, New<br>(Publicar, Não Publicar, Apagar,<br>Editar, Novo)       |
| Installers<br>(Instaladores) | Templates – Site                                             |                                                           |                                                                                                    |
|                              | Templates – Admin                                            |                                                           |                                                                                                    |
|                              | Languages<br>(Idiomas)                                       |                                                           |                                                                                                    |
|                              | Components<br>(Componentes)                                  |                                                           | Uninstall<br>(Desinstalar)                                                                          |
|                              | Modules<br>(Módulos)                                         |                                                           | Uninstall<br>(Desinstalar)                                                                          |
|                              | Mambots                                                      |                                                           | Uninstall<br>(Desinstalar)                                                                          |
| Messages<br>(Mensagens)      | Inbox Configuration<br>(Configuração da caixa de<br>entrada) |                                                           | Delete, New Save, Cancel<br>(Apagar, Novo, Salvar,<br>Cancelar)                                     |
| System<br>(Sistema)          | System Info<br>(informação do sistema)                       |                                                           |                                                                                                    |
|                              | Global Checkin<br>(Verificação Global)                       |                                                           |                                                                                                    |
| <b>Help</b><br>(Ajuda)       | , , <b>.</b>                                                 |                                                           |                                                                                                    |